# 国铁商城 采购人操作手册

编制单位: 国铁采购平台项目组

2024年12月9日

| 1 | 国铁商 | 商城用户登录              | .5  |
|---|-----|---------------------|-----|
|   | 1.1 | 账号与组织机构维护           | . 5 |
|   |     | 1.1.1 <b>组织机构维护</b> | . 5 |
|   |     | 1.1.2 管理员账号维护       | .6  |
|   |     | 1.1.3 子账号维护         | . 9 |
|   | 1.2 | 用户登陆                | 12  |
|   | 1.3 | 手机版下载               | 14  |
| 2 | 采购人 | 人基本信息维护             | 15  |
|   | 2.1 | 用户权限维护              | 15  |
|   |     | 2.1.1 用户信息维护        | 15  |
|   |     | 2.1.1.1 数据权限        | 16  |
|   |     | 2.1.1.2 分配角色        | 17  |
|   |     | 2.1.1.3 下单配置        | 18  |
|   |     | 2.1.2 角色信息维护        | 19  |
|   |     | 2.1.2.1 功能权限维护      | 19  |
|   |     | 2.1.2.2 新增角色        | 20  |
|   |     | 2.1.2.3 修改角色        | 21  |
|   |     | 2.1.2.4 删除角色        | 22  |
|   |     | 2.1.3 地址维护          | 23  |
|   |     | 2.1.4 采购目录维护        | 24  |
|   |     | 2.1.4.1 按商品分类       | 24  |

| 2.1.4.2 按组织机构授权 | 25 |
|-----------------|----|
| 2.1.4.3 按用户账号授权 | 27 |
| 2.2 审批流维护       |    |
| 2.2.1 审批流模板     |    |
| 2.2.2 审批流应用     |    |
| 2.3 预算信息维护      |    |
| 2.3.1 预算管理      |    |
| 2.3.1.1 预算设置    |    |
| 2.3.1.2 预算变更日志  |    |
| 3 采购人交易流程       |    |
| 3.1 采购商品选择      |    |
| 3.2 创建需求单       | 41 |
| 3.3 需求单审批       | 42 |
| 3.4 需求转采购单      | 44 |
| 3.5 创建采购单       | 54 |
| 3.5.1 结算单位维护    | 61 |
| 3.5.2 发票抬头维护    | 63 |
| 3.5.3 发票抬头授权    | 65 |
| 3.6 采购单审批       |    |
| 3.7 订单验收        | 73 |
| 3.8 订单收货        | 74 |
| 3.9 售后服务        | 75 |
|                 |    |

|   | 3.10 异常订单         | 79  |
|---|-------------------|-----|
|   | 3.11 填写回传信息       | 81  |
| 4 | 对账开票              | 81  |
|   | 4.1 采购人发起对账       | 81  |
|   | 4.2 开票            | 85  |
| 5 | 支付                |     |
|   | 5.1 线上支付(此功能暂未开通) |     |
|   | 5.2 线下支付          | 95  |
|   | 5.2.1 线下付款-上传凭证   |     |
|   | 5.2.2 线下付款-付款承诺   |     |
|   | 5.2.3 付款备注        |     |
|   | 5.2.4 收款异议        | 100 |
|   | 5.3 财务共享支付        |     |
| 6 | 批量采购              |     |
|   | 6.1 <b>批量采购流程</b> |     |
|   | 6.2 项目管理          |     |
|   | 6.2.1 新建项目        | 105 |
|   | 6.2.2 采购人信息       |     |
|   | 6.2.3 编辑公告        | 108 |
|   | 6.2.4 项目公告审核      |     |
|   | 6.2.5 参与审核        | 110 |
|   | 6.2.6 联系供应商       | 112 |

|     | 6.2.7 发起报价          | 112 |
|-----|---------------------|-----|
|     | 6.2.8 查看报价信息        | 114 |
|     | 6.2.9 确定供应商         | 115 |
|     | 6.2.10 重新定标         | 116 |
|     | 6.2.11 发布结果公告       | 117 |
|     | 6.2.12 结果公告审核       | 118 |
|     | 6.2.13 发起复用         | 119 |
|     | 6.2.14 查看结果公告       | 120 |
|     | 6.2.15 确认批量采购单      | 120 |
|     | 6.2.16 查看批量采购订单     | 123 |
|     | 6.2.17 恢复申请批量采购单    | 124 |
| 7   | 与监督                 | 128 |
|     | 7.1 参与监督            | 128 |
|     | 7.1.1 价格监督          | 128 |
|     | 7.1.2 <b>专用物资监督</b> | 129 |
|     | 7.1.3 监督信息          | 129 |
| 8 F | 品需求管理               | 130 |
|     | 8.1 新增商品需求列表        | 130 |
|     | 8.2 新增商品需求审批        | 132 |

# 1 国铁商城用户登录

## 1.1 账号与组织机构维护

首先打开浏览器, 进入 <u>https://cg.95306.cn/</u>(国铁采购平台)网址, 在门户平台首页右上角点击"登录"按钮, 系统会自动进入登录页面, 点击"工作台"进入国铁采购平台。 (建议谷歌浏览器, 谷歌兼容性强, 比较稳定)

| ⑦ 国铁采 | 购平台(测试 | 式) 采购 - | 0、请输入公告标题 |           | 搜察        |               | * 5-0-97 - B | 3 注销 🛛 证书申请 | A     |
|-------|--------|---------|-----------|-----------|-----------|---------------|--------------|-------------|-------|
| 首页    | 简介     | 采购公告    | 采购结果      | 規章制度      | 信用评价      | 质晶通报          | 投诉建议         | Б<br>Ц<br>С | I作台   |
|       | 1      |         |           |           |           |               |              |             | 招标(试) |
| ¢)    |        |         | 关于调查      | 国铁采购平台客服热 | 线和服务时间的通知 | 2020-05-15 ¥: | 于平台鄂口令用户自行   | 重置密码 更多>    |       |

## 1.1.1 组织机构维护

创建组织机构:可在"系统管理-组织机构管理"中的"组织机构维护"中点击"+"号添加站段或车间级机构。

| 😧 国铁采购平台   | ≡ C                      | Q 8           | () 11 · 注           | E销  |    |                |                          |   |
|------------|--------------------------|---------------|---------------------|-----|----|----------------|--------------------------|---|
| ◎ 系统管理 へ   | 组织机构维护                   | 新增子节点         |                     | ×   |    |                | 首页 / 组织机构维持              | 护 |
| 组织机构管理 へ   | 组织机构名称: 输入               | 统一社会信用代码:     | 请输入由数字、大写字母组成的18位编码 |     |    |                |                          |   |
| 组织机构维护     | 序号 组织机构                  | ★是否机关部门:      | 机关部门                | - d | 状态 |                | 操作                       |   |
| 组织机构排序     | 1 🔻 🗖 🦷                  |               |                     |     | 有效 | 查看用户           | 查看 新增 编辑                 |   |
|            | 2 [                      | ★集团公司代码:      | 其它 👻                | - 1 | 有效 | 查看用户           | 查看 新增 编辑                 |   |
| A 用户管理 >   | 3 [                      |               |                     |     | 有效 | 查看用户           | 查看 新增 编辑                 |   |
| 8 招标人管理 >> | 4                        | ★国民经济行业代码:    | 农、林、牧、渔业(农林) 👻      |     | 有效 | 查看用户           | 查看 新增 编辑                 |   |
|            | 5 [                      | ★单位类型:        | 国有企业                | - 1 | 有效 | 查看用户           | 查看 新增 编辑                 |   |
|            | 6 [                      |               |                     | - 1 | 有效 | 查看用户           | 查看 新增 编辑                 |   |
|            | 7 [                      | ★省、自治区、直辖<br> | 北京(京) 👻             | - 1 | 有效 | 查看用户           | 查看 新增 编辑                 |   |
|            | 8 [                      | ÷ بل          |                     | - 1 | 有效 | 查看用户           | 查看 新增 编辑                 |   |
|            | 9 [                      | ★基层单位类型:      | 直属车站                |     | 有效 | 查看用户           | 查看 新增 编辑                 |   |
|            | 10 [                     | ★基层単位类型: 直属车  |                     | - 1 | 有效 | 查看用户           | 查看 新增 编辑                 |   |
|            | 11 [                     | ★性质代码类型:      | 总公司所属机关、附属4         | - 1 | 有效 | 查看用户           | 查看 新增 编辑                 |   |
|            | 12                       |               |                     | - 1 | 有效 | 查看用户           | 查看 新增 编辑                 |   |
|            | ★是當核算単位: 核算単位 並持完成之后个可受更 |               |                     |     |    | 香看用户           | 查看 新增 编辑                 |   |
|            | 14                       |               | 取消保存                |     | 有效 | 查看用户           | 查看 新增 编辑                 |   |
|            | 45 5                     |               |                     |     | 右か | The set of the | to ref. 100 Jon. /dtiese |   |

(组织机构管理-组织机构维护-新增子节点页)

#### 1.1.2 管理员账号维护

创建管理员账号:可在"用户管理"中的"管理员用户维护"中点击"添加"按钮。点击后进入添加 用户界面。

| 😠 国铁采购平台   |   | Ξ    | G           |        |             |            |       |          |        |        |     |    | ٥    | ×   | 🔘 luộn | は!: 注鎖 |
|------------|---|------|-------------|--------|-------------|------------|-------|----------|--------|--------|-----|----|------|-----|--------|--------|
| ③ 系统管理     | ~ | 【管理】 | 员用户维护       |        |             |            |       |          |        |        |     |    |      |     | 首页 / 管 | 理员用户维护 |
| ス 用户管理     | ^ | 1    | 用户账号: 请输入用所 |        | 账号          | 用户名称:      | 请输入用  | 户名称      | 手机号:   | 请输入手机号 | 状态: |    | 请选择  |     | -      |        |
| 管理员用户维护    |   |      | 组织机构:       | 请选择组织  | 10173       |            |       |          |        |        |     |    |      |     | く理変    | + 添加   |
| 子账号维护      |   | 序号   | 组织          | 只机构    | 用户账号        | 受          | 击方式   | 角色       | 用户类型   | 状态     |     |    |      | 操作  |        |        |
| 宙核关系维护     |   | 1    |             |        | bjadmin0527 | 手机登院       | 5,随机码 | 站段/车间管理员 | 集团公司用户 | 有效     | 查看  | 编辑 | 密码设置 | 随机码 | 角色授权   |        |
| H DV CAUNE |   | 2    |             |        | bjj_gly001  | 1          | 暫无    | 集团公司管理员  | 集团公司用户 | 有效     | 查看  | 编辑 | 密码设置 | 随机码 | 角色授权   |        |
| A. 招标人管理   | ~ | 3    |             |        | bjadmin0429 |            | 暫无    | 集团公司管理员  | 集团公司用户 | 有效     | 查看  | 编辑 | 密码设置 | 随机码 | 角色授权   |        |
|            |   | 4    | 中国铁路        | 北京局    | bjadmin001  | 1          | 皆无    | 集团公司管理员  | 集团公司用户 | 有效     | 查看  | 编辑 | 密码设置 | 随机码 | 角色授权   |        |
|            |   | 5    |             |        | bjtsadmin01 | 1          | 皆无    | 铁路局投诉受理员 | 集团公司用户 | 有效     | 查看  | 编辑 | 密码设置 | 随机码 | 角色授权   |        |
|            |   | 6    |             |        | bjzb01      | 1          | 暫无    | 集团公司管理员  | 集团公司用户 | 有效     | 查看  | 编辑 | 密码设置 | 随机码 | 角色授权   |        |
|            |   | 7    |             |        | bjadmin01   |            | 昏无    | 集团公司管理员  | 集团公司用户 | 有效     | 查看  | 编辑 | 密码设置 | 随机码 | 角色授权   |        |
|            |   | 8    | 北京局         | 集团公司   | bjadmin03   | 1          | 皆无    | 集团公司管理员  | 集团公司用户 | 有效     | 查看  | 编辑 | 密码设置 | 随机码 | 角色授权   |        |
|            |   | 9    | 中国铁路        | 北京局    | bjyunying01 | 1          | 皆无    | 集团公司管理员  | 集团公司用户 | 有效     | 查看  | 编辑 | 密码设置 | 随机码 | 角色授权   |        |
|            |   | 10   | 唐山          | 机务段    | tsadmin01   | 手机登院       | ;证书登  | 站段/车间管理员 | 集团公司用户 | 有效     | 查看  | 编辑 | 密码设置 | 随机码 | 角色授权   |        |
|            |   |      | 1 2         | > 到第 1 | 页确定共        | 1 条 10 条/页 | ~     |          |        |        |     |    |      |     |        |        |
|            |   |      |             |        |             |            |       |          |        |        |     |    |      |     |        |        |
|            |   |      |             |        |             |            |       |          |        |        |     |    |      |     |        |        |
|            |   |      |             |        |             |            |       |          |        |        |     |    |      |     |        |        |
|            |   |      |             |        |             |            |       |          |        |        |     |    |      |     |        |        |
|            |   |      |             |        |             |            |       |          |        |        |     |    |      |     |        |        |
|            |   |      |             |        |             |            |       |          |        |        |     |    |      |     |        |        |

(用户管理-管理员用户维护页)

添加用户界面中可对用户账号、用户名称、真实姓名、用户密码、用户邮箱、用户类型、组织机构、 登陆方式、用户固话、手机号进行录入。

用户类型选择:所属企业。

登陆方式选择:手机登陆、证书登陆、随机码登陆。

| 😡 国铁来购平台   |   |     |                          |         |             |                      |                    |                           |           |    |        |     |       |      |      | 🔵 Lution | 1 :注销  |
|------------|---|-----|--------------------------|---------|-------------|----------------------|--------------------|---------------------------|-----------|----|--------|-----|-------|------|------|----------|--------|
| ② 系统管理     | ~ | 管理5 | 即用户维护                    |         |             |                      | 添加用户               |                           |           | ×  | 首页 / 智 |     |       |      |      |          | 短员用户维护 |
| A 用户管理     | ~ | ;   | 用户账号:                    | 请输入用户   | 学账号         | 用                    | ★用户账号:             | 请输入账号                     |           |    | 、手机号   | 状态: |       | 请选择  |      | Ŧ        |        |
| 管理局田卢维拉    |   | -   | 组织机构:                    | 请选择组织   | 只机构         |                      | 6~18个字符,以          | <i>、</i> 字母开头、数字、下        | 划线组成,不含空格 |    |        |     |       |      | Q.搜索 |          | + 添加   |
| 子账号维护      |   | 序号  | 组织                       | 矾构      | 用户账号        |                      | •用白衣物。             | 連続入田山夕野                   |           |    | 状态     |     |       |      | 操作   |          |        |
| 审核关系维护     |   | 1   |                          |         | bjadmin0527 |                      | ▼用厂由你;             | 「用用/\/n/→日小<br>长度为4~18个字符 |           |    | 有效     | 查看  | 编辑    | 密码设置 | 随机码  | 角色授权     |        |
| H DO COOLD |   | 2   |                          |         | bjj_gly001  |                      |                    | 208-V14 ~ 10-1 -2-40      |           |    | 有效     | 查看  | 编辑    | 密码设置 | 随机码  | 角色授权     |        |
| A 招标人管理    | ~ | 3   |                          |         | bjadmin0429 |                      | ★真实姓名:             | 请输入姓名                     |           |    | 有效     | 查看  | 编辑    | 密码设置 | 随机码  | 角色授权     |        |
|            |   | 4   | 中国铁路                     | 北京局     | bjadmin001  |                      |                    | 长度不能小于2个字                 | 符         |    | 有效     | 查看  | 编辑    | 密码设置 | 随机码  | 角色授权     |        |
|            |   | 5   |                          |         | bjtsadmin01 |                      | ★用户密码:<br>长度不少于8位。 | 请输入密码                     |           |    | 有效     | 查看  | 编辑    | 密码设置 | 随机码  | 角色授权     |        |
|            |   | 6   | bjzb01<br>长<br>bjadmin01 |         | bjzb01      |                      |                    | 至心包会数字 字母                 | 的特殊字符,字母区 |    | 有效     | 查看  | 编辑    | 密码设置 | 随机码  | 角色授权     |        |
|            |   | 7   |                          | 分大小写    | 分大小写        |                      |                    | 有效                        | 查看        | 编辑 | 密码设置   | 随机码 | 角色授权  |      |      |          |        |
|            |   | 8   | 北京局                      | 北京局集团公司 |             |                      | ★用户邮箱:             | 请输入用户邮箱                   |           | 有效 | 查看     | 编辑  | 密码设置  | 随机码  | 角色授权 |          |        |
|            |   | 9   | 中国铁路北京局 bjyunying01      |         | 邮箱地址是关键     | 建信息,请务必正确填写,否则收不到激活邮 |                    | 有效                        | 查看        | 编辑 | 密码设置   | 随机码 | 角色授权。 |      |      |          |        |
|            |   | 10  | 唐山                       | 机务段     | tsadmin01   |                      | 件                  | 后息,请务心正朝填与, 召则收不到激活即      | 有         | 有效 | 宣君     | 编辑  | 密码设置  | 随机码  | 角色授权 |          |        |
|            |   |     | 1 2 :                    | > 到第 1  | 页确定共        | 1条                   | ▲田六米和 .            |                           | -         |    |        |     |       |      |      |          |        |
|            |   |     |                          |         |             |                      |                    |                           |           |    |        |     |       |      |      |          |        |

(用户管理-管理员用户维护-添加用户页)

|       | 🕤 国铁采购平台    |        |    | c         |                     | 添加用户      |                       | ×           | Q             | X 🧔 🔛 :注韓    |  |  |  |  |
|-------|-------------|--------|----|-----------|---------------------|-----------|-----------------------|-------------|---------------|--------------|--|--|--|--|
| 184 - | 系公會四        | ~      | 管理 | 员用户维      | 护                   | ★用户密码:    | 请输入密码                 |             |               | 首页 / 管理员用户维护 |  |  |  |  |
| 862 3 | ACTUE - I   |        |    | 田白味       | Ē· 法输)              | 长度不少于8位,至 | 少包含数字、字母和特殊字符,字母区分大小  | Ş           | 手机是· 法给入 壬扣 早 |              |  |  |  |  |
| 81    | 用户管理        | ^      |    |           |                     | ★用户邮箱:    | 请输入用户邮箱               | -           | 0 mm          |              |  |  |  |  |
|       | 修改密码        |        |    | 제 [ ] [ ] | <b>1</b> . III.221: | 邮箱地址是关键信息 | 1, 请务必正确填写, 否则收不到激活邮件 |             | C, 132A       | 〒 ※加 批里寺山    |  |  |  |  |
|       | 管理员用户维护     |        |    | 序号        | 组织机构                | ★用户类型:    | 所属企业                  | 1           | 管理员           | 最作           |  |  |  |  |
|       | 子账号维护       |        |    | 1         | 财务集中                | 4940+0+0  |                       |             | 是             | 查看 随机码 更多▼   |  |  |  |  |
|       | 审核关系维护      |        |    | 2         | 唐山鑫瑞                | ★组织机构:    | 馆边接租款付加到              |             | 是             | 直着随机码更多▼     |  |  |  |  |
| 0 1   | 22 年 人 等7 甲 | ~      |    | 3         | 国家轨道                | ★登陆方式:    | 请选择                   |             | 是             | 查看  随机码  更多▼ |  |  |  |  |
|       |             |        |    | 4         | 调度所                 | 请至少选择—种登陆 | 訪式, 否则当前账号无法登录        |             | 是             | 直着 随机码 更多▼   |  |  |  |  |
| 8 1   | 投诉建议        | $\sim$ |    | 5         | 北京首铁                | 用户固话:     | 请输入固话                 |             | 是             | 查看 随机码 更多▼   |  |  |  |  |
|       |             |        |    | 6         | 中国铁道                |           |                       |             | 是             | 直着 随机码 更多▼   |  |  |  |  |
|       |             |        |    | 7         | 北京京铁                | ★手机号:     | 请输入手机号                |             | 是             | 查看 随机码 更多▼   |  |  |  |  |
|       |             |        |    | 8         | 石家庄鉴                |           | 取消                    | <del></del> | 是             | 查者 随机码 更多▼   |  |  |  |  |
|       |             |        |    | -         |                     |           |                       |             |               |              |  |  |  |  |

(用户管理-管理员用户维护-添加用户页)

管理员创建账号完成后,可对账号进行角色授权。

|   | 😡 国铁采购平台                   | <u>k</u> | Ŧ  | C | ,                   |        |         |       |            |         |       |      |          | ¢ %       | ٥        | :注销   |
|---|----------------------------|----------|----|---|---------------------|--------|---------|-------|------------|---------|-------|------|----------|-----------|----------|-------|
| Ø | 系统管理                       | ~        | 管理 | 员 | 用户维                 | 护      |         |       |            |         |       |      |          |           | 首页 / 管理员 | 引用户维护 |
| 0 | 田白祭理                       | ^        |    | 月 | 用户 <mark>账</mark> 号 | : 请输入F | 用户账号    | 用     | 户名称:       | 请输      | 入用户名称 |      | 手机       | 号: 译      | 騎渝入手机号   |       |
| 0 |                            |          | 是召 |   | 是否停用:               |        |         | • 组   | 织机构:       | 请选择组织机构 |       | Q    | 」<br>「「」 | + 添加 批量导出 |          |       |
|   | 修政密的管理员用户维护                |          |    |   | 序号                  | 组织机构   | 用户账号    | 登陆方式  | 角色         | 5       | 用户类型  | 是否停用 | 管理员      | 操作        |          |       |
|   | <b>官理贝</b> 用/ 雍//<br>子账是维拍 |          | 1  |   | 财务集中                | CWJZHS | 手机登陆,   | 站段/车  | 间          | 所属企业    | 否     | 是    | 查看       | 随机码  更多▼  |          |       |
|   | 审核关系维护                     |          |    |   | 2                   | 唐山鑫瑞   | TSZRYS  | 手机登陆  | 站段/车       | 间       | 所属企业  | 否    | 是        | 查看        | 随机码 更多 - |       |
|   |                            |          |    |   | 3                   | 国家轨道   | GJGDHJ  | 手机登陆, | 手机登陆, 站段/车 |         | 所属企业  | 否    | 是        | 查看        | 6 密码设置   |       |
| 2 | 招标人管理                      | $\sim$   |    |   | 4                   | 调度所    | DDSGLY1 | 手机登陆, | 站段/车       | 间       | 所属企业  | 否    | 是        | 查看        | [ ⊙编辑    |       |
| 8 | 投诉建议                       | $\sim$   |    |   | 5                   | 北京首铁   | BJSTZY  | 手机登陆, | 站段/车       | 间       | 所属企业  | 否    | 是        | 查看        | ◎角色授权    |       |
|   |                            |          |    |   | 6                   | 中国铁道   | ZGTDLX  | 手机登陆, | 站段/车       | 间       | 所属企业  | 否    | 是        | 查看        | 登陆方式     |       |
|   |                            |          |    |   | 7                   | 北京京铁   | FTWYGL  | 手机登陆, | 站段/车       | 间       | 所属企业  | 裕    | 是        | 查看        | 随机码 更多▼  |       |
|   |                            |          |    |   | 8                   | 石家庄鉴   | SJZJDZ  | 手机登陆, | 站段/车       | 间       | 所属企业  | 否    | 是        | 查看        | 随机码 更多▼  |       |

(用户管理-管理员用户维护-更多页)

管理员在角色授权中选择角色名称为"站段/车间管理员"。

| 😡 国铁采购平台                                  | ł | Ē   | G    |      |    |             |       |                  |               |         |   | Q        | * (             |            | :注销  |
|-------------------------------------------|---|-----|------|------|----|-------------|-------|------------------|---------------|---------|---|----------|-----------------|------------|------|
| ◎ 系统管理                                    | ~ | 【管理 | 管理员  | 员角色授 | 权  |             |       |                  |               |         | × |          |                 | 首页 / 管理员   | 印户维护 |
| 8 用户管理                                    | ^ |     |      |      | 上日 | 5. P. P. To |       | 40 ha            |               |         |   | ₿:<br>   | 请输入             | 手机号        |      |
| 修改密码                                      |   |     |      | 0    | 序号 | 用色石标        |       | 音注<br>二見拾剛(由子招約) | 品格在变体检测技术     | e和结)    |   | <u>家</u> | + 添加            | 北里守田       |      |
| 管理员用户维护                                   |   |     | ſ    | 0    | 2  | 站段/车间管理员    | 1     |                  | UKUNTENUKAIK' | 1496757 |   | 操作       | 乍               |            |      |
| 子账号维护                                     |   |     | - 13 | 0    | 3  | 集团公司采购人管    | 管理员   |                  |               |         |   | Ê        | <b>春</b> 随机     | 周更多▼       |      |
| 审核关系维护                                    |   |     |      | 0    | 4  | 代理机构管理员     |       | 负责创建代理机构主        | 主账号角色         |         |   |          | 音 随初<br>天 16651 | 46 更多▼     |      |
| A 招标人管理                                   | ~ |     |      | 0    | 5  | 平台投诉管理员     |       |                  |               |         |   |          | 音 随机            | 西多▼        |      |
| 0. 10 10 10 10 10 10 10 10 10 10 10 10 10 |   |     |      | 0    | 6  | 铁路局投诉受理员    | đ     | 投诉受理功能的角色        | <u>a</u>      |         |   |          | 春 随机            | 码 更多▼      |      |
| 🖄 投诉建议                                    | ~ |     | 6    | 中国   | 铁道 | ZGTDLX      | 手机登陆, | 站段/车间            | 所属企业          | 杏       | 是 | Ē        | 音 随机            | 码 更多▼      |      |
|                                           |   |     | 7    | 北京   | 京铁 | FTWYGL      | 手机登陆, | 站段/车间            | 所属企业          | 否       | 是 | Ē        | <b>春</b> 随机     | 周更多▼       |      |
|                                           |   |     | 8    | 石家   | 庄鉴 | SJZJDZ      | 手机登陆, | 站段/车间            | 所属企业          | 否       | 是 | đ        | <b>春</b> 随机     | 囲●●●●●●●●● |      |

(用户管理-管理员用户维护-管理员角色授权页)

可在"更多-登录方式"中修改登录方式。

|       | 😠 国铁采购平台 |        | E | C  | 2    |            |         |        |      |    |       |      |     | ۵ %     | () III       | 销 |
|-------|----------|--------|---|----|------|------------|---------|--------|------|----|-------|------|-----|---------|--------------|---|
| -{63- | 亥妳管理     | ~      | 管 | 理员 | 用户维  | 护          |         |        |      |    |       |      |     |         | 首页 / 管理员用户维护 | À |
| ~     | NOTEST.  |        |   | J  | 用户账号 | : 请输入月     | 月户账号    | 用      | 户名称: | 请输 | 入用户名称 |      | 手机  | 号: 请    | 输入手机号        |   |
| 8     | 用户管理     | ^      |   | ł  | 是否停用 | ]: 请选择     |         | 组      | 织机构: | 请选 | 圣组织机构 |      | Q   | 9家 -    | - 添加 批星导出    |   |
|       | 修改密码     |        |   |    |      | 1017171516 |         | 71.7.1 |      |    |       |      |     | 477.44- |              |   |
|       | 管理员用户维护  |        |   |    | 序号   | 组织机构       | 用尸账号    | 登陆方式   | 角色   | 5  | 用尸类型  | 是否停用 | 管埋员 | 操作      |              |   |
|       | 子账号维护    |        |   |    | 1    | 财务集中       | CWJZHS  | 手机登陆   | 站段/车 | 间  | 所属企业  | 否    | 是   | 查看      | 随机码  更多▼     |   |
|       | 宙核关系维护   |        |   |    | 2    | 唐山鑫瑞       | TSZRYS  | 手机登陆,  | 站段/车 | 间  | 所属企业  | 否    | 是   | 查看      | 自密码设置        |   |
|       | HIN CHEN |        |   |    | 3    | 国家轨道       | GJGDHJ  | 手机登陆,  | 站段/车 | 间  | 所属企业  | 否    | 是   | 查看      | [ ⊙编辑        |   |
| 2     | 招标人管理    | ~      |   |    | 4    | 调度所        | DDSGLY1 | 手机登陆,  | 站段/车 | 间  | 所属企业  | 否    | 是   | 查看      |              |   |
| 2     | 投诉建议     | $\sim$ |   |    | 5    | 北京首铁       | BJSTZY  | 手机登陆,  | 站段/车 | 间  | 所属企业  | 否    | 是   | 查看      | ■登陆方式        |   |
|       |          |        |   |    | 6    | 中国铁道       | ZGTDLX  | 手机登陆   | 站段/车 | 间  | 所属企业  | 否    | 是   | 查看      | 随机码 更多▼      |   |
|       |          |        |   |    | 7    | 北京京铁       | FTWYGL  | 手机登陆,  | 站段/车 | 间  | 所属企业  | 否    | 是   | 查着      | 離机码 更多▼      |   |
|       |          |        |   |    | 8    | 石家庄鉴       | SJZJDZ  | 手机登陆   | 站段/车 | 间  | 所属企业  | 否    | 是   | 查看      | 随机码 更多▼      |   |

| 😠 国铁采购平台  | ΞC                                                                              | Q 💥 🍥 💼 :注销     |
|-----------|---------------------------------------------------------------------------------|-----------------|
| ② 系统管理 >> | 管理员用户维护                                                                         | 首页 / 管理员用户维护    |
|           | 用户账号: 请输入用户账号 用户名称: 请输入用户名称                                                     | 手机号: 请输入手机号     |
| メ 用戸管理 へ  | 是否像用: 请选择 👻 组织机构: 请选择组织机构                                                       | Q. 搜索 + 添加 批量导出 |
| 修改密码      |                                                                                 |                 |
| 管理员用户维护   | 序号 组织机构 用尸账号 登陆方式 角色 用尸类型 是否停护                                                  | 月 管理员 操作        |
| 子账号维护     | 1 财务集中 CWJZHS 信息 × 1企业 否                                                        | 是 查看 随机码 更多▼    |
| 审核关系维护    | 2 唐山鑫端 TSZRYS 确定更改当前账号登陆方式吗? 企业 否                                               | 是 查看 随机码 更多▼    |
|           | 3 国家轨道…         GJGDHJ…         證金业         否                                   | 是 查看 随机码 更多▼    |
| A 招标人管理 ~ | 4         调度所         DDSGLY1         確定         取消         企业         否        | 是 查君 随机码 更多▼    |
| 丹诉建议 ~    | 5         北京首铁         BJSTZY         手机登陆         站段/车间         所属企业         否 | 是 查看 随机码 更多▼    |
|           | 6 中国铁道 ZGTDLX 手机登陆 站段/车间 所属企业 否                                                 | 是 查看 随机码 更多 -   |
|           | 7         北京京铁         FTWYGL         手机登陆         站段/车间         所属企业         否 | 是 查君 随机码 更多▼    |
|           | 8 石家庄鉴 SJZJDZ 手机登陆, 站段/车间 所属企业 否                                                | 是 查看 随机码 更多▼    |

(用户管理-管理员用户维护-显示登陆方式确认信息页)

登陆方式选择手机登录、证书登陆、随机码登陆。

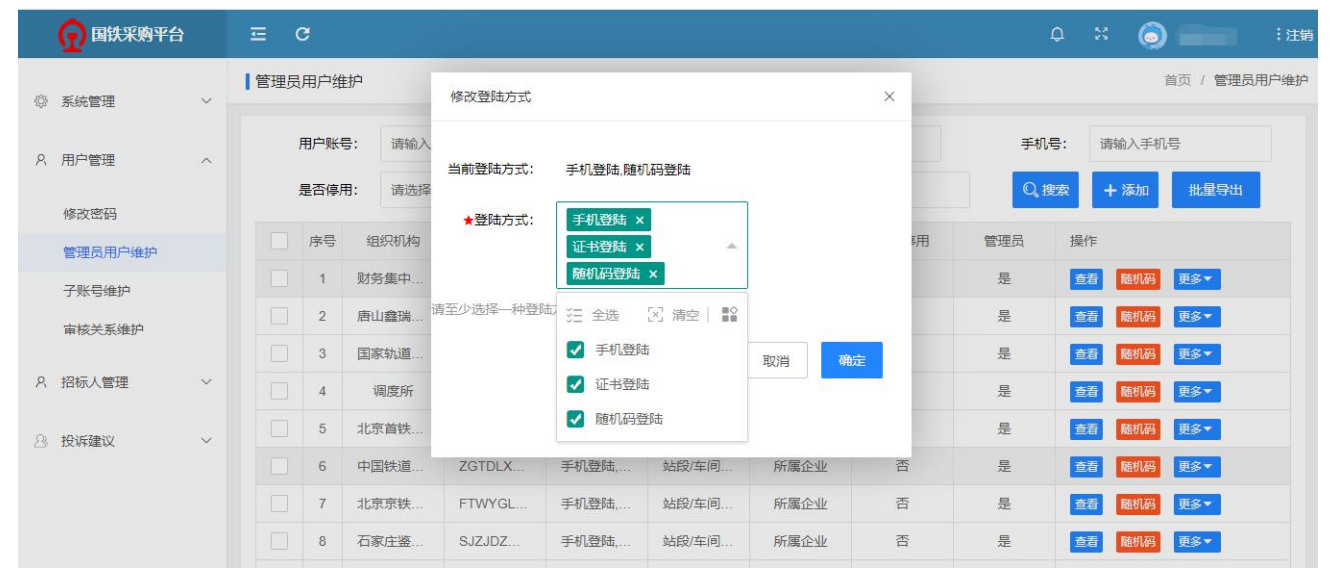

(用户管理-管理员用户维护-修改登录方式页)

#### 1.1.3 子账号维护

创建子账号:可在"用户管理"中的"子账号维护"中点击"添加子账号"按钮。点击后进入添加子账号用户界面。

| 😡 国铁采购平台 |        | Ξ   | c      |         |          |       |         |    |      |        | ۵      | ×   | 🌀 तन न   | Ⅰ :注销 |
|----------|--------|-----|--------|---------|----------|-------|---------|----|------|--------|--------|-----|----------|-------|
| 系统管理     | ~      | 子账号 | 维护     |         |          |       |         |    |      |        |        |     | 首页 /     | 子账号维护 |
| 8. 用户管理  | ~      |     | 用户账号:  | 请输入用户账号 |          | 用户名称: | 请输入用户名称 |    | 手机号: | 请输入手机号 | 1      |     |          |       |
| 管理品用白维拉  |        |     | 状态:    | 请选择     |          |       |         |    |      |        |        |     | Q,搜索 + 添 | 助了账号  |
| 子账号维护    |        | 序号  | 组织机构   | 用户账号    | 登陆方式     | 角色    | 用户类型    | 状态 |      |        | 操作     |     |          |       |
| 审核关系维护   |        | 1   | 中国铁路   | testbj  | 智无       |       | 集团公司    | 有效 | 直看   | 编辑 密码  | 段置 随机码 | 角色授 | 权 登陆方式   |       |
|          |        | <   | 1 > 到歸 | 1页 确定   | 共1条 10 套 | ₩页 ¥  |         |    |      |        |        |     |          |       |
| 8. 招标人管理 | $\sim$ |     |        |         |          |       |         |    |      |        |        |     |          |       |
|          |        |     |        |         |          |       |         |    |      |        |        |     |          |       |
|          |        |     |        |         |          |       |         |    |      |        |        |     |          |       |
|          |        |     |        |         |          |       |         |    |      |        |        |     |          |       |
|          |        |     |        |         |          |       |         |    |      |        |        |     |          |       |
|          |        |     |        |         |          |       |         |    |      |        |        |     |          |       |
|          |        |     |        |         |          |       |         |    |      |        |        |     |          |       |
|          |        |     |        |         |          |       |         |    |      |        |        |     |          |       |
|          |        |     |        |         |          |       |         |    |      |        |        |     |          |       |

(用户管理-子账号维护页)

添加子账号界面中可对用户账号、用户名称、真实姓名、用户密码、用户邮箱、登录方式、用户固话、手机号进行录入。

| <u> 国铁采购平台</u> | ΞC      | -        | 加乙酸异用白                        |                             |          |      |        | ф >  | : 🧔 | )    | :退出               |
|----------------|---------|----------|-------------------------------|-----------------------------|----------|------|--------|------|-----|------|-------------------|
| 豪 系统管理 ~       | 【子账号维护  | Abr      | ///////////////////////////// |                             | ×        |      |        |      |     | Ê    | 育页 / <b>子账号维护</b> |
| A 用户管理 へ       | 用户账号:   | 请输入用户账号  | ★用户账号:<br>以字母开头,支持字<br>終      | 请输入账号<br>8母/数字/下划线任意组合,6~18 | 3个字符,不含空 | ≑机号: | 请输入手机号 |      |     |      |                   |
| 修改密码           | 状态:     | 请选择      | ★用户名称:                        | 请输入用户名称                     |          |      |        |      | C   | 、捜索  | + 添加子账号           |
| 商城运营管理员维护      | 序号 组线   | 只机构 月    |                               | 长度为4~18个字符                  |          |      |        |      | 操作  |      |                   |
| 用户信息           | 1       | ces      | ★真实姓名:                        | 请输入姓名                       |          |      | 查看 编辑  | 密码设置 | 随机码 | 角色授权 | 登录方式              |
| 管理员用户维护        | 2       | cs2      |                               | 长度不能小于2个字符                  |          |      | 查看 编辑  | 密码设置 | 随机码 | 角色授权 | 登录方式              |
| 子账号维护          | 3       | ce       |                               |                             |          |      | 查看编辑   | 密码设置 | 随机码 | 角色授权 | 登录方式              |
| 审核关系维护         | 4       | ce       | ★用户密码:                        | 请输入密码                       |          |      | 查看编辑   | 密码设置 | 随机码 | 角色授权 | 登录方式              |
|                | 5       | c        | 长度8-40个字符,至少                  | 少包含数字、字母和特殊字符,与             | 2母区分大小写  |      | 查看编辑   | 密码设置 | 随机码 | 角色授权 | 登录方式              |
| ♀ 招标人管理 ∨      | 6       | ce:      | ★用户邮箱:                        | 请输入用户邮箱                     |          |      | 查看编辑   | 密码设置 | 随机码 | 角色授权 | 登录方式              |
| ☆ 数据分析系统       | 7       | ce       | 邮箱地址是关键信息,                    | 请务必正确填写,否则收不到激              | 收活邮件     |      | 查看 编辑  | 密码设置 | 随机码 | 角色授权 | 登录方式              |
|                | 8       | ce       | 75 P.                         | 12/14/17                    |          |      | 查看 编辑  | 密码设置 | 随机码 | 角色授权 | 登录方式              |
| A 结算管理 ~       | 9       | CE       | ★ 金求万式:                       |                             |          |      | 查看编辑   | 密码设置 | 随机码 | 角色授权 | 登录方式              |
|                | 10      | bja      |                               | 请至少选择一种登录万式,否则              | 当即账亏无法登录 |      | 查看编辑   | 密码设置 | 随机码 | 角色授权 | 登录方式              |
|                | < 1 2 > | ▶ 到第 1 页 | 用户固话:                         | 请输入固话                       |          |      |        |      |     |      |                   |
|                |         |          | ★手机号:                         | 请输入手机号                      |          |      |        |      |     |      |                   |
|                |         |          |                               |                             |          |      |        |      |     |      |                   |

(用户管理-子账号维护-添加子账号用户)

| 💮 国铁采购平台     | ≖ C        |         | 还加了账号用户                               |                                       |            |      |           | Q 3  | : 🧔 | ) :  | · . B   | 出 |  |
|--------------|------------|---------|---------------------------------------|---------------------------------------|------------|------|-----------|------|-----|------|---------|---|--|
| ◎ 系统管理 ∨     | 子账号维护      |         | 孙加丁乘与用广                               |                                       |            | ×    | 首页 / 子账号维 |      |     |      |         |   |  |
| of statistic | 用户账号:      | 请输入用户账号 | ★用户密码:                                | 请输入密码                                 |            | ≕机号: | 请输入手机号    |      |     |      |         |   |  |
| A 用户管理 ^     | 状态:        | 请选择     | 长度8-40个字符,至                           | 少包含数字、字母和特殊字符                         | ,字母区分大小写   |      |           |      |     | 、搜索  | 十 添加子账号 |   |  |
| 修改密码         |            |         | ★用户邮箱:                                | 请输入用户邮箱                               |            |      |           |      | _   |      |         |   |  |
| 商城运营管理员维护    | 序号 组织      | 识机构 月   | 邮箱地址是关键信息,                            | ,请务必正确填写,否则收不                         | 到激活邮件      |      |           |      | 操作  |      |         |   |  |
| 用户信息         | 1          | ces     | 「祭司士士・                                | 建体探                                   | ×          |      | 查看编辑      | 密码设置 | 随机码 | 角色授权 | 登录方式    |   |  |
| 管理员用户维护      | 2          | CS2     | *豆水方式.                                | 请201年                                 | 不则火箭账号工法资源 |      | 查看编辑      | 密码设置 | 随机码 | 角色授权 | 登录方式    |   |  |
| 子账号维护        | 3          | ce      |                                       | ····································· | 口列口的私与无法是求 |      | 查看 编辑     | 密码设置 | 随机码 | 角色授权 | 登录方式    |   |  |
| 市核关系维护       | 4          | се      | 用户固话:                                 | 请输入固话                                 |            |      | 查看 编辑     | 密码设置 | 随机码 | 角色授权 | 登录方式    |   |  |
| 甲1次天示定3/     | 5          | c       | ★手机号:                                 | 请输入手机号                                |            |      | 查看编辑      | 密码设置 | 随机码 | 角色授权 | 登录方式    |   |  |
| ♀ 招标人管理 ~    | 中国铁路3<br>6 | ce:     | 支持多个账号                                | 号使用同一手机号                              |            |      | 查看 编辑     | 密码设置 | 随机码 | 角色授权 | 登录方式    |   |  |
|              | 7          | Ce      | 1                                     |                                       |            |      | 查看 编辑     | 密码设置 | 随机码 | 角色授权 | 登录方式    |   |  |
| ☆ 数据分析系统     | 8          | Ce      | ★是否工会党委:                              | 请选择                                   | ▼ 提交后不允许修改 |      | 查看编辑      | 密码设置 | 随机码 | 角色授权 | 登录方式    |   |  |
| A 结算管理 ~     | 9          | CE      | 选择是工会党委后,i                            | 该账号的国铁商城订单在物资                         | 系统将被过滤处理   |      | 查看 编辑     | 密码设置 | 随机码 | 角色授权 | 登录方式    |   |  |
|              | 10         | bja     | e e e e e e e e e e e e e e e e e e e |                                       |            |      | 查看编辑      | 密码设置 | 随机码 | 角色授权 | 登录方式    |   |  |
|              |            | TOTAL T |                                       |                                       |            | _    |           |      |     |      |         |   |  |
|              | 2          | 风 [1] 风 |                                       |                                       | 取消保存       |      |           |      |     |      |         |   |  |
|              |            |         |                                       |                                       |            |      |           |      |     |      |         |   |  |
|              |            |         |                                       |                                       |            |      |           |      |     |      |         |   |  |

(用户管理-子账号维护-添加子账号用户)

针对是否工会党委为空的用户,国铁商城下单时提示:"请在工作台-用户管理-用户信息中完成账号 是否工会党委(工会、党委、非工会且非党委)信息的维护"

管理员创建账号完成后,可对账号进行角色授权。

|   | <u> 回铁采购平台</u>      |   |     |        |          |          |       |         |    |      |         |     |      | 🌀 trel 🕫 | 1 :注销   |
|---|---------------------|---|-----|--------|----------|----------|-------|---------|----|------|---------|-----|------|----------|---------|
| Ø | 系统管理                | ~ | 一子则 | (号维护   |          |          |       |         |    |      |         |     |      | 首页       | / 子账号维护 |
| 0 | 田山管理                |   |     | 用户账号:  | 请输入用户账号  |          | 用户名称: | 请输入用户名称 |    | 手机号: | 请输入手机号  |     |      |          |         |
| 0 | (1) E 42<br>管理局田台维拉 |   |     | 状态:    | 请选择      | ~        |       |         |    |      |         |     | Q    | 搜索 +     | 添加了账号   |
|   | 子账号维护               |   | 序制  | 鲁 组织机构 | 用户账号     | 登陆方式     | 角色    | 用户类型    | 状态 |      |         | 操作  |      |          |         |
|   | 审核关系维护              |   | 1   | 中国铁路   | testbj   | 智无       |       | 集团公司    | 有效 | 查着   | 编辑 密码设置 | 随机码 | 角色授权 | 登陆方式     |         |
|   | 1711- ( mr.10)      |   |     | 1 > 到旗 | · 1 页 确定 | ≧ 共1条 10 | 金/页 ✔ |         |    |      |         |     | /    |          |         |
| 8 | 招称人管埋               | ~ |     |        |          |          |       |         |    |      |         | 1   |      |          |         |
|   |                     |   |     |        |          |          |       |         |    |      |         | /   |      |          |         |
|   |                     |   |     |        |          |          |       |         |    |      |         |     |      |          |         |
|   |                     |   |     |        |          |          |       |         |    |      |         |     |      |          |         |
|   |                     |   |     |        |          |          |       |         |    |      |         |     |      |          |         |
|   |                     |   |     |        |          |          |       |         |    |      |         |     |      |          |         |
|   |                     |   |     |        |          |          |       |         |    |      |         |     |      |          |         |
|   |                     |   |     |        |          |          |       |         |    |      |         |     |      |          |         |

角色授权中角色名称选择集团公司采购商。

| 3    | 😡 国铁采购平台 |        | ≡ c  |   |    |             |                        | ¢ | 20 | 0 |      | :注销  |
|------|----------|--------|------|---|----|-------------|------------------------|---|----|---|------|------|
| {\$} | 系统管理     | $\sim$ | 角色授权 |   |    |             |                        |   |    |   | 首页 / | 角色授权 |
|      |          |        |      |   |    |             |                        |   |    |   |      |      |
| 2    | 用户管理     | ^      |      |   | 序号 | 角色名称        | 备注                     |   |    |   |      |      |
|      | 修改密码     |        |      |   | 1  | 无           | 在当前系统无任何菜单权限           |   |    |   |      |      |
|      | 管理员用户维护  |        |      |   | 2  | 集团公司操作角色    | 项目创建、公告创建              |   |    |   |      |      |
|      | 子账号维护    |        |      |   | 3  | 集团公司审核角色    | 项目审核、公告审核              |   |    |   |      |      |
|      | 宙核关系维护   |        |      |   | 4  | 投诉受理人       |                        |   |    |   |      |      |
|      |          |        |      | ~ | 5  | 集团公司采购商     | 集团公司采购商                |   |    |   |      |      |
| 8    | 招标人管理    | $\sim$ |      |   | 6  | 供应商信息查看角色   | 只有查看供应商信息权限            |   |    |   |      |      |
| 23   | 投诉建议     | $\sim$ |      |   | 7  | 竟价系统-操作人角色  | 项目创建、编辑、提交等操作          |   |    |   |      |      |
|      |          |        |      |   | 8  | 竟价系统-审核人角色  | 项目、公告审核                |   |    |   |      |      |
|      |          |        |      |   | 9  | 竟价系统-路局监控角色 | 具有项目列表查询及当前正在竟价项目的监控功能 |   |    |   |      |      |
|      |          |        |      |   | 10 | 项目负责人       | 原代理机构/代理人操作人角色         |   |    |   |      |      |
|      |          |        |      |   |    |             |                        |   |    |   |      |      |

# 1.2 用户登陆

## <u>https://mall.95306.cn/mall-view/</u>(国铁商城网址)

首先打开浏览器,在商城首页右上角点击"登录"按钮,系统会自动进入登录页面(建议谷歌浏览器,谷歌兼容性强,比较稳定)

|                | 命城首页                             |                         | 我的商城 登录 消息通知 🔺                        |
|----------------|----------------------------------|-------------------------|---------------------------------------|
|                | <u> (</u> 国铁商城                   | 商品  搜索                  | 我的购物车 我是物流商                           |
|                | 全部商品分类                           |                         |                                       |
|                | 办公用品                             | >                       |                                       |
|                | 厨具餐具                             |                         | ₩i,次迎光临国铁商城!                          |
|                | 电器商品                             | → 热烈优页                  |                                       |
|                | 电子产品                             |                         | 登录注册                                  |
|                | 工业出                              | > 国铁商助上约云行              | C                                     |
|                | 家纺布艺                             |                         | 商城资讯 更多                               |
|                | 劳保用品                             |                         | 关于警惕防范各类诈骗行 2020-07-01                |
|                | 粮油食品                             | > 大娃主心 六蹶不不             | 关于开通国铁商城客服热 2020-05-27                |
| and the second | 清洁纸品                             |                         | 国铁物资公司举办国铁采 2020-05-27                |
|                | 日用百货                             |                         |                                       |
| ALL CARE       | 生鮮冷冻                             |                         |                                       |
|                | 通用工具                             |                         |                                       |
| https://mall   | .95306.cn/mall-view/product/sear | ?businessType=1&cid=100 | · · · · · · · · · · · · · · · · · · · |

在国铁商城登录页中,在"随机码登录"页签下输入用户名、密码及电子卡密码,点击登录

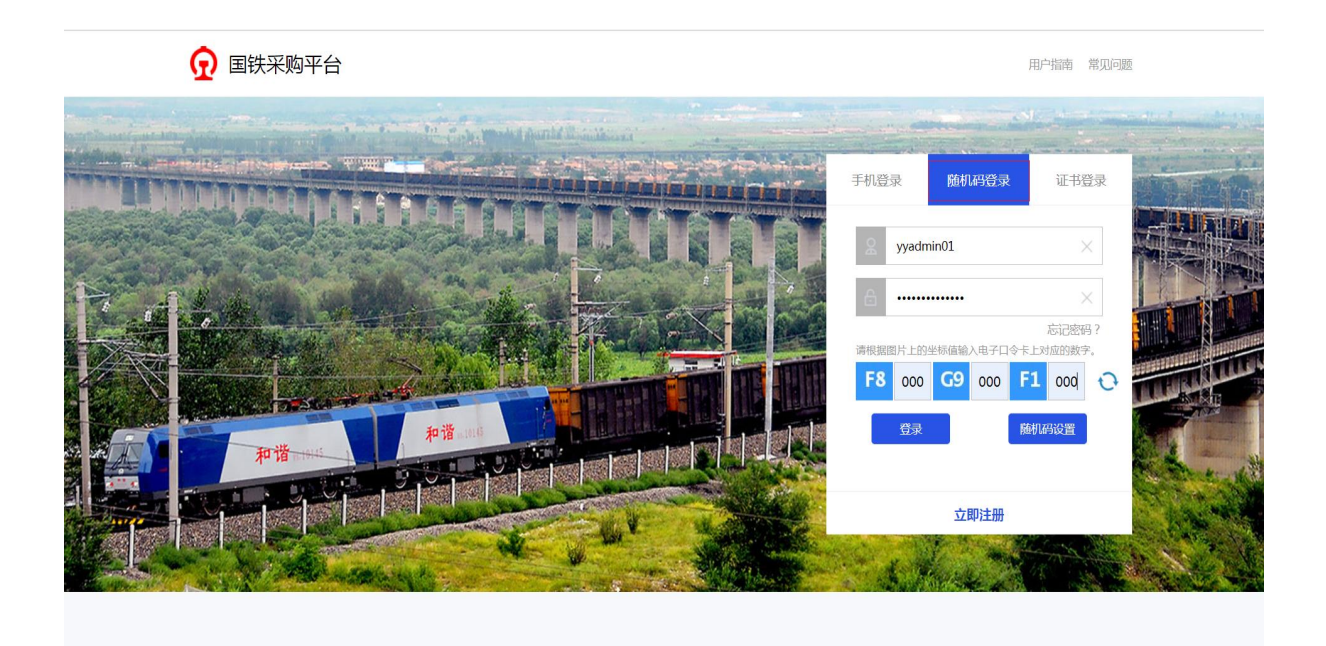

登录后进入国铁商城首页进行浏览商品,在商城首页可查看系统更新日志。

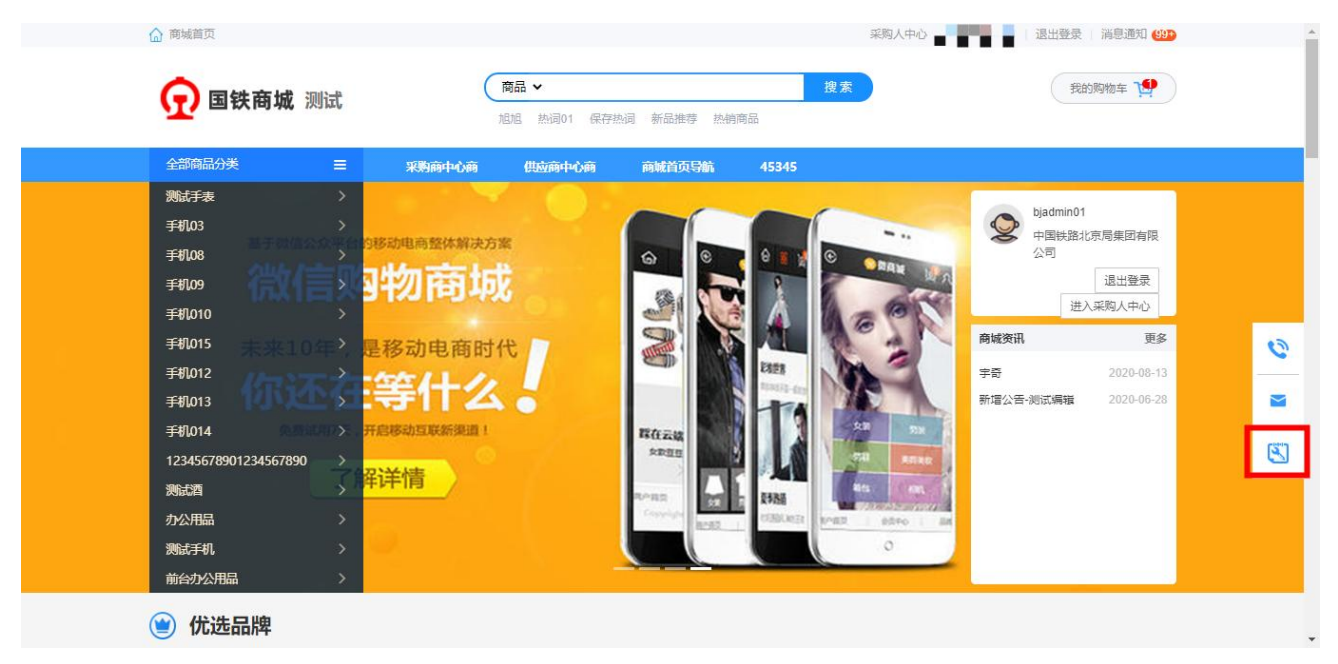

| ☆ 商城首页           |                                | 采购人中心               |         |
|------------------|--------------------------------|---------------------|---------|
| ● 国鉄商城 测试        | 商品 ✔                           | 搜索                  | 我的购物车 😲 |
|                  | 旭旭 热词01 保存热词 新品推荐              | 热销商品                |         |
| 全部商品分类 📃         | 采购商中心商 供应商中心商 商城首页导航           | 45345               |         |
|                  | 更新日志                           |                     |         |
|                  | 时间: 2020年10月27                 | 日                   |         |
| 1、首页新增系统更新日志查看功能 | 202                            |                     |         |
| 2、店铺首页、商品详情页面增加了 | 「单包邮提示:增加"店铺满XX元包邮"提示,购物车页     | 面增加"店铺满XX元包邮,还需XX元方 | 可下单"    |
| 3、根据属性点选搜索商品功能页面 | ū显示优化                          |                     |         |
| 4、优化商品列表页面分类选择,均 | 前加不透明效果和滚动条展示                  |                     |         |
| 5、店铺首页样式优化,展示店铺名 | 3、公司名、包邮条件、 <mark>风险等级等</mark> |                     |         |
| 6、采购下单时发票信息默认选中  |                                |                     |         |
| 7、优化采购人提交采购单时提示( | 息显示                            |                     |         |
| 8、需求转采购单、采购单列表新增 | 會下单人真实姓名显示                     |                     |         |
| 9、采购人中心采购单列表增加订单 | 自打印功能                          |                     |         |
| 10、优化采购订单详情发票信息显 | 示                              |                     |         |
| 11、采购单列表、结算订单列表显 | 示信息优化                          |                     |         |
| 12、账单详情内订单增加备注信息 | 展示                             |                     |         |
| 13、修复商户录入登录失效,提示 | "会员号已存在"的问题                    |                     |         |
|                  |                                |                     |         |

若有未确认的账单,进入采购人中心时会有一个弹窗提示

弹窗提示:您本月还有未确认账单,请前往确认并申请开票!您本月还有应付账单未支付,请前往付款!

返回商城首页 bjadmin01 | 退出登录 | 消息通知 99+ 胃购物车 (2) 三 采购人中心 **(R** 国铁商城 数据概览 □ 需求管理 2021年1月5日 星期二 三 采购交易 201 36 14 5 7 24 bjadmin01 中国国家铁路集团有限公 铁路北京局集团有限公 ▲ 结算管理 已驳回 0 对账提示 × 您本月还有未确认账单,请前往确认并申请开票! 结算订单列表 需求 账单列表 发票申请单列表 ■ 需求 ■ 财务 皆后 集中结算订单列表 可开震订单(独立结算) ¥33628010.71 处理中需求 10 集中结算账单列表 0 付款提示 X 您本月还有应付账单末支付,请前往付款! 将要逾期账单(独立结算) ¥0 5 集中结算发票申请单 已逾期账单(独立结算) ¥1029620.91 7 前往付款 结算单位维护 5 发票抬头维护 20 24 发票抬头授权 商户认证 ▶ 售后管理 数据中心

采购人可以点击前往确认和前往付款按钮也可以直接关闭页面。

## 1.3 手机版下载

在商城首页右侧悬浮框,鼠标停留手机图标上可显示移动端下载地址。

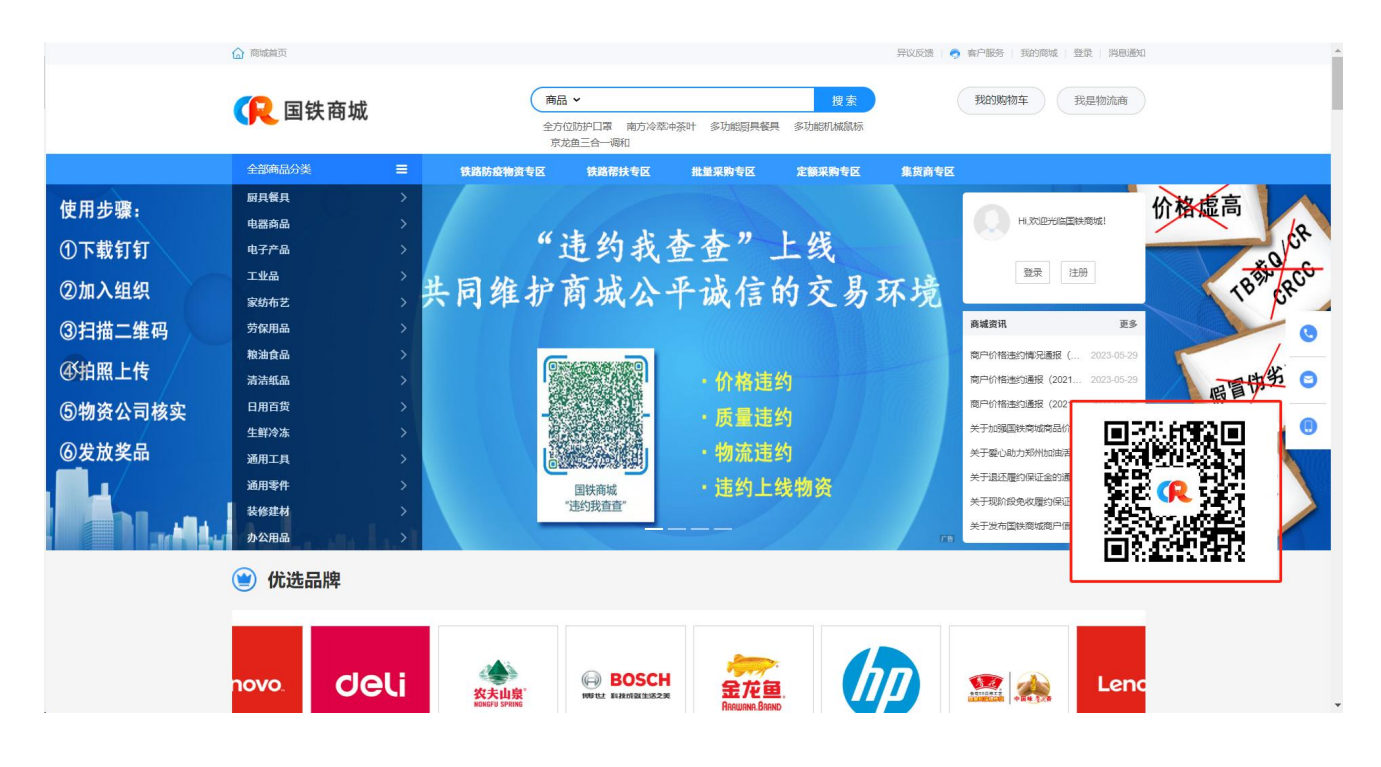

# 2 采购人基本信息维护

## 2.1 用户权限维护

## 2.1.1 用户信息维护

若用户"功能权限"为空或未分配"角色",进入'采购人中心'则进行弹窗提示;

| ( 图铁商城 | 至 <sup>実現人中</sup> 心                                      | 2010年1月20 cezdby001   退出股票   油型通知 22 | <b>第</b> 期第4回年(0) |
|--------|----------------------------------------------------------|--------------------------------------|-------------------|
|        | ● 建売<br>Semaratistyneradist, iden a-med maintenen.<br>●人 |                                      |                   |
|        |                                                          |                                      |                   |

用户信息维护中包括:数据权限、分配角色、采购目录授权、下单配置。

|          |        | ☲ 采购人中心            |               |             |                 | ž   | 国商城首页 北 | i   退出登录 | 消息通知 99+ | 言购物车(2) |
|----------|--------|--------------------|---------------|-------------|-----------------|-----|---------|----------|----------|---------|
| 三] 需求管理  | ~      | 权限管理 / <b>用户管理</b> |               |             |                 |     |         |          |          |         |
| 三 采购交易   | ~      | 账号 账号              | 用户姓名          | 用户姓名        | 所属组织机构 调选择      |     | 管理员     |          | 查询       | 重置      |
| === 结算管理 | ~      | 账号                 | 用户姓名          | 手机号         | 所属组织机构          | 是否  | 账号状态    | 角色       | 是否工会党委   |         |
| S 售后管理   | $\sim$ | BJTLJBYFYXYJZXGLY1 | 北京铁路疾病预防医学研究  | 13581999299 | 北京铁路疾病预防医学研究中心  | 管理员 | 正常      | 演示001    | 非工会且非党委  | 数据权限    |
| 💮 数据中心   | ~      | HBJTQCFWYXGSGLY1   | 河北冀铁汽车服务有限公司  | 13582366676 | 河北冀铁汽车服务有限公司    | 管理员 | 正常      | 采购下单员    | 非工会且非党委  | 数据权际    |
| ② 权限管理   | ~      | BJJTJYXGSDWGLY1    | 北京京铁经有限公司党委管  | 13520756330 | 天佑京铁物流有限公司党委    | 管理员 | 正常      | 3435341  | 非工会且非党委  | 数据权限    |
|          |        | BJJTJSCLGSGLY1     | 北京京铁金属材料公司管理员 | 13910888807 | 阳涉铁路有限责任公司党委    | 管理员 | 正常      | 采购方下单员   | 非工会且非党委  | 数据权限    |
| 组织机构     |        | WXJHDJDGLY1        | 无锡锦湖大酒店管理员    | 13601129926 | 无锡锦湖大酒店         | 管理员 | 正常      | 12332    | 非工会且非党委  | 数据权限    |
| 用户管理     |        | SBJZBGLY1          | 设备监造部管理员      | 13811556122 | 设备监造部           | 管理员 | 正常      | 演示10     | 非工会且非党委  | 数据权网    |
| 角色清单     |        | TJKFQSTWLYXGSGLY1  | 天津开发区盛铁物流有限公  | 13802192478 | 天津开发区盛铁物流有限公司   | 管理员 | 正常      |          | 非工会且非党委  | 数据权网    |
| 采购目录授权   |        | BJEQJCCLJZXMBGLY1  | 北京二七机车车辆监造项目  | 13681250128 | 北京(二七)机车车辆监造项目部 | 管理员 | 正常      |          | 非工会且非党委  | 数据权限    |
| 地址管理     |        | QHDKFQHBCYYXGSGLY1 | 秦皇岛开发区华北储运有限  | 13901301002 | 秦皇岛开发区华北储运有限公司  | 管理员 | 正常      | 3435341  | 非工会旦非党委  | 数据权降    |
| Q 审批流管理  | ~      | sjznzghgly1        | 石家庄南站工会管理员    | 15931673058 | 石家庄南站工会         | 管理员 | 正常      |          | 非工会且非党委  | 数据权际    |
| ♡ 关注中心   | ~      |                    |               |             | < 1             | 2 3 | 4 5     | 52 > 到第  | 1页 确定    | 共 512 条 |
| 预算管理     | ~      |                    |               |             |                 |     |         |          |          |         |
| ) 二 批量采购 | ~      |                    |               |             |                 |     |         |          |          |         |

(权限管理-用户管理页)

## 2.1.1.1 数据权限

| (            | <u> 国</u> 铁商均 | 成      | ☲ 采购人中心            |                 |             |                   |     |       | 返回商城首页  | 退出登录   消息通知 4                  |
|--------------|---------------|--------|--------------------|-----------------|-------------|-------------------|-----|-------|---------|--------------------------------|
| F            | 需求管理          | ~      | 权限管理 / 用户管理        |                 |             |                   |     |       |         |                                |
| j            | 采购交易          | ~      | 号派 <b>号派</b>       | 用户              | 姓名 用户姓名     | 所属组织机构 请选择        |     | ×     | 管理员 全部  | マ 査询 重置                        |
| :::          | 结算管理          | $\sim$ | BKD.               | 用占据交            | 千和島         | 66 m/44/111 kg    | 月不等 | 能局持大  | 42,64,  | 108.04:                        |
| 23           | 售后管理          | ~      | BJTLJBYFYXYJZXGLY1 | 北京铁路疾病预防医学研究中心  | 13581999299 | 北京铁路疾病预防医学研究中心    | 管理员 | 正常    | 演示001   | 2001-<br>数据权限 分配角色 采购目录授权 下单配置 |
| ¢            | 数据中心          | ~      | HBJTQCFWYXGSGLY1   | 河北翼铁汽车服务有限公司管理员 | 13582366676 | 河北翼铁汽车服务有限公司      | 管理员 | 正常    | 采购下单员   | 数据权限 分配角色 采购目录授权 下单配置          |
| බ            | 权限管理          | ~      | BJJTJYXGSDWGLY1    | 北京京铁经有限公司党委管理员  | 13520756330 | 北京京铁经贸有限公司党委      | 管理员 | 正常    | 3435341 | 数据权限分配角色采购目录授权下单配置             |
| ~            | 49/04045      |        | BJJTJSCLGSGLY1     | 北京京铁金属材料公司管理员   | 13910888807 | 阳涉铁路有限责任公司党委      | 管理员 | 正常    | 采购方下单员  | 数据权限 分配角色 采购目录授权 下单配置          |
|              | 组织代加          |        | WXJHDJDGLY1        | 无锡锦湖大酒店管理员      | 13601129926 | 无锡锟湖大酒店           | 管理员 | 正常    | 12332   | 数据权限分配角色采购目录授权下单配置             |
|              | 用户管理          |        | SBJZBGLY1          | 设备监造部管理员        | 13811556122 | 设备监造部             | 管理员 | 正常    | 演示10    | 数据权限 分配角色 采购目录授权 下单配置          |
|              | 角色清单          |        | TJKFQSTWLYXGSGLY1  | 天津开发区盛铁物流有限公司管  | 13802192478 | 天津开发区盛铁物流有限公司     | 管理员 | 正常    |         | 数据权限 分配角色 采购目录授权 下单配置          |
|              | 采购目录授权        |        | BJEQJCCLJZXMBGLY1  | 北京二七机车车辆监造项目部管  | 13681250128 | 北京 (二七) 机车车辆监造项目部 | 管理员 | 正常    |         | 数据权限 分配角色 采购目录授权 下单配置          |
|              | 地址管理          |        | QHDKFQHBCYYXGS     | 秦皇岛开发区华北储运有限公司  | 13901301002 | 秦皇岛开发区华北储运有限公司    | 管理员 | 正常    | 3435341 | 数据权限分配角色采购目录授权下单配置             |
| Q2           | 审批流管理         | ~      | HBTJSDGCFGSGLY1    | 河北铁建四电工程分公司管理员  | 13933856966 | 河北铁建工程有限公司四电工程分公司 | 管理员 | 正常    |         | 数据权限 分配角色 采购目录授权 下单配置          |
| $\heartsuit$ | 关注中心          | $\sim$ |                    |                 |             |                   | < . | 1 2 3 | 4 5 38  | > 到第 1 页 确定 共 374 条            |
| \$           | 预算管理          | ~      |                    |                 |             |                   |     |       |         |                                |
|              | 批量采购          | ~      |                    |                 |             |                   |     |       |         |                                |
| -            | 300m-71-74-3  |        |                    |                 |             |                   |     |       |         |                                |
|              |               |        |                    |                 |             |                   |     |       |         |                                |
|              |               |        |                    |                 |             |                   |     |       |         |                                |
|              |               |        |                    |                 |             |                   |     |       |         |                                |

## (权限管理-用户管理)

本列表中仅显示本单位用户账号信息和下一级单位管理员账号信息。 点击操作列"数据权限",可修改已有账号的数据范围。 账号上设置的"数据权限",决定了该账号可查看的数据范围。

采购商:若该账号的"数据权限"勾选了组织机构,该账号可查看这些组织机构下所有账号创建的订 单等业务数据(订单、售后单、需求单)和自己创建的订单等业务数据(订单、售后单、需求单),若一 个账号的"数据权限"未勾选组织机构,则该账号仅可见自身创建的订单等业务数据(订单、售后单、需 求单)。注意:数据权限仅限本级管理员给本级组织机构账号分配。

|           | <u> 民</u> 国铁商城 | ;      | 王 采购          | 人中心            | 36        | 反回商城首页 | 退出登录   消息通知 | ·唐 购物车 (0) |
|-----------|----------------|--------|---------------|----------------|-----------|--------|-------------|------------|
| B         | 需求管理           | ~      | 用户名称          | 術: bjadmin01   |           |        |             |            |
| ₩<br>₩    | 采购交易           | ~      |               |                |           |        |             |            |
| Â         | 结算管理           | ~      |               | 组织机构名称         | 核算单位/部门标识 |        |             |            |
|           |                |        | $\checkmark$  | ▼中国铁路北京局集团有限公司 | 核算单位      |        |             |            |
| J.        | 售后管理           | ~      |               | ▼ 丰台机务段        | 核算单位      |        |             |            |
| ~         | 数据中心           | $\sim$ | $\checkmark$  | 整备车间           | 部门        |        |             |            |
| Ø         | 权限管理           | ~      | $\checkmark$  | 检修车间           | 部门        |        |             |            |
|           | 10/01016       |        | $\checkmark$  | 办公室            | 部门        |        |             |            |
|           | 组织机构           |        |               | 整备车间           | 部门        |        |             |            |
|           | 用户管理           |        |               | 工会             | 部门        |        |             |            |
|           | 角色清单           |        |               | ▼ 检修车间         | 部门        |        |             |            |
|           | 采购目录授权         |        |               | 二斑组            | 部门        |        |             |            |
|           | 地址管理           |        |               | 一班组            | 部门        |        |             |            |
| 6-0<br>0  | 审批流管理          | $\sim$ |               | 二班组            | 部门        |        |             |            |
| *         | 关注中心           | ~      |               | ▼唐山机务段         | 核算单位      |        |             |            |
|           |                |        |               | 整备车间           | 部门        |        |             |            |
| (\$) 预算管理 | 预算管埋           | $\sim$ | $\overline{}$ | 办公室            | 部门        |        |             |            |

## 2.1.1.2 分配角色

| 点書    | -操作列 | "分配角色" | 按钮.     | 打开分词 | 配角色 | 页面。            |
|-------|------|--------|---------|------|-----|----------------|
| MN 11 |      |        | 12 11 1 |      |     | <u>, л щ о</u> |

| <u> (</u> 国铁商城 | 豆采   | 购人中心                 |                  |                     | 返回商城首页 1,8 1 1 1 | - 退出登录   消息通知 99+ | 實购物车(4) |
|----------------|------|----------------------|------------------|---------------------|------------------|-------------------|---------|
| ■ 需求管理         | 账号 / | 用户清单 / 分配账号角色        |                  |                     |                  |                   |         |
| 采购交易           | ~    | 账号: HBJTQCFWYXGSGLY1 | 账号类型:采购商 用户效     | [名: 河北冀铁汽车服务有限公司管理] | ŧ.               |                   |         |
| 会 结算管理         | 、所属  | 组织架构: 中国国家铁路集团有限公司-4 | 中国铁路北京局集团有限公司-河北 | 美铁汽车服务有限公司          |                  |                   |         |
| 🏓 售后管理         | ~    |                      |                  |                     |                  |                   |         |
| 🕅 数据中心         | ~    | 选择角色                 |                  |                     |                  |                   |         |
| ⊘ 权限管理         | ~    | 角色名称                 | 角色组              |                     | 操作               | 查看权限              |         |
| 组织机构           |      |                      |                  | 无数据                 |                  |                   |         |
| 用户管理           |      |                      |                  |                     |                  |                   |         |
| 角色清单           |      |                      |                  |                     |                  |                   |         |
| 采购目录授权         |      |                      |                  |                     |                  |                   |         |
| 地址管理           |      |                      |                  |                     |                  |                   |         |
| ↓ 审批流管理        | ~    |                      |                  |                     |                  |                   |         |
| a بربلس        | 53 I |                      |                  | 返回                  |                  |                   |         |

点击选择角色,弹出选择角色框,点击保存即分配完毕。

| 保 国铁商城     | 三 采购人中心                 | 返回商城                                                        | <b>渞页</b> 見,見,nin01000   退出登录   消息通知 99+ ] | 實购物车 (4) |
|------------|-------------------------|-------------------------------------------------------------|--------------------------------------------|----------|
| □ 需求管理 ~   | 账号 / 用户清单 / 分配账号角色 选择角色 | ×                                                           |                                            |          |
| → 采购交易 ~   | 账号: HBJTQCFWYXG:        | Q                                                           |                                            |          |
| ☆ 结算管理 🗸 🗸 | 所屬组织架构: 中國國家铁路集团 角色组    | 角色名称                                                        |                                            |          |
| ▶ 售后管理 ∨   |                         | ○343534<br>○王婷角色测试                                          |                                            |          |
| 🕟 数据中心 🗸   | 选择角色 采购商管理员             |                                                             |                                            |          |
| ② 权限管理 へ   | 角色盆称                    | <ul> <li>○ 站段管理员角色01</li> <li>作</li> <li>○ 防帅帅测试</li> </ul> | 查看权限                                       |          |
| 组织机构       | 采购方需求审批员                | ○采购方需求审批员                                                   |                                            |          |
| 用户管理       |                         | ○采购方下单员                                                     |                                            |          |
| 角色清单       | 采购方下单员                  | ○ 演示002                                                     |                                            |          |
| 采购目录授权     |                         |                                                             |                                            |          |
| 地址管理       | 采购方下单审批员                | ○测试001                                                      |                                            |          |
| √3 审批流管理 ∨ | 保持                      | 取消                                                          |                                            |          |
|            |                         | 返回                                                          |                                            |          |

# 2.1.1.3 下单配置

点击操作列"下单配置"按钮,打开下单配置页面。可选择订单是否回传铁路物资管理信息系统,默认为"是"。

| 保 国铁商城       |        |   | 三 采购人中心            |                 |                |                                |     |       | 返回商城首页   | · 退出登录   消息通知 4   胃购物车 (10) |
|--------------|--------|---|--------------------|-----------------|----------------|--------------------------------|-----|-------|----------|-----------------------------|
|              | 需求管理   | ~ | 权限管理 / <b>用户管理</b> |                 |                |                                |     |       |          |                             |
| )Ęį          | 采购交易   | ~ | 是援 <b>是援</b>       |                 | 用户姓名用户姓名       | 所属组织机构 请选择                     |     | Ŧ     | 管理员 全部   | ▼                           |
|              | 结算管理   | ~ | 84.02              | 用户姓名            | 王和県            | 6F ##203030 Ka                 | 思不答 | 账户分本  | 你你       | 18.4:                       |
| <u> 2</u> 1  | 售后管理   | ~ | BJTLJBYFYXYJZX     | 北京铁路疾病预防医学研究中心  | 13581999299    | 北京铁路疾病预防医学研究中心                 | 管理员 | 正常    | 演示001    | 数据权限 分配角色 采购目录授权 下单配置       |
| <b>(</b>     | 数据中心   | ~ | HBJTQCFWYXGS       | 河北翼铁汽车服务有限公司管理员 | 3 13582366676  | 河北翼铁汽车服务有限公司                   | 管理员 | 正常    | 采购下单员    | 数据权限 分配角色 采购目录授权 下单配置       |
| 6            | 权限答理   | ~ | BJJTJYXGSDWGLY1    | 北京京铁经有限公司党委管理员  |                | ×                              | 管理员 | 正常    | 3435341  | 数据权限 分配角色 采购目录授权 下单配置       |
| ~            |        |   | BJJTJSCLGSGLY1     | 北京京铁金属材料公司管理员   |                | $(\mathbf{i})$                 | 管理员 | 正常    | 采购方下单员   | 数据权限 分配角色 采购目录授权 下单配置       |
| 维            | 目织机构   |   | WXJHDJDGLY1        | 无锡锦湖大酒店管理员      |                | 下单配置                           |     |       | 12332    | 数据权限 分配角色 采购目录授权 下单配置       |
| 用            | 月戶管理   |   | SBJZBGLY1          | 设备监造部管理员        | iT:            | 订单是否要回传铁路物资管理信息系统              |     | 正常    | 演示10     | 数据权限 分配角色 采购目录授权 下单配置       |
| 角            | 角色清单   |   | TJKFQSTWLYXGS      | 天津开发区盛铁物流有限公司管  |                | ● 是 ○ 否                        | 管理员 | 正常    |          | 数据权限 分配角色 采购目录授权 下单配置       |
| 釆            | R购目录授权 |   | BJEQJCCLJZXMB      | 北京二七机车车辆监造项目部管  | 提示:如有<br>回传,请香 | 存在订单需回传,请配置为「是」;如均不需<br>3晋为「否」 | 管理员 | 正常    |          | 数据权限 分配角色 采购目录授权 下单配置       |
| 地            | 地管理    |   | QHDKFQHBCYYX       | 秦皇岛开发区华北储运有限公司  |                |                                | 管理员 | 正常    | 3435341  | 数据权限 分配角色 采购目录授权 下单配置       |
| 960 1        | 审批流管理  | ~ | HBTJSDGCFGSGL      | 河北铁建四电工程分公司管理员  |                | 取用 <del>(2017</del>            | 管理员 | 正常    |          | 数据权限 分配角色 采购目录授权 下单配置       |
| $\heartsuit$ | 关注中心   | ~ |                    |                 |                |                                | <   | 1 2 3 | 3 4 5 38 | > 到第 1 页 确定 共 374 条         |
| 5            | 预算管理   | ~ |                    |                 |                |                                |     |       |          |                             |
|              | 批量采购   | ~ |                    |                 |                |                                |     |       |          |                             |
|              |        |   |                    |                 |                |                                |     |       |          |                             |
| 1.00         |        |   |                    |                 |                |                                |     |       |          |                             |
|              |        |   |                    |                 |                |                                |     |       |          |                             |
|              |        |   |                    |                 |                |                                |     |       |          |                             |
|              |        |   |                    |                 |                |                                |     |       |          |                             |

## 2.1.2 角色信息维护

# 2.1.2.1 功能权限维护

点击角色清单栏"功能权限",可修改已有角色的菜单及按钮

|         | <u> (</u> 国铁商城 | Ś      | 王 采购人中心            |                 |             | 返回商城首页  | 退出登录   消息通知   胃购物车 (0) |
|---------|----------------|--------|--------------------|-----------------|-------------|---------|------------------------|
| B       | ? 需求管理         | ~      | 权限管理 / <b>角色清单</b> |                 |             |         |                        |
| *       | 采购交易           | $\sim$ | 角色名称               | 角色组 请选择         | ▼ 创建人       | 请选择     | 查询 重置                  |
| (¥      | 结算管理           | $\sim$ | _                  |                 |             |         |                        |
| ير      | 「 售后管理         | $\sim$ | 新增角色 1 角色为功能权限模相   | 反,可将设定的角色绑定多个账号 |             |         |                        |
| _       |                |        | 角色组                | 角色名称            | 创建人         | 权限分配    | 操作                     |
| <u></u> | 数据中心           | ~      | 采购商管理员             | 343534          | bjj_xqtb001 | 功能权限    | 修改名称 查看账号 删除           |
| Ø       | ) 权限管理         | ^      | 采购商管理员             | 演示001           | bjadmin01   | 功能权限    | 修改名称 查看账号 删除           |
| 1       | 组织机构           |        | 采购商管理员             | 演示10            | bjadmin01   | 功能权限    | 修改名称 查看账号 删除           |
|         | 用户管理           |        | 采购商管理员             | 王婷角色测试          | bjadmin01   | 功能权限    | 修改名称 查看账号 删除           |
|         | 角色清单           |        | 采购商管理员             | 站段管理员角色01       | bjadmin01   | 功能权限    | 修改名称 查看账号 删除           |
|         | 采购目录授权         |        | 采购商管理员             | 陈帅帅测试           | bjadmin01   | 功能权限    | 修改名称 查看账号 删除           |
|         | 地址管理           |        | 采购方需求员             | beijing01       | bjadmin01   | 功能权限    | 修改名称 查看账号 删除           |
|         |                |        | 采购方需求审批员           | 采购方需求审批员        | bjadmin01   | 功能权限    | 修改名称 查看账号 删除           |
| 6.0     | 审批流管理          | ~      | 采购方下单员             | 11122           | bjadmin01   | 功能权限    | 修改名称 查看账号 删除           |
| *       | 关注中心           | ~      | 采购方下单员             | 演示002           | bjadmin01   | 功能权限    | 修改名称 查看账号 删除           |
| \$      | ) 预算管理         | ~      |                    |                 |             | < 1 2 > | 到第 1 页 确定 共15条         |

## (权限管理-角色清单页)

| 保 国铁商城      | ☲ 采购人中心       |        | <u>返回商城首页</u> · · · · · · · · · · · · · · · · · · · |
|-------------|---------------|--------|-----------------------------------------------------|
| □ 需求管理 ~    |               | 基本信息   | 功能权限                                                |
| 🛐 采购交易 🗤 🗸  | /<br>分配功能权限   |        |                                                     |
| ☆ 结算管理 、    | PC端商城-采购商     |        |                                                     |
| 🏓 售后管理 📃 🗸  | ·             |        |                                                     |
| 🕟 数据中心 🗸    | PC端商城-米购商权限分配 |        |                                                     |
| ⊘ 权限管理 ∧    | ▼ 🗹 需求管理      | ✔ 功能按钮 | ✔ 关联子功能按钮                                           |
| 相机构物        | 🗅 🗹 需求列表      | 🗹 确认收货 |                                                     |
| 4日4八1114149 | □ □ 需求审批      | ☑ 重新提交 |                                                     |
| 用户管理        | 🗋 🗹 需求转采购单    | ✓ 杳看详情 | ☑ 隐认败伤 ☑ 雷新揭衣 ☑ 取消 ☑ 揭衣评价 ☑ 查看评价                    |
| 角色清单        | ▼ 🧧 采购交易      |        |                                                     |
| 采购目录授权      | 🗋 🗹 采购单列表     | ✓ 查看评价 |                                                     |
| 地址管理        | 🗋 🗖 采购单审批     | 🗹 取消   |                                                     |
|             | ▼ 🗹 结算管理      | ▶ ●日   |                                                     |
| ↓ 审批流管理 ∨   | 🖌 🗋 🗹 结算订单列表  | ✓ 提交评价 |                                                     |
| ★ 关注中心 ~    | / 🖸 🗹 账单列表    |        |                                                     |
| (\$) 新管答理   | ,             |        | 上一步 提交                                              |

(权限管理-角色清单-功能权限分配页)

## 2.1.2.2 新增角色

| ( 国铁商           | 城 | ☲ 采购人中心            |                     | 返回商城首页      | 返回商城首页 ■ ■ ■ ■ ■ ■ ■ □ 退出登录   消息通知 99+ ■ ■ 购物车(5) |              |  |  |
|-----------------|---|--------------------|---------------------|-------------|---------------------------------------------------|--------------|--|--|
| ■ 需求管理          | ~ | 权限管理 / <b>角色清单</b> |                     |             |                                                   |              |  |  |
| 🔄 采购交易          | ~ | 角色名称               | 角色组                 | · 请选择 · ▼   | 创建人请选择                                            | 查询           |  |  |
| ♀ 结算管理          | ~ |                    |                     |             |                                                   | 朝期           |  |  |
| ▶ 售后管理          | ~ | 新増角色 ① 角色为         | 功能权限模板 可将设定的角色绑定多个账 |             |                                                   |              |  |  |
| 🕅 数据中心          | ~ | 角色组                | 角色名称                | 创建人         | 权限分配                                              | 操作           |  |  |
| ⊘ 权限管理          | ^ | 采购商管理员             | 343534              | bjj_xqtb001 | 功能权限                                              | 修改名称查看账号删除   |  |  |
| 组织机构            |   | 采购商管理员             | 演示001               | bjadmin01   | 功能权限                                              | 修改名称查看账号删除   |  |  |
| 用户管理            |   | 采购商管理员             | 演示10                | bjadmin01   | 功能权限                                              | 修改名称 查看账号 删除 |  |  |
| 角色清单            |   | 采购商管理员             | 王婷角色测试              | bjadmin01   | 功能权限                                              | 修改名称 查看账号 删除 |  |  |
| 采购目录授权          |   | 采购商管理员             | 站段管理员角色01           | bjadmin01   | 功能权限                                              | 修改名称 查看账号 删除 |  |  |
| 地址管理            |   | 采购商管理员             | 陈宇中中观试              | bjadmin01   | 功能权限                                              | 修改名称 查看账号 删除 |  |  |
|                 |   | 采购方需求审批员           | 采购方需求审批员            | bjadmin01   | 功能权限                                              | 修改名称查看账号删除   |  |  |
| 6-3 审批流管理       | ~ |                    |                     |             |                                                   |              |  |  |
| <b>▲</b> ¥?†⊕a% |   |                    |                     |             |                                                   |              |  |  |

在"角色清单列表"中,"新增角色"按钮旁有使用说明提示。

## 在角色清单页面,点击"新增角色",打开新增角色页面;

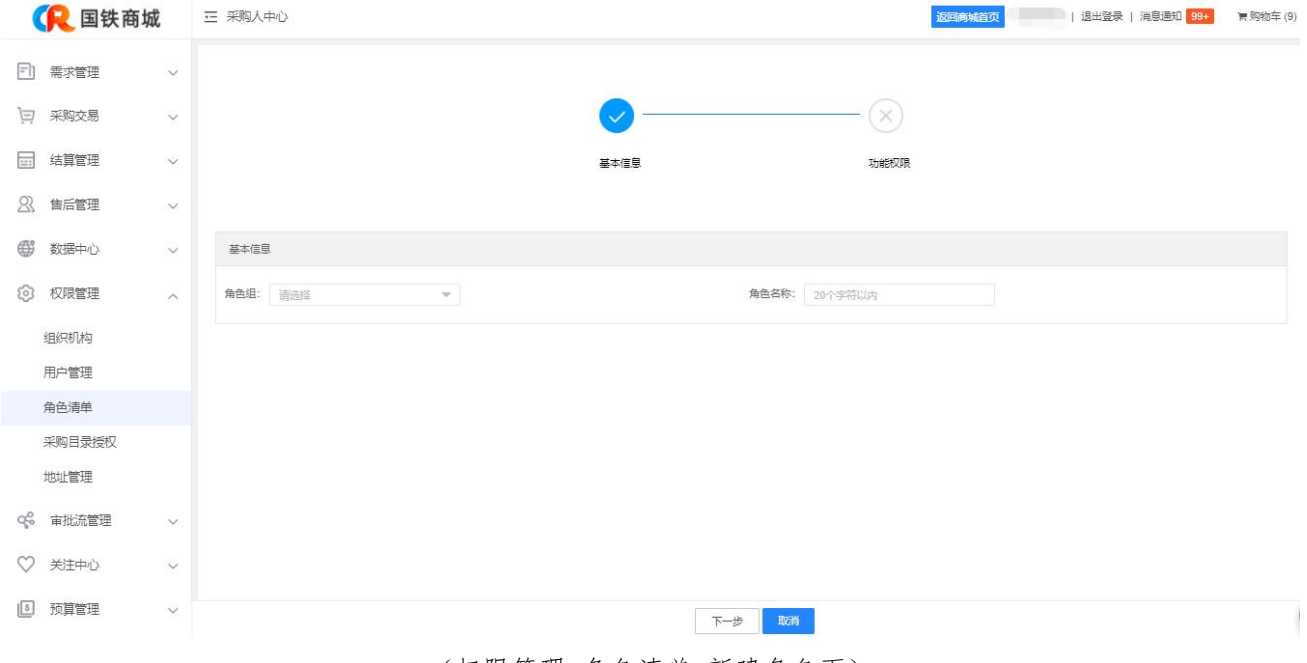

#### (权限管理-角色清单-新建角色页)

注意:新增角色本级管理员给本组织机构子账号分配也可以给下级组织机构管理员分配。

| 保 国铁商城  |        | 三 采购人中心      | 返回商城首页       | ■■■■■ 1 退出登录   消息通知 99+ ■ ■ 駒物车(4) |
|---------|--------|--------------|--------------|------------------------------------|
| ■/ 需求管理 | ~      |              |              |                                    |
| 采购交易    | $\sim$ | 思想           | 用户姓名         | 手机号码                               |
| ♂ 结算管理  | ~      | tsadmin01    | tsadmin01    | 13811195945                        |
|         |        | qimengyuan01 | qimengyuan01 | 17868667762                        |
| ▶ 售后管理  | ~      |              |              | 1 > 到第 1 页 确定 共2条                  |
| 💮 数据中心  | $\sim$ |              |              |                                    |
| ② 权限管理  | ^      |              |              |                                    |
| 组织机构    |        |              |              |                                    |
| 用户管理    |        |              |              |                                    |
| 角色清单    |        |              |              |                                    |
| 采购目录授权  |        |              |              |                                    |
| 地址管理    |        |              |              |                                    |
| ↓ 审批流管理 | $\sim$ |              |              |                                    |
| 📥 ¥ttmA | -      |              | 返回           |                                    |

在角色清单页面,点击操作列"查看账号",可快速针对某个角色绑定新用户、解绑已有用户:

| <u> (</u> 国铁商城 | 戓      | ☲ 采购人中心 |      |             |             |             | 返回商城首页    | ▲ ■ ■ ■ 退出登录   消息通知 99+ 冒购物车(4) |
|----------------|--------|---------|------|-------------|-------------|-------------|-----------|---------------------------------|
|                | ×      | 総完用户    | 绑定用户 |             |             |             | >         | <                               |
|                | ,<br>, |         |      | 账号          | 用户姓名        | 手机号码        | 组织架构      | 手机号码                            |
|                | -      |         |      | cdjwd1      | cdjwd1      | 15649416516 | 成都机务段     | 13811195945                     |
| □ 结算管理         | ~      |         |      | cdjwd02     | cdjwd02     | 15641531494 | 成都机务段     | 17868667762                     |
| ▶ 售后管理         | ~      |         |      | cdjwd03     | cdjwd03     | 13989894694 | 成都机务段     |                                 |
| (二) 教授内心       |        |         |      | fttest001   | fttest001   | 18519100032 | 丰台机务段     |                                 |
| M RUBT D       | Ť      | _       |      | bjj_gly001  | 北京局管理员001   | 17600410067 | 中国铁路北京局集团 |                                 |
| ⊘ 权限管理         | ^      |         |      | bjadmin0429 | bjadmin0429 | 15545563400 | 中国铁路北京局集团 |                                 |
| 组织机构           |        |         |      |             | 保存          | 取消          |           |                                 |
| 用户管理           |        |         |      |             |             |             |           |                                 |
| 角色清单           |        |         |      |             |             |             |           |                                 |
| 采购目录授权         |        |         |      |             |             |             |           |                                 |
| 地址管理           |        |         |      |             |             |             |           |                                 |
| 6 ■批流管理        | ~      |         |      |             |             |             |           |                                 |
| 📥 ¥ttmas       |        |         |      |             |             | 返回          |           |                                 |

(权限管理-角色清单-查看账号-绑定用户页)

绑定用户弹框中显示的是可绑定该角色的账号清单。可绑定的账号是指,本单位及下级单位里未绑定 任何角色的账号。每个账号只能绑定一个角色。点击保存,提示绑定成功。

选中某个角色,点击"解绑用户",弹框二次确认弹框:

<sup>(</sup>权限管理-角色清单-查看账号页)

点击绑定用户,弹出绑定用户弹框:

| 信息      |          | ×  |
|---------|----------|----|
| 是否确定解绑用 | <u>ج</u> |    |
|         | 确定       | 取消 |

点击确定,提示解绑成功。

# 2.1.2.4 删除角色

在角色清单页面,点击操作列"删除",弹出二次确认弹框:

| <u> (</u> 国铁商城               | - 采购人中心            | 返回商城首页           | 退出登录   消息通知   胃购物车 (0) |         |                  |
|------------------------------|--------------------|------------------|------------------------|---------|------------------|
| 三》 需求管理 🛛 🗸 🗸                | 权限管理 / <b>角色清单</b> |                  |                        |         |                  |
| 🔄 采购交易 🛛 🗸 🗸                 | 角色名称               | <b>角色组</b> 请选择   | ▼ 创建人 请选择              | ~       | 查询 重置            |
| → 结算管理 ~                     |                    |                  |                        |         |                  |
| 斧 售后管理 ∨                     | 新增角色 ① 角色为功能权限相    | 莫板,可将设定的角色绑定多个账号 |                        |         |                  |
| -                            | 角色组                | 角色名称             | 创建人                    | 权限分配    | 操作               |
| ☆ 数据中心 >                     | 采购商管理员             | 343534           | bjj_xqtb001            | 功能权限    | 修改名称 查看账号 删除     |
| ② 权限管理 ^                     | 采购商管理员             | 演示001 提示         | ×                      | 功能权限    | 修改名称 查看账号 删除     |
| 组织机构                         | 采购商管理员             | 演示10             |                        | 功能权限    | 修改名称 查看账号 删除     |
| 用户管理                         | 采购商管理员             | · 研定             |                        | 功能权限    | 修改名称 查看账号 删除     |
| 角色清单                         | 采购商管理员             | 站段管理员角色01        | 确定取消                   | 功能权限    | 修改名称 查看账号 删除     |
| 采购目录授权                       | 采购商管理员             | 陈帅帅测试            | bjadmin01              | 功能权限    | 修改名称 查看账号 删除     |
| 地址管理                         | 采购方需求员             | beijing01        | bjadmin01              | 功能权限    | 修改名称 查看账号 删除     |
|                              | 采购方需求审批员           | 采购方需求审批员         | bjadmin01              | 功能权限    | 修改名称 查看账号 删除     |
| 6-3 审批流管理 ∨                  | 采购方下单员             | 11122            | bjadmin01              | 功能权限    | 修改名称 查看账号 删除     |
| ★ 关注中心 ~                     | 采购方下单员             | 演示002            | bjadmin01              | 功能权限    | 修改名称 查看账号 删除     |
| <ul> <li>⑤ 预算管理 ~</li> </ul> |                    |                  |                        | < 1 2 > | 到第 1 页 确定 共 15 条 |

(权限管理-角色清单-删除角色页)

点击确定,提示角色删除成功。

#### 2.1.3 地址维护

| G           | 2 国铁商城 | ۶.     | 三 采购人中心            |             |               |         |            | 返日      | 回商城首页       | '退出登录   消息通知 | 99+ | <b>胃</b> 购物车 (0) |
|-------------|--------|--------|--------------------|-------------|---------------|---------|------------|---------|-------------|--------------|-----|------------------|
| <b>⊡⁄</b> 需 | 求管理    | ~      | 权限管理 / <b>地址管理</b> |             |               |         |            |         |             |              |     |                  |
| 」<br>译 彩    | 啊交易    | ~      | 创建地址               |             |               |         |            |         |             |              |     |                  |
| 會结          | 算管理    | $\sim$ | 联系人                | 手机号         | 固定电话          | 收货地址    | 邮政编码       | 紧急联系人   | 紧急联系电话      | 地址类型         | ŧ   | ₽ <b>/</b> F     |
| <u>د</u>    | 「戶篇理   |        | xx                 | 15455555555 |               | 北京市市辖区大 |            |         |             | 收货/发票        | 编辑  | 除分配              |
|             | 7/0 目注 | Ŷ      | 发票1                | 13322222222 |               | 北京市市辖区东 |            |         |             | 收货/发票        | 编辑册 | 除 分配             |
| 🐼 数         | 牧据中心   | ~      | 测试地址问题33           | 1850000003  |               | 山东省济南市市 |            |         |             | 收货/          | 编辑册 | 除 分配             |
| ② 权         | 风限管理   | ^      | 名称茶厂名称茶            | 13311111111 | 1212111111111 | 内蒙古自治区呼 | 1333333333 | 名称茶厂名称茶 | 13333333333 | /            |     | 分配               |
| 组织          | 织机构    |        |                    |             |               |         |            |         | <           | 1 〉 到第 1     | 页 🛙 | 定 共4条            |
| 用户          | 户管理    |        |                    |             |               |         |            |         |             |              |     |                  |
| 角色          | 色清单    |        |                    |             |               |         |            |         |             |              |     |                  |
| 采购          | 购目录授权  |        |                    |             |               |         |            |         |             |              |     |                  |
| 地址          | 址管理    |        |                    |             |               |         |            |         |             |              |     |                  |
| 3 审         | 印批流管理  | ~      |                    |             |               |         |            |         |             |              |     |                  |
| ★ 关:        | 注中心    | ~      |                    |             |               |         |            |         |             |              |     |                  |

(权限管理-地址管理页)

列表显示联系人、手机号、固定电话、收货地址、邮政编码、紧急联系人、紧急联系电话、地址类型。 采购商管理员可查看地址列表清单,本页面设置分页,每页默认显示10条数据。

点击操作列"编辑",可对对应收货地址进行编辑。其中联系人、手机号、所在区域、详细地址、为 必填内容,其他可以选填,单击确定,保存修改内容。

| ( 国铁商城     |                  |        |                   |        | 退出登录   消息通知 99+ <b>東</b> 防約车 (2) |
|------------|------------------|--------|-------------------|--------|----------------------------------|
|            | 初刻管理 / 地址管理      | 编辑地址   | ×                 |        |                                  |
| □ 采购交易 ~   | esticat          | * 联系人  | 张师傅               |        |                                  |
|            | ·<br>●<br>●<br>● | * 手机号  | 13900002029       | 蒙鲁斯东电话 |                                  |
|            | Stime, 1390000   | 固定电话   | 清输入固定电话           |        |                                  |
| ▶ 售后管理 ~   |                  | * 所在区域 | 北京市 🔻 市辖区 💌 西城区 💌 | ٤ 📑    |                                  |
| 図 数据中心 ~   |                  | * 详细地址 | 新街口外大街2号          |        |                                  |
|            |                  | 邮政编码   | 请输入邮政编码           |        |                                  |
| 40 STH145  |                  | 紧急联系人  | 清输入紧急联络人          |        |                                  |
|            |                  | 紧急联系电话 | 清输入紧急联络电话         |        |                                  |
|            |                  |        | 🖌 收货地址 🔽 收发票地址    |        |                                  |
| 用出周中       |                  |        |                   |        |                                  |
|            |                  |        | <b>発定</b> 取消      |        |                                  |
| 28世 田 22   |                  |        |                   |        |                                  |
| 65 工作流管理 V |                  |        |                   |        |                                  |

(权限管理-地址管理-编辑地址页)

点击操作列"删除",删除收货信息。

#### 2.1.4 采购目录维护

# 2.1.4.1 按商品分类

| E%  | 雪金筋油   |        | 权限管理 / <b>采购目录授权</b>  |               |
|-----|--------|--------|-----------------------|---------------|
| Er  | 而水官庄   | ~      | 按商品分类 按组织机构 按用户账号     |               |
| ¥   | 采购交易   | $\sim$ |                       |               |
| Æ   | 结算管理   | ~      | 商品分类编码 请选择 ▼ 商品分类名称 讨 | 章 <b>询</b> 童童 |
| ų   | 售后管理   | ~      | 079                   | ▶ 演示分类01      |
| ~   | 数据中心   | $\sim$ | 069                   | ▶ 工術習         |
| (P) | 权限管理   | ~      | 068                   | ▶ 通用工具        |
|     |        |        | 067                   | ▶ 通用零件        |
|     | 组织机构   |        | 066                   | ▶ 粮油食品        |
|     | 用户管理   |        | 064                   | ▶ 电子产品        |
|     | 角色清单   |        | 065                   | ▶ 劳保用品        |
|     | 采购目录授权 |        | 063                   | ▶ 办公用品        |
|     | 地址管理   |        | 078                   | ▶ 22222       |
| 6-8 | 审批流管理  | $\sim$ | 076                   | ▶ 生鮮冷冻        |
| *   | 关注中心   | ~      | 074                   | ▶ 家纺布艺        |

(权限管理-采购目录授权-按商品分类查看页)

注意:采购目录授权由本级管理员给本级单位子账号分配也可以给下级组织机构及管理员分配。

筛选框中,可按商品分类编码、商品分类名称进行查找,其中商品分类编码可通过下拉框选择输入, 商品分类名称可按输入内容模糊查找。输入筛选条件后,点击查询,下方列表即显示所查结果。

初次进入本页面,下方列表显示商城所有商品分类,均为收起到一级分类状态。点击展开至三级,操 作列中出现"组织机构"、"账号"按钮,点击可查看具有该三级分类采购权限的组织机构或账号。处于 勾选状态的组织机构或账号,表示具有该三级分类的购买权限,未勾选的组织机构或账号,则不具有该三 级分类购买权限,即在国铁商城,可浏览该三级分类商品,但无法下单。

## 2.1.4.2 按组织机构授权

| (尺国铁)   | 商城     | 三 采购人中心            |        | <mark>波回商城首页</mark> hisdard U.Jugu , 退出登录   消息通知 99+ |
|---------|--------|--------------------|--------|------------------------------------------------------|
|         | ~      | 权限管理 / 采购目录授权      |        |                                                      |
|         |        | 按商品分类 按组织机构 按用户账号  |        |                                                      |
| 采购交易    | $\sim$ |                    |        |                                                      |
| 😭 结算管理  | $\sim$ | * 组织机构名称 请输入组织机构名称 |        | · 查询<br>· · · · · · · · · · · · · · · · · · ·        |
| 🏓 售后管理  | $\sim$ |                    |        |                                                      |
| 🕟 数据中心  | ~      | 商品分类编码             | 商品分类名称 |                                                      |
| 🖉 权限管理  | ^      |                    | 无数据    |                                                      |
| 组织机构    |        |                    |        |                                                      |
| 用户管理    |        |                    |        |                                                      |
| 角色清单    |        |                    |        |                                                      |
| 采购目录授权  |        |                    |        |                                                      |
| 地址管理    |        |                    |        |                                                      |
| → 审批流管理 | ~      |                    |        |                                                      |
|         | 22     |                    | 保存     |                                                      |

(权限管理-采购目录授权-按组织机构授权页)

筛选框中,可按组织机构名称(可在权限管理-组织机构-采购目录授权中查看)进行查找,输入筛选 条件后,点击查询,下方列表即显示所查结果,否则提示"无数据"。点击重置,将清空筛选条件,回到 默认状态。

初次进入本页面,下方列表显示为空。采购人管理员若输入本账号所属组织机构名称,查询结果为空,例如管理员账号 b.jadmin01,所属组织机构名称为 13 中国铁路北京局集团有限公司:

| 按商品分类 按组织机构 按用户则    | 账号                   |          |
|---------------------|----------------------|----------|
| * 组织机构名称 13-中国国家铁路集 | 東团有限公司-中国铁路北京局集团有限公司 | 査询<br>重置 |
| 商品分类编码              | 商品分类名称               |          |
|                     | 无激均属                 |          |

(权限管理-采购目录授权-按组织机构授权页)

因为13 中国铁路北京局集团有限公司的采购目录是由上级组织机构管理员所设,bjadmin01 可通过输入下一级组织机构(例如14 丰台机务段)查询:

| ▼13 中国铁路北京局集团有限公司 | 核算单位 |
|-------------------|------|
| ▼14 丰台机务段         | 核算单位 |
| 8 整备车间            | 部门   |
| ▶ 26 整备车间         | 部门   |
| 27 办公室            | 部门   |
| ▶ 29 唐山机务段        | 核算单位 |

| 保 国铁商城        | 苋      | ☲ 采购 | 人中心            |          | <b>返回商城首页</b> | <b>胃</b> 购物车(4) |
|---------------|--------|------|----------------|----------|---------------|-----------------|
| □/ 需求管理       | ~      | 权限管理 | / 采购目录授权       |          |               |                 |
| 5             |        | 按商品分 | 分类 按组织机构 按用户账号 |          |               |                 |
| 11 采购交易       | $\sim$ |      |                |          |               |                 |
| ☐ 结算管理        | $\sim$ | * 组约 | 识机构名称 丰台机务段    |          |               | 查询              |
| 🏓 售后管理        | $\sim$ |      |                |          |               | 重置              |
| -             |        |      |                |          |               |                 |
| 数据中心     数据中心 | $\sim$ |      | 简品分类编码         | 商品分类名称   |               |                 |
| ② 权限管理        | ^      |      | 079            | ▶ 演示分类01 |               |                 |
|               |        |      | 069            | ▶工业品     |               |                 |
| 组织机构          |        |      | 068            | ▶ 通用工具   |               |                 |
| 用户管理          |        |      | 067            | ▶通用零件    |               |                 |
| 角色清单          |        |      | 066            | ▶ 粮油食品   |               |                 |
| 采购目录授权        |        |      | 064            | ▶电子产品    |               |                 |
| 地址管理          |        |      | 065            | ▶ 劳保用品   |               |                 |
| ↓ 审批流管理       | $\sim$ |      | 063            | ▶ 办公用品   |               |                 |
| 📥 兴traw       |        |      |                | 保存       |               |                 |

(权限管理-采购目录授权-按组织机构授权页)

查询结果列表中显示的所有商品分类,即为13 中国铁路北京局集团有限公司可采购的商品分类,勾选 状态的商品分类是14 丰台机务段可采购的商品分类。

## 2.1.4.3 按用户账号授权

| 保 国铁商         | 城      | 三 采购人中心              |        | 返回商城論長    |
|---------------|--------|----------------------|--------|-----------|
|               |        | 权限管理 / <b>采购目录授权</b> |        |           |
|               |        | 按商品分类 按组织机构 按用户账号    |        |           |
| 采购交易          | $\sim$ |                      |        |           |
| 🕄 结算管理        | ~      | *用户账号 请输入用户账号        | 用户姓名   | <b>查询</b> |
| 🏓 售后管理        | ~      |                      |        |           |
| 🕟 数据中心        | $\sim$ | 商品分类编码               | 商品分类名称 |           |
| ⊘ 权限管理        | ^      |                      | 无数据    |           |
| 组织机构          |        |                      |        |           |
| 用户管理          |        |                      |        |           |
| 角色清单          |        |                      |        |           |
| 采购目录授权        |        |                      |        |           |
| 地址管理          |        |                      |        |           |
| 。2 审批流管理      | $\sim$ |                      |        |           |
| <b>▲</b> ¥注市小 | -      |                      | 保存     |           |

(权限管理-采购目录授权-按用户账号授权页)

筛选框中,按用户账号进行查找,其中用户姓名是根据输入的账号自动带出的。输入用户账号后,点 击查询,下方列表即显示所查结果。点击重置,将清空筛选条件,回到默认状态。

输入用户账号,例如bjadmin02,点击查询:

|         | 重步等田    | ~      | 权限管理 / <b>采购目录授权</b> |                                                       |
|---------|---------|--------|----------------------|-------------------------------------------------------|
| Ľ       | 而小自社    | Ŷ      | 按商品分类 按组织机构 按用户账号    |                                                       |
| (¥)     | 采购交易    | $\sim$ |                      |                                                       |
| 4       | 结算管理    | ~      | ・用户账号 bjadmin02 用    | 户姓名 bjadmin02 组织机构 102412-中国国家铁路集团有限公司-中国铁路北京局集 查询 重重 |
| ų       | 售后管理    | ~      | 商品分类编码               | 商品分类名称                                                |
|         | 数据中心    | $\sim$ | 070                  | ▶ 电器商品                                                |
| ()<br>) | 权限管理    | ^      | 071                  | ▶ 日用百货                                                |
|         | 相和和构    |        | 072                  | ▶ 清洁纸品                                                |
|         | 组织10149 |        | 073                  | ▶ 厨具餐具                                                |
|         | 用户管理    |        | 075                  | ▶ 装修建材                                                |
|         | 角色清单    |        | 074                  | ▶ 家紡布艺                                                |
|         | 采购目录授权  |        | 076                  | ▶ 生鲜冷冻                                                |
|         | 地址管理    |        | 078                  | 22222                                                 |
| _Q      |         |        |                      |                                                       |
| ó⊸ò     | 申批沭管埋   | ~      | 063                  | ▶ 办公用品                                                |
| *       | 关注中心    | $\sim$ | 065                  | ▶ 劳保用品                                                |
| (\$)    | 预管管理    | ~      |                      | 保存                                                    |

(权限管理-采购目录授权-按用户账号授权页)

下方列表中显示的是 bjadmin02 所属组织机构可采购的分类,处于勾选状态的是 bjadmin02 账号可采 购的分类,点击保存,系统提示保存成功,针对该账号的授权完成。

## 2.2 审批流维护

国铁商城的审批流引擎,支持采购人管理员设置审批流。存在三个业务节点可触发审批流,分别是提 报采购需求、创建采购订单及发起售后申请。审批流管理的思路是,先创建一个审批流模板,定义该模板 的适用业务节点、审批流审批流程。然后依据此模板,创建一个审批流,定义该审批流的适用单位(即该 单位下所有账号都可发起审批流),并配置各个流程的审批人。

### 2.2.1 审批流模板

| 保 国铁商城               |   | 豆 采购人中心         |                           |                     | E                   | 区国商城首页  | 退出登录   | 消息通知 99+   胃购物车(9) |
|----------------------|---|-----------------|---------------------------|---------------------|---------------------|---------|--------|--------------------|
| 同 需求管理               | ~ | 审批完管理 / 审批流模板   |                           |                     |                     |         |        |                    |
| 9 采购交易               | ~ | 审批流模板名称 审批流模板名称 | 状态 全部                     | 业务节点 全部             | ×                   | 创建人 创建人 |        | Din de             |
| ☐ 结算管理               | ~ |                 |                           |                     |                     |         |        |                    |
| 23、售后管理 、            | ~ | 新増模板            |                           |                     |                     |         |        |                    |
| AP THE N             |   | 审批流模板名称         | 创建人                       | 创建时间                | 修改时间                | 状态      | 业务节点   | 操作                 |
|                      | ~ | 整备车间提交采购单改转采购单  | zbadmin02(整备车间)           | 2021-11-17 20:57:17 | 2021-11-17 21:06:15 | 启用      | 提报采购需求 | 编辑 童香 停用           |
| ② 权限管理 、             | ~ | 装备车间需求提报无归档节点   | zbadmin01(整备车间)           | 2021-11-17 20:08:13 | 2021-11-17 20:08:13 | 启用      | 提报采购需求 | 编辑 童香 停用           |
| 9 <sup>8</sup> 审批流管理 | ~ | 整备车间售后申请        | zbadmin01(整备车间)           | 2021-11-17 19:40:50 | 2021-11-17 19:40:50 | 启用      | 发起售后申请 | 编辑 童香 停用           |
| 审批连模板                |   | 整备车间采购单提报二级     | bjadmin02(丰台机务段)          | 2021-11-17 19:33:13 | 2021-11-17 19:33:13 | 启用      | 创建采购订单 | 编辑 童藝 停用           |
|                      |   | 丰台机务段1需求提报标准    | bjadmin01(中国铁路北京局集团有限公司2) | 2021-11-17 18:29:35 | 2021-11-17 18:29:35 | 启用      | 提报采购需求 | 编辑 童香 停用           |
| 审批流应用                |   | 通州车务段二级审批模板     | tzcwd01(通州车务段)            | 2021-09-18 16:28:34 | 2021-09-18 16:28:37 | 启用      | 创建采购订单 | 编辑 童香 停用           |
| ♡ 关注中心 、             | ~ | 提振采购单路局站段二级审批   | bjadmin01(中国铁路北京局集团有限公司2) | 2021-08-13 11:05:09 | 2021-09-16 16:31:07 | 启用      | 创建采购订单 | 编辑 童香 停用           |
| 预算管理     、           | ~ | 采购订单金额大于二十万审核   | bjadmin01(中国铁路北京局集团有限公司2) | 2021-06-22 11:12:55 | 2021-06-22 11:12:58 | 启用      | 创建采购订单 | 编辑 童香 停用           |
| ) 一 批量采购             | ~ | 需求转采购审批流模板001   | bjadmin01(中国铁路北京局集团有限公司2) | 2021-01-28 16:22:47 | 2021-01-28 17:23:54 | 启用      | 提报采购需求 | 编辑 童香 停用           |
| 5-1 Monte (192       |   | 需求提报无审批测试01     | bjadmin01(中国铁路北京局集团有限公司2) | 2020-12-08 15:38:44 | 2020-12-08 15:38:45 | 停用      | 提报采购需求 | 编辑 查香 启用           |

(审批流管理-审批流模板页)

筛选框中,可按审批流模板名称、状态、业务节点进行查找,其中模板名称将按输入内容模糊查找。 输入筛选条件后,点击查询,下方列表即显示所查结果。点击重置,将清空筛选条件,回到默认状态。

下方为审批流模板列表,采购人管理员可查看本单位创建的审批流模板,包括模板名称、创建人、创 建时间、修改时间、状态、业务节点。

点击新增模板,打开审批流模板新增页面:

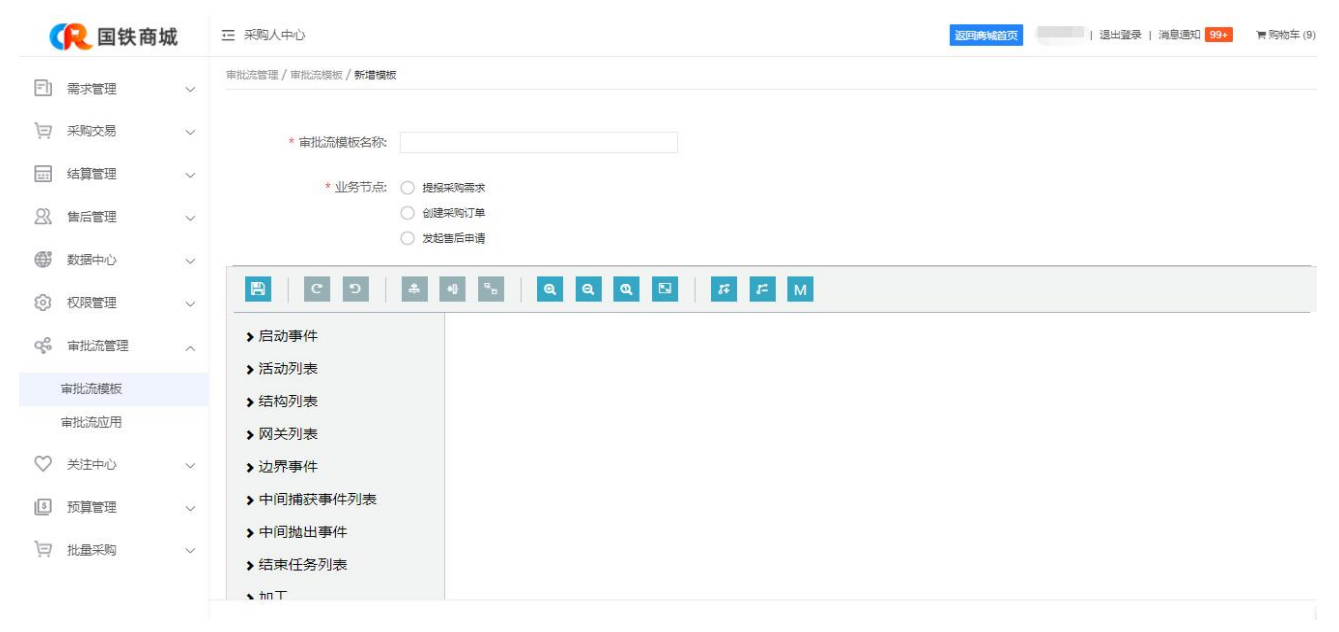

(审批流管理-审批流模板-新增模板页)

输入审批流模板名称(不超出20个字),选择业务节点,在下方画布中,通过拖拉拽方式,绘制审批 流程图:

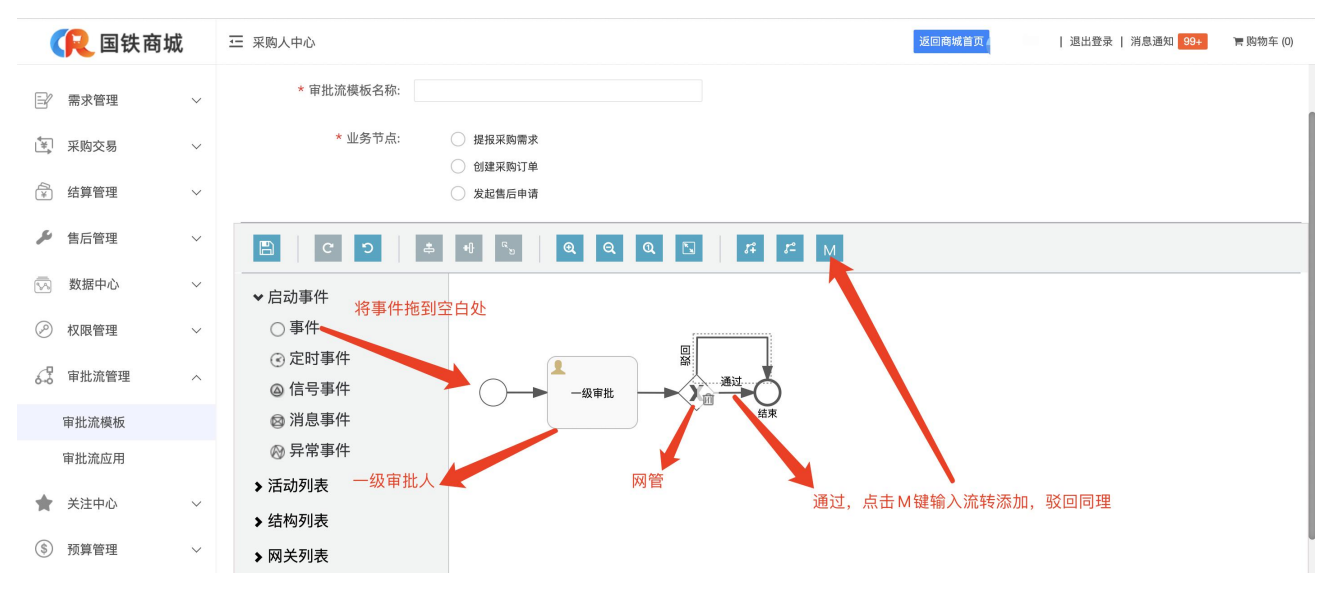

(审批流管理-审批流模板-新增模板页)

点击操作列【M】在基本信息弹框内,输入名称,流转条件,点击确定。审批条件主要是通过,驳回, 合并失败,状态码如下:

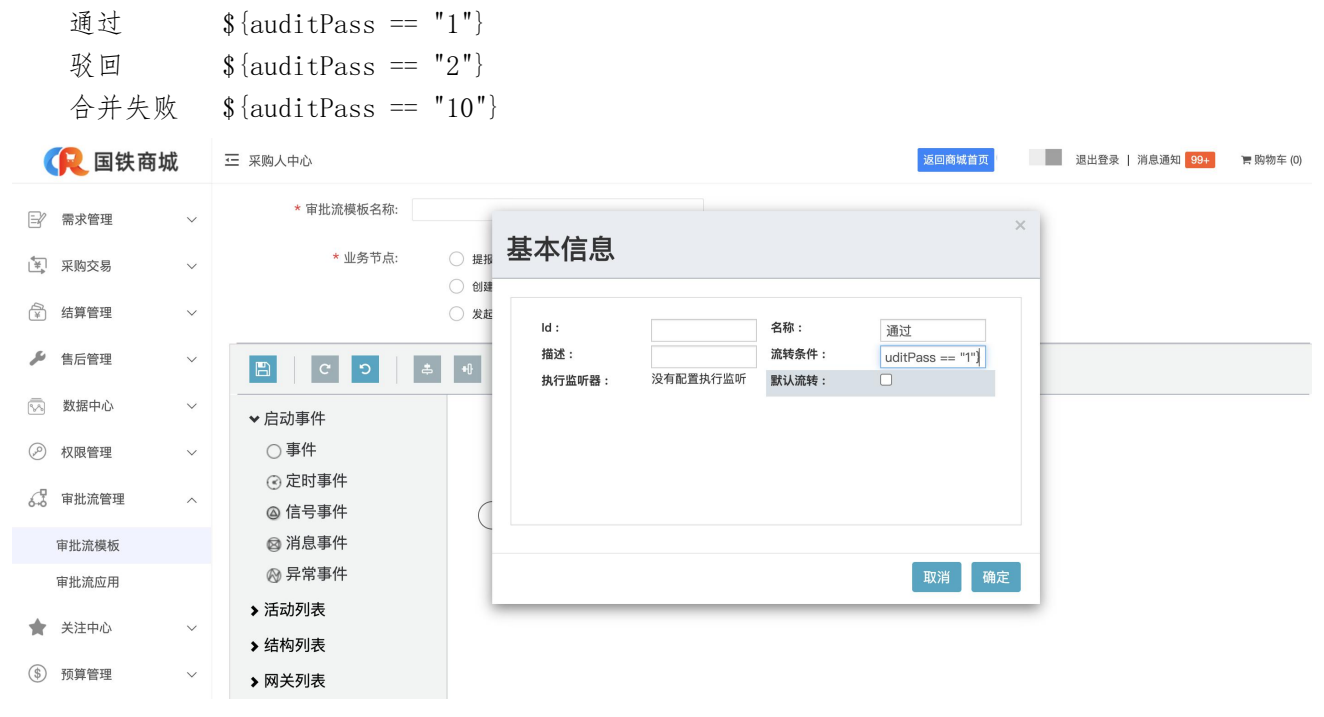

(审批流管理-审批流模板-新增模板页)

在审批流模板列表页面,点击操作列的"编辑",打开审批流模板编辑页:

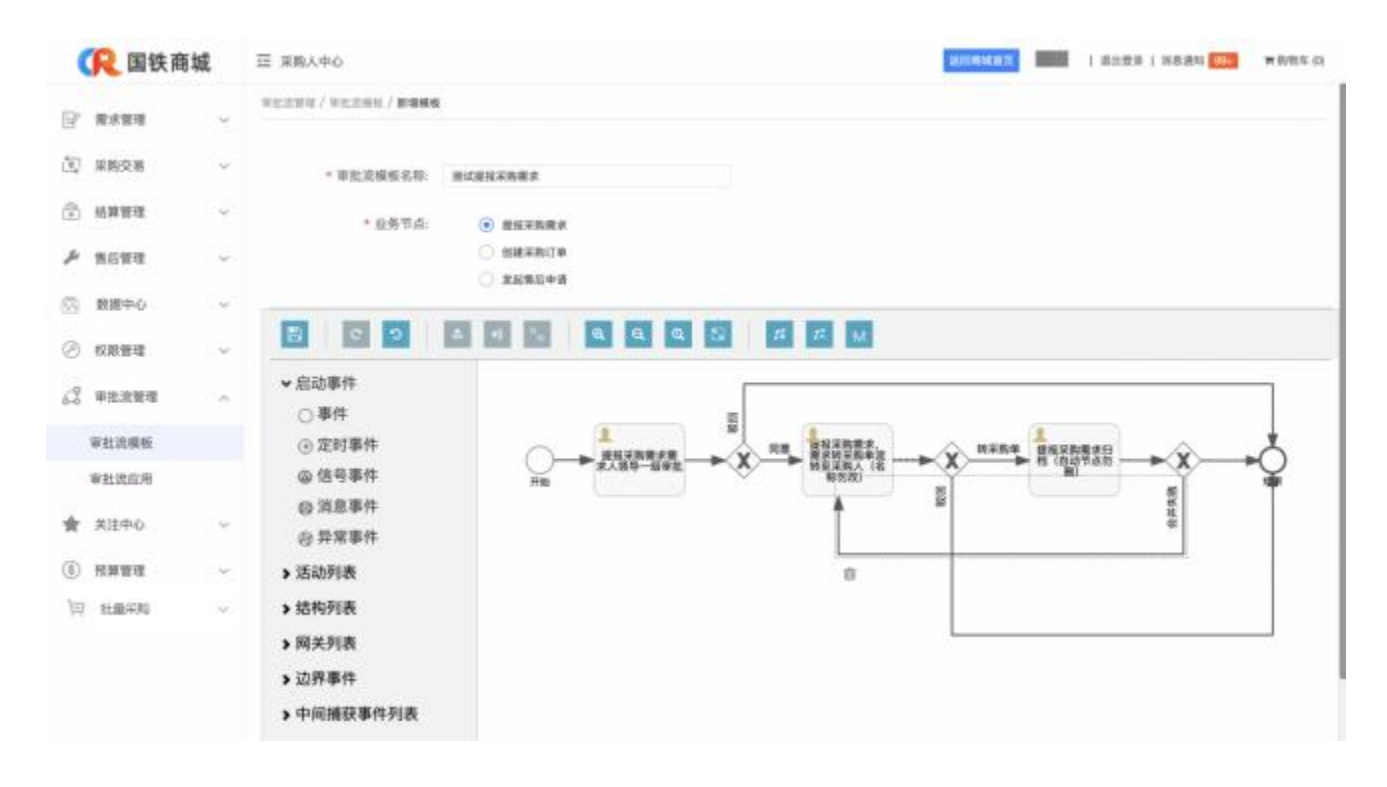

(审批流管理-审批流模板-编辑模板页)

可修改审批流模板名称、审批流流程图,业务节点不可修改。 注意: 创建提报采购需求审批流模板时,请按照下列流程图绘制,且保证流程名称正确:

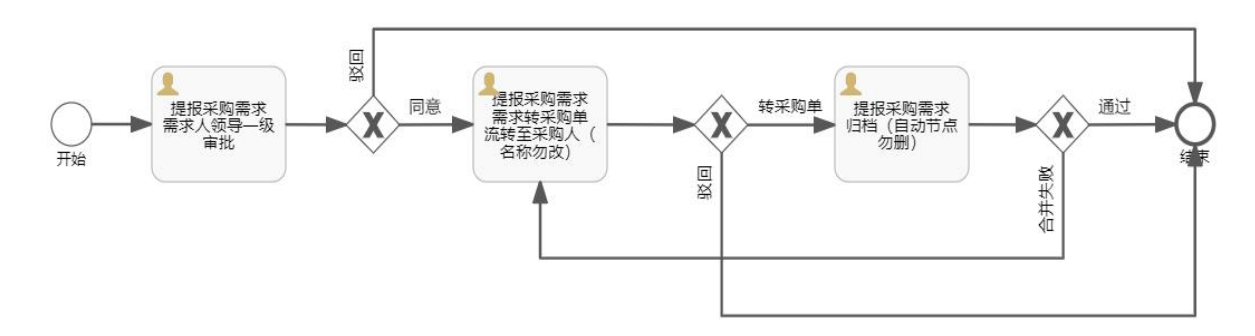

| 流程层级        | 流程名称                      |
|-------------|---------------------------|
| 开始          |                           |
| 一级          | 提报采购需求 需求人领导一级审批          |
| 二级(按需增加或删除) | 提报采购需求 需求人领导二级审批          |
| 三级          | 提报采购需求 需求转采购单流转至采购人(名称勿改) |
| 四级          | 提报采购需求归档(自动节点勿删)          |
| 结束          |                           |

在审批流模板列表页面,点击操作列的"查看",可查看根据该审批流模板创建的审批流实例清单:

| ( 民国铁商坊       | 成 | 至 采购人中心                |         |          |                    | 返回  | 財城首页 し | 退出登录   ; | 肖息通知 99+ 胃购物车 (9) |
|---------------|---|------------------------|---------|----------|--------------------|-----|--------|----------|-------------------|
| 三] 需求管理       | ~ | 审批洗管理 / <b>审批流模板</b>   |         |          |                    |     |        |          |                   |
| )曰 采购交易       | ~ | <b>审批完模板名称</b> 审批洗模板名称 | 状态 全部   |          | 业务节点 全部 ····       |     | 创建人创建人 |          | 前重量               |
| 結算管理          | ~ | <u>ě</u>               | 看模板应用情况 |          |                    | ×   |        |          |                   |
| <u>2</u> 售后管理 | ~ | 新增模板                   | 审批流名称   | 组织机构名称   | 创建人                | - 8 |        |          |                   |
| ● 数据中心        | ~ | 审批流模板名称                | 演示001   | 演示站段级001 | bjadmin01(中国铁路北京局部 | 起有  | 状态     | 业务节点     | 操作                |
| C ATTRACTO    |   | 演示0002                 |         |          |                    |     | 启用     | 发起售后申请   | 编辑 查香 停用          |
| (2) 仅RE世      | ~ | 演示002                  |         |          | 到遇 1 页 确定 :        | 天1条 | 启用     | 创建采购订单   | 编辑 重香 停用          |
| ♀ 审批流管理       | ~ | 滴示                     |         |          |                    |     | 启用     | 发起售后申请   | 编辑 查看 停用          |
|               |   | 演示20                   |         |          |                    |     | 启用     | 创建采购订单   | 續續 宣誓 停用          |
| 甲加加加增加        |   | zy测试1                  |         |          |                    |     | 停用     | 提报采购需求   | 编辑 查香 启用          |
| 审批流应用         |   |                        |         |          |                    |     | 1 1    | 2        | 2 75 200 # 15.8   |
| ♡ 关注中心        | ~ |                        |         |          |                    |     | 、 ·    | 2 / 3056 |                   |
| . 预算管理        | ~ |                        |         |          |                    |     |        |          |                   |
| )曰 批量采购       | ~ |                        |         |          |                    |     |        |          |                   |

(审批流管理-审批流模板-查看模板页)

| ( 国铁商城               |   | 三 采购人中心              |                |                                    |                     | 返回                  | <b>滴城首页</b> | 退出登录   ; | 肖息通知 99+ <b>)</b> 胃 购物车 (9) |
|----------------------|---|----------------------|----------------|------------------------------------|---------------------|---------------------|-------------|----------|-----------------------------|
| 三〕 需求管理              | ~ | 审批流管理 / <b>审批流模板</b> |                |                                    |                     |                     |             |          |                             |
| )曰 采购交易              | ~ | 审批流模板名称 审批流模板名称      | t              | 林 全部 🔻                             | 业务节点 全部             | *                   | 创建人 创建      |          | 前面重要                        |
| ☐ 结算管理               | ~ |                      |                |                                    |                     |                     |             |          |                             |
| 2. 售后管理              | ~ | 新增模板                 |                |                                    |                     |                     |             |          |                             |
| <i>(</i> <b>12</b> ) |   | 审批流模板名称              | 创建人            |                                    | ent#enti@           | 修改时间                | 状态          | 业务节点     | 操作                          |
| ₩ 数据中心               | × | 演示0002               | bjadmin01(中国铁路 | 提示                                 | ×                   | 2020-08-25 20:30:14 | 启用          | 发起售后申请   | 编辑 查香 停用                    |
| ② 权限管理               | ~ | 演示002                | yanshi002(演示站局 | 停用以后, 不影响现有审批流,                    | 新增审批流将不能            | 2020-08-25 15:36:12 | 启用          | 创建采购订单   | 编辑 童香 停用                    |
| Q℃ 审批流管理             | ~ | 演示                   | yanshi20()寅示站段 | 引用此模板!                             |                     | 2020-08-25 11:51:51 | 启用          | 发起售后申请   | 编辑 童香 停用                    |
| 宙排运措施                |   | 演示20                 | yanshi20(演示站段  |                                    | 确定 取消               | 2020-08-24 22:23:20 | 启用          | 创建采购订单   | 编辑查看停用                      |
| 中北市東京                |   | zy测试1                | bjadmin01(中国铁品 | en Lutt (nu sel prome por La MULA) | 2020-00-25 11:51:55 | 2020-06-23 17:31:39 | 停用          | 提报采购需求   | 编辑 查香 启用                    |
| 甲瓜加亚市                |   |                      |                |                                    |                     |                     | < 1         | 2 > 到第   | 2页 确定 共15条                  |
| ♡ 关注中心               | ~ |                      |                |                                    |                     |                     |             |          |                             |
| 预算管理                 | ~ |                      |                |                                    |                     |                     |             |          |                             |
| ) 批量采购               | ~ |                      |                |                                    |                     |                     |             |          |                             |

在审批流模板列表页面,点击操作列的"停用",出现弹框提示:

(审批流管理-审批流模板-停用模板页)

审批流模板停用后,不影响已经创建的审批流。停用状态下的审批流模板,操作列中不出现"编辑" 按钮。停用后的审批流模板,可以再次启用。

在审批流模板列表页面,点击操作列的"删除",出现弹框提示:

| 保 国铁商城  |        | - 采购人中心              | 返回商城首页                     | ↓ 退出登录   消息通知 <mark>99+</mark> ■ 厚购物车 (0) |                     |     |        |             |
|---------|--------|----------------------|----------------------------|-------------------------------------------|---------------------|-----|--------|-------------|
| □∕ 需求管理 | ~      | 审批流管理 / <b>审批流模板</b> |                            |                                           |                     |     |        |             |
| 至 采购交易  | ~      | 审批流模板名称              | 状态 全部 マ                    | 业务节点 全部                                   | → 创建人               | 请选择 | •      | 查询重置        |
| 🗟 结算管理  | $\sim$ |                      |                            |                                           |                     |     |        |             |
| 🏓 售后管理  | ~      | 新增模板                 |                            |                                           |                     |     |        |             |
| - 数据中心  |        | 审批流模板名称              | 创产,                        | ×                                         | 修改时间                | 状态  | 业务节点   | 操作          |
|         | Ŷ      | 需求转采购审批流模板001        | bje                        |                                           | 2021-01-28 17:23:54 | 启用  | 提报采购需求 | 编辑 查看 停用 删除 |
| ⊘ 权限管理  | ~      | 需求提报无审批测试01          | bja ? 删除模板不会影响已创建应<br>否删除? | 用,可以删除!是                                  | 2020-12-08 15:38:45 | 启用  | 提报采购需求 | 编辑 查看 停用 删除 |
| 3 审批流管理 | ~      | 演示0002               | bja                        |                                           | 2020-08-25 20:30:14 | 启用  | 发起售后申请 | 编辑 查看 停用 删除 |
| 中地达林七   |        | 演示002                | ya                         | 确定取消                                      | 2020-08-25 15:36:12 | 启用  | 创建采购订单 | 編輯 查看 停用 删除 |
| 甲仉派候似   |        | 演示                   | yanshi20(演示站段级10)          | 2020-08-25 11:27:51                       | 2020-08-25 11:51:51 | 启用  | 发起售后申请 | 编辑 查看 停用 删除 |
| 审批流应用   |        | 演示20                 | yanshi20(演示站段级10)          | 2020-08-24 22:23:19                       | 2020-08-24 22:23:20 | 启用  | 创建采购订单 | 编辑 查看 停用 删除 |
| ★ 关注中心  | ~      | zy测试1                | bjadmin01(中国铁路北京局集团有限公司)   | 2020-06-23 17:31:39                       | 2020-06-23 17:31:39 | 启用  | 提报采购需求 | 编辑 查看 停用 删除 |
| ⑤ 预算管理  | ~      |                      |                            |                                           |                     | < 1 | > 到第 1 | 页 确定 共7条    |

(审批流管理-审批流模板-删除模板页)

## 2.2.2 审批流应用

|                | <u> 民</u> 国铁商城                                                                                                  |        | ☲ 采购人中心                                         |              |        |    |                        | 返回商城首页 1 退出登录  | 消息通知 99+ <b> </b> 胃购物车(10) |  |  |
|----------------|----------------------------------------------------------------------------------------------------|--------|-------------------------------------------------|--------------|--------|----|------------------------|----------------|----------------------------|--|--|
| =              | 需求管理                                                                                                    | ~      | 审批流管理 / 审批流应用                                   |              |        |    |                        |                |                            |  |  |
| È              | 采购交易                                                                                                    | v      | 編号 編号 名称 名称 名称 名称 2000 第35年 ▼ 业务节点 全部 ▼ 1001 重要 |              |        |    |                        |                |                            |  |  |
| 111            | 结算管理                                                                                                    | ~      |                                                 |              |        |    | ×                      |                |                            |  |  |
| 23             | 售后管理                                                                                                    | ~      | 新增审批流                                           |              |        |    |                        |                |                            |  |  |
| 100            |                                                                                                    |        | 审批流编号                                           | 审批流名称        | 业务节点   | 状态 | 创建人                    | 发起组织机构         | 操作                         |  |  |
| ₩              | <u> </u>                                                                                                    | ~      | 9889684                                         | 二班组无审批需求审批流  | 提报采购需求 | 启用 | yyadmin01(国铁集团)        | 二班组            | 编辑实例停用                     |  |  |
| Ś              | 权限管理                                                                                                    | $\sim$ | 9889680                                         | 采购二级审批二班组    | 创建采购订单 | 启用 | yyadmin01(国铁集团)        | 二班组            | 编辑 实例 停用                   |  |  |
| q <sup>e</sup> | 审批流管理                                                                                                    | ~      | 9889676                                         | 采购二级审批二班组    | 创建采购订单 | 启用 | bjcgr07(二班组)           | 二班组            | 编辑 实例 停用                   |  |  |
|                | 一個にた様相に                                                                                                    |        | 9884530                                         | 二班组二级审批需求审批流 | 提报采购需求 | 启用 | bjcgr07(二班组)           | 二班组            | 编辑 实例 停用                   |  |  |
|                | 申加加度权                                                                                                    |        | 9879469                                         | 售后二级审批二班组    | 发起售后申请 | 启用 | bjcgr07(二班组)           | 二班组            | 编辑 实例 停用                   |  |  |
|                | 申批流业用                                                                                                    |        | 9879465                                         | 二班组一级审批需求审批流 | 提振采购需求 | 启用 | bjcgr07(二班组)           | 二班组            | 编辑实例停用                     |  |  |
| $\heartsuit$   | 关注中心                                                                                                    | ~      | 9877504                                         | 旭旭测试1        | 提报采购需求 | 启用 | bjadmin03(中国铁路北京局集团有限公 | 中国铁路北京局集团有限公司2 | 编辑 实例 停用                   |  |  |
| \$             | 预算管理                                                                                                    | ~      | 9865273                                         | 二班组一级审批采购单审  | 创建采购订单 | 停用 | bjcgr07(二班组)           | 二班组            | 續續 实例 停用                   |  |  |
| 13             | 批量采购                                                                                                    | ~      | 9862563                                         | 丰台机务段需求单汇聚   | 提报采购需求 | 启用 | bjadmin01(中国铁路北京局集团有限公 | 丰台机务段1         | 編輯 实例 停用                   |  |  |
| -1             | and and the second second second second second second second second second second second second second second s |        | 9796188                                         | 北京局的多级采购审批   | 创建采购订单 | 启用 | bjadmin03(中国铁路北京局集团有限公 | 中国铁路北京局集团有限公司2 | 编辑 实例 停用                   |  |  |

(审批流管理-审批流应用页)

筛选框中,可按审批流编号、审批流名称、业务节点、创建人、所属组织机构、状态进行查找。其中 审批流编号按输入内容精确查找,审批流名称根据编号自动带出。输入筛选条件后,点击查询,下方列表 即显示所查结果。点击重置,将清空筛选条件,回到默认状态。

下方为审批流列表,采购人管理员可查看适用本单位的审批流,包括审批流编号、审批流名称、业务 节点、状态、创建人、所属组织机构名称。

点击新增审批流,打开审批流新增页面:

| ( 国铁商城                       |        | 三 采购人中心 20回商城前页 :非很多。" + 退出登录   消息通知 1994   胃肠物车(0)  |
|------------------------------|--------|------------------------------------------------------|
| ❀ 结算管理                       | ~      | 工作流管理 / 工作流应用 / 新增工作流                                |
| <ol> <li>(5) 预算管理</li> </ol> | ~      | * T/2:0.529                                          |
| 🗔 数据中心                       | ~      | ▲ 1 F # # 日本 1 * # # # # # # # # # # # # # # # # # # |
| 🎤 售后管理                       | ~      | * 工作流模板:                                             |
| ■ 需求管理                       | ~      | *发起组织机构: 请选择                                         |
| ★ 关注中心                       | ~      | 构建模板: 由中国国家铁路集团有限公司 yyadmin01 创建                     |
| 🗐 采购交易                       | ~      | 1210                                                 |
| ② 权限管理                       | ~      | 有并失敗                                                 |
| 28 工作流管理                     | ^      |                                                      |
| 工作流模板                        |        |                                                      |
| 工作流应用                        |        |                                                      |
|                              |        | 801M                                                 |
|                              |        |                                                      |
|                              |        | (审批流官理-甲批流应用-新唱甲批流应用贝)                               |
| 保 国铁商城                       | 成      | 正 采购人中心 这四原始首页 bjadmin01   遗出登录   消息通知 99+ 原始结车      |
| 三] 需求管理                      | ~      | 520                                                  |
| 三 采购交易                       | $\sim$ | * 发起                                                 |
| ☐ 结算管理                       | $\sim$ | 审批方式: 组织版构                                           |
| 2) 售后管理                      | $\sim$ | 组织机构:                                                |
| ● 数据中心                       | ~      |                                                      |
| 权限管理                         | $\sim$ | * 提报采购需求 需求人领导一级审批                                   |
| ♀ 审批流管理                      | ~      | 审批方式: 描定账号 <b>平</b>                                  |
| 宙批流模板                        |        | 用户:                                                  |
| 审批流应用                        |        |                                                      |
| ♡ 关注中心                       | ~      | * 提报采购需求 需求转采购单 流转至采购人(名称勿改)                         |
| 15 预算管理                      | ~      | 审批方式: 指定账号 🗸                                         |
|                              | ~      | 用户: 请选择 👻                                            |
| 11 1000 AV                   |        |                                                      |
|                              |        | 9777 RO(6                                            |

(审批流管理-审批流应用-新增审批流应用页)

输入审批流名称,在下拉框中选择一个业务节点,随后根据业务节点,带出所属节点的审批流模板(若 下拉框中无可选项,则先前往审批流模板中创建一个模板)。系统将根据所选节点及模板带出审批流流程 及审批人配置框。管理员需填写一个所属组织机构代码,作为该审批流适用的单位,组织代码可通过查看 组织机构页面查找,输入组织机构代码后,系统将自动带出该组织机构名称。若该组织机构的下级单位, 存在专用的审批流,则按专用的审批流执行审批流程。

在下方审批人配置框中,配置各个流程的审批人。其中发起人,即为上方所属组织机构,不可修改; 审批方式分为三种:组织机构、指定角色、指定账号,选择审批方式将联动右侧的字段:

| * 提报采购需求需求人领导一级审批            |    |                                                                    |
|------------------------------|----|--------------------------------------------------------------------|
| 审批方式: 指定角色 🔹                 | 角色 | 请选择                                                                |
| 坦坦亚纳季带 季带##亚购的 海蚌交亚购↓ (夕积加功) |    | <ul> <li>注 全选 ∑ 滴空 ☑ 反选 ■</li> <li>工作流管理放得开看了解看借记卡接口接口看</li> </ul> |
| 审批方式: 指注角色                   | 角色 | 采购按钮测试           一班组需求审批人                                          |
|                              |    |                                                                    |
|                              |    | <ul> <li>□ → 班组采购下单人</li> </ul>                                    |
|                              |    | 至于中111                                                             |

(审批流管理-审批流应用-新增审批流应用页)

配置完成后,点击保存。

在审批流列表页面中,点击操作列"编辑",打开审批流编辑页面,可修改审批流名称及审批人,其他信息不能修改。

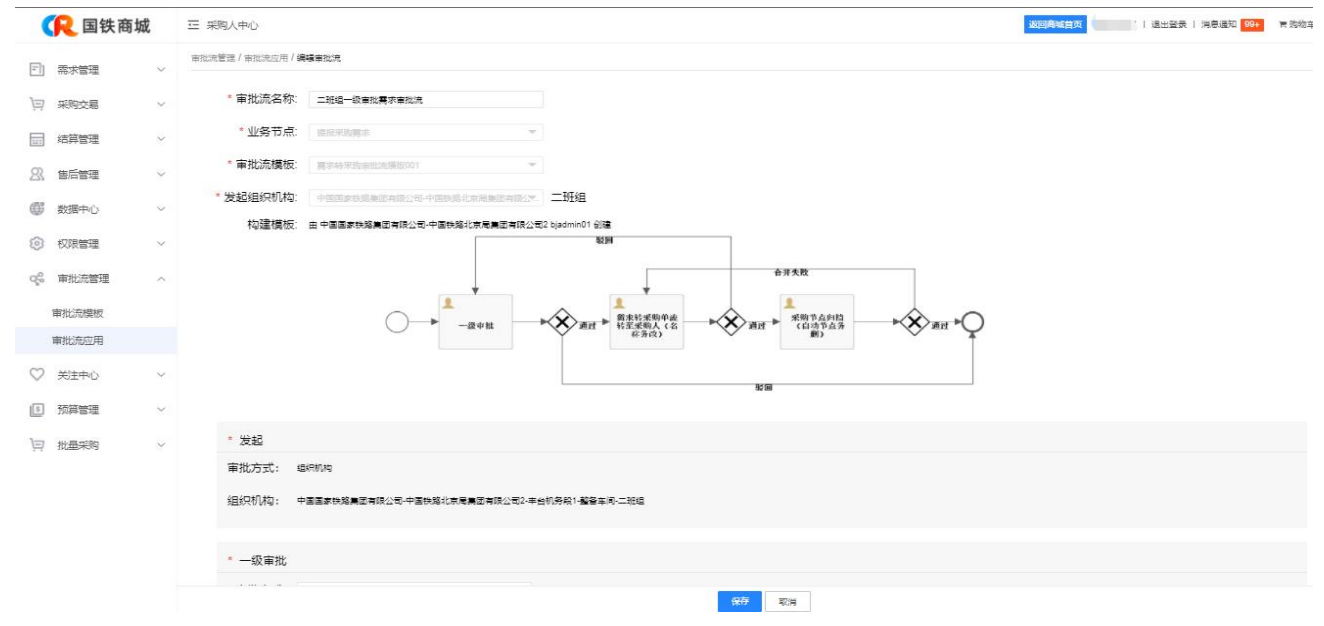

(审批流管理-审批流应用-编辑审批流应用页)

在审批流列表页面中,点击操作列"停用",弹出二次确认框,点击确定,该审批流停用。若该审批 流当前仍有实例未完成,不受影响。

| 工作流编号: |          | 工作流名称:        | <u>ulr</u> | <b>各节点:</b> 全部 | ~      | 宣询       |
|--------|----------|---------------|------------|----------------|--------|----------|
| 创建人:   | 请选择      | 所属组织机构: 请送    | 选择         | ×              |        | 重置       |
|        |          | 信息            | ×          |                |        |          |
| 新增工作流  |          | 仍有审批实例在进行中,工作 | 流停用以后,不影响  |                |        |          |
| 工作流编号  | 工作流名称    | 进行中的审批实例,但将无法 | ;发起新的审批实例! | 健人             | 所属组织机构 | 操作       |
| 107960 | 测试工作流whm |               | 确定取消       | admin01        | 丰台机务段  | 实例       |
| 105948 | 一班组售后工作流 | 发起售后申请        |            | 商城运营账号01       | 一班组    | 编辑 实例 停用 |

(审批流管理-审批流应用-停用审批流应用页)

停用后的审批流,不能再次启用,且操作列中不存在编辑按钮。

在审批流列表页面中,点击操作列"实例",打开审批流实例列表页面,用于查看该审批流发生的所 有审批实例:

|              | <u> 民</u> 国铁商城 |        | ☲ 采购人中心       |                    |                |                | 返回商城首页          | bjadmin01   退出登录            | 消息通知 99+ 青购物车 (10) |
|--------------|----------------|--------|---------------|--------------------|----------------|----------------|-----------------|-----------------------------|--------------------|
| =)           | 需求管理           | ~      | 审批流管理 / 审批流应用 | / 审批实例             |                |                |                 |                             |                    |
| ì            | 采购交易           | ~      |               |                    |                |                |                 |                             |                    |
|              | 结算管理           | ~      | 申加流名称: 二班     | 组大审批需求审 业务市尽       | · 提报采购需求 ▼     | 申请人: 请选择       | ▼ 申批状念:         | ±₩ ▼                        |                    |
| 23           | 售后管理           | $\sim$ |               |                    |                |                |                 |                             |                    |
| ¢            | 数据中心           | ~      | 审批流编号 9884534 | 审批流名称<br>二班组无审批需求审 | 业务节点<br>提报采购需求 | 申请人<br>bjcqr07 | 用户姓名<br>bjcgr07 | 提报时间<br>2022-01-17 18:11:17 | 审批状态               |
| ලා           | 权限管理           | ~      | 9884534       | 二班组无审批需求审          | 提报采购需求         | bjcgr07        | bjcgr07         | 2022-01-17 18:11:14         | 审批中                |
| Q20          | 审批流管理          | ^      | 9884534       | 二班组无审批需求审          | 提报采购需求         | bjcgr07        | bjcgr07         | 2022-01-17 18:11:09         | 审批中                |
|              | 宙批流模板          |        | 9884534       | 二班组无审批需求审          | 提报采购需求         | bjcgr07        | bjcgr07         | 2022-01-17 18:11:05         | 审批中                |
|              | 审批资应用          |        | 9884534       | 二班组无审批需求审          | 提报采购需求         | bjcgr07        | bjcgr07         | 2022-01-17 18:11:04         | 审批中                |
|              | 117201072011   |        | 9884534       | 二班组无审批需求审          | 提报采购需求         | bjcgr07        | bjcgr07         | 2022-01-17 18:11:03         | 审批中                |
| $\heartsuit$ | 关注中心           | ~      | 9884534       | 二班组无审批需求审          | 提报采购需求         | bjcgr07        | bjcgr07         | 2022-01-17 18:11:02         | 审批中                |
| \$           | 预算管理           | $\sim$ | 9884534       | 二班组无审批需求审          | 提报采购需求         | bjcgr07        | bjcgr07         | 2022-01-17 18:11:01         | 审批中                |
| ]            |                |        | 0224534       | 一种纳于富州墨戈富          | 坦坦立動產改         | hicar07        | hicar07         | 2022-01-17 18:10:56         | 新生日                |
| , m          | 批重采购           | $\sim$ |               |                    |                | 返回             |                 |                             |                    |

(审批流管理-审批流应用-查看审批流应用实例页)

在审批流列表页面中,点击操作列"删除",出现删除弹框。

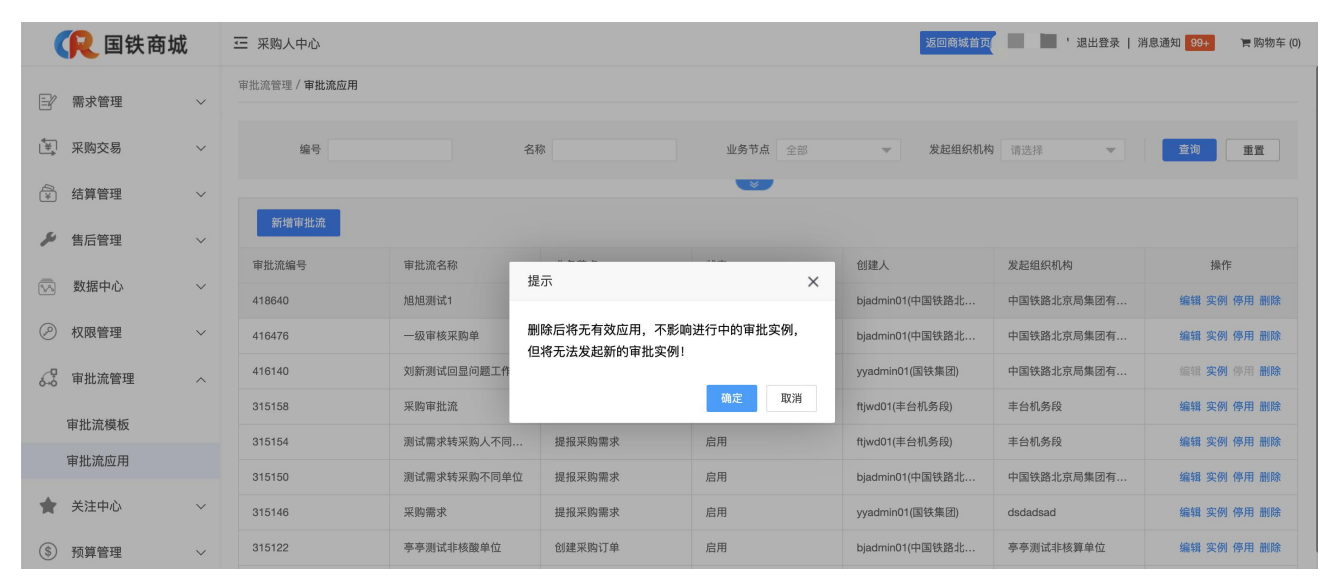

(审批流管理-审批流应用-删除审批流应用页)
## 2.3 预算信息维护

#### 2.3.1 预算管理

预算设置页面提供组织管理员设置本组织的预算,用于本组织人员在生成采购单时对预算是否超出范 围进行提醒。预算按照年度进行设置,在设置预算时如果本年度业务已经发生,则需要进行对历史已经发 生所暂用的预算金额进行累计计算。当前年份的预算可以进行修改,但历史年份的预算不可进行修改。

#### 2.3.1.1 预算设置

|                         | <u> 民</u> 国铁商城 |        | ☲ 采购人中心            |              |                 | 返回商城首页                                | ·   退出登录   消息通知 99+ 冒 | 购物车 (21) |
|-------------------------|----------------|--------|--------------------|--------------|-----------------|---------------------------------------|-----------------------|----------|
|                         | 带动铁田           |        | 预算管理 / <b>预算设置</b> |              |                 |                                       |                       |          |
| E                       | 希尔官理           | ~      | 当前组织: 中国国家铁路集团有限   | 艮公司-中国铁路北京局约 | 集团有限公司          |                                       |                       |          |
| ₩                       | 采购交易           | ~      | 添加预算               |              |                 |                                       |                       |          |
| ¥                       | 结算管理           | ~      | 年份                 | 预算金          | 全额 (元)          | 剩余预算金额 (元)                            | 已使用预算金额 (元)           |          |
| ŗ                       | 售后管理           | $\sim$ | 2023年              | 10000        | 000.00 🖊        | 100000.00                             | 0.00                  |          |
| ā                       | 教展中心           | ~      | 2022年              | 10000        | 00.00           | 100000.00                             | 0.00                  |          |
|                         |                |        | 2021年              | 10000        | 00.00           | 0.00                                  | 392157251.04          |          |
| Ø                       | 权限管理           | $\sim$ | 2020年              | 99999        | 999.00          | 0.00                                  | 1537992224.07         |          |
| 6-0                     | 审批流管理          | ~      |                    |              |                 |                                       |                       |          |
| +                       | 关注中心           | ~      |                    |              |                 |                                       |                       |          |
| -                       | XIIII          |        |                    |              |                 |                                       |                       |          |
| \$                      | 预算管理           | ^      |                    |              |                 |                                       |                       |          |
|                         | 预算设置           |        |                    |              |                 |                                       |                       |          |
| iavascrii               | 预算变更日志         |        |                    |              |                 |                                       |                       |          |
|                         |                |        |                    |              |                 |                                       |                       |          |
|                         | <u> 民</u> 国铁商城 |        | 〒 采购人中心<br>添加预算    |              |                 | ····································· | 退出登录   消息通知 99+       | 购物车 (21) |
| Ð                       | 需求管理           | $\sim$ | 预算管理 / 预算设置        |              |                 |                                       |                       |          |
| (¥)                     | 采购交易           | ~      | 当前组织:中国国家铁路集团4     | *预算年份:       | 2021年 👻         |                                       |                       |          |
| -                       |                |        | 添加预算               | 预算金额 (元):    | 最大支持小数点前10位,后2位 |                                       |                       |          |
| ¥                       | 结算管理           | ~      | 年份                 |              | 保存取消            |                                       | 已使用预算金额 (元)           |          |
| Ļ                       | 售后管理           | $\sim$ | 2023年              |              |                 |                                       | 0.00                  |          |
| $\overline{\mathbb{N}}$ | 数据中心           | $\sim$ | 2022年              |              |                 |                                       | 0.00                  |          |
| Ø                       | 权限管理           | ~      | 2021年              |              |                 |                                       | 392157251.04          |          |
|                         |                |        | 2020年              | 99999        | 999.00          | 0.00                                  | 1537992224.07         |          |
| 6-6                     | 审批流管理          | ~      |                    |              |                 |                                       |                       |          |
| *                       | 关注中心           | ~      |                    |              |                 |                                       |                       |          |
| \$                      | 预算管理           | ^      |                    |              |                 |                                       |                       |          |
|                         | 新首设署           |        |                    |              |                 |                                       |                       |          |
|                         | JAGE KALLE     |        |                    |              |                 |                                       |                       |          |

(预算管理-预算设置-添加预算页)

"添加预算"功能为登录人组织没有设置本年度预算的前提下,组织管理员可以对预算进行添加,添加步骤如下:

1. 采购人登录系统(采购人中心),点击预算管理->预算设置

2. 进入"预算设置"页面,核对当前组织是否正确

3. 点击添加预算

4. 选择"预算年份",预算年份支持选择当前年份及未来两年内的年份,年份为必选

5. 填写"预算金额",输入预算金额(最大支持7为,及小数点后2位),支持数字,为必填填写完成"预算年份"及"预算金额"后,点击"保存"按钮,系统提示"成功",预算添加完成,当订单取消时,回退预算金额。

#### 2.3.1.2 预算变更日志

预算变更日志中可查看本级组织机构预算变更信息,年份仅可选择前后三年

| <u> (</u> 風铁商城                          |        | ☲ 采购人中心                |       | 返回商城首页 退出登录   浙 | 肖息通知 99+ 青购物车 (21)                |              |  |  |
|-----------------------------------------|--------|------------------------|-------|-----------------|-----------------------------------|--------------|--|--|
| ■ 需求管理                                  | $\sim$ | 预算管理 / 预算变更日志          |       |                 |                                   |              |  |  |
| 采购交易                                    | $\sim$ | 预算年份 <b>2021</b> 变更类型  | 全部    | 变更时间            | 请选择日 <del>家家</del> 操作人 操作人        | 查询  重置       |  |  |
| 🔂 结算管理                                  | $\sim$ |                        |       |                 |                                   |              |  |  |
|                                         |        | 预算组织                   | 预算年份  | 变更类型            | 变更内容                              | 操作人          |  |  |
| ▶ 旨□□□□□□□□□□□□□□□□□□□□□□□□□□□□□□□□□□□□ | ~      | 中国国家铁路集团有限公司-中国铁路北京局集团 | 2021年 | 修改预算            | 2021年预算从1000000.00元改为1000000.00元  | bjadmin01    |  |  |
| 🐼 数据中心                                  | $\sim$ | 中国国家铁路集团有限公司-中国铁路北京局集团 | 2021年 | 修改预算            | 2021年预算从100000000.00元改为10000000.0 | 北京管理员01      |  |  |
| ⊘ 权限管理                                  | $\sim$ | 中国国家铁路集团有限公司-中国铁路北京局集团 | 2021年 | 修改预算            | 2021年预算从10000000.00元改为100000000   | 北京管理员01      |  |  |
|                                         |        | 中国国家铁路集团有限公司-中国铁路北京局集团 | 2021年 | 修改预算            | 2021年预算从10000000.00元改为10000000.0  | 北京管理员01      |  |  |
| 6-5 审批流管理                               | $\sim$ | 中国国家铁路集团有限公司-中国铁路北京局集团 | 2021年 | 修改预算            | 2021年预算从656576.00元改为10000000.00元  | 北京管理员01      |  |  |
| ★ 关注中心                                  | $\sim$ | 中国国家铁路集团有限公司-中国铁路北京局集团 | 2021年 | 修改预算            | 2021年预算从8472.00元改为656576.00元      | bjadmin01    |  |  |
| <ol> <li>预算管理</li> </ol>                | ~      | 中国国家铁路集团有限公司-中国铁路北京局集团 | 2021年 | 修改预算            | 2021年预算从1.00元改为8472.00元           | bjadmin01    |  |  |
|                                         |        | 中国国家铁路集团有限公司-中国铁路北京局集团 | 2021年 | 修改预算            | 2021年预算从9999999.00元改为1.00元        | bjadmin01    |  |  |
| <u> </u>                                |        | 中国国家铁路集团有限公司-中国铁路北京局集团 | 2021年 | 修改预算            | 2021年预算从100000.00元改为9999999.00元   | biadmin01000 |  |  |
| 预算变更日志                                  |        |                        |       |                 |                                   |              |  |  |

(预算管理-预算变更日志)

# 3 采购人交易流程

## 3.1 采购商品选择

采购人在首页选择需要的商品,进行浏览。可通过单品编码进行精准搜索。

| 保 国铁商城                                               | 商品、                                                  | ,                                                      | 搜索                                                   | 我的购物车 🛀                                              |
|------------------------------------------------------|------------------------------------------------------|--------------------------------------------------------|------------------------------------------------------|------------------------------------------------------|
| 全部商品分类                                               | 电子产品专区 力                                             | >公用品专区 粮油食品专区                                          | 通用工具专区                                               |                                                      |
| 首页 > 办公用品 > 办公器材 > 电                                 | 子标签机色带 >                                             |                                                        |                                                      |                                                      |
| 品牌: 丽标                                               |                                                      |                                                        |                                                      | + 多远                                                 |
| 综合 销量↓ 价格 ♥ 🗄                                        | ¥ - ¥                                                |                                                        |                                                      | 共10件商品 🚺 1/1 🗾                                       |
|                                                      | -                                                    |                                                        |                                                      |                                                      |
| ¥1455.00                                             | ¥1552.00                                             | ¥1358.00                                               | ¥1261.00                                             | ¥1358.00                                             |
| 丽标D-R色带KB-3000电力标<br>四打印机磁带组合全柱腰<br>北京精诚联招电<br>共1件商品 | 丽标D-R色带KB-3000电力标<br>冲和印机磁带组合全柱操<br>北京精诚联拓电<br>共1件商品 | 丽标D-R色带KB-3000电力标<br>识+Trn机减需组合会挂键<br>北京精诚联拓电<br>共1件商品 | 丽标D-R色带KB-3000电力标<br>冲打印机减带组合会挂牌<br>北京精诚联拓电<br>共1件商品 | 丽标D-R色带KB-3000电力标<br>中打印机游带组合全挂牌<br>北京精诚联拓电<br>共1件商品 |
| マオトレ (**) 秋田 入験物生                                    |                                                      | District contents in A Bolla to                        | Datk mutate but Materia                              |                                                      |

点击商品进入商品详情页,可进行比价、店铺收藏、商品收藏、对比、历史价格、同品比价、加购物 车等操作。

|                                         | 井以反通 ● 約2服务 (対現人中心) 北京非務 商品 マ 良友                          | 整理员 退出登录 月日通知 2020<br>我的胸胸车 10-51                         |
|-----------------------------------------|-----------------------------------------------------------|-----------------------------------------------------------|
| () 国铁商城                                 |                                                           |                                                           |
|                                         | ¥柯六角螺母-测试比价勿动!!! (M8)                                     | •••377 •••58#                                             |
|                                         | 价格 ¥0.10 ¥4.00 (清報周1.00元約4)                               |                                                           |
| E C                                     | □ ## 94掲<br>高記室 312作かた第国区内地区<br>二部時刊線 会会会会会<br>用品刊分 ★★★★☆ | 44何大角銀母-38品社が効<br>期現天型地域始集内線公司<br>単1.03<br>単1.03          |
| < 5 5 5 5 5 5 5 5 5 5 5 5 5 5 5 5 5 5 5 | 产品型号 M8 M10 M16 逸祥取量 - 1 + 有田                             | 44時 大 <b>电螺母</b> - 掲載社行物<br>豊和天 勤电感納券有限公司<br><b>¥0.10</b> |
| ♡ 松蘭   ➡ 羽比   🔮 历史的推   🗃 同語比約           | 加入時的年                                                     | "<br>ଶିବ୍ଧ                                                |
| 熱偵商品 商品信息                               | 現格属性 包装清单 售后服务 条码信息                                       | 加入原始的年                                                    |

| ( ■ 图5550                                                | 商品 ><br>食用油 茶叶 口罩                                                                                                    | 异议反馈 • 有户服务 采购                                                     | 人中心   北京采购管理                                                                                         | 员 退出登录 消息通知 《<br>我的胸拗车 飞 <mark>"</mark>                                                                                                    | )            |  |  |  |
|----------------------------------------------------------|----------------------------------------------------------------------------------------------------|--------------------------------------------------------------------|----------------------------------------------------------------------------------------------------|----------------------------------------------------------------------------------------------------|--------------|--|--|--|
| 首页 > 通用零件 > 紧固密封件 > 紧固件                                  | 🕾 🥹 憲務                                                                                                    | 😁 🤣 期研究通過機構會 <mark>(15) (15) (15) (15) (15) (15) (15) (15) </mark> |                                                                                                    |                                                                                                    |              |  |  |  |
| Rété?                                                    | 华村六角螺母-測试比价勿动!!!!(         价格       ¥ 0.10       ¥ 4.00         印格       ¥ 0.10       ¥ 4.00         印格       ¥ 4       ●         印度       年間       ●         ●       ●       ●         ●       ●       ●         ●       ●       ●         ●       ●       ●         ●       ●       ●         ●       ●       ●         ●       ●       ●         ●       ●       ● | M8)<br>比約<br>学与監督<br>(注始時 1.0                                      | 00元包約<br>1<br>1<br>1<br>1<br>1<br>1<br>1<br>1<br>1<br>1<br>1<br>1<br>1<br>1<br>1<br>1<br>1<br>1<br>1 | <ul> <li>1 同気病品 1</li> <li>(第)</li> <li>(第)</li> <li>(第)</li> <li>(第)</li> <li>(第)</li> <li>(第)</li> <li>(第)</li> <li>(第)</li> <li>(第)</li> <li>(第)</li> <li>(第)</li> <li>(第)</li> <li>(第)</li> <li>(第)</li> <li>(第)</li> <li>(第)</li> <li>(第)</li> <li>(第)</li> <li>(第)</li> <li>(第)</li> <li>(1)</li> <li>(1)</li></ul> | 進行保存 保存如為 关闭 |  |  |  |
| 商品(商城比价商品)                                               | 店铺名称                                                                                                    |                                                                    | 价格                                                                                                   |                                                                                                    |              |  |  |  |
| 5 44时 大和國田 過転比約 2001 ! ! (M6)<br>6 04 田田 周知 2            | 贵阳天望电缆骑售                                                                                                    |                                                                    | ¥0.10                                                                                                |                                                                                                    |              |  |  |  |
| 前品(外途商品)                                                 | 店捕名称                                                                                                    | 价格                                                                 | 价差                                                                                                   | 价格比                                                                                                    | 链接是否正确       |  |  |  |
| 5 44词 六角螺母-AB版 个 M8                                      | 华树加助古                                                                                                    | ¥0.28                                                              | -0.18                                                                                                | 35.71%                                                                                                    | ○正确 ○不正确     |  |  |  |
| 外碰2                                                      | 未查询到财应商品信息                                                                                                    |                                                                    |                                                                                                    |                                                                                                    |              |  |  |  |
| 振業型標 <u>用一人</u> 英研鑽編編編編集集集集集集集集集集集集集集集集集集集集集集集集集集集集集集集集集 |                                                                                                    |                                                                    |                                                                                                    |                                                                                                    |              |  |  |  |

比价:点击比价按钮抽屉展示比价商品,外链商品,采购人优选链接(TOP3),外网搜索结果四部分,可供采购人参考。

店铺收藏:店铺收藏可在关注中心-店铺收藏列表进行维护 商品收藏:商品收藏可在关注中心-商品收藏列表进行维护

| ( 民国铁商               | 雨城     | ☲ 采购/  | 人中心             |              |                 | <b>返回論該當页</b>   退出登录   消息通知 99+ 冒购物车 (5) |
|----------------------|--------|--------|-----------------|--------------|-----------------|------------------------------------------|
| 三) 需求管理              | ~      | 关注中心 / | 店铺收藏            |              |                 |                                          |
| )三 采购交易              | ~      | 店      | <b>铺名称</b> 店铺名称 | 供应商名称 供应商名称  |                 | 童朔 重重                                    |
| □ 结算管理               | $\sim$ |        |                 |              |                 |                                          |
| <u>2</u> ] 售后管理      | ~      | ųųji   | 580.00          |              |                 |                                          |
|                      |        |        | 店铺名称            |              | 供应商名称           | 店铺联系电话                                   |
| ● 数据中心               | ~      |        | 国铁商城河南金昂商       | 贸有限公司11旗舰店   | 南昌市恒通茶业贸易有限公司   | 133333333                                |
| ◎ 权限管理               | $\sim$ |        | 国铁商城杜           | 卡迪旗舰店        | 有家食用油 (湖北) 有限公司 | 18511951990                              |
| Q <sup>€</sup> 审批流管理 | ~      |        | 信阳祥云羽           | <b>冬业旗舰店</b> | 安阳祥云荼业有限公司集团    | 13908672611                              |
| C within             |        |        | 三安三防劳修          | 和品旗舰店        | 深圳铁电科技开发有限公司    | 18621546117                              |
|                      | ^      |        | 国铁商城桂林          | 澳达旗舰店1       | 桂林澳达计算机         | 18911966091                              |
| 店铺收藏                 |        |        | 国铁商城通月          | 日松美专营店       | 牡丹江市得力五金机电有限公司  | 13836377359                              |
| 商品收藏                 |        |        | 美氏茶业集团          | 有限公司1111     | 萧氏茶业集团有限公司      | 13177525561                              |
| 浏览历史                 |        |        | 裏阳市城拓贸易         | 有限公司旗舰店      | 襄阳市城拓贸易有限公司     | 15045693331                              |
|                      | ~      |        | 国铁商城部           | 8洋旗舰店        | 锐洋集团东北电缆有限公司    | 13130212369                              |
| ) # # # # # # #      | ~      |        | 国铁商城沈桥          | 1億华旗舰店       | 沈阳机务段傅华服装厂      | 13390566839                              |
| 1.1 Nome (A)         |        |        |                 |              |                 | 〈 1 2 3 〉 到第 1 页 确定 共21条                 |
|                      |        |        |                 |              |                 |                                          |
|                      |        |        |                 |              |                 |                                          |
|                      |        |        |                 |              |                 |                                          |
|                      |        |        |                 |              |                 |                                          |
|                      |        |        |                 |              |                 |                                          |
|                      |        |        |                 |              |                 |                                          |

(关注中心-店铺收藏页)

| 保 国铁商城    | 豆 采购人中心                                      | 返回商城首页 1   退出登录   消息通知 99+ 冒购物车(10) |
|-----------|----------------------------------------------|-------------------------------------|
| □ 需求管理 ∨  | 关注中心 / <b>商品收藏</b>                           |                                     |
| ── 采购交易 ~ | 商品收益                                         |                                     |
|           | 美目端选: - 全部 (1) 白板 (1) 鼠标 (1) CF卡 (1) 食用油 (7) | 绿茶(2) 乌龙茶(2) 其它茶(1)                 |
| 2)、售后管理 ~ | 电动工具 (1) GIC-80X (1)                         |                                     |
| ● 数据中心 ~  | 全远 取消的政                                      |                                     |
| ② 权限管理 ~  | 天然五米纤维 ####                                  |                                     |
| ♀ 审批流管理 > |                                              | <b>88</b>                           |
| ♡ 关注中心 ^  |                                              | Deser Aller                         |
| 商品收藏      | 修改測试01 (支架白板 単 茶包袋 过滤茶道 煮茶过滤                 | 2021新茶小茶匠茶叶茶叶<br>利金灯茶会随局计表等1        |
| 浏览历史      | ¥null ¥1 ¥898.99                             | ¥ 155 ¥ 199.99                      |
| 5 预算管理 ~  | 得力 辰邦 天福若茶                                   | 武夷山大红袍 鲁花                           |
| │□ 批量采购 ∨ |                                              | ユロヘ時物牛 取消自攻滅 加入時物牛 取消自攻滅            |

(关注中心-商品收藏页)

在商品详情页点击加入购物车,弹出前往购物车或继续购物提示。

| 奋城首页                    |                                             | 采购人中心 bjadmin01               | 退出登录 消息通知 (99+)                                                                                                    |
|-------------------------|---------------------------------------------|-------------------------------|----------------------------------------------------------------------------------------------------|
| 《 国铁商城测试                | 商品 → 投索 电站 食用油 □厚                           |                               | 我的购物车 建                                                                                                    |
| 首页 > 办公用品 > 办公器材 > 测试分类 | 添加成功 ×                                      | 🔁 国铁商城通用松美专营品                 | 5 🥎 无风险 联系客服                                                                                                    |
| PCOVER THE              | 商品已成功加入购物车         第55年第 (盗色)         設量: 1 | 1两10.00元包邮<br>得力<br>11月<br>限2 | <ul> <li>「同类商品」</li> <li>デビル・</li> <li>デビル・</li> <li>デビー</li> <li>デビル・</li> <li>デビル・</li></ul> |
| 子弹头 1支抵4支               | 前往购物车 继续购物                                  |                               |                                                                                                    |
| < 📝 🏭 🔊                 | 选择数量 - 1 + 有货                               |                               |                                                                                                    |

点击前往购物车按钮,跳转到购物车页面,购物车里将需求和采购划分为两个模块,展示"发起需求" 和"直接采购"两个按钮。采购用户浏览商品后,可以将需要购买的商品添加至购物车进行购买,点击发 起需求按钮。在购物车页面也可进行商品数量的修改、收货地址的选择。

| ▲ 商城首页                                            |          |                 | 采购人中心   | bjadmin01   退出登录 | 消息通知 (76) | 我的购物车 1 |
|---------------------------------------------------|----------|-----------------|---------|------------------|-----------|---------|
| <b>(R 国铁商城</b> 购物车                                |          | 1 我的购物车         |         | - 2 核对信息 —       |           | 3 提交成功  |
| 商品信息                                              | 单价       | 数量              | 小针      | 操作               |           |         |
| ☑ 国铁商城通用工具松黄专营店                                   |          |                 |         |                  |           |         |
| ◎ 得力五金签字笔 ◎ ● ● ● ● ● ● ● ● ● ● ● ● ● ● ● ● ● ● ● | ¥10.00   | - 50 +          | ¥500.00 | 册师会              | 加入收藏      |         |
| 1111 山西省 长治市 潞城区111 12213123                      | 133 默认地址 |                 |         |                  |           | 更多地址 >  |
| ☑ 全选 删除                                           |          | 已选择1个品目的1种货品 总计 | ¥500.00 | 发起需求             | 直接        | 安采购     |

## 3.2 创建需求单

点击发起需求,进入需求信息核对页,"发起需求"的需求单信息核对页,需要选择收件人和审批流。

| 收件人信息                                         |                |        |            |                                      | 新增收货地址                   |
|-----------------------------------------------|----------------|--------|------------|--------------------------------------|--------------------------|
| 联系人 请输入联系人 查询                                 | 重置             |        |            |                                      |                          |
| 你也 水京市 市辖区 东城区 xx街道aa-1s 1                    | 0086100862 默认地 | Ŀ      |            |                                      |                          |
| 更多地址 ~                                        |                |        |            |                                      |                          |
| 审批流                                           |                |        |            |                                      |                          |
| 请选择                                           | ~              |        |            |                                      |                          |
| 商品清单                                          |                |        |            |                                      |                          |
| 商品信息                                          |                | 单价     | 数量         | 小计                                   |                          |
| 🔁 贵阳天塑电缆销售                                    |                |        |            |                                      |                          |
| <sup>287</sup> 炊师傅 SST 便携儿 童餐具 木柄勺<br>筷两件 套装件 |                | ¥59.90 | 3          | ¥179.70                              |                          |
| <b>添加备注</b> : 最多可输入60个字                       |                |        |            |                                      |                          |
|                                               |                |        |            | 3 件商品,总商品金额:<br>运费:                  | ¥ 179.70<br>¥ 0.00       |
| 国铁商城年度预算总额: ¥111111.00元<br>国铁商城年度预算余额: ¥0.00元 |                |        | 寄送至:北京市市辖区 | 应付总额: ¥ 1<br>东城区xx街道aa-1s 收货人:你也 100 | <b>79.70</b><br>86100862 |
|                                               |                |        |            | 提交需求                                 | 一步                       |

#### 3.3 需求单审批

需求审批页面最上方为搜索区域,可根据搜索项对需求单进行搜索,其中商品大类中包括专用物资和 通用物资两大类。

需求人将所选需求提报完成后,流转至对应的需求审批人。审批人可以看到需求单中商品的最新价格, 但此价格不会被锁定,仅供参考。如审批人需要批量审批,可先选中对应需求单,勾选完成后点击左上角 "批量审批"按钮,进入批量审批页,批量审批规则与单条审批相同。

|    | <u> 民</u> 国铁商城 | ;      | ☲ 采购 | 人中心              |                      |           |                                         |        | 返回商城首页       | ī<br>北京采 | 《购管理员   : | 退出登录 | き   消!             | 急通知 99+           | <b>胃</b> 购物车 (9) |
|----|----------------|--------|------|------------------|----------------------|-----------|-----------------------------------------|--------|--------------|----------|-----------|------|--------------------|-------------------|------------------|
| =] | 需求管理           | ~      | 需求管理 | / 需求审批           |                      |           |                                         |        |              |          |           |      |                    |                   |                  |
|    | 需求列表           |        | 待处理  | 1 已处理            |                      |           |                                         |        |              |          |           |      |                    |                   |                  |
|    | 需求审批           |        | 7    | <b>家城编号</b> 儒求编号 | 供应商                  | 认过的       | 需求提报人                                   | 需求提报人  | 需求           | 提报时间     | 请选择时间     |      |                    | 查询                | 重置               |
|    | 需求转采购单         |        |      |                  |                      |           | × )                                     |        |              |          |           |      |                    |                   |                  |
| È  | 采购交易           | $\sim$ | 批    | 量审批              |                      |           |                                         |        |              |          |           |      |                    |                   |                  |
|    | 结算管理           | ~      |      |                  |                      |           |                                         |        |              |          |           | 是否   | 是否                 |                   |                  |
| 23 | 售后管理           | $\sim$ |      | 需求编号             | 供应商                  | 商品信息      |                                         | 单位     | 後 分          | 量 小      | 计         | 已比   | <b>厭</b><br>发<br>预 | 收货信息              | 操作               |
| ľ  | 商品需求管理         | $\sim$ |      |                  |                      |           |                                         |        |              |          |           | וע   | 警                  |                   |                  |
|    | 批量采购           | ~      |      | 需求人:中国铁路北京)      | 局集团有限公司-bjadmin01-北京 | 一提交       | 阳间: 2024-11-20 16                       | :17:15 |              |          |           |      |                    |                   | 查看备注             |
| È  | 定额采购           | $\sim$ |      | 2241120161700004 | 深圳铁电科技开发有限公司         |           | 安全帽疑似<br>预告:红色;<br>2345680230           | ¥5     | 0.00<br>格核实  | ¥        | 50.00     | 是    | 否                  | 你也<br>10086100862 | 前往审批<br>查看详情     |
| ¢  | 数据中心           | ~      |      | 2241120161700003 | 襄阳市城拓贸易有限公司          |           | 小米小米 密封件13<br>见格型号:B-001;<br>2345683834 | ¥4     | 49.00<br>格核实 | 00 ¥     | 89800.00  | 是    | 否                  | 你也<br>10086100862 | 前往审批<br>查看详情     |
| ¢  | 权限管理           | ~      |      |                  |                      | 1997 Ser. |                                         |        |              |          |           |      |                    |                   |                  |
|    | (需求审批页)        |        |      |                  |                      |           |                                         |        |              |          |           |      |                    |                   |                  |

点击前往审批

|                | <u> (</u> 国铁商城 |        | ☲ 采购人中心                 |                 |               | 返回商城首页         | 北京采购管理员   汕 | 退出登录   消息通知 | 99+                  | 冒购物车    | (9)  |
|----------------|----------------|--------|-------------------------|-----------------|---------------|----------------|-------------|-------------|----------------------|---------|------|
| <b>E</b> 1     | 零求管理           | _      | 首页 / 需求明细               | 页/需求明细          |               |                |             |             |                      |         |      |
|                |                |        |                         |                 |               |                |             |             |                      |         |      |
|                | 需求列表           |        | 需求编号/采购需求人              | 供应商             | 店铺名           | 商品信息           |             | 单价          |                      | 数量      | /]'  |
|                | 需求审批           |        | 中国铁路北京局集团有限公司-bjadmin01 | 深圳拌申科技开发有限公司    | 🥪 三安三防劳保用品旗舰店 |                | 安全帽疑似       | ¥ 50 00     |                      | 1       | ¥ 50 |
|                | 需求转采购单         |        | 2241120161700004        | MAN OF BATA BRA | AA 4.5        | and the second | 22345680230 |             |                      |         |      |
| ì              | 采购交易           | $\sim$ |                         |                 |               |                |             | 需求数量:1      | 需求 <mark>金</mark> 额: | ¥ 50.00 |      |
| ::::           | 结算管理           | ~      | <b>审批意见</b> (驳回时必填)     |                 |               |                |             |             |                      |         |      |
| 23             | 售后管理           | $\sim$ | 请输入审批意见                 |                 |               |                |             |             |                      |         |      |
|                | 商品需求管理         | ~      |                         |                 |               |                |             |             |                      |         | 4    |
| 83             | 批量采购           | ~      |                         |                 |               |                |             |             |                      |         |      |
|                | 定额采购           | ~      |                         |                 |               |                |             |             |                      |         | 1    |
|                |                |        |                         |                 |               |                |             |             |                      |         |      |
| Û              | 数据中心           | ~      |                         |                 |               |                |             |             |                      |         |      |
| ණ              | 权限管理           | ~      |                         |                 |               |                |             |             |                      |         |      |
| Q <sup>e</sup> | 审批流管理          | $\sim$ |                         |                 | 审核通过 驳回需求     |                |             |             |                      |         |      |

有商品属于电器商品、电子产品、工业品、装修建材、通用工具、通用零件6个一级类目之一时,点 击审核通过,弹框显示承诺信息,默认不勾选。当勾选承诺时,允许点击确定按钮,确认后审核通过。

| 保 国铁商城           |   | 亚 采购人中心                 |        |                                   |                            |                                   |          |    | 返回商城首页 | 北方 7   退出登录   海                | 息通知 57   | <b>胃</b> 购物车 (3) |
|------------------|---|-------------------------|--------|-----------------------------------|----------------------------|-----------------------------------|----------|----|--------|--------------------------------|----------|------------------|
| 三〕 需求管理 /        | _ | 首页/需求明细                 |        |                                   |                            |                                   |          |    |        |                                |          |                  |
| 需求列表             |   | 需求编号/采购需求人              | 供应商    | 店铺名                               | 商品信息                       |                                   | 单价       | 数量 | 小计     | 收货信息                           |          | 操作               |
| 需求审批             |   | 中国铁路北京局集团有限公司-bjadmin01 | 書記于塑申塔 | 贵阳天望电                             | AR A                       | F7004 SST 电动打蛋器 料理制<br>型号-F7004   | ¥ 66.00  | 1  | ¥66.00 | 测试地址<br>18101050503            |          | 我脸               |
| 需求转采购单           |   | 2231019101000001        |        | AA 4.5                            |                            | 22345680378                       |          |    |        | 河北省石家庄市桥西区<br>测试地址已有两位好友参与活动地址 | 上发给大家都知道 | (我               |
| □ 采购交易 ~         | ~ |                         |        |                                   |                            |                                   |          |    |        | 需求数量:1                         | 需求金额:    | ¥ 66.00          |
| □□ 结算管理 ~        | ~ | <b>审批意见</b> (驳回时必填)     | 1.0    |                                   |                            | $\wedge$                          | ×        |    |        |                                |          |                  |
| 23. 售后管理 ~       | ~ |                         |        |                                   |                            | 承诺                                |          |    |        |                                |          |                  |
| ● 数据中心 、         | ~ |                         |        | 严禁以各种形式<br>80年日 - 日 - 日 - 1 1 1 1 | 直接或变相?                     | 在平台采购铁路专用物资(<br>IIICRCC产品 - 以及进及牲 | 包括铁      |    |        |                                |          | h                |
| ② 权限管理 、         | ~ |                         |        | 标准TB、TJ或C<br>https://www.crcc.o   | /CR等物资)<br>rg.cn/crcc/cccr | , CRCC认证目录产品详<br>ml/index.jhtml   | 四:<br>见: |    |        |                                |          |                  |
| <b>♀</b> 审批流管理 ~ | ~ |                         |        | ○ 确认采购物资                          | 管非铁路专                      | 用物资                               | - 1      |    |        |                                |          |                  |
| ♡ 关注中心 ~         | ~ |                         |        |                                   |                            |                                   | - 11     |    |        |                                |          |                  |
| . 预算管理 ~         | ~ |                         |        |                                   | 确认                         | 取消                                | - 81     |    |        |                                |          |                  |
| ↓□ 批量采购 ~        | ~ |                         |        |                                   |                            |                                   |          |    |        |                                |          |                  |
|                  | ~ |                         |        |                                   |                            |                                   |          |    |        |                                |          |                  |
|                  |   |                         |        |                                   |                            |                                   |          |    |        |                                |          |                  |
|                  |   |                         |        |                                   |                            |                                   |          |    |        |                                |          |                  |
|                  |   |                         |        |                                   |                            |                                   |          |    |        |                                |          |                  |
|                  |   |                         |        |                                   |                            | 市核通过 联回                           | 需求       |    |        |                                |          |                  |

审批人将需求通过后,通过时的价格会被记录,并流转至下一审批节点。审批人也可以选择驳回需求, 驳回时需要填写驳回理由。回退的节点在审批流中配置,被驳回的需求可以修改数量后重新提交。如果需 求单被驳回到了需求发起人,需求人可以取消需求(关闭此单)或重新提交,注意:重新提交时原单也会 关闭,系统自动生成一条新记录。

审批过的需求单,可在需求审批列表的"已处理"一栏中查看。此时需求审批单的状态表示该条审批单目前的全局进度,包括审批中、通过和驳回。

|              | <u> (</u> 国铁商城 | ;      | 三 采购/ | 人中心              |                       |       |                                             |                   |    | 返回商       | 城首页 北京     | 采购管理员      | 退出登录   消息通        | 知 99+ | 竇 购物车 (9) |
|--------------|----------------|--------|-------|------------------|-----------------------|-------|---------------------------------------------|-------------------|----|-----------|------------|------------|-------------------|-------|-----------|
| F            | 霍求管理           | ~      | 需求管理。 | / 需求审批           |                       |       |                                             |                   |    |           |            |            |                   |       |           |
|              | 需求列表           |        | 待处到   | 已处理              |                       |       |                                             |                   |    |           |            |            |                   |       |           |
|              | 需求审批           |        | 索     | <b>球编号</b> 需求编号  | 供应商                   | 供应商   | 需求提报人                                       | 需求提报人             |    | 需求提       | 报时间 清淀     | 財業时间       |                   | 查询    | 重置        |
|              | 需求转采购单         |        |       |                  |                       |       |                                             |                   |    |           |            |            |                   |       |           |
| j            | 采购交易           | ~      | 导致    | 出需求              |                       |       |                                             |                   |    |           |            |            |                   |       |           |
| 111          | 结算管理           | ~      |       | 需求编号             | 供应商                   | 商品信息  |                                             | 单价                | 数量 | 小计        | 是否使用<br>比价 | 是否触发<br>预警 | 收货信息              | 状态    | 操作        |
| 23           | 售后管理           | ~      |       | 需求人:中国铁路北京       | 局集团有限公司-bjadmin01-北京一 |       | 提交时间: 2024-12-09 15:36:35                   |                   |    |           |            |            |                   |       | 查看备注      |
| Ĩ            | 商品需求管理         | ~      |       | 2241209153600009 | 广州广电计量检测股份有限          |       | B美商品-食用油手动增加1个销售<br>包装塑料包装<br>22345683661   | ¥1.00             | 3  | ¥3.00     | 是          | 否          | 你也<br>10086100862 | 审批中   | 查看详情      |
|              | 批量采购           | $\sim$ |       |                  |                       |       |                                             |                   |    |           |            |            |                   |       |           |
| j            | 定额采购           | $\sim$ |       | 需求人:中国铁路北京       | 局集团有限公司-bjadmin01-北京一 |       | 提交时间: 2024-12-09 15:26:47                   |                   |    |           |            |            |                   |       | 查看备注      |
| ¢            | 数据中心           | ~      |       | 2241209152600008 | 贵阳天塑电缆销售有限公司          | 1     | ☆师傅 SST 便携儿 童餐具 木柄<br>22345680231           | ¥ 59.90<br>价稽核实   | 2  | ¥ 119.80  | 是          | 否          | 你也<br>10086100862 | 审批中   | 查看详情      |
| Ó            | 权限管理           | ~      |       | 需求人:中国铁路北京       | 局集团有限公司-bjadmin01-北京一 |       | 提交时间: 2024-12-09 15:26:46                   |                   |    |           |            |            |                   |       | 查看备注      |
| ¢ç           | 审批流管理          | ~      |       | 2241209152600004 | 贵阳天塑电缆销售有限公司          | 1.1.4 | 条码两个店铺──个为集货商<br>关别:便携;折叠餐具;<br>22345683790 | ¥ 5000.00<br>价格核实 | 1  | ¥ 5000.00 | 是          | 否          | 你也<br>10086100862 | 审批中   | 查看详情      |
| $\heartsuit$ | 关注中心           | $\sim$ |       |                  |                       |       |                                             |                   |    |           |            |            |                   |       |           |

(需求审批-已处理页)

如需导出记录,则可以选择指定的需求单,点击左上角按钮自动下载需求单 excel 文件。

| 2 | A             | В        | С    | D                   | E       | F           | G      | Н     | 1    | J     | К    | L        | М          | N      | 0    | Р          | Q     | R        | S      |  |
|---|---------------|----------|------|---------------------|---------|-------------|--------|-------|------|-------|------|----------|------------|--------|------|------------|-------|----------|--------|--|
| 1 | 需求明细号         | 供应商      | 结算方向 | 提交时间                | 需求人     | 商品SKU编码     | 商品名称   | 育品单价  | 商品数量 | 小计    | 需求状态 | 收货人      | 联系方式       | 收货地址   | 备注信息 | 对应订单       | 物流公司  | 物流单号     | 包含商品数量 |  |
| 2 | 2211228174900 | 0 博世旗舰店1 | 其他物资 | 2021-12-28 17:49:41 | bjcgr07 | 22345679503 | 罗技G102 | 89.00 | 1    | 89.00 | 待收货  | APP23331 | 1730111112 | 山西省长治市 |      | 1211230175 | 如风达快递 | 哪十多个3453 | 4 1    |  |
| 4 |               |          |      |                     |         |             |        |       |      |       |      |          |            |        |      |            |       |          |        |  |
| 2 |               |          |      |                     |         |             |        |       |      |       |      |          |            |        |      |            |       |          |        |  |

在已审批的需求列表中,还可以查看需求单详情。点击指定需求单后的查看详情按钮,进入需求详情页。详情页中可以查看需求基本信息和审批记录。

| ( 民国铁商城    | 三 采购人中心                            |                             |                          |           | 返回降城首页 bja          | idmin01   退出登录 | 消息通知 76 言则物车    |
|------------|------------------------------------|-----------------------------|--------------------------|-----------|---------------------|----------------|-----------------|
| 三) 森求管理 へ  | 首页/粤求明组                            |                             |                          |           |                     |                |                 |
| 需求列表       | 待下单                                |                             | $\bigcirc$               | <i>—</i>  |                     | $\otimes$      |                 |
| 需求审批       | 来为年期号·<br>需求编号: 2211102181000017   |                             | 待审核                      |           |                     | 日通过            |                 |
| 需求转采购单     | 来购票求人:中国铁路北京局集团有限公司                |                             | 2021-11-02 18:10:28      |           |                     |                |                 |
| 一 采购交易 、   |                                    |                             |                          |           |                     |                |                 |
| □ 结算管理 ∨   | 收获人信息<br>收缩人: Co 手机号码: 172 ) 收倍地址: | 北京市市建区海淀区                   |                          |           |                     |                |                 |
| 23. 售后管理 ~ |                                    |                             |                          |           |                     |                |                 |
| 数据中心       | <b>要求备注信息</b><br>要求备注信息:           |                             |                          |           |                     |                |                 |
| ◎ 权限管理 ~   | 商品信息                               |                             |                          |           |                     |                |                 |
| ♀。 审批流管理 ✓ | 供应商                                | 商品信息                        |                          |           | 单价                  | 数量             | 44 <del>4</del> |
| ♡ 关注中心 ~   | 武汉中达纬信机电设备有限公司                     | 鉄連装器 横拟信号灯<br>単品線码: 1429006 | 彊板 D0832:机,ZS99-02-41-00 |           | i¥ 4309.00          | 3<br>2         | ¥ 8818.00       |
| 预算管理 ~     | 智无需求分配订单                           |                             |                          |           |                     |                |                 |
|            | 审批记录                               |                             |                          |           |                     |                |                 |
|            | 任务名称                               | 审批人                         | 审批动作                     | 审批意见      | 开始时间                | 完成             | 时间              |
|            | 开始                                 |                             |                          |           | 2021-11-02 18:14:18 | 2021           | -11-02 16:14:18 |
|            | 提报采购需求 需求人领导一级审批                   | bjadmin01                   | 通过                       | 统一审批14325 | 2021-11-02 10:14:18 | 2021           | -11-02 18:14:58 |
|            |                                    | biadmin01 biadm             | in02                     |           | 2021 11 02 18-14-58 |                |                 |

(需求明细页)

### 3.4 需求转采购单

需求转采购单页面最上方为搜索区域,可根据搜索项对需求单进行搜索,其中商品大类中包括专用物资和通用物资两大类。

需求经过所有审批通过后将流转到需求转采购单列表。采购人可根据最新价格、实际需要等情况,对 需求的商品数量和收货地址进行修改(修改数量时,不能多于提报数量)。还可以将符合条件的需求合并 生成采购单。合并采购单规则如下:

所选需求收货信息完全相同;

所选需求对应的商品有货;

所选需求中,每个供应商下的需求金额总和要满足该供应商的最低下单金额。

| <u> (</u> 国铁 ) | 商城     | ☲ 采购人中心            |                   |                                          |                                                   | 返回商城     | 首页 北京管理员01   退出登录 | 8   消息通知 99+           | <b>胃</b> 购物车 (3)            |
|----------------|--------|--------------------|-------------------|------------------------------------------|---------------------------------------------------|----------|-------------------|------------------------|-----------------------------|
| []] 重少祭神       | ^      | 需求管理 / 需求转采购单      |                   |                                          |                                                   |          |                   |                        |                             |
| 需求列表           |        | 待处理    已处理         |                   |                                          |                                                   |          |                   |                        |                             |
| 需求审批           |        | <b>需求编号</b> 需求编    | 5                 | 供应商供应商                                   | 需求提报人 需求提报人                                       | 需求       | 是报时间 请选择时间        | 查询                     | 重置                          |
| 需求转采购单         |        | 商品大类 全部            | •                 |                                          |                                                   |          |                   |                        |                             |
| 三 采购交易         | $\sim$ |                    |                   |                                          | ~                                                 |          |                   |                        |                             |
| ≕ 结算管理         | ~      | 创建采购单 批            | 量驳回               |                                          |                                                   |          |                   |                        |                             |
| S 售后管理         | ~      | 需求编号               | 供应商               | 商品信息                                     | 单价                                                | 数量 小计    | 采购需求人             | 时间                     | 操作                          |
| 数据中心     数据中心  | ~      | 收货信息: 王 <b>先</b> 生 | 18810294156 北京市市丰 | 書区海淀区大柳树路3号                              |                                                   |          |                   |                        |                             |
| ② 权限管理         | ~      | 221122715380000    | 2 博世有限公司          | <b>罗技G102 湖</b><br>颜色:黑色;接<br>2234567950 | <mark>戏鼠标 RGB鼠</mark> …<br>口:USB;    ¥ 89.00<br>3 | 1 ¥89.00 | 丰台机务段-bjadmin02   | 2021-12-27<br>15:38:35 | 创建采购单<br>驳回<br>修改信息<br>查看详情 |
| ∞ 由非济等理        | ~      |                    |                   |                                          |                                                   |          |                   |                        |                             |

#### (需求转采购单列表)

采购人在列表中,可以通过点击修改信息按钮编辑每条需求的数量和收货地址,数量不能高于需求提 报数量;收货地址根据管理分配的地址进行选择。如驳回,需要填写驳回理由。

| 📿 国铁商城       | 亚 采购人中心                    |                                                    |    | 返回      | 商城首页                    | 消息通知 99+               | )實购物车 (0)                   |
|--------------|----------------------------|----------------------------------------------------|----|---------|-------------------------|------------------------|-----------------------------|
| 三/ 東戈管理      | 需求管理 / <b>需求转采购单</b>       |                                                    |    |         |                         |                        |                             |
|              | 待处理已处理                     |                                                    |    |         |                         |                        |                             |
| 需求列表         |                            | 修改信息                                               | ×  |         |                         | _                      |                             |
| 需水申抗         | 需求编号                       |                                                    |    | 需求      | 提报时间                    | 查询                     | 重置                          |
| 需求转采购单       |                            | 来 <u>%</u> 信息 收资信息                                 |    |         |                         |                        |                             |
| 🗊 采购交易 🛛 🗸 🗸 | 创建采购单批量驳回                  | 数量: 1                                              |    |         |                         |                        |                             |
| → 结算管理 ✓     | 需求编号供应商                    |                                                    |    | 小计      | 采购需求人                   | 时间                     | 操作                          |
| ▶ 售后管理 ∨     | □ 收货信息:xx 15455555555 北京市7 |                                                    |    |         |                         |                        |                             |
| 🕟 数据中心 🗸 🗸   | 2210317153800001 博世        |                                                    |    | ¥7.01   | 中国铁路北京局集团有限公司-b<br>-李贝贝 | 2021-03-17<br>15:38:25 | 创建采购单<br>驳回<br>修改信息         |
| ⊘ 权限管理 ∨     |                            |                                                    |    |         |                         |                        | 互有计同                        |
| 6℃ 审批流管理 ~   | 2210311182200005 得力        | 确定取消                                               | 肖  | ¥ 10.00 | 中国铁路北京局集团有限公司-b<br>-李贝贝 | 2021-03-11<br>18:22:07 | 创建采购单<br>驳回<br>修改信息<br>查看详情 |
| ★ 关注中心 ∨     | 2210311164400004 得力        | 得力(deli)SST 170mm办公生<br>颜色:红色,型号:GP-M832;材 ¥4.00 1 | 10 | ¥ 40.00 | 中国铁路北京局集团有限公司-b         | 2021-03-11             | 创建采购单<br>驳回<br>修改信息         |
| ⑤ 预算管理 ~     |                            | 1111578                                            |    |         | ****                    | 10174.01               | 查看详情                        |

(修改数量)

| 📿 国铁商城                       | - 采购人中心                     |                                    |     | 返回商     | 城首              | 消息通知 99+   | 盲购物车 (0)     |
|------------------------------|-----------------------------|------------------------------------|-----|---------|-----------------|------------|--------------|
| □⁄ 季\$\$\$\$#                | 需求管理 / 需求转采购单               |                                    |     |         |                 |            |              |
|                              | 待处理 已处理                     |                                    |     |         |                 |            |              |
| 需求列表                         |                             | 修改信息                               | ×   |         |                 |            |              |
| 需求审批                         | 需求编号                        |                                    |     | 需求抽     | 是报时间            | 查询         | 重置           |
| 需求转采购单                       |                             | 采购信息 收货信息                          | _   |         |                 |            |              |
| 🔄 采购交易 🛛 🗸                   | 创建采购单 批量驳回                  | * 收货人: xx                          |     |         |                 |            |              |
| ☆ 结算管理 ✓                     | 需求编号供应商                     | ・所在地区: 北京市 ▼ 市辖区 ▼ 大兴区 ▼           | - , | 小计      | 采购需求人           | 时间         | 操作           |
|                              |                             | * 详细地址: xx                         |     |         |                 |            |              |
| 🎤 售后管理 🛛 🗸                   | □ 收货信息:xx 154555555555 北京市市 | * 手机号码: 15455555555                |     |         |                 |            |              |
| 🕟 数据中心 🗸 🗸                   | 2210317153800001 博世         | 固定号码:                              |     | ¥ 7.01  | 中国铁路北京局集团有限公司-b | 2021-03-17 | 创建采购单<br>驳回  |
|                              |                             | 邮政编码:                              |     |         | -李贝贝            | 15.36.25   | 查看详情         |
|                              | 2210311182200005 得力         |                                    |     | ¥ 10.00 | 中国铁路北京局集团有限公司-b | 2021-03-11 | 创建采购单<br>驳回  |
| 6-3 审批流管理 ∨                  | 1075                        | 确定                                 | 取消  |         | -李贝贝            | 18:22:07   | 修改信息<br>查看详情 |
| 关注中心 ~                       |                             | 得力(deli)SST 170mm办公生               | 10  |         | 中国铁路北京局集团有限公司-b | 2021-03-11 | 创建采购单<br>驳回  |
| <ul> <li>⑤ 预算管理 ~</li> </ul> | □ 2210311164400004 得力       | 顾巴其色,型号:GP-M832;材 ¥4.00<br>1111578 | 10  | ¥ 40.00 | -李贝贝            | 16:44:31   | 修改信息<br>查看详情 |

#### (修改收货信息)

修改编辑完成后,采购人根据规则选中需要合并统一下单的需求,然后点击左上角创建采购单按钮。 系统将默认将相同的需求单汇集在一起显示,方便采购人操作。如需批量驳回,也可以选择需求单后点击 批量驳回。

点击创建采购单后,在跳转页面中可选择验收人、结算单位(选择结算单位后,回显该结算单位所关 联的财务共享结算单位编码、财务共享结算单位名称;若无此部分数据,无需回显)、发票信息、支付方 式,选择"正常发货"或"延迟收货",选择"延迟收货"后可以选择"期望收货日期",限制期望收货 日期可设置为T(当前日期)+8日至T+30日,T+8之前的日期置灰不能进行选择。

| -1      | 需求管理         | ^      | 供应商:贵阳天塑电缆销售 前     | 商品数量:2 商品金额:¥119.80 运费:0       |                            |         |     |    |
|---------|--------------|--------|--------------------|--------------------------------|----------------------------|---------|-----|----|
|         | 要式和主         |        | 需求编号    采          | 购需求人                           | 商品信息                       | 单价      | 税率  | 数量 |
|         | 而水列衣<br>季或审批 |        | 2241209152600008 中 | 国铁路北京局集团有限公司-bjadmin01         | 火防停 SST 便携儿 童餐具 木柄勺筷两件 套装件 | ¥ 59.90 | 10% | 2  |
|         | 雨水中加         |        |                    |                                | 22345680231                | 价格核实    |     |    |
|         | 而小我不购早       |        |                    |                                |                            |         |     |    |
| ìì      | 采购交易         | $\sim$ | 验收人                |                                |                            |         |     |    |
| ===     | 结算管理         | ~      | 请输入用户姓名或账号进行       | 7搜索                            |                            |         |     |    |
| 23      | 售后管理         | $\sim$ | 结算单位               |                                |                            |         |     |    |
| <u></u> | 商品需求管理       | ~      | 本单位结算:中国铁路北京       | <b>局集团有限公司</b> 集团公司集中结算。中国铁路北京 | 局集团有限公司                    |         |     |    |
|         | 批量采购         | $\sim$ | 发票信息               |                                |                            |         |     |    |
| È       | 定额采购         | ~      | 中国铁路北京局集团有限        | 公司丰台机务段 增值税专用发票 修改信息           |                            |         |     |    |
| ¢       | 数据中心         | $\sim$ | 支付方式               |                                |                            |         |     |    |
| ¢       | 权限管理         | $\sim$ | 账期支付 关款后货          |                                |                            |         |     |    |
| 08      | 审批资金油        | ~      |                    |                                | 取消 生成采购单                   |         |     |    |

|     | <u> 民</u> 国铁商城       | ;      | 三 采购人中心                                                        |                           | 返回商城首页 | 北京采购管理员   : | 退出登录 | 消息通知 99+     | 冒购物车 (9) |
|-----|----------------------|--------|----------------------------------------------------------------|---------------------------|--------|-------------|------|--------------|----------|
| =]] | 需求管理<br>需求列表<br>需求审批 | ^      | ▶ 決策依据<br>+                                                    |                           |        |             |      |              |          |
| 1=7 | 需求转采购单               | ~      | 文件大小不超5M; 支持扩展名: pdf、jpg、jpeg、png、gif、bmp、<br>个文件,请将文件压缩后进行工传。 | zip、rar悟式。如儒上传多           |        |             |      |              |          |
|     | 结算管理                 | ~      | 收货信息<br>收货人: 你也                                                | 订单备注<br>最多可输入60个字         |        |             |      |              |          |
| 23  | 售后管理                 | ~      | 手机号: 10086100862<br>收货地址: 北京市市辖区东城区xx街道aa-1s                   | 19639 - J 1997 (Soc. 1, 3 |        |             |      |              |          |
| ľ   | 商品需求管理               | ~      |                                                                |                           | 1.     |             |      |              |          |
| 03  | 批量采购                 | ~      | ● 正常收货 ○ 延迟收货                                                  |                           |        |             |      | 商品数量:<br>运费: | 2<br>0   |
| È   | 定额采购                 | ~      | 国铁商城年度预算总额: ¥111111.00元                                        |                           |        |             |      | 总金额:         | ¥ 119.80 |
| Ē   | 数据中心                 | ~      | 当秋雨%年度观异示额: ≠U.00元                                             |                           |        |             |      |              |          |
| ම   | 权限管理                 | ~      |                                                                | 取消 牛成采购单                  |        |             |      |              |          |
| 000 | 审批资益抽                | $\sim$ |                                                                | -013                      |        |             |      |              |          |

#### (需求转采购单页面)

在需求转采购单页生成采购单时,当前页面全部通用物资商品需进行比价操作。若采购人没有进行比价操作,生成采购单时,触发自动比价功能,对采购单全部商品进行比价操作,若全部商品比价完成则自动 记录比价结果并提交订单。

下单时,若比价商品价差>0时,则无法下单并提示'商品(单品编码)存在价格违约,请重新核实商品价格'。若外链商品和合同商品都未维护,则无法下单并提示'供应商未维护外链商品或合同商品信息 (单品编码:商品名称)'。若比价接口调用成功,但外链商品无有效数据返回时,页面进行卡控并提示 '供应商维护的外链商品无数据返回,请确认商品链接是否有效(单品编码:商品名称)'。比价不通过

的提示标识'!!, 光标悬停时页面显示'商品涉及价格违约或链接失效'。

| 系统提示                                                                            | $\times$                   |
|---------------------------------------------------------------------------------|----------------------------|
| <ul> <li>供应商维护的外链商品无数据返回, 请确认商品</li> <li>: 炊师傅 SST 便携儿 童餐具 木柄勺筷两件 套装</li> </ul> | 遵接是否有效 ( 2234568023<br>牛 ) |
|                                                                                 |                            |
|                                                                                 |                            |
|                                                                                 |                            |

为防止品牌方恶意控价,对同品在商城内有两个或更多店铺在售但价格完全一致的情况,需求转采购 或直接采购时提示: '以下商品涉嫌品牌方恶意操纵价格、存在较大的高价采购、侵害国铁企业合法权益 和内外勾兑涉廉洁风险,如您确认该品牌通用物资具有唯一的不可替代性,请填写确需采购的原因并上传 相关文件,或者可通过商城的批量采购专区或者线下公开招标方式采购。',需要填写说明并上传附件后 下单。

| 商品信   | 這息                      | 商品编码             | 单品编码       | 商品条码                          |
|-------|-------------------------|------------------|------------|-------------------------------|
| 5     | 广东中山炊师傅边吊射灯             | 124357890        | 1014575    | 9876545678 <mark>987</mark> 0 |
| 2     | 产品型号11-01               |                  |            |                               |
| 5     | 广东中山炊师傅边吊射灯             | 124357892        | 1014572    | 98765456789871                |
|       |                         |                  |            |                               |
|       | 方中山炊帅博迎市别归              | 124357893        | 1014570    | 98765456789872                |
|       | ) 丽空亏11-01              |                  |            |                               |
| 0     | 产品型号11-01               | 124357895        | 1014569    | 98765456789873                |
|       |                         |                  |            |                               |
| 购买原因: |                         |                  |            |                               |
| 不少于2  | 0字,不多于200字              |                  |            |                               |
|       |                         |                  |            |                               |
|       |                         |                  |            |                               |
| *上传;  | 文件 仅支持png、JPEG(含JPG)、pc | #三种格式,单个附件不超2M,『 | 付件数量不少于1且不 | 多于10个                         |
|       |                         |                  |            |                               |

采购非集货商的商品,且在商城内没有其他同品在售,采购单品数量<3 或数量>=3 且金额<20000 时提示; (以下商品非集货商商品且在商城内没有其他同品在售,请至少填写1个社会主流电商平台在售的其他品牌的同质量、同功能热门商品链接,且确认这些商品的品牌影响力、质量、价格均具有优势。)

在填写社会主流电商平台商品链接时,若填写非对应平台链接或链接不可访问时,提示: '商品链接 无效,请确认后重新填写!';若平台价格<=该商品在售价时,提示: '采购商品不具备价格优势,请选 购其他商品或确认商品链接!';若链接<1个,提示: '请至少填写1个商品链接!'

48

| 商品信  | 信息                                    | 商品条码              | 单品编码        | 商品条码           |
|------|---------------------------------------|-------------------|-------------|----------------|
| 5    | 广东中山炊师傅边吊射灯<br>产品型号1101               | 124357890         | 1014575     | 98765456789876 |
| 请至少填 | 写1个商品外链                               |                   |             |                |
| 京东链接 | 京东外链                                  |                   |             |                |
|      | 商品链接无效,请确认后重新填望                       | 写!                |             |                |
| 苏宁链接 | 苏宁外链                                  |                   |             |                |
|      | 采购商品不具备价格优势,请选则                       | 购其他商品或确认商品链接!     |             |                |
| 天猫链接 | 天猫外链                                  |                   |             |                |
| 5    | <mark>广东中山炊师傅边吊射灯</mark><br>产品型号11–01 | 124357890         | 1014575     | 98765456789876 |
| 京东链接 | 京东外链                                  |                   |             |                |
| 苏宁链接 | 苏宁外链                                  |                   |             |                |
| 天猫链接 | 天猫外链                                  |                   |             |                |
|      |                                       | 皂瓜 经集体计算 我们经山的宠物名 | ▶Ⅲ曲辺望又カロー下・ |                |

采购在商城内有其他同品在售但价格不是最低的商品,且采购单品数量<3 或数量>=3 且金额<20000 时, 提示; '以下商品在商城内有其他同品在售但价格不是最低,经集体决策,我们给出的客观合理解释如下:', 须填写不少于 20 字且不多于 200 字的购买原因后下单。

| 工猫结拉                    | 王猫从链                                          |                     |         |                  |
|-------------------------|-----------------------------------------------|---------------------|---------|------------------|
| 大畑姫按                    | 大油外提                                          |                     |         |                  |
| 5                       | )东中山炊师博辺市射灯<br>产品型号11_01                      | 124357890           | 1014575 | 98765456789876   |
| 京东链接                    | 京东外链                                          |                     |         |                  |
| 苏宁链接                    | 苏宁外链                                          |                     |         |                  |
| 天猫链接                    | 天猫外链                                          |                     |         |                  |
| 以下商品在前                  | 商城内有其他同品在售但价格不                                | 下是最低,经集体决策,我们给出的客观合 | 合理解释如下: |                  |
| 商品信                     | 言息                                            | 商品条码                | 单品编码    | 商品条码             |
| 5                       | 广东中山炊师傅边吊射灯<br>产品型号1101                       | 124357890           | 1014575 | 98765456789876   |
| * 购买原因:                 |                                               |                     |         |                  |
|                         | 0字,不多于200字                                    |                     |         |                  |
| 不少于2                    |                                               |                     |         | 0/200            |
| 不少于2                    |                                               |                     |         | 98765456789876   |
| 1052                    | 广东中山炊师傅边吊射灯<br>产品型号11-01                      | 124357890           | 1014572 | 00/00400/000/0   |
| * 购买原因:                 | <b>广东中山炊师傅边吊射灯</b><br>产品型号1101                | 124357890           | 1014572 | 00/00400/000/0   |
| 本少于2<br>* 购买原因:<br>不少于2 | <b>广东中山炊师傅边吊射灯</b><br>产品型号1101<br>0字,不多于200字  | 124357890           | 1014572 | 00/00/00/00/00/0 |
| 本少于2<br>* 购买原因:<br>不少于2 | <b>广东中山炊师傅边吊射灯</b><br>产品型号11–01<br>0字,不多于200字 | 124357890           | 1014572 | 0/200            |

回传的情况下,信息确认无误后点击提交订单按钮,商城系统需要在铁路物资管理信息系统进行采购 余额的校验。

| 系统提示 |           | × |
|------|-----------|---|
|      | •••       |   |
| 正在尝试 | 获取结果, 请稍修 | ŧ |
| Γ    | Bo24      |   |

1. 若获取预算结果无误,则弹窗消失,可继续下单;

2. 若获取预算结果超预算,提示信息为:当前已超铁路物资管理信息系统设置预算,无法进行下单,请前 往物资系统追加预算后再下单;

3. 若获取预算结果为空,提示信息为:当前获取到的铁路物资管理信息系统预算为空,无法进行下单,请 前往物资系统确认后再下单。 一个自然月内,同一结算单位下的采购人采购同品(同条码或者无条码同单品编码),提交采购单时 须填写当月同品复购说明。

| 保 国铁商城     | 三 采购人中心              |                |             | 返回商城首页      | 北京 11 | 退出登录   消息通知 99+ | <b>唐</b> 购物车 (10) |
|------------|----------------------|----------------|-------------|-------------|-------|-----------------|-------------------|
| 三] 需求管理 へ  | <b>决策依据</b>          |                |             |             |       |                 |                   |
| 需求列表       | 当月同品复购说明             |                | _           |             | ×     |                 |                   |
| 需求审批       | 以下商品本月已重复购买,请填写拆单采购的 | 的特殊原因。         |             |             |       |                 |                   |
| 需求我未购半     | 5 商品名称               | 商品条码           | 单品编码        | 特殊原因说明      |       |                 |                   |
| □ 采购交易 ~   |                      | 06976238741425 | 22345683350 | 必填,不超过120个字 |       |                 |                   |
| □□□ 结异管理 ∨ |                      |                |             |             |       |                 |                   |
| □ 售后管理 ~   | 4                    |                |             |             |       |                 |                   |
| ● 数据中心 ~   |                      |                |             |             |       |                 |                   |
| ② 权限管理 ~   | e                    |                |             |             |       | 商品数量:           | 3                 |
| ♀♀ 审批流管理 ~ |                      |                |             |             |       | 运费:             | 0                 |
| ♡ 关注中心 ~   | 4<br>4               |                |             |             |       | 总金额:            | ¥105.00           |
| ◎ 预算管理 ~   | 0                    | 取消             | 确认          |             |       |                 |                   |
| ↓□ 批量采购 ~  |                      |                |             |             |       |                 |                   |
| 〕□ 定额采购 ~  |                      |                |             |             |       |                 |                   |
| ☆ 参与监督 ∨   |                      |                | 取消          | 生成采购单       |       |                 |                   |

采购人下单防疫、消费帮扶以外,采购数量≥3 且采购金额≥2 万元时:

1. 采购非集货商单品

①2万≤采购金额≤5万,采购单品在国铁商城内同条码单品至少两个店铺在售,最低价(含不唯一最低价)时,可以正常下单。否则禁止直接采购。

②采购金额>5万时,禁止直接采购。

2. 采购集货商单品

①2万≤采购金额≤10万,采购单品具备国铁商城内唯一性;或同条码单品站内不唯一,最低价(含不唯一最低价)时,可以正常下单。否则禁止直接采购。

②采购金额>10万时,禁止直接下单。

|      | 系统提示                                                                |                     |
|------|---------------------------------------------------------------------|---------------------|
|      | 以下单品采购数量不少于3目单品价格不具备优势或金额超出上限,不符合直接采购的条件,建议移除或修改不符合的单品或通过批量采购专区进行采购 | <mark>500</mark> 件雨 |
|      | 鲁花 食用油 5L桶(等于0)<br>单品总价: 134700.00元                                 |                     |
| 物资管理 |                                                                     |                     |
| н.   |                                                                     |                     |

若下单商品品牌为风险品牌,则提示:以下商品对应的品牌存在恶意把持路内市场、扰乱公平竞争秩序的行为,如确实需要采购,请填写确需采购的原因并上传相关附件。

|                                 | 心公十見尹大序的11万,如佣头常 | 帝安米购,       | 《购的原因开上传相天附件。  |  |
|---------------------------------|------------------|-------------|----------------|--|
| 商品信息                            | 品牌               | 单品编码        | 商品条码           |  |
| <b>广东中山炊师傅边吊射灯</b><br>产品型号11-01 | 品牌1              | 1014575     | 98765456789876 |  |
| *购买原因:                          |                  |             |                |  |
| 必填,不超过120字                      |                  |             | 0 /120         |  |
| 广东中山炊师傅边吊射灯<br>产品型号11-01        | 品牌2              | 1014572     | 98765456789876 |  |
| *购买原因:                          |                  |             |                |  |
| 必填,不超过120字                      |                  |             |                |  |
|                                 |                  |             | 0 /120         |  |
| * 命 上传文件 仅支持PNG、JPEG(含JPG)、     | PDF三种格式,单个附件不超21 | M,附件数量不少于1E | 1不多于10个        |  |

若下单商品品牌若包含新晋品牌,提交采购时,会进行'品牌为新晋品牌,请注意加强操作把关,防 范可能存在的采购风险。'的风险提示。

商品品牌商标状态为'TM标'时,会进行'订单中存在尚未取得商标注册证的品牌商品,请注意加强操作把关,防范可能存在的质量、价格采购风险。'的确认提示。

有商品属于电器商品、电子产品、工业品、装修建材、通用工具、通用零件6个一级类目之一时,点 击生成采购单,进行预警提示。

若下单账号与采购单审批账号为同一账号,无法进行下单操作,并提示:下单账号与审批账号相同,存 在管理风险,无法进行下单的操作

| <u> (</u> 国铁商城 |   | ☲ 采购人中心                                                  |                                                                  | 返回商城首页 3 5 8 1 退出登录   消息通知 57 | 實购物车(3) |
|----------------|---|----------------------------------------------------------|------------------------------------------------------------------|-------------------------------|---------|
| 三〕 需求管理 🗸      | ~ | <b>账期支付</b> 先款后货                                         |                                                                  |                               |         |
| 雪步到丰           |   | 决策依据                                                     |                                                                  |                               |         |
| 南ホクリス          |   |                                                          |                                                                  |                               |         |
| 電力转至約角         |   | +                                                        |                                                                  |                               |         |
| +62.5.212.00   |   |                                                          |                                                                  |                               |         |
| 三 采购交易 ~       | ~ | 文件大小不超5M;支持扩展名:pdf、jpg、jpeg、png、glf、<br>个文件,请将文件压缩后进行上传。 | 确认提示 🛛 📉                                                         |                               |         |
| □□ 结算管理 ~      | ~ |                                                          |                                                                  |                               |         |
| ♀ 售后管理 、       | ~ | 收货信息                                                     | ● 個內處小1: 集团公司集中指算定面集团公司(指周做) 机一对弧、甲谓开<br>票并支付, 一经框选, 不可修改, 请谨慎选择 |                               |         |
| 459 mm         |   | 手机号: 18101050503                                         | ④确认提示2:品牌为新晋品牌,请注意加强操作把关,防范可能存在的采购<br>风险。                        |                               |         |
| ₩ 数据中心 ~       | ~ | 收货地址:河北省石家庄市桥西区测试地址已<br>有两位好友参与活动地址发给大家                  | <ul> <li>确认提示3:严禁以各种形式直接或变相在平台采购铁路专用物资(包括铁</li> </ul>            |                               |         |
| ◎ 权限管理 ~       | ~ | 都知道我在这里看到你                                               | 路专用产品认证目录内物资即CRCC产品,以及涉及铁道行业标准TB、TJ<br>或Q/CR等物资),CRCC认证目录产品详见:   |                               |         |
| ♀ 审批流管理 ~      | ~ |                                                          | https://www.croc.org.cn/crcc/cccmi/index.jhtml                   | 东曰赵星。                         | 1       |
| () 关注中心        | ~ | ● 正常收货 ○ 延迟收货                                            | ♥ 備认提示4:请備定选择的回传信息是否止備?                                          | 17日13月A里。-<br>江费:             | 0       |
| ✓ X)11-0.      |   | 年度国铁商城设置预算总额:¥90000.00元                                  |                                                                  | 草全額・                          | ¥ 66 00 |
| い 一 预算管理 、     | ~ | 年度国铁商城设置预算余额: ¥0.00元                                     | 关闭 以上信息确认无误                                                      | Part Abb 1071 *               |         |
| 〕 三 批量采购 ~     | ~ | ● 提示: 按照管理要求, 若订单需回传至铁路物资管理信息系统                          | ,请配置为回传;若无黑回传,请配置为不回传。                                           |                               |         |
| \              | ~ | • 回传 〇 不回传                                               |                                                                  |                               |         |
|                |   | 成設用後- 成設                                                 |                                                                  |                               |         |
|                |   | ALCA T                                                   |                                                                  |                               |         |
|                |   | 用料地区:北京西站客运段 🔻                                           | 款源信息: 运营维修 ▼                                                     |                               |         |
|                |   |                                                          |                                                                  |                               |         |
|                |   |                                                          | 取消 生成采购单                                                         |                               |         |

采购单生成页中,商品按照供应商来源自动分组显示。采购人仍可以修改商品数量或移除商品。同时, 采购人需要选择(结算单位、发票信息、支付方式),支持填写订单备注。下单完成后,系统自动根据供 应商进行拆单,即合并时如涉及n家供应商的商品,则最终会生成n张采购单。需求合并生成采购单时, 若延期收货,每个订单的收货时间都会统一为延期收货时间。

合并完成后,采购人可以在采购单列表中查看已提交的采购单,并跟踪其实时进度。采购单列表中以 采购单-子订单的形式列出订单信息。

除在列表中跟进采购单和订单状态外,还可以点击查看详情按钮,查看采购单或订单详情。采购单详 情中,显示基本信息、订单回传信息、商品信息、采购单包含的订单信息和采购单审批信息。采购人可以 通过采购单查看需求-采购单-订单间的对应关系,并跳转至相关需求单或订单详情。

| <ul> <li>一 需求管理</li> <li>&gt;</li></ul>                     | ~     | <b>待下单</b><br><sup>采购单编号:</sup> 1230515110500037                     | ●                                                                                       |                                                                  | ⊗ → ⊗<br>Bx# B¢#                                                             |
|-------------------------------------------------------------|-------|----------------------------------------------------------------------|-----------------------------------------------------------------------------------------|------------------------------------------------------------------|------------------------------------------------------------------------------|
| 采购单列表                                                       |       |                                                                      |                                                                                         |                                                                  |                                                                              |
| 采购单审批<br>异常订单 运 结算管理 ① 结算管理 ① 售后管理 ② 数据中心                   | ~ ~ ~ | (4)(宣告)<br>(4)(宣告): (第45年)(2)(4)(4)(4)(4)(4)(4)(4)(4)(4)(4)(4)(4)(4) | 采均人信息<br>采約単位: 中国地路北京局着回角限公司-車台防运中心<br>減取人: 19800192780 (11)92-20<br>減取人電道: 18810775583 | 牧族人信息<br>(約戊人: 李褒死<br>(次道地: 天寨市市福区河东区小谱楼被職務<br>手机号码: 13560808455 | 結算集位<br>編算集合:中國時級化眾考察證有詳公司<br>发展(高高<br>全址增國時業選及量 <u>新世際多</u><br>決議改選<br>新元初件 |
| 权限管理                                                        | ~     | 订单回传信题                                                               |                                                                                         |                                                                  |                                                                              |
| <ul> <li>○ 审批流管理</li> <li>○ 关注中心</li> <li>⑤ 预算管理</li> </ul> | ~     | 是否会税:是 約原信号:<br>用料地区: 丰龄14<br>应税用途: 应税                               | 建设                                                                                      |                                                                  |                                                                              |

| <b>() (</b> )    | 据中心  | ~ | 商品列表                    |          |                  |       |    |              |          |                          | 1 |
|------------------|------|---|-------------------------|----------|------------------|-------|----|--------------|----------|--------------------------|---|
| ②权               | 限管理  | ~ | 商品信息                    |          | 毫求编号             | 单价    | 数量 | 小计           | 已发数量/总数量 | 操作                       | 1 |
| Q <sup>6</sup> ₩ | 批流管理 | ~ | 22345680464<br>税型多sku-1 |          | 2230515110400003 | ¥1.00 | 1  | ¥1.00        | 0/1      | 查看需求明细                   |   |
| ♡ ¥              | 注中心  | ~ | 👹 📅 包装礼盒装加工工艺/压榨;       |          |                  |       |    |              |          |                          |   |
| 1 M              | 算管理  | ~ | < 1 > 到第 1 页 谱          | 1 条 1 条  |                  |       |    |              |          | 商品总价: ¥1.00<br>运费: ¥0.00 |   |
| ∖⊒ 批             | 量采购  | ~ |                         |          |                  |       |    |              |          | 总金额: ¥1.00               | 1 |
| )戸 æ             | 额采购  | ~ | 审批记录                    |          |                  |       |    |              |          |                          | 1 |
|                  |      |   | 任务名称                    | 审批人      | 軍批动作             | 审批意见  |    | 开始时间         |          | 完成时间                     |   |
|                  |      |   | 开始                      |          |                  |       |    | 2023-05-15 1 | 1:05:17  | 2023-05-15 11:05:17      |   |
|                  |      |   | 一级采购审批                  | fthyzx06 |                  |       |    | 2023-05-15 1 | 1:05:17  |                          |   |

#### 3.5 创建采购单

若采购人有提交采购单的权限,也可在购物车页直接选择直接采购。

直接采购在信息核对页中可选择收件人信息、验收人、结算单位(选择结算单位后,回显该结算单位 所关联的财务共享结算单位编码、财务共享结算单位名称;若无此部分数据,无需回显)、发票信息、支 付方式,选择"正常发货"或"延迟收货",选择"延迟收货"后可以选择"期望收货日期",限制期望 收货日期可设置为T(当前日期)+8日至T+30日,T+8之前的日期置灰不能进行选择。

决策依据按钮可上传大额订单决策资料附件,该附件为选填项。

订单回传按钮若选择为回传,须填写:应税用途、是否含税、用料地区、款源信息。管理员在"用户 管理-下单配置"页面可授权子账号回传按钮权限。

| <b>《 由 秩 岡 城</b> 1 信息相                | 该对页                                   | 受我的购物车 ———— | 2 核对信息 | 3 提交   |
|---------------------------------------|---------------------------------------|-------------|--------|--------|
|                                       |                                       |             |        |        |
| 收件人信息 () 不得直接或变相将个人地址                 | 作为收货地址                                |             |        | 新增收货地址 |
| 联系人 请输入联系人                            | 查询                                    |             |        |        |
| (get) (get) 北京市市(                     | 续区 车城区 xx 法前首 aa-1s 10086100862 野礼 批批 |             |        |        |
| 更多地址~                                 |                                       |             |        |        |
|                                       |                                       |             |        |        |
| 验收人                                   |                                       |             |        |        |
| 请输入用户姓名或账号进行搜索                        |                                       |             |        |        |
|                                       |                                       |             |        |        |
| 经管单位                                  |                                       |             |        |        |
| 22月71日                                |                                       |             |        |        |
| →→→→ →→ →→ →→ →→ →→ →→ →→→→→→→→→→→→→→ | 集团公司集中结算:中国铁路北京局集团有限公司                |             |        |        |
| 本单位结算:中国铁路北京局集团有限公司                   | 集团公司集中结算。中国铁路北京局集团有限公司                |             |        |        |

| <b>紫明</b> 支付 人 先款后货                                       |                     |             |         |                     |                   |
|-----------------------------------------------------------|---------------------|-------------|---------|---------------------|-------------------|
| <b>2</b> 策依据<br>+                                         |                     |             |         |                     |                   |
| (件大小不超5M;支持扩展名:pdf,jpg,jpeg,png,g<br>濡上传多个文件,请将文件压缩后进行上传。 | f、bmp、zip、rar格式。    |             |         |                     |                   |
| 品清单                                                       |                     |             |         |                     |                   |
| 商品信息                                                      | 单价                  | 税率          | 数量      | 小计                  | 操作                |
| <ul> <li>会 贵阳天塑电缆销售</li> <li>测试交易凭证</li> </ul>            | ¥50.00<br>(价格核实)    | 0%          | 1       | ¥50.00              | 删除                |
| 漆加酱注: 最多可输入60个字                                           |                     |             |         |                     |                   |
| ) 正常收货 🔵 延迟收货                                             |                     |             |         | 1 件商品,总商品金额:<br>运费: | ¥ 50.00<br>¥ 0.00 |
| ▶ 提示: 按照管理要求, 若订单需回传至铁路物资管理(                              | 息系统,请选择回传并填写相关信息;若; | 无需回传,请选择不回传 | •       |                     |                   |
| )回传 💿 不回传                                                 |                     |             |         |                     |                   |
| 国铁商城年度预算总额:¥111111.00元<br>国铁商城年度预算余额:¥0.00元               |                     |             | 寄送至:北京市 | 可市辖区东城区xx街道aa-1s 收  | 应付总额: ¥ 50.00     |
|                                                           |                     |             |         | 提交采购单               | 上一步               |

#### (采购单信息核对页)

在信息核对页提交采购单时,当前页面全部通用物资商品需进行比价操作。若采购人没有进行比价操 作,提交采购单时,触发自动比价功能,对采购单全部商品进行比价操作,若全部商品比价完成则自动记录 比价结果并提交订单。

下单时,若比价商品价差>0时,则无法下单并提示'商品(单品编码)存在价格违约,请重新核实商品价格'。若外链商品和合同商品都未维护,则无法下单并提示'供应商未维护外链商品或合同商品信息 (单品编码:商品名称)'。若比价接口调用成功,但外链商品无有效数据返回时,页面进行卡控并提示 '供应商维护的外链商品无数据返回,请确认商品链接是否有效(单品编码:商品名称)'。比价不通过

的提示标识'①',光标悬停时页面显示'商品涉及价格违约或链接失效'。

| 秦加备注: 最多可输入60个字                             | 系统提示                                                                                                  |                     |                 |
|---------------------------------------------|----------------------------------------------------------------------------------------------------|---------------------|-----------------|
| _                                           | <ul> <li>供应商维护的外链商品无数图返回, 请确认商品链接是否有效 (22345680231</li> <li>: 炊师傅 SST 便携儿 童餐具 木柄勺筷两件 套装件 )</li> </ul> |                     |                 |
| ● 正常收货 ○ 延迟收货                               |                                                                                                    | 2 件商品,总商品金额:<br>运费: | ¥ 109.90        |
| <ul> <li>提示:按照管理要求,若订单案回传至铁路物资管理</li> </ul> |                                                                                                    |                     |                 |
|                                             | 取消                                                                                                    |                     |                 |
| 国铁商城年度预算总额: ¥000元                           |                                                                                                    |                     | 应付总额: ¥ 109.90  |
| 国铁商城年度预算余额:¥0.00元                           | 寄送至:北京市市辖。———————————————————————————————————                                                         |                     | 资人: \$ <u>_</u> |
|                                             |                                                                                                    | 提交采购单               | Ŀ-              |

为防止品牌方恶意控价,对同品在商城内有两个或更多店铺在售但价格完全一致的情况,需求转采购 或直接采购时提示: '以下商品涉嫌品牌方恶意操纵价格、存在较大的高价采购、侵害国铁企业合法权益 和内外勾兑涉廉洁风险,如您确认该品牌通用物资具有唯一的不可替代性,请填写确需采购的原因并上传 相关文件,或者可通过商城的批量采购专区或者线下公开招标方式采购。',需要填写说明并上传附件后 下单。

| 商品信息              |                               | 商品编码       | 单品编码      | 商品条码                         |
|-------------------|-------------------------------|------------|-----------|------------------------------|
| ۲<br>۴            | <b>东中山炊师傅边吊射灯</b><br>品型号11–01 | 124357890  | 1014575   | 9876545678 <mark>9870</mark> |
| fin fr            | <b>东中山炊师傅边吊射灯</b><br>品型号11–01 | 124357892  | 1014572   | 98765456789871               |
| ŕ                 | 东中山炊师傅边吊射灯<br>品型号11-01        | 124357893  | 1014570   | 98765456789872               |
| ۲<br>۴            | <b>东中山炊师傅边吊射灯</b><br>品型号11-01 | 124357895  | 1014569   | 98765456789873               |
| * 购买原因:<br>不少于205 | 字,不多于200字                     |            |           |                              |
| *上传文(             | 件 仅支持png、JPEG(含JPG)、pdf三种格式,单 | 单个附件不超2M,附 | 牛数量不少于1且不 | 多于10个                        |

采购非集货商的商品,且在商城内没有其他同品在售,采购单品数量<3 或数量>=3 且金额<20000 时提示; (以下商品非集货商商品且在商城内没有其他同品在售,请至少填写1个社会主流电商平台在售的其他品牌的同质量、同功能热门商品链接,且确认这些商品的品牌影响力、质量、价格均具有优势。)

在填写社会主流电商平台商品链接时,若填写非对应平台链接或链接不可访问时,提示: '商品链接 无效,请确认后重新填写!';若平台价格<=该商品在售价时,提示: '采购商品不具备价格优势,请选 购其他商品或确认商品链接!';若链接<1个,提示: '请至少填写1个商品链接!'

| 商品信   | 息                          | 商品条码             | 单品编码    | 商品条码           |
|-------|----------------------------|------------------|---------|----------------|
| 5     | 广东中山炊师傳边吊射灯<br>产品型号1101    | 124357890        | 1014575 | 98765456789876 |
| 请至少填  | 写1个商品外链                    |                  |         |                |
| 京东链接  | 京东外链                       |                  |         |                |
|       | 商品链接无效,请确认后重新填写            |                  |         |                |
| 苏宁链接  | 苏宁外链                       |                  |         |                |
|       | 采购商品不具备价格优势,请选购            | 其他商品或确认商品链接!     |         |                |
| 天猫链接  | 天猫外链                       |                  |         |                |
| 5     | 广东中山炊师傅边吊射灯<br>产品型号11-01   | 124357890        | 1014575 | 98765456789876 |
| 京东链接  | 京东外链                       |                  |         |                |
| 苏宁链接  | 苏宁外链                       |                  |         |                |
| 天猫链接  | 天猫外链                       |                  |         |                |
| 下商日左右 | 为城内右其他同只左隼 <u>伯</u> 伦柊不早是( | 乎 经集体决策 我们绘出的家观台 | ≥理解释加下: |                |

采购在商城内有其他同品在售但价格不是最低的商品,且采购单品数量<3 或数量>=3 且金额<20000 时, 提示; '以下商品在商城内有其他同品在售但价格不是最低,经集体决策,我们给出的客观合理解释如下:', 须填写不少于 20 字且不多于 200 字的购买原因后下单。

| 天猫链接                               | 天猫外链                                                          |                    |         |                          |
|------------------------------------|---------------------------------------------------------------|--------------------|---------|--------------------------|
| 5                                  | 广东中山炊师傅边吊射灯                                                   | 124357890          | 1014575 | 98765456789876           |
|                                    | 产品型号11-01                                                     |                    |         |                          |
| 京东链接                               | 京东外链                                                          |                    |         |                          |
| 苏宁链接                               | 苏宁外链                                                          |                    |         |                          |
| 天猫链接                               | 天猫外链                                                          |                    |         |                          |
| 以下商品在                              | E商城内有其他同品在售但价格不易                                              | 是最低,经集体决策,我们给出的客观名 | 合理解释如下: |                          |
| 商品                                 | 信息                                                            | 商品条码               | 单品编码    | 商品条码                     |
| 5                                  | <b>广东中山炊师傅边吊射灯</b><br>产品型号1101                                | 124357890          | 1014575 | 98765456789876           |
|                                    |                                                               |                    |         |                          |
| * 购买原因:                            | :                                                             |                    |         |                          |
| * 购买原因:                            | 20字,不多于200字                                                   |                    |         |                          |
| * 购买原因:<br>不少于:                    | :<br>20字, 不多于200字                                             |                    |         | 0/200                    |
| * 购买原因:<br>不少于:                    | 20字,不多于200字<br><b>广东中山炊师傅边吊射灯</b><br>产品型号11–01                | 124357890          | 1014572 | 0 /200<br>98765456789876 |
| * 购买原因:<br>不少于:                    | 20字,不多于200字<br><b>广东中山炊师傅边吊射灯</b><br>产品型号11–01                | 124357890          | 1014572 | 0 /200<br>98765456789876 |
| * 购买原因:<br>不少于:<br>* 购买原因:<br>不少于: | 20字,不多于200字<br><b>广东中山炊师傅边吊射灯</b><br>产品型号11-01<br>20字,不多于200字 | 124357890          | 1014572 | 0 /200<br>98765456789876 |

回传的情况下,信息确认无误后点击提交订单按钮,商城系统需要在铁路物资管理信息系统进行采购余额的校验。

| <b>涛加备注:</b> 最多可输入80个字                         |               |                                          |
|------------------------------------------------|---------------|------------------------------------------|
| ● 正常收货 ○ 延迟收货                                  | ×.            | 1 件确品,总确品金额:   ¥ 384.14<br>运费:    ¥ 0.00 |
| ● 提示:按照管理要求,若订单素回传至铁路修资管理信息系统,                 | 2. C          |                                          |
| ● 回传 ○ 不回传                                     | 正在尝试获取结果,请稍候… |                                          |
| 应税用途: <b>应税</b> - 1                            | 取消            |                                          |
| 用料地区: 北京丰台站 👻 🕴                                |               |                                          |
|                                                |               | 应付总额:¥ 384.14                            |
| 年度国鉄商城设置预算总额:¥90000.00元<br>年度国铁商城设置预算余额:¥0.00元 | 寄送至:北京市市      | b糖区东埔区12321321312 收货人:苏12 13234343434    |
|                                                |               | 提交采购单上一步                                 |

1. 若获取预算结果无误,则弹窗消失,可继续下单;

2. 若获取预算结果超预算,提示信息为:当前已超铁路物资管理信息系统设置预算,无法进行下单,请前 往物资系统追加预算后再下单;

3. 若获取预算结果为空,提示信息为:当前获取到的铁路物资管理信息系统预算为空,无法进行下单,请 前往物资系统确认后再下单。

一个自然月内,同一结算单位下的采购人采购同品(同条码或者无条码同单品编码),提交采购单时 须填写当月同品复购说明。

| 🕾 广州广   | 电计量检测旗舰店           |                |             |             |         |             |       |
|---------|--------------------|----------------|-------------|-------------|---------|-------------|-------|
|         | 4                  |                |             |             |         | _           |       |
|         | 当月同品复购说明           |                |             |             |         | ×           |       |
| /       | 以下商品本月已重复购买,请填写拆单采 | 购的特殊原因。        |             |             |         | _           |       |
| 添加备注    | 商品名称               | 商品条码           | 单品编码        |             | 特殊原因说明  |             |       |
|         | 100.0              | 06976238741425 | 22345683350 | 必填,不超过120个字 |         |             |       |
|         |                    |                |             |             |         | 105         | .00   |
| ● 正常收   |                    |                |             |             |         | ¥0          | .00   |
|         |                    |                |             |             |         |             |       |
| ● 提示: 扌 |                    |                |             |             |         |             |       |
| 〇回传     |                    |                |             |             |         |             |       |
|         |                    |                |             |             |         |             |       |
| 年度国铁路   |                    | 取消             | 确认          |             |         | 05          | 5.00  |
| 年度国铁商   |                    |                |             |             |         | 7514        | 58910 |
|         |                    |                |             |             | 提交采购的   | é <u>1-</u> | 步     |
|         |                    |                |             |             | JEZAKAJ |             |       |

采购人下单防疫、消费帮扶以外,采购数量≥3 且采购金额≥2 万元时:

1. 采购非集货商单品

①2万≤采购金额≤5万,采购单品在国铁商城内同条码单品至少两个店铺在售,最低价(含不唯一最低价)时,可以正常下单。否则禁止直接采购。

②采购金额>5万时,禁止直接采购。

2. 采购集货商单品

①2万≤采购金额≤10万,采购单品具备国铁商城内唯一性;或同条码单品站内不唯一,最低价(含不唯一最低价)时,可以正常下单。否则禁止直接采购。

②采购金额>10万时,禁止直接下单。

| 添加备注: 最多可输入60个字                                                          | 系统提示                                                                                                    | ×                             |                       |                     |
|--------------------------------------------------------------------------|----------------------------------------------------------------------------------------------------|-------------------------------|-----------------------|---------------------|
| • 正常收货 🔵 延迟收货                                                            | <ul> <li>以下单品采购数量不少于3旦单品价格不具备优结<br/>接采购的条件,建议移除或修改不符合的单品或</li> <li>鲁花食用油5L桶(等于0)</li> <li>单品总价:134700.00元</li> </ul> | 势或金额超出上限,不符合直<br>通过批量采购专区进行采购 | 500 件商品,总商品金额:<br>运费: | ¥134700.00<br>¥0.00 |
| <ul> <li>● 提示:按照管理要求,若订单需回传至铁路物货</li> <li>○ 回传</li> <li>● 不回传</li> </ul> |                                                                                                    | _                             |                       |                     |
| 年度国铁南城设置预算总额:¥0.00元<br>年度国铁南城设置预算余额:¥0.00元                               |                                                                                                    | 寄送至: 江艺 <sup>22+++</sup>      | 应付总额:                 | ¥ 134700.00         |
|                                                                          |                                                                                                    |                               | 提交采购单                 | 上一步                 |

若下单商品品牌为风险品牌,则提示:以下商品对应的品牌存在恶意把持路内市场、扰乱公平竞争秩 序的行为,如确实需要采购,请填写确需采购的原因并上传相关附件。

| 以下商品对应的品牌存在恶意把持路内市场、扰乱          | 乱公平竟争秩序的行为,如确实需  | 要采购,请填写确需采   | 购的原因并上传相关附件。   |  |
|---------------------------------|------------------|--------------|----------------|--|
| 商品信息                            | 品牌               | 单品编码         | 商品条码           |  |
| <b>广东中山炊师傅边吊射灯</b><br>产品型号11-01 | 品牌1              | 1014575      | 98765456789876 |  |
| *购买原因:                          |                  |              |                |  |
| 必填, 不超过120字                     |                  |              | 0 /120         |  |
| 广东中山炊师傅边吊射灯<br>产品型号11-01        | 品牌2              | 1014572      | 98765456789876 |  |
| *购买原因:                          |                  |              |                |  |
| 必填,不超过120字                      |                  |              |                |  |
|                                 |                  |              | 0/120          |  |
| *                               | PDF三种格式,单个附件不超2W | 1, 附件数量不少于1月 | 不多于10个         |  |
|                                 |                  |              |                |  |

若下单商品品牌若包含新晋品牌,提交采购时,会进行'品牌为新晋品牌,请注意加强操作把关,防 范可能存在的采购风险。'的风险提示。

商品品牌商标状态为 'TM标'时,会进行 '订单中存在尚未取得商标注册证的品牌商品,请注意加强操作把关,防范可能存在的质量、价格采购风险。'的确认提示。

有商品属于电器商品、电子产品、工业品、装修建材、通用工具、通用零件6个一级类目之一时,点 击生成采购单,进行预警提示。

若下单账号与采购单审批账号为同一账号,无法进行下单操作,并提示:下单账号与审批账号相同,存

在管理风险,无法进行下单的操作(需求转采购单生成采购单、确认批量采购单时同理)。

|                             |                                     | 确认提示 ※                                                                                                    |                       |               |                      |
|-----------------------------|-------------------------------------|----------------------------------------------------------------------------------------------------|-----------------------|---------------|----------------------|
| • 正常收                       | 货 🔵 延迟收货                            | 确认提示1:集团公司集中结算是由集团公司(路局级)统一对账、申请开<br>票并支付,一经框选,不可修改,请谨慎选择                                                                                                    | <mark>658</mark> 件商品。 | 总商品金额:<br>运费: | ¥ 43815.98<br>¥ 0.00 |
|                             |                                     | ●确认提示2:品牌为新晋品牌,请注意加强操作把关,防范可能存在的采购风险。                                                                                                    |                       |               |                      |
| <ul> <li>● 提示: 抽</li> </ul> | 安照管理要求,若订单需回传至铁路物资管理                | ④ 确认提示3: 严禁以各种形式直接或变相在平台采购铁路专用物资(包括铁路专用物资)。                                                                                                    |                       |               |                      |
| • 回传                        | ○ 不回传                               | ing or no move a fragment of the second fragment of the second fra |                       |               |                      |
| 应税用途:                       | 应税                                  | ④确认提示4:以下单品采购金额已超2万元,建议通过批量专区进行采购                                                                                                    |                       |               |                      |
| 1料地区:                       | 大红门工务段                              | ■ F7004 SST 电动打蛋器 料理机 打发器 多功能                                                                                                    |                       |               |                      |
|                             |                                     | 关闭 以上信息确认无误                                                                                                    |                       |               |                      |
|                             |                                     |                                                                                                    |                       | 应付总额:         | ¥ 43815.98           |
| 年度国铁商                       | 城设置预算总额:¥1000.00元<br>城设置预算余额:¥0.00元 | 考述至:福建省南田                                                                                                    | 日市城厢区福海路              | ?号  收货人: ;    | 大红门二 13012341234     |
|                             |                                     |                                                                                                    |                       |               |                      |

在信息核对页中可选择收件人信息、结算单位、发票信息、支付方式。

1、收件人信息:

| <b>收件人信息</b><br>xx xx 北京市市绩区大兴区xx 1545555555       | 新增收货地址 |
|----------------------------------------------------|--------|
| 更多地址~                                              |        |
| 结算单位<br>本单位结算:中国铁路北京周集团有限公司 集团公司集中结算:中国铁路北京周集团有限公司 |        |
| <b>发票信息</b> 灵灵科技》 增值税专用发票 修改                       |        |
| <b>支付方式</b><br>账期支付 失款后货                           |        |

#### 3.5.1 结算单位维护

结算单位: (结算单位分为独立结算单位: 本单位结算、集中结算单位: 集团公司集中结算)

| <u> (</u> 国铁商城 | 至 采购人中心          |       | 返回商城首页 | <br>■购物车(2) |
|----------------|------------------|-------|--------|-------------|
| □/ 需求管理 ∨      | 结算管理/结算单位维护      |       |        |             |
|                | 本集团公司集中结算单位设置    |       |        |             |
| ♂ 结算管理 ∧       | 津滨城际铁路有限责任公司(汇总) |       |        |             |
| 结算订单列表         |                  | 设置    |        |             |
| 账单列表           |                  | _     |        |             |
| 发票申请单列表        | 本级单位结算设置         |       |        |             |
| 集中结算订单列表       | 中國铁路北京局集团有限公司    |       |        |             |
| 集中结算账单列表       |                  | 20.00 |        |             |
| 集中结算发票申请单      |                  | 设置    |        |             |
| 结算单位维护         |                  |       |        |             |
| 发票抬头维护         |                  |       |        |             |
| 发票抬头授权         |                  |       |        |             |
| ▶ 售后管理 ∨       |                  |       |        |             |

(结算管理-结算单位维护页)

可在结算单位维护里设置本集团公司集中结算单位和本级独立结算单位。 (注:结算单位只能由管理员设置)

2、结算单位:

| 《 图 書                       | 受我的购物车                         | 2 核对信息 ③ 提交成 |
|-----------------------------|--------------------------------|--------------|
| 收件人信息<br>王晓平 王晓平 北京市市编区丰台区遗 | 甲街5号北京铁路局物资供应段 13811573260 已经权 | 新羅政策地址       |
| 结算单位<br>本单位建算 物资供应段         |                                |              |
| 发票信息<br>不开发票 修改             |                                |              |
| 支付方式                        |                                |              |
| 商品清单                        |                                |              |
| 商品信息                        | 单价数量                           | 小社           |
| (平) 国铁商城机标专型店               |                                |              |

在提交采购单信息核对页时,在"结算单位"处,取消默认"集团公司集中结算"选框;若选择"集团公司集中结算",弹框提示:集团公司集中结算是由集团公司(路局级)统一对账、申请开票并支付, 一经框选,不可修改,请谨慎选择。

| 命 商城首页                                                    |                                                              | 采购人中心                  | mannantan l 退出登录   消息通知 | 印 (99+) 我的购物车 (7) |
|-----------------------------------------------------------|--------------------------------------------------------------|------------------------|-------------------------|-------------------|
| 信息核对页                                                     | I                                                            | ✓ 我的购物车                | — 2 核对信息 ————           | 3 提交成功            |
| <b>收件人信息</b><br>xx 北京市市辖区大兴区xx<br>更多地址 ~                  | 15455555555                                                  |                        |                         | 新增收货地址            |
| 结算单位<br>集团公司集中结算·中国铁路北京局集团有限公司<br>发票信息<br>灵灵科技 增值税专用发票 修改 | 选择结算单位提示<br>集团公司集中结算是由集团公司 ( 路局级 ) 统一<br>一经框选 , 不可修改 , 请谨慎选择 | ×<br>对账、申请开票并支付,<br>确定 |                         |                   |
| 支付方式<br>账期支付   先款后贷                                       |                                                              |                        |                         |                   |

#### 3.5.2 发票抬头维护

| 保 国铁商城               | 三 采购人中(   | Ù       |              |       |              |        | 返回商城首页 (1884 |        | 出登录   消息通知 🏾 🏲 购物车 (0) |
|----------------------|-----------|---------|--------------|-------|--------------|--------|--------------|--------|------------------------|
| □/ 需求管理 ∨            | 结算管理 / 发票 | 抬头维护    |              |       |              |        |              |        |                        |
| ▲ 采购交易 ~             | 4         | 自位名称    |              | 纳税人识别 | ię.          |        | 发票类型         | 全部     | マークション                 |
| 结算管理 ^               |           |         |              |       |              |        |              |        | 重置                     |
| 结算订单列表               | + 添加      |         |              |       |              |        |              |        |                        |
| 账单列表                 | 序号        | 单位名称    | 纳税人识别号       | 开户银行  | 银行账户         | 注册地址   | 注册电话         | 发票类型   | 提作                     |
| 友崇申请単列表     集中结算订单列表 | 1271      | 铁科院测试局级 | 123123123123 | 北京银行  | 123123123123 | 大柳树2号院 | 123123123    | 企业增值税普 | 修改删除                   |
| 集中结算账单列表             |           |         |              |       |              |        |              | 1 > 3  | 第 1 页 确定 共1条           |
| 集中结算发票申请单            |           |         |              |       |              |        |              |        |                        |
| 结算单位维护               |           |         |              |       |              |        |              |        |                        |
| 发票抬头维护               |           |         |              |       |              |        |              |        |                        |
| 发票抬头授权               |           |         |              |       |              |        |              |        |                        |
| ▶ 售后管理 ∨             |           |         |              |       |              |        |              |        |                        |

(结算管理-发票抬头维护页)

筛选框中,可按单位名称、纳税人识别号、发票类型进行查找,单位名称、纳税人识别号将按输入内 容模糊查找。输入筛选条件后,点击查询,下方列表即显示所查结果,否则提示"无数据"。点击重置, 将清空筛选条件,回到默认状态。

下方为发票抬头信息列表,采购商管理员可查看发票抬头维护全量清单,包括序号、单位名称、纳税 人识别号、开户银行、银行账户、注册地址、注册电话、发票类型。本页面设置分页,每页默认显示10条 数据,首次进入列表显示数据。

点击"添加"按钮,打开添加发票抬头页面。"单位名称"为必填项,单击输入框输入,最多不超过 20个字。"纳税人识别号、开户银行、银行账户、注册地址、注册电话"为选填内容。点击操作列"保存", 保存内容显示成功,点击"取消",取消操作,回到上一界面。 添加发票抬头基本信息:(单位名称、纳税人识别号、发票类型、开户银行、银行账户、注册地址、 注册电话)

| 保 国铁商城    | ☲ 采购人中心       | 添加发票抬头                       |                               | ×   |           | <mark>den syn</mark> et i 188 | 登录   減息通知   胃购物车 (0) |
|-----------|---------------|------------------------------|-------------------------------|-----|-----------|-------------------------------|----------------------|
|           | 结算管理 / 发票抬头维护 | 2 31791885936121517511255259 |                               |     |           |                               |                      |
| □/ 蒂求管理 ~ |               | *单位名称:                       | 请输入单位名称                       |     |           |                               |                      |
| □ 采购交易 ∨  | 单位名称          | 纳税人识别号:                      | 请输入纳税人识别号                     |     | 发票类型      | 全部                            | 重適                   |
| 结算管理 ^    |               | 发票类型:                        | <ul> <li>企业増值税普通发票</li> </ul> | - 1 |           |                               | 重豐                   |
| 结算订单列表    |               |                              | ○ 企业増值税专用发票                   |     |           |                               |                      |
| 账单列表      | + 添加          | 开户银行:                        | 请输入开户银行名称,20位                 |     |           |                               |                      |
| 发票由语单列表   | 序号 单位名称       | 纳持 银行账户:                     | 银行账户,50位。字母或数字                | - 1 | 注册电话      | 发票类型                          | 攝作                   |
| 集中结算订单列表  | 1271 铁科院测试局级  | 12: 注册地址:                    | 请输入注册地址,100位                  |     | 123123123 | 企业增值税普                        | 修改 删除                |
| 集中结算账单列表  |               | 注 <mark>册</mark> 电话:         | 请输入注册电话,20位                   |     |           | 1 > 到                         | 第 1 页 确定 共1条         |
| 集中结算发票申请单 |               |                              | 保存取消                          |     |           |                               |                      |
| 结算单位维护    |               |                              |                               | - 1 |           |                               |                      |
| 发票抬头维护    |               |                              |                               | - 1 |           |                               |                      |
| 发票抬头授权    |               |                              |                               | _   |           |                               |                      |
| ▶ 售后管理 ∨  |               |                              |                               |     |           |                               |                      |

(结算管理-发票抬头维护-添加发票抬头页)

点击操作列"修改",打开添加发票抬头页面,可修改内容,单击"保存",显示修改成功。

| 保 国铁商城     | 豆 采购人中(   | ò       |     | 修改发票抬头        |                               | ×   | 医回商城首页 (11) | C      | 登录   消息通知 🏾 🏲 购物车 (0) |
|------------|-----------|---------|-----|---------------|-------------------------------|-----|-------------|--------|-----------------------|
| - 1/2 2005 | 结算管理 / 发票 | 抬头维护    |     | is manual and |                               | 8,8 |             |        |                       |
|            |           |         |     | *单位名称:        | 铁科院测试局级                       |     |             |        |                       |
| ▲ 采购交易 ~   | ¥         | 自位名称    |     | 纳税人识别号:       | 123123123123                  |     | 发票类型        | 全部     | ▼ 章河                  |
| ☆ 结算管理 へ   |           |         |     | 发票类型:         | <ul> <li>企业增值税普通发票</li> </ul> |     |             |        | 重置                    |
| 结算订单列表     | -         | _       |     |               | ○ 企业增值税专用发票                   |     |             |        |                       |
| 账单列表       | + 添加      |         |     | 开户银行:         | 北京银行                          |     |             |        |                       |
| 发票申请单列表    | 序号        | 单位名称    | 纳   | 银行账户:         | 123123123123                  |     | 注册电话        | 发票类型   | 操作                    |
| 集中结算订单列表   | 1271      | 铁科院测试局级 | 12: | 注册地址:         | 大柳树2号院                        |     | 123123123   | 企业增值税普 | 修改 删除                 |
| 集中结算账单列表   |           |         |     | 注册电话:         | 123123123                     |     |             | 1 > 到錄 | 著 1 页 确定 共1条          |
| 集中结算发票申请单  |           |         | -   |               | 保存取消                          | - 8 |             |        |                       |
| 结算单位维护     |           |         |     |               |                               | - 1 |             |        |                       |
| 发票抬头维护     |           |         |     |               |                               | - 1 |             |        |                       |
| 发票抬头授权     |           |         |     |               |                               | _   |             |        |                       |
| ▶ 售后管理 ∨   |           |         |     |               |                               |     |             |        |                       |

(结算管理-发票抬头维护-修改发票抬头页)

点击操作列"删除",弹出删除对话框,点击确定显示成功,点击"取消",取消操作,回到上一界面。

| ( 国铁商城    | 亚 采购人中  | иÙ      |              |             |      | 1      | 返回商城首页    | U.A.S.Ç.M.   B | 出登录   消息通知   胃购物车(0) |
|-----------|---------|---------|--------------|-------------|------|--------|-----------|----------------|----------------------|
| □/ 需求管理 ~ | 结算管理/发展 | 農抬头维护   |              |             |      |        |           |                |                      |
| □ 采购交易 ∨  |         | 单位名称    | 纳税人识别号       |             |      | 发票类型   | 全部        | ▼ 査询           |                      |
| ③ 结算管理 へ  |         |         |              |             |      |        |           |                | 重豐                   |
| 结算订单列表    |         |         |              | 信自          | ×    |        |           |                |                      |
| 账单列表      | + 流加    |         | _            | THANK       | ~    |        |           |                |                      |
| 发票申请单列表   | 序号      | 单位名称    | 纳税人识别号       | 确定删除此发票抬头吗? |      | 主册地址   | 注册电话      | 发票类型           | 攝作                   |
| 集中结算订单列表  | 1271    | 铁科院测试局级 | 123123123123 | 确定          | 大柳树2 | 大柳树2号院 | 123123123 | 企业增值税普         | 修改删除                 |
| 集中结算账单列表  |         |         |              |             |      |        |           | (1)            | 割第 1 页 确定 共1条        |
| 集中结算发票申请单 |         |         |              |             |      |        |           |                |                      |
| 结算单位维护    |         |         |              |             |      |        |           |                |                      |
| 发票抬头维护    |         |         |              |             |      |        |           |                |                      |
| 发票抬头授权    |         |         |              |             |      |        |           |                |                      |
| ▶ 售后管理 ∨  |         |         |              |             |      |        |           |                |                      |

(结算管理-发票抬头维护-删除发票抬头页)

#### 3.5.3 发票抬头授权

采购人管理员维护发票抬头授权

| ( 民国铁商城    | - 采购人    | 中心      |              |        |              |        | 返回商城首页 🥬  |         | 出登录   消息通知   胃购物车 |
|------------|----------|---------|--------------|--------|--------------|--------|-----------|---------|-------------------|
| 》需求管理 ~    | 结算管理 / ; | 发票抬头授权  |              |        |              |        |           |         |                   |
| 采购交易 ~     | 发展       | 影抬头     |              | 纳税人识别号 |              | 发      | 農类型 全部    | •       | 宣词                |
| 3 结算管理 へ   |          |         |              |        |              |        |           |         | 重豐                |
| 结算订单列表     | 序号       | 单位名称    | 纳税人识别号       | 开户银行   | 银行账户         | 注册地址   | 注册电话      | 发票类型    | 操作                |
| 账单列表       | 1271     | 铁科院测试局级 | 123123123123 | 北京银行   | 123123123123 | 大柳树2号院 | 123123123 | 企业增值税普  | 组织机构 用户账号         |
| 发票申请单列表    |          |         |              |        |              |        |           | < 1 > 到 | 第 1 页 确定 共        |
| 集中结算账单列表   |          |         |              |        |              |        |           |         |                   |
| 集中结算发票申请单  |          |         |              |        |              |        |           |         |                   |
| 结算单位维护     |          |         |              |        |              |        |           |         |                   |
| 发票抬头维护     |          |         |              |        |              |        |           |         |                   |
| 发票抬头授权     |          |         |              |        |              |        |           |         |                   |
| ( 焦后管理 、 、 |          |         |              |        |              |        |           |         |                   |

(结算管理-发票抬头授权页)

采购人管理员授权发票抬头时,可以按照组织机构、用户账号两种维度,一个账号只要符合其中任一条件皆可使用该发票抬头。

筛选框中,可按发票抬头、纳税人识别号、发票类型进行查找,发票抬头、纳税人识别号将按输入内 容模糊查找。输入筛选条件后,点击查询,下方列表即显示所查结果,否则提示"无数据"。点击重置, 将清空筛选条件,回到默认状态。

下方为发票抬头列表信息,采购商管理员可查看发票抬头授权全量清单,包括序号、单位名称、纳税 人识别号、开户银行、银行账户、注册地址、注册电话、发票类型、。本页面设置分页,每页默认显示10 条数据。首次进入列表显示数据。

1. 按组织机构授权发票抬头:

| <u>(</u> 国铁商城 | 三 采购人中心  |                      | 城回廊城首页 | 特科研測试局級管理员   退出登录                                                                                                    | 消息通知   開始初年(0) |
|---------------|----------|----------------------|--------|----------------------------------------------------------------------------------------------------|----------------|
| □2 素求管理 ~     |          |                      |        |                                                                                                    |                |
| (1) 200-00    |          |                      |        |                                                                                                    |                |
|               | 汉美治头     | 发票抬头授权(组织机构)         | ×      |                                                                                                    |                |
|               |          | 请输入组织机构或编码           | O,     |                                                                                                    |                |
| 結算订单列表        | 序号 单位名   | <ul> <li>▼</li></ul> |        | 发展美型                                                                                                    |                |
| 账单列表          | 1271 鉄料研 | ▼                    |        | 企业增值统普                                                                                                    |                |
| 发票申请单列表       |          | 铁科院测试班组级             |        | and the second second se |                |
| 集中结算订单列表      |          |                      |        |                                                                                                    |                |
| 集中结算账单列表      |          |                      |        |                                                                                                    |                |
| 集中结算发票申请单     |          |                      |        |                                                                                                    |                |
| 结算单位维护        |          | <b>确</b> 认选择         |        |                                                                                                    |                |
| 发票给头维护        |          |                      |        |                                                                                                    |                |
| 发票给头授权        |          |                      |        |                                                                                                    |                |
| ▶ 售后管理 ~      |          |                      |        |                                                                                                    |                |

点击操作列"组织机构",打开发票抬头授权(组织机构)页面。

(结算管理-发票抬头授权-按组织机构授权页)

单击复选框可选择授权部门,选择结束后点击确定完成授权。

2. 按员工授权发票抬头:

点击操作列"用户账号",打开发票抬头授权(账号)页面。

| ~ |  | 发票抬头         | 授权(账号)            |                                   | × | ×         |  |  |  |
|---|--|--------------|-------------------|-----------------------------------|---|-----------|--|--|--|
| ~ |  | 已授权的         | 用户                |                                   |   |           |  |  |  |
|   |  | bjadmi       | n01 × bjadmin02 × | bjcgr01 × bjadmin04 × bjadmin03 × |   | 电话        |  |  |  |
|   |  | 清船 λ 8       | 《早前组织机构名称         | 4444442344                        |   |           |  |  |  |
|   |  | 134037 00    |                   |                                   | ~ |           |  |  |  |
|   |  |              | 账号                | 所属组织机构                            |   | 838381881 |  |  |  |
|   |  |              | bjjtcg01          | 中国铁路北京局集团有限公司                     |   | 39193193  |  |  |  |
| ~ |  | $\checkmark$ | bjadmin01         | 中国铁路北京局集团有限公司                     |   |           |  |  |  |
|   |  | $\checkmark$ | bjadmin02         | 丰台机务段                             |   |           |  |  |  |
| ~ |  | $\checkmark$ | bjcgr01           | 一班组                               |   |           |  |  |  |
| ~ |  |              | bjcgr02           | 一班组                               |   |           |  |  |  |
| ~ |  | _            |                   | ····<br>添加<br>关闭                  |   |           |  |  |  |

(结算管理-发票抬头授权-按用户账号授权页)

选择账号前面对应的复选框,单击添加按钮,可以为账号授权。

点击上方橙色文字的"X",弹出对话框"是否要删除此用户 yyadmin03 的发票抬头授权?",单击确 定删除账号授权。

| 发票抬头    | 发票抬头授权(账号) ×      |                                   |    |  |  |  |  |  |  |
|---------|-------------------|-----------------------------------|----|--|--|--|--|--|--|
| 已授权的    | 用户                |                                   |    |  |  |  |  |  |  |
| bjadmir | n01 × bjadmin02 × | bjcgr01 × bjadmin04 × bjadmin03 × |    |  |  |  |  |  |  |
|         |                   |                                   |    |  |  |  |  |  |  |
| 请输入则    | 《号或组》 提示          | ×                                 | Q, |  |  |  |  |  |  |
|         | 账号 ? 是否要          | 别除此用户bjadmin01的发票抬头授              |    |  |  |  |  |  |  |
|         | bjjtcg 权?         |                                   |    |  |  |  |  |  |  |
| ~       | bjadı             | 确定取消                              |    |  |  |  |  |  |  |
| ~       | bjadmin02         | 丰台机务段                             |    |  |  |  |  |  |  |
| ~       | bjcgr01           | 一班组                               |    |  |  |  |  |  |  |
|         | bjcgr02           | 一班组                               |    |  |  |  |  |  |  |
|         |                   | 添加关闭                              |    |  |  |  |  |  |  |

(结算管理-发票抬头授权-按用户账号授权页)

3、发票信息:

| 《 民国铁商城 (信息核对页                                               | < ● 我的购物车                       | 包 核对信息 | ③ 提交成功 |  |
|--------------------------------------------------------------|---------------------------------|--------|--------|--|
| 收件人信息<br>王晓平 王晓平北京市市描区丰台区道甲街5号北京铁路局物资供近                      | 主殿 13811573260 <mark>日授权</mark> |        | 新增收货地址 |  |
| 结剪单位<br>本单位进展 物资供应经<br>发展信息                                  |                                 |        |        |  |
| <ul> <li>不开发票 修改</li> <li>支付方式</li> <li>账期支付 年設告告</li> </ul> |                                 |        |        |  |
| 商品清单 商品信息 自                                                  | 邮 数                             | 星 小计   |        |  |
| 🕾 国铁商城凯际专题店                                                  |                                 |        |        |  |

修改发票:填写发票信息(发票类型、发票内容、抬头信息、发票寄送地址信息)

| 选择发票信息                         | l.                                                                 |         | IN Particular    |           | ×          | <     |
|--------------------------------|--------------------------------------------------------------------|---------|------------------|-----------|------------|-------|
| * 发票类型: ④<br>收件人信<br>* 发票内容: ④ | <ul> <li>增值税专用发票</li> <li>企业增值税</li> <li>明细</li> <li>大类</li> </ul> | 兑普通发票   |                  |           |            | 增收货地址 |
| 治头信息                           |                                                                    |         |                  |           |            |       |
| 结算单位 企业得                       | 2名称 注册电话                                                           | 注册地址    | 纳税人识别号           | 银行账户      | 开户行        |       |
|                                | eranden of a const                                                 | 201     |                  | 0.00 0.00 | 中傳進而急      |       |
| ▲ 发票信息                         |                                                                    |         | < 1              | ) ) 到篇 1  | ▶ 页 确定 共1条 |       |
| 不开发票 发票寄送地址                    | 址信息                                                                |         |                  |           | 新增发票寄送地    | t)    |
| 支付方式 5.5<br>账期支 更多地址 ~         | 24* InT (13/18/18/23)<br>-                                         | 4527605 | ADARANT CUNCTURE | 已版权       |            |       |
| 商品清单                           |                                                                    |         |                  |           | 取消 确定      |       |
| 商品信息                           |                                                                    |         | 单价               | 数量        | 小计         |       |

#### 4、支付方式: (默认为账期支付)

| 改件人信息       新聞次供知知         「「」」「」」」」」」」」」」」」」」       「「」」」」」」」」         「「」」」」」」」」       「「」」」」」         「「」」」」」       「」」」」         「「」」」」       「」」」         「「」」」」       「」」」         「「」」」」       「」」」         「「」」」」       「」」」         「「」」」       「」」」         「「」」」       「」」」         「「」」」       「」」」         「「」」」       「」」」         「「」」」       「」」」         「「」」」       「」」」         「「」」」       「」」」         「「」」」       「」」」         「「」」」       「」」」         「「」」」       「」」」         「」」       「」」」         「」」       「」」」         「」」」       「」」」         「」」」       「」」」         「」」」       「」」」         「」」       「」」」         「」」       「」」」         「」」       「」」」         「」」       「」」」         「」」       「」」」         「」」       「」」         「」」       「」」」         「」」       」」」         「」」       」」         「」」       」」         「」」       」」 | ■ 日本 1000 日本 1000 | → → → → → → → → → → → → → → → → → → → | <b>2</b> 核对信息 | 2 1 1 1 4 |
|----------------------------------------------------------------------------------------------------|----------------------------------------------------------------------------------------------------|---------------------------------------|---------------|-----------|
| ・ 1 *** *******************************                                                                                                    | 收件人信商                                                                                                    |                                       |               | 新编次传统计    |
| 塔賀単位<br>本単位建算物会供应段<br>安賀市式<br>「                                                                                                    | <u>-0.47</u> , 101 - 0.448-1-2 0300-4                                                                                                    | 300-10 (1479-177) (1) (1499) 🖻        | 授权            |           |
| 次票信息 不开发展 修改 文付方式  「反明支付」 先款/后贷                                                                                                    | 结算单位 本单位结算 物资供应段                                                                                                    |                                       |               |           |
| 支付方式         殊期支付 先款后货           時品畫单            時品価値         単价 数量 小计                                                                                                    | <b>发票信息</b><br>不开发票 修改                                                                                                    |                                       |               |           |
| 商品清单         单价         数量         小计                                                                                                    | <b>支付方式</b><br>账期支付 先款后货                                                                                                    |                                       |               |           |
| 商品信息 单价 数量 小计                                                                                                    | 商品清单                                                                                                    |                                       |               |           |
|                                                                                                    | 商品信息                                                                                                    | 单价                                    | 数量            | 小计        |

信息核对完成后,可点击提交采购单,订单会直接在采购单列表页生成,状态为待下单状态。

## 3.6 采购单审批

采购单审批页面最上方为搜索区域,可根据搜索项对采购单进行搜索,其中商品大类中包括专用物资 和通用物资两大类。

采购人创建的采购单将按照审批流配置流转至相应的采购单审批人,采购单审批人在审批列表中根据 实际业务选择通过或驳回采购单。

| <u> (</u> 国铁商城 |        | ☲ 采购人中心                             |                               |                                 |                               |              | 返回商城首员            | 北京采购                | 管理员   退出登录                | 消息通知 99+ | 冒购物车 (9)     |
|----------------|--------|-------------------------------------|-------------------------------|---------------------------------|-------------------------------|--------------|-------------------|---------------------|---------------------------|----------|--------------|
| 「」 需求管理        | ~      | 采购交易 / <b>采购单审批</b>                 |                               |                                 |                               |              |                   |                     |                           |          |              |
|                | ~      | 待处理    已处理                          | 已处理                           |                                 |                               |              |                   |                     |                           |          |              |
| 采购单列表          |        | <b>采购单号</b><br>采购单号                 | 采购人                           |                                 | 供应商名称                         |              | 品牌                | 品牌                  |                           | 查询       | 重置           |
| 采购单审批          |        |                                     |                               |                                 | (*)                           |              |                   |                     |                           |          |              |
| 订单验收列表         |        | 非量值进                                |                               |                                 |                               |              |                   |                     |                           |          |              |
| 异常订单           |        | JAUSENT-JAU                         |                               |                                 |                               |              |                   |                     |                           |          |              |
| ☐ 结算管理         | ~      | 订单类 商品信息<br>型                       |                               | 单价                              | 数量                            | 小计           | 是否已<br>比价         | 是否触<br>发预警          | <b>女货信息</b>               | 总计       | 操作           |
| 🙁 售后管理         | ~      | 采购单号: 124120916560<br>供应商: 襄阳市城拓贸易有 | 0104<br>7限公司                  | 提交时间: 20<br>店铺名: 🥹              | 024-12-09 16:56:2<br>襄阳市城拓贸易有 | 2<br>限 C 4.5 | 采购人:中国<br>]结算单位:中 | 铁路北京局集<br>国铁路北京局    | 团有限公司-bjadmin(<br>)集团有限公司 | )1-北京一   | 查看备注         |
| ⑦ 商品需求管理       | $\sim$ |                                     |                               | ¥ 29 00                         |                               |              |                   |                     |                           |          |              |
| ● 批量采购         | ~      | 购物车<br>订单 22                        | 意控价3 金泰克 鼠标 白色 高<br>345683954 | ¥ <del>499.00</del><br>↓ 94.19% | 1                             | ¥29.00       | 是                 | 否 <sup>化</sup><br>1 | 尔也<br>0086100862          | ¥29.00   | 前往审批<br>查看详情 |
| )三 定额采购        | $\sim$ |                                     |                               |                                 |                               |              |                   |                     |                           |          |              |
| 登 数据中心         | ~      | 采购单号: 124120916560<br>供应商: 贵阳天塑电缆销售 | 0105<br>時限公司                  | 提交时间:20<br>店铺名: 🥹               | 024-12-09 16:56:2<br>贵阳天塑电缆销售 | 2 AA 4.5     | 采购人:中国<br>]结算单位:中 | 铁路北京局集<br>国铁路北京局    | 國有限公司-bjadmin(<br>)集团有限公司 | )1-北京一   | 查看备注         |

驳回的采购单将直接回退至采购人,并通知供应商取消订单预占,此时,原采购单关闭。

| 💦 国铁商城     | 三 采购人中心                                       |                                                         | 返回商城首页 北京采购管理员   退出登录   消息通知 99+ 胃胸物牛 (                 |
|------------|-----------------------------------------------|---------------------------------------------------------|---------------------------------------------------------|
| 「 需求管理 ~   | 采购交易/采购单审批                                    |                                                         |                                                         |
| → 采购交易 へ   | 待处理已处理                                        | $\triangle$                                             |                                                         |
| 采购单列表      | 采购单号                                          | 填写审批意见                                                  | 品牌 重置                                                   |
| 采购单审批      | Nost 2                                        | 严禁以各种形式直接或变相在平台采购铁路专用物资                                 |                                                         |
| 订单验收列表异常订单 | 批量审批                                          | (包括铁路专用产品认证目录内物资即CRCC产品,以<br>及进及<br>认证目 提示 × RCC<br>加5% |                                                         |
| ■ 结算管理 ~   | 订单类 商品信息<br>型                                 | (?) 确定要驳回采购单审批?                                         | 是否已 是否缺 收货信息 总计 提作<br>比价 发预器                            |
| ○ 售后管理 ~   | 采购单号: 1241209165600104<br>供应商: 襄阳市城拓贸易有限公司    | 柳庭取消                                                    | 采购人:中国铁路北京局集团有限公司-bjadmin01-北京一<br>5 结算单位:中国铁路北京局集团有限公司 |
| ☑ 商品需求管理 ∨ |                                               |                                                         |                                                         |
| ● 批量采购 ~   | 购物车 医意控价:<br>订单 22345683                      | ○ 确认采购物资非铁路专用物资<br>                                     | 是 否 你也 ¥29.00 前往审批<br>10086100862 ¥29.00 直看详情           |
| ↓ 定额采购 ~   |                                               | 通过                                                      |                                                         |
| 数据中心 ~     | 采购单号: 1241209185600105<br>日 供应商: 贵阳天塑电缆销售有限公司 | 后调名: 🧼 英阳大塑电响明普                                         | 采购人:中国铁路北京局集团有限公司-bjadmin01-北京一                         |
| (3) 权阻答理   |                                               |                                                         |                                                         |

审核通过的采购单,将按照审批流进入下一审批节点。

有商品属于电器商品、电子产品、工业品、装修建材、通用工具、通用零件6个一级类目之一时,点击生成采购单,弹框显示承诺信息,默认不勾选。当勾选承诺时,允许点击确定按钮,确认后生成采购单。

| <u> (</u> 国铁商城 | ☲ 采购人中心                                     |                                                                                                    | 这回商城前页 北京采购管理员   退出登录   消息通知 99+ 冒购物车 (9)                |
|----------------|---------------------------------------------|----------------------------------------------------------------------------------------------------|----------------------------------------------------------|
| ■ 需求管理 ~       | 采购交易 / 采购单审批                                | ×                                                                                                    |                                                          |
| □ 采购交易 ^       |                                             | $\triangle$                                                                                                    |                                                          |
| 采购单列表          | 采购单号                                        | 填写审批意见                                                                                                    | 品牌 董简 重置                                                 |
| 采购单审批          | 1004.2                                      | 严禁以各种形式直接或变相在平台采购铁路专用物资                                                                                                  |                                                          |
| 订单验收列表<br>异常订单 | 批量审批                                        | (包括铁路专用产品认证目录内物资即CRCC产品,以<br>及涉及铁道行业标准TB、TJ或Q/CR等物资),CRCC<br>认证目录产品详见:<br>https://www.crcc.org.or/orcc/cccml/index.jhtml |                                                          |
| □□ 结算管理 ∨      | 订单类 商品信息 型                                  | 驳回时必填,不超过200个字                                                                                                    | 是否已 是否触<br>比价 发预警 收货信息 总计 操作                             |
| ○ 售后管理 ∨       | 采购单号: 1241209165600104<br>供应商: 襄阳市城拓贸易有限公司  |                                                                                                    | 采购人:中国铁路北京局集团有限公司-bjadmin01-北京一<br>5] 结荫单位:中国铁路北京局集团有限公司 |
| 📝 商品需求管理 🗸 🗸   |                                             |                                                                                                    |                                                          |
| ● 批量采购 ~       | 购物车 <u>恶意控价</u> 。<br>订单 22345683            | ● 确认采购物资非铁路专用物资                                                                                                    | 是 否 你也 ¥29.00 前往审批<br>10086100862 <sup>¥29.00</sup> 查香详情 |
| ↓□ 定额采购 ~      |                                             | 通过 驳回                                                                                                    |                                                          |
| ● 数据中心 ~       | 采购单号: 1241209165600105<br>供应商: 贵阳天塑电缆销售有限公司 | 后神谷: 🤣 贵阳大望电响阴曹                                                                                                    | 采购人:中国铁路北京局集团有限公司-bjadmin01-北京一                          |
| ◎ 权限管理 ~       |                                             |                                                                                                    |                                                          |

当所有审批完成,系统通知供应商确认订单,供应商开始处理订单。此时需求单和采购单变为待发货状态。

在采购单列表,可对采购单进行打印(可批量打印,打印当前页选中)。提交采购单时选择延迟收货的订单,在处于待发货状态时可以修改延迟收货日期,在处于其他状态时不可进行延迟收货日期的修改, 下单时没有选择延迟收货的订单也不可以修改延迟收货。

| 保 国铁商城     |   | ☲ 采购人中心                |                                                                         |                    |            |             |       |       | 返回商城            | 首页                                    | 消息通知 | 30 東购物车          |
|------------|---|------------------------|-------------------------------------------------------------------------|--------------------|------------|-------------|-------|-------|-----------------|---------------------------------------|------|------------------|
| -)         |   | 采购交易/采购单列表             |                                                                         |                    |            |             |       |       |                 |                                       |      |                  |
| ] 而水昌建 •   |   | 我的采购单 全部采购单            |                                                                         |                    |            |             |       |       |                 |                                       |      |                  |
| ジー 米购交易 へ  | ~ |                        |                                                                         |                    |            |             |       |       |                 |                                       |      |                  |
| 采购单列表      |   | 采购单号 采购单号              | 采购人用户名                                                                  | 采购人用户名             |            | 供应商名称 供应商名称 |       |       | 品牌              | 5.69                                  | ΔÞ   | 重置               |
| 采购单审批      |   |                        | _                                                                       |                    |            |             |       |       |                 |                                       |      |                  |
| 订单验收列表     |   | 导出 导出记录 打印             | D                                                                       |                    |            |             |       |       |                 |                                       |      |                  |
| 异常订单       |   |                        |                                                                         | 品牌                 |            |             |       |       |                 |                                       |      |                  |
| 3 结算管理 ~   | / | 订单类型 商品信息              |                                                                         | (品牌商标首注年份)<br>品牌评级 | 商品类目       | 单价          | 是否已比价 | 数量    | 小计              | 收货信息                                  | 状态   | 操作               |
| 》 售后管理 ~   | ~ | 采购单号: 1230921092900005 | 0                                                                       |                    | 采购单金额: ¥   | €295.00     |       | 提交时间: | 2023-09-21 09:2 | 9:35                                  |      | 查看采购单详           |
| 多数据中心 ~    | / | 采购人:中国铁路北京局集团有限        | 最公司-北京采购管理员-北京一                                                         |                    | 供应商:北京大    | 大极华永茶业有限公司  |       | 延迟收货  | 期望收货日期:20       | 23-10-09                              | [    | 适写回传信息<br>修改延迟收到 |
| ) ±0288508 |   | □ 未发货商品 生成时间: 2023-09  | -21 09:29:35                                                            |                    |            |             |       |       |                 |                                       |      |                  |
| ♀ txpx目生 ~ | / | 购物车订单                  | 毛尖茶叶绿茶2022新茶明前绿<br>包装:袋装:工艺:半烘炒:<br>单品锅码: 22345679708<br>物源的是2345679708 | 立顿<br>(2023)       | 粮油食品-茗茶-绿茶 | ¥ 59.00     | 是     | 5     | ¥295.00         | 苏12<br>13234343434<br>小古古古瑞区 在城区12321 | 待发费  | 申请取消             |

(采购单列表页)

采购单列表-采购单详情页和订单详情页展示延迟收货日期信息;

| <u> (</u> 国铁商城 |     |   | ☲ 采购人中心                                    |                |                                                      |           |                     | 返回商城首页               | 返回商城首页   退出登录   消息通知 79 m |                         |                                         |
|----------------|-----|---|--------------------------------------------|----------------|------------------------------------------------------|-----------|---------------------|----------------------|---------------------------|-------------------------|-----------------------------------------|
| 三〕 需求          | 管理  | ~ | 采购单详情                                      |                |                                                      |           |                     |                      |                           |                         |                                         |
| │□ 采购:         | 交易  | ^ | 待发                                         | 货              | $\odot$                                              | <i></i>   | Ø -                 | <b></b>              | $\bigotimes$              | $\rightarrow$           | ×                                       |
| 采购单            | 单列表 |   | 采购单编号: 1230330171000<br>采购单备注:             |                | 推尖米购甲 待友对<br>2023-05-30 17:16:31 2023-05-30 17:32:36 |           |                     |                      |                           |                         | C-96.92                                 |
| 采购单            | 自审批 |   |                                            |                |                                                      |           |                     |                      |                           |                         |                                         |
| 异常订            | J单  |   | 供应商                                        |                |                                                      |           |                     |                      |                           |                         |                                         |
| □□ 结算(         | 管理  | ~ | 供应商名称:北京太极华永茶<br>店铺名称: 国铁商城立顿旗<br>联系电话:    | 业有限公司<br>舰店    | 采购人信息<br>采购单位: 中国铁路北京局                               | 陳因有限公司    | 收货人信息<br>收货人: New2  |                      |                           | 结算单位<br>结算单位:中国铁路北京局集团有 | 限公司                                     |
| 2. 告后          | 管理  | ~ | 推荐单位                                       |                | 采购人: 北京采购管理员   bjadmin01                             | 收货地址: 吉林省 | 收货地址: 吉林省 松原市 扶余市11 |                      | 发票信息<br>增值税专用发票 查看更多      |                         |                                         |
| 数据     数据      | 中心  | ~ | 推存单位: 中国铁路均加局。<br>郑州北站<br>客户代表: 梁先生<br>座机: | 果园村板公司         | 采购人电话:                                               |           | 手机号码:<br>延迟收货: 期望收线 | <b>8日期2023-06-07</b> |                           | <b>决策依据</b><br>暂无附件     |                                         |
| ② 权限           | 管理  | ~ | <b>手付し</b> :                               |                |                                                      |           |                     |                      |                           |                         |                                         |
| <b>c</b> % 审批; | 流管理 | ~ | 商品列表                                       |                |                                                      |           |                     |                      |                           |                         |                                         |
|                | 中心  | ~ | 商品信息                                       |                |                                                      |           | 单价                  | 数量                   | 小计                        | 已发数量/总数量                | 操作                                      |
| ● 預算(          | 管理  | ~ | 22345679708<br><b>三尖系叶绿系2</b><br>包装-袋装工艺   | 022新茶明前绿茶浓茶特级: | 奪尖茶礼盒装                                               |           | ¥ 59.00             | 2                    | ¥ 118.00                  | 0/2                     |                                         |
| │□ 批量          | 采购  | ~ |                                            |                |                                                      |           |                     |                      |                           |                         |                                         |
|                |     |   | 〈 1 〉 到第                                   | 1 页 确定         | 共 1 条                                                |           |                     |                      |                           |                         | 商品总价:¥118.00<br>运费:¥0.00<br>总金额:¥118.00 |
|                |     |   | 审批记录                                       |                |                                                      |           |                     |                      |                           |                         |                                         |
|                |     |   | 任务名称                                       | 审批人            |                                                      | 审批动作      | 审批意见                |                      | 开始时间                      | 完成时间                    |                                         |
|                |     |   | 开始                                         |                |                                                      |           |                     |                      | 2023-05-30 17:16:32       | 2023-05-30 17:          | 16:32                                   |

(采购单详情页)

| 保 国铁商城       |       | Ŕ | ☲ 采购人中              | や心                                                    | 返回商城首页 北                             | 退出登录   消息通知 8 | ▶ ■ 购物车 (5)                |    |                       |                                                       |  |
|--------------|-------|---|---------------------|-------------------------------------------------------|--------------------------------------|---------------|----------------------------|----|-----------------------|-------------------------------------------------------|--|
| =)           | 需求管理  | ~ | 订单详情                |                                                       |                                      |               |                            |    |                       |                                                       |  |
| j            | 采购交易  | ^ |                     | 待收货                                                   |                                      |               | Ø                          |    | $\odot$               |                                                       |  |
|              | 采购单列表 |   | 订单编号:               | 田认收货<br>1230530171600012 目<br>↓ 1330530171800012 回    | 生成订单<br>2023-05-30 17:16:31          |               | 已签收<br>2023-05-30 17:46:10 |    | 已收货                   |                                                       |  |
|              | 采购单审批 |   | 采购单备注               |                                                       |                                      |               |                            |    |                       |                                                       |  |
|              | 异常订单  |   |                     |                                                       |                                      |               |                            |    |                       |                                                       |  |
|              | 结算管理  | ~ | 供应商                 | :: 北京太极华永茶业有限公司                                       | 采购人信息                                | 收货人           | 信息                         | 4  | 古算单位                  |                                                       |  |
| 23           | 售后管理  | ~ | 店铺名称:<br>联系电话:      | 医性筋膜亚软膜肌括                                             | 采购单位: 中国国家铁路集团有限公司                   | 收货人           | New2                       | 1  | 吉算单位: 中国铁路北京局集团有限公司   | 1                                                     |  |
| ¢            | 数据中心  | ~ | 推荐单位<br>推荐单位:       | 中国铁路郑州局集团有限公司                                         | 采购人: 北京采购管理员   bjadmin01<br>采购人电话: 1 | 收货地           | 址: 吉林省 松原市 扶余市11<br>码: 186 | ;  | <b></b><br>友票信息       |                                                       |  |
| ¢            | 权限管理  | ~ | 客户代表:<br>座机:<br>手机: | 郑州北站<br>梁先生                                           |                                      | 延迟收           | 货: 期望收货日期2023-06-07        | t  | 曾值税专用发票 查看更多          |                                                       |  |
| 0%           | 审批流管理 | ~ |                     |                                                       |                                      |               |                            |    |                       |                                                       |  |
| $\heartsuit$ | 关注中心  | ~ | 商品列表                |                                                       |                                      |               |                            |    |                       |                                                       |  |
| \$           | 预算管理  | ~ | 商品信息                |                                                       |                                      |               | 单价                         | 数量 | 小计                    | 操作                                                    |  |
| j            | 批量采购  | ~ |                     | 22345679708<br>毛尖茶叶绿茶2022新茶明的绿茶浓茶特级春<br>包装-袋装,工艺:半烘炒; | 尖茶礼盒装                                |               | ¥ 59.00                    | 2  | ¥ 118.00              |                                                       |  |
|              |       |   |                     | ) 해외 1 西 Man #1                                       | ē.                                   |               |                            |    | 商品紀<br>运<br>退数金<br>总会 | 价: ¥118.00<br>费: ¥0.00<br>额: ¥0<br>金额: <b>¥118.00</b> |  |
|              |       |   |                     |                                                       |                                      | 返回            |                            |    |                       |                                                       |  |

(订单详情页)

待发货状态的采购单,采购人可申请取消订单,申请后需要供应商审批。待下单状态的采购单超过10 天没有审批通过系统会自动取消。
| <u> (</u> 国铁商城    | 王 采购人中心                                                                                                    | 购物车 (9)    |
|-------------------|----------------------------------------------------------------------------------------------------|------------|
| 「「「需求管理 ~         | 采购交易 / <b>采购单列表</b><br>我的采购单 全部采购单                                                                                                    |            |
| 采购单列表             | <b>采购单号</b> 采购 人用 产名 采购 人用 产名 供应商名称 品牌 品牌 首前 重                                                                                                    |            |
| 采购单审批<br>订单验收列表   |                                                                                                    |            |
| 异常订单<br>註: 结算管理 ~ | 品牌                                                                                                    | 操作         |
|                   | 采购单号: 1241101105300004                                                                                                    | 查看采<br>购单详 |
|                   | □ 未发货商品 生成时间: 2024-11-01 10:53:18                                                                                                    | 頂          |
| □ 定额采购 ~          | 购物车订单         101         12.00         第2.29         月         部金沖           動物车订单         単品報码: 22345683569         (2020)         力公用品笔         164%         査置比 20         ¥ 240.00         13045353996         待发货           動協編码: 123456         会会会会会            公司会会会会会会会会会会会会会会会会会会会会会会会会会会会会会会会会会会会会 | 申请取<br>消   |

点击"取消订单",取消原因,发起取消申请;

| <u> (</u> 国铁商城      | 正 采购人中心 返回商城道页 北京采购管理员   退出登录   消息通知 99 ■ 胃购物车                                                                                                    | (9) |
|---------------------|----------------------------------------------------------------------------------------------------|-----|
| 「「「「「「「」 要求答理 」 > > | 采购交易 / <b>采购单列表</b>                                                                                                    |     |
| □ 采购交易 ^            | 我们采购单 全部采购单                                                                                                    |     |
| 采购单列表               | <b>采购单号</b> 采频单号 采购人用产名 采购人用产名 采购人用产名 采购人用产名 供应商名称 供应商名称 品牌 品牌 品牌 首前 重量                                                                                                    |     |
| 采购单审批               | 提示 ×                                                                                                    |     |
| 订单验收列表              | ● ● ● ● ● ● ● ● ● ● ● ● ● ● ● ● ● ● ●                                                                                                    |     |
| 异常订单                | 取消原因说明: 非必适                                                                                                    |     |
| ☶ 结算管理 ∨            | □ 订单类型 商品信: 数量 小计 收货信息 状态 操作                                                                                                    |     |
| ○ 售后管理 ∨            | (20字符以内)<br>平均单号 124110110530000 把交刑词:2024-11-01 10-53 18 查看到                                                                                                    | EK. |
| 📝 商品需求管理 🗸 🗸        | 原始学<br>采购人:中国铁路北京局集团 % () () () () () () () () () () () () ()                                                                                                    | #   |
| ● 批量采购 ~            | □ 未发货商品 生成时间: 2024-11-01 10:53:18                                                                                                    |     |
| ▶ 定额采购 >            | test-领先测试         得力         *         ¥12.00<br>力公用品-管         是         邮金萍           動物车订单         单品编码: 22345683569         (2020)         类产品 钢笔         查看比 20         ¥240.00         13045353996         待发货 消 | R   |
| 数据中心                | 物资编码: 123456 ★★★★★ ① 价倍息 北京市市辖区大兴区亦庄经…                                                                                                    |     |
| ◎ 权限管理 ~            |                                                                                                    |     |

在供应商审批之前,如不想取消订单,则可以撤销申请。

| <u> (</u> 国铁商城 | 三 采购人中心                                                                                                 | <b>返回商城首页</b> 北京采购管理员   退出登录   消息通知 99★ 冒购物车 (9)                                                                                                    |
|----------------|----------------------------------------------------------------------------------------------------|----------------------------------------------------------------------------------------------------|
| 「」 需求管理        | 采购交易 / <b>采购单列表</b>                                                                                     |                                                                                                    |
| 日 采购交易         | 我的采购单 全部采购单                                                                                             |                                                                                                    |
| 采购单列表          | <b>采购单号</b> 采购单号 采购人用户名 采购人用户名 供应商名称 供应商名称                                                              | 品牌品牌                                                                                                    |
| 采购单审批          |                                                                                                    |                                                                                                    |
| 订单验收列表         | 导出。导出记录  打印                                                                                             |                                                                                                    |
| 异常订单           | 品牌                                                                                                    | 무조근                                                                                                    |
| ☐ 结算管理         | 订单类型 商品信息 (品牌商标档注年份) 商品类目 单价<br>品牌评级                                                                    | 2010 数量 小计 收货信息 状态 操作<br>比价                                                                                                    |
| <u>2</u> 售后管理  | 采购单号: 1240115105900005 🗐 采购单企额: ¥102.00                                                                 | 提交时间: 2024-01-15 10:59:14 查看采                                                                                                    |
| 商品需求管理         | 采购人:中国铁路北京局集团有限公司北京采购管理员北京一供应商:贵阳天登电缆销售有限公司                                                             | 同 购单详<br>同 情                                                                                                    |
| ₿→ 批量采购        | □ 未发货商品 生成时间: 2024-01-15 10:59:14                                                                       |                                                                                                    |
| ) 定额采购         | 野技 (G) G102二代游戏漫振 百厨坊 ◎     厨具餐具 餐 ¥102.0     英別: 便馬/新叠餐具 規格型号:     単品編寫: 22345680104 (2021) 具-刀叉勺 (介格板 | 00 是 李生 采购人<br>査習比 1 ¥102.00 18712341234<br>深い (APE 114) (114) (114) |
| 💮 数据中心         | vazywes: ۱۱۷۷۵۵Zhangsan                                                                                 |                                                                                                    |

#### 3.7 订单验收

订单签收后,由具备验收权限的用户,在采购交易-订单验收列表页面对待验收订单进行验收。采购人 点击验收后,在验收信息中填写验收结果、问题类型、问题描述,确认后订单完成验收。

验收人选择验收结果为"商品质量问题"时,需要上传证明材料截图。

商品销售单价大于等于5000元时,需要在移动端进行扫码验收。

待验收未处理的第4个自然日当天18点,系统进行自动验收操作,更新订单状态为'待收货'、验收结果为'商品验收无误'、问题类型为'无'、问题描述为'无',同时更新验收时间。

| 3     | <u> (</u> 国铁商城       | Č      | ☲ 采购人中心              |                    |                          |         |               |         | 返回商城首页 1 1 退出登                                               | 录   消息通知 99+ 🏾 🖷 购物车 (4) |
|-------|----------------------|--------|----------------------|--------------------|--------------------------|---------|---------------|---------|--------------------------------------------------------------|--------------------------|
| =     | 需求管理                 | $\sim$ | 采购交易 / 订单验收列表        |                    |                          |         |               |         |                                                              |                          |
| ì     | 采购交易                 | ^      | 待验收 已验收              |                    |                          |         |               |         |                                                              |                          |
|       | 采购单列表<br>采购单审批       |        | 订单号 订单号              |                    | 订单类型 请选择                 | ▼ 商品名称  | <b>称</b> 商品名称 |         | 品牌 品牌                                                        | 查询 重置                    |
|       | 订单验收列表               |        | 订单类型                 | 商品信息               | 品牌                       | 单价      | 数量            | 小计      | 收货信息                                                         | 操作                       |
|       | 异常订单                 |        | 订单号: 123080316430002 | 25                 | 应收时间:2023-08-03 16:49:32 |         |               |         |                                                              |                          |
|       | 结算管理                 | $\sim$ | 购物车订单                | 葵王 食用油 食用植物调       | 和油 茶籽<br>利生              | ¥384.14 | 1             | ¥384.14 | 苏12<br>13234343434<br>山 <del>内市中市</del> 城区在1455 422219234242 | 验收查看订单详情                 |
| <br>∰ | <b>吉</b> 加官理<br>数据中心 | ~      |                      | #00W09.22545078657 |                          |         |               |         |                                                              | 到第 1 页 确定 共1条            |
|       |                      |        |                      |                    |                          |         |               |         |                                                              |                          |

| 保 国铁商城         | 亚 采购人中心                                                             | <b>返回為該首页</b> / 退出登录   消息透知 199+ 冒购物车(1)       |
|----------------|---------------------------------------------------------------------|------------------------------------------------|
| 「」需求管理 ~       | 采购交易 / <b>订单验收列表</b>                                                |                                                |
| 」 采购交易 へ       | 特验收已验收                                                              |                                                |
| 采购单列表<br>采购单审批 | 订单号 订单号 订单类型 請求將 - 商品名称 a 验收信息                                      | 品牌 品牌 金玲 重置                                    |
| 订单验收列表         | 订单类型 商品信息 · 验收结果 请选择                                                | ◆ 收货信息 操作                                      |
| 异常订单           | 订单号: 1241031104700005 *问题类型 请选择                                     | •                                              |
| □□□ 结算管理 · ~   | <b>百賢坊 SST baichu</b> ・ <b>问願拙述</b><br>请输入200问願描述内容                 | 99金萍 <u>验收</u>                                 |
| ○ 售后管理 ∨       | 时初于11年 至15日20月十7月。<br>单品编码-2234569                                  | 130H3353996 查看订单详情<br>北京市市辖区大兴区亦庄经济开发区科创十一街…   |
| ● 数据中心 ~       | 订单号: 1241030171000048 提示: 商品销售单价大于等于5000元时,需要在移动端进行挂                | <u>. // </u>                                   |
| ② 权限管理 🗸 🗸     | 般收。<br>税率功能演示—专注<br>购物车订单                                           | 報金萍 胎收<br>13045353996 会表订单计数                   |
| ♀。<br>审批流管理 ~  | 单品编码-2234569                                                        | 取消 输认 北京市市辖区大兴区亦庄经济开发区科创十一街                    |
| ♡ 关注中心 ∨       | 订单号: 1241030161900037 签缴时间: 2024-10-31 11:19:11                     |                                                |
| ◎ 预算管理 ∨       | 大古 潮ば病意076 H1 副<br>剪物车订单 规格型号 H5; 太古 ¥11.23 ;<br>- 舉品編码 22345663933 | 20 ¥224.60 報金算 換收 查看订单详情 上市市市和区大兴区亦庄经济开发区科创十一街 |
| ● 批量采购 ~       | 江蘇県・1241030145600027 等敗時间・2024-10-30 14-59-11                       |                                                |
| ↓□ 定额采购 ~      | 2017-21-16-1000-10000027 - 2017-1000 19.05.11                       |                                                |

#### 3.8 订单收货

验收人完成验收操作后,采购人进行确认收货操作,分别为需求单收货,采购单收货。

1、需求人收货。

需求人提出的需求对应的子订单发货后,需求人即可以确认收货。如果需求商品被拆分为不同的 子订单,则可以对每个子订单(包裹)分别收货。子订单对应的所有需求人都对需求确认收货后,子 订单变为已完成状态。

2、采购人收货。

对于采购人直接在购物车提交的采购单,需要在采购单列表中针对子订单进行确认收货,确认 后子订单直接变为已收货状态。

待收货未处理的第3个自然日当天18点,进行自动收货操作。

|     | <u> 民</u> 国铁商城 |        | 〒 采购人中心                                    |                                                                                                    | 返回商城首页               | 北京采购管理员   退出登录   消息通知                    | 99+ 冒购物车(9)    |
|-----|----------------|--------|--------------------------------------------|----------------------------------------------------------------------------------------------------|----------------------|------------------------------------------|----------------|
| Eh  | 重心资用           | ~      | 采购交易 / 采购单列表                               |                                                                                                    |                      |                                          |                |
| - 1 | 而水官埋           | ~      | 我的采购单全部采购单                                 |                                                                                                    |                      |                                          |                |
| j   | 采购交易           | ^      | _                                          |                                                                                                    |                      |                                          |                |
|     | 采购单列表          |        | 采购单号 采购单号 采购人用户名 采购                        | 从用户名 供应商名称 供应商名称                                                                                                    |                      | 品牌品牌                                     | 前重置            |
|     | 采购单审批          |        |                                            | *                                                                                                    |                      |                                          |                |
|     | 订单验收列表         |        | 导出 导出记录 打印                                 |                                                                                                    |                      |                                          |                |
|     | 异常订单           |        |                                            | 品牌                                                                                                    | 日本口                  |                                          |                |
|     | 结算管理           | ~      | 订单类型 商品信息                                  | (品牌商标前注年份) 商品类目 单价<br>品牌评级                                                                                                    | 是百已数量 小<br>比价        | 时 收货信息                                   | 状态 操作          |
| 23  | 售后管理           | $\sim$ | 采购单号: 1241204160400008 🗐                   | 采购单金额: ¥15000.00                                                                                                    | 提交时间                 | ]: 2024-12-04 16:04:34                   | 查看采购单          |
| ľ   | 商品需求管理         | $\sim$ | 采购人:中国铁路北京局集团有限公司-北京采购管理员-北京一              | 供应商: 襄阳市城拓贸易有限公司                                                                                                    |                      |                                          | 详情             |
| 0   | 批量采购           | $\sim$ |                                            | ·<br>金泰克 <sup>®</sup> T业品-电 <sup>¥</sup> 5000.00                                                                                                    | 是                    | 李四                                       | 确认收货           |
| È   | 定额采购           | $\sim$ | 购物车订单 颜色:白色;<br>单品编码: 22345683740<br>物资编码: | (2004) (2004) ( | ● <u>一</u><br>查看比3 ¥ | ↓ 15000.00 10086100666<br>天津市 市辖区 南开区和平… | 待收货 查看订单详<br>情 |
| Ê   | 数据中心           | $\sim$ |                                            | UTILITY.                                                                                                    | 5                    |                                          |                |

|          | 0, N-T-          | -91 11 | 们为能, 口依贝依态的以干了 人名肖勒马生                                                                                                    |                                                                                                    |
|----------|------------------|--------|----------------------------------------------------------------------------------------------------|----------------------------------------------------------------------------------------------------|
|          | <u> 民</u> 国铁商城   | ;      | 三 采购人中心                                                                                                    | 返回商城首页 北京采购管理员   退出登录   消息通知 991 冒购物车(9)                                                                       |
| [=]]     | 需求管理             | $\sim$ | 采购交易/采购单列表                                                                                                    |                                                                                                    |
| -        | 网络大目             |        | 我的乐购单 全部采购单                                                                                                    |                                                                                                    |
| ų        | 木则父芴             | ^      |                                                                                                    |                                                                                                    |
|          | 采购单列表            |        | AMALE ASMALE ASMALE ASMALLE AMENDING AS                                                                                                    |                                                                                                    |
|          | 采购单审批            |        | 99H 99H82-3 #7FD                                                                                                    |                                                                                                    |
|          | 1) 甲验收列表<br>日尝江英 |        |                                                                                                    |                                                                                                    |
| _        | 异常订早             |        | 品牌<br>订单类型 商品信息 (品牌每标首注年份) 商品类目                                                                                                    | 是否<br>单价   已比 数量 小计   收货信息                                                                                     |
| 1.11     | 结算管理             | ~      | 品牌评级                                                                                                    | ſŶ                                                                                                    |
| 23       | 售后管理             | $\sim$ | 采购单号: 1241126112000008 🗊 采购单金额: ¥5000.00                                                                                                    | 提交时间: 2024-11-26 11:20:07 <b>查看采购单</b>                                                                         |
|          | 商品需求管理           | $\sim$ | 采购人:中国铁路北京周集团有限公司-北京采购管理员-北京一供应商:成都市禾泽贸易发                                                                                                    | 发展有限公司                                                                                                    |
| 8        | 批量采购             | ~      | 订单号: 1241126112000008 生成时间: 2024-11-26 11-20 07                                                                                                    | 提交评价                                                                                                    |
| j        | 定额采购             | ~      |                                                                                                    | 機 ¥5000.00 差<br>検 ¥909990-00<br>書看<br>1 ¥5000.00 10086100062 已收役<br>「<br>↓ ↓ ↓ ↓ ↓ ↓ ↓ ↓ ↓ ↓ ↓ ↓ ↓ ↓ ↓ ↓ ↓ ↓ ↓ |
| ¢        | 数据中心             | $\sim$ | NARAN NARAN                                                                                                    | <u>6</u> 788极头 信息                                                                                              |
|          |                  |        |                                                                                                    |                                                                                                    |
|          | 10 国铁商城          | Đ      |                                                                                                    | 近周急速答了 浪中聲音   淄昌酒和 09- 🐂 臨炀车 (                                                                                 |
|          | 人 日 大 田 小        | z.     |                                                                                                    |                                                                                                    |
| =]       | 需求管理             | $\sim$ | 2000 L U                                                                                                    |                                                                                                    |
| j        | 采购交易             | ~      | 订单号: 1220114143400020 生成时间: 2022-01-14 14:34:11                                                                                                    |                                                                                                    |
|          | 采购单列表            |        | 金龙鱼 优质花生油 原生鲜榨 优选食材     包装质量: ☆     ①     ①     ①     ①     ①     ①     ①     ①     ①     ①     ①     ①     ①     ①     ①     ①     ①     ①     ①     ①     ①     ①     ①     ①     ①     ①     ①     ①     ①     ①     ①     ①     ①     ①     ①     ①     ①     ①     ①     ①     ①     ①     ①     ①     ①     ①     ①     ①     ①     ①     ①     ①     ①     ①     ①     ①     ①     ①     ①     ①     ①     ①     ①     ①     ①     ①     ①     ①     ①     ①     ①     ①     ①     ①     ①     ①     ①     ①     ①     ①     ①     ①     ①     ①     ①     ①     ①     ①     ①     ①     ①     ①     ①     ①     ①     ①     ①     ①     ①     ①     ①     ①     ①     ①     ①     ①     ①     ①     ①     ①     ①     ①     ①     ①     ①     ①     ①     ①     ①     ①     ①     ①     ①     ①     ①     ①     ①     ①     ①     ①     ①     ①     ①     ①     ①     ①     ①     ①     ①     ①     ①     ①     ①     ①     ①     ①     ①     ①     ①     ①     ①     ①     ①     ①     ①     ①     ①     ①     ①     ①     ①     ①     ①     ①     ①     ①     ①     ①     ①     ①     ①     ①     ①     ①     ①     ①     ①     ①     ①     ①     ①     ①     ①     ①     ①     ①     ①     ①     ①     ①     ①     ①     ①     ①     ①     ①     ①     ①     ①     ①     ①     ①     ①     ①     ①     ①     ①     ①     ①     ①     ①     ①     ①     ①     ①     ①     ①     ①     ①     ①     ①     ①     ①     ①     ①     ①     ①     ①     ①     ①     ①     ①     ①     ①     ①     ①     ①     ①     ①     ①     ①     ①     ①     ①     ①     ①     ①     ①     ①     ①     ①     ①     ①     ①     ①     ①     ①     ①     ①     ①     ①     ①     ①     ①     ①     ①     ①     ①     ①     ①     ①     ①     ①     ①     ①     ①     ①     ①     ①     ①     ①     ①     ①     ①     ①     ①     ①     ①     ①     ①     ①     ①     ①     ①     ①     ①     ①     ①     ①     ①     ①     ①     ①     ①     ①     ①     ①     ①     ①     ①     ①     ①     ①     ①     ①     ①     ①     ①     ①     ①     ①     ①     ①     ①     ①     ①     ①     ①     ①     ①     ①     ①     ①     ① | なななな 商品质量: なななな 物流服务: なななな                                                                                     |
|          | 采购单审批            |        | · · · · · · · · · · · · · · · · · · ·                                                                                                    | 4 4 4 4                                                                                                    |
|          | 结算管理             | $\sim$ |                                                                                                    |                                                                                                    |
| 23       | 售后管理             | $\sim$ |                                                                                                    |                                                                                                    |
| ¢        | 数据中心             | $\sim$ |                                                                                                    |                                                                                                    |
| ම        | 权限管理             | ~      |                                                                                                    |                                                                                                    |
| 20       | 审批流管理            | $\sim$ |                                                                                                    |                                                                                                    |
| 0        | 关注中心             | ~      |                                                                                                    |                                                                                                    |
| v<br>161 | ZT-2007 BRETTER  |        |                                                                                                    |                                                                                                    |
|          | 17)异管理           | ~      |                                                                                                    |                                                                                                    |
| Ē        | 批量采购             | $\sim$ | 提实评价                                                                                                    | 返回                                                                                                    |

# 3、订单自动评价功能,已收货状态的订单7天之后自动5星评价,也可以自行提交评价

# 3.9 售后服务

采购人在确认收货后,如订单商品出现问题,可进行售后。采购人可在采购单列表页或订单详情页中对需求单和采购单进行申请售后。

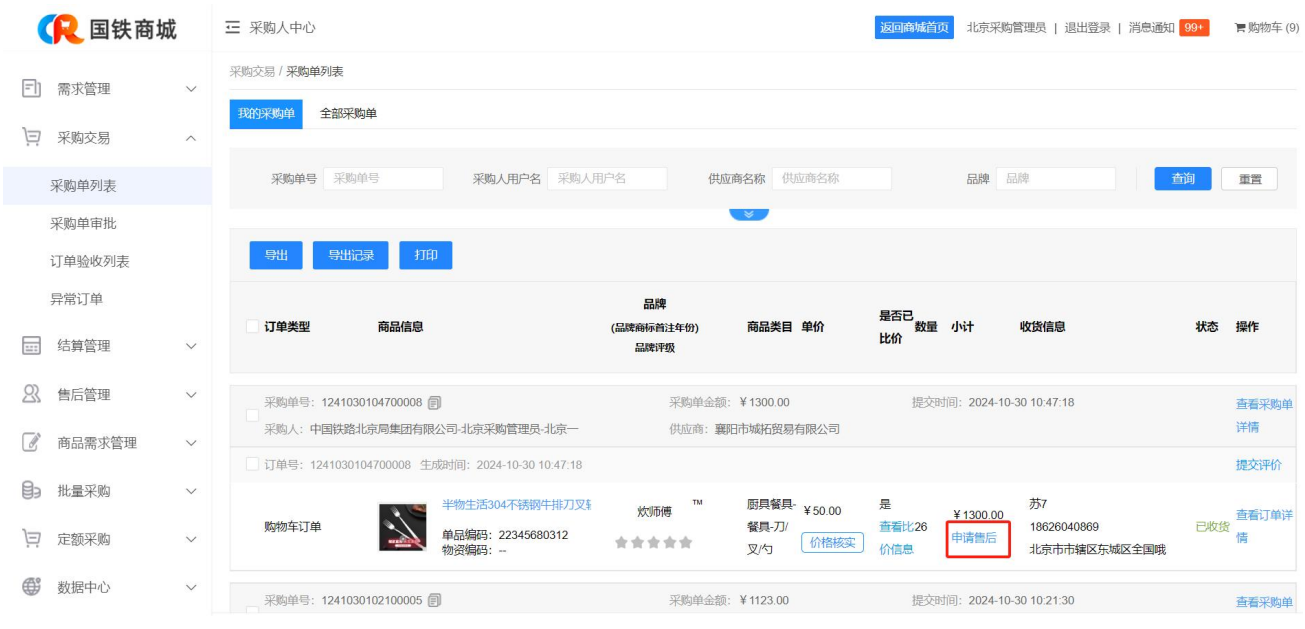

(采购单列表页)

采购人可发起售后类型包括退货、换货和维修。退货需要将货物寄回供应商,供应商处理后采购人确 认完成(采购人超14天未手动确认完成售后订单时,系统将自动完成确认,状态变更为"系统已确认"), 订单内商品全部退货完成后,仅需要对账,不需要结算;换货和维修需要将货物寄回供应商,供应商处理 后寄回新货物,售后类型为换货和维修的,需要对账和结算。

商品的二次售后逻辑与初次售后有一定变化。针对维修类的售后,售后成功后不会扣减原订单中可售 后数量,即维修成功的商品如需申请二次售后,在原订单处即可申请。针对退货类和换货类的售后,售后 成功的商品将在原订单中扣减可售后数量,即退、换货成功的商品无法申请二次售后。

售后类型选择完成后,需要填写售后原因、数量和理由。售后相关信息填写完成后,需要选择返件方 式。返件方式包括上门取件和自行邮寄。上门取件需要填写取货地址和时间;自行邮寄为通用方式。

若采购人邮寄方式为"自行邮寄"并且为"供应商处理中"状态的售后单,如果该供应商没有维护地 址信息,售后详情页显示提示语:请联系商户获取售后地址,并尽快邮寄商品。并在采购人"前往发货" 弹框显示地址处显示店铺首页的第一个联系电话。

76

| 彩购人中心            |                                      |                                               |           | 1 退出登录   消息通知 994 | 青鹅物 |
|------------------|--------------------------------------|-----------------------------------------------|-----------|-------------------|-----|
| 程/售后申请           |                                      |                                               |           |                   |     |
|                  |                                      |                                               |           |                   |     |
| 后申请              |                                      |                                               |           |                   |     |
| SKU              | 编码                                   | 商品信息                                          | 会祝单价      | 购买数量              |     |
| 115              | 054                                  | TEREPER                                       | ¥ 9999.00 | 1                 |     |
| 申请吴型:            | <ul> <li>通信</li> <li>通信</li> </ul>   | <ul> <li>(注意)</li> </ul>                      |           |                   |     |
| * 遊款/他后原因:       | 诸法特原因                                | *                                             |           |                   |     |
| * 改量:            |                                      | (退款/售后数量不能缩过1)                                |           |                   |     |
| * 通政/指后说明:       | 道道可许能完成不超过                           | 00°¢\$                                        |           |                   |     |
| 上4995证:          | (地名上称10张,单压根大                        | ам, <del>фрина</del> слара, PNG, BMPH\$GIF)   |           |                   |     |
| 返風方式:<br>* 収得地址: | ) Filmat () en<br>general<br>general | 行邮寄<br>北京市市建立西城区新街口外大街2号 13900002             | 029       |                   |     |
|                  | 更多地址 ~                               |                                               |           |                   |     |
|                  |                                      | ALL NO ALL ALL ALL ALL ALL ALL ALL ALL ALL AL | Brt. Det. |                   |     |

#### (售后申请页)

供应商审核通过后,采购人可以在售后列表中针对售后单进行发货操作(返回方式选的自行邮寄), 或等待供应商上门取件(返回方式选的上门取件)。

| 保 国铁商城          | 戓 | ☲ 采购人中心               |                  |               |      |                                         |            |               | 返回商城          | 首页                     | 2员   退出登录 | 消息通知 99+     | <b>胃</b> 购物车 (5) |
|-----------------|---|-----------------------|------------------|---------------|------|-----------------------------------------|------------|---------------|---------------|------------------------|-----------|--------------|------------------|
| 三] 需求管理         | ~ | 售后流程 / 售后列表           |                  |               |      |                                         |            |               |               |                        |           |              |                  |
|                 |   | 我的售后 全部售后             |                  |               |      |                                         |            |               |               |                        |           |              |                  |
| □ 米 <u>州</u> 文物 | ~ | 4502· 450             | 8.               | 1708 - 1708 - |      | (社 62 帝)                                | /# d7 #6   |               | <b>御戸米田</b> ・ | 208.206.438            |           | <b>2</b> .30 | eti as.          |
| ·── 结算管理        | ~ | 5/0 <b>4</b> 5 · E/04 | ۲                | N#5. N#5      |      |                                         | 171122.040 |               | 首加关望.         | 19.227+                |           |              | 38.A             |
| 〇. 售后管理         | ^ | 售后单号                  | 订单编号             | 供应商           | 商品信息 |                                         | 品牌         | 商品类目          | 售后数量          | 申请时间                   | 申请类型      | 状态           | 操作               |
| 售后列表            |   |                       |                  |               | 21   | 手續訪牌會用油(0.5L)                           |            | 鏡油食品          |               |                        |           |              |                  |
| ● 数据中心          | ~ | 1220913175900031      | 1220913174200033 | 桂林澳达计算机有限责    | 2    | <br>单品编码: 22345680224                   | 千禧坊(QIA    | -粮油调味<br>-食用油 | 1             | 2022-09-13<br>17:59:06 | 退货        | 供应商处         | 确认发货<br>查看详情     |
| ② 权限管理          | ~ |                       |                  |               |      | 明二件。研究教育部分第一百万万                         |            | 的油金口          |               |                        |           |              |                  |
| ♀ 审批流管理         | ~ | 2220913164800022      | 1220913164600029 | 安阳祥云茶业有限公司    |      | 包装:罐装;规格型号:BLCT01;<br>单品编码: 22345680064 | 天福茗茶(Te    |               | 2             | 2022-09-13<br>16:48:59 | 换货        | 供应商处         | 确认发货<br>查看详情     |

采购商申请售后货物寄回后,供应商根据实际业务再次进行处理,申请时的售后类型和数量有可能发 生调整。供应商处理完成后,采购人核实无误(换货和维修收到返回货物),在售后列表页中进行确认, 售后申请流程完成。

| E) (      | 需求管理    | ~      | 售后流程 / 售后列券    | ŧ                   |          |      |               |         |               |       |                        |      |        |              |
|-----------|---------|--------|----------------|---------------------|----------|------|---------------|---------|---------------|-------|------------------------|------|--------|--------------|
|           | 20minia |        | 我的告后           | 全部售后                |          |      |               |         |               |       |                        |      |        |              |
| ų :       | 木州父勿    | ~      |                |                     |          |      |               |         |               |       |                        |      |        |              |
|           | 结算管理    | $\sim$ | 售后单号:          | 售后单号                | 订单号: 订单号 |      | 供应商           | 供应商     |               | 售后类型: | 请选择                    | 7    | 查询     | 重置           |
| 22        | 焦后管理    | ~      |                |                     |          |      |               |         |               |       |                        |      |        |              |
| ، د       | H/H B/1 |        | 售后单号           | 订单编号                | 供应商      | 商品信息 |               | 品牌      | 商品类目          | 售后数量  | 申请时间                   | 申请类型 | 状态     | 操作           |
| 隹         | 与后列表    |        |                |                     |          | 2    | 千持法院会田油(0.5I) |         | 線油會局          |       |                        |      |        |              |
| <b>()</b> | 数据中心    | ~      | 22209151507000 | 04 1220913174200033 |          | 2    |               | 千禧坊(QIA | -粮油调味<br>-食用油 | 1     | 2022-09-15<br>15:07:55 | 换货   | 待采购人确认 | 确认完成<br>查吞洋情 |
| (i)       | 权限管理    | $\sim$ | 实际售后           | 送型: 接货 成功数量: 1 失败   | 数量: 0    |      |               |         |               |       |                        |      |        |              |

#### (确认售后完成页)

当售后申请为退货,供应商确认完成收货后,采购人超14天未手动确认完成售后订单时,系统将自动 完成确认,状态变更为"系统已确认";当售后申请为换货或维修,供应商发货后,采购人超14天未手动 确认完成售后订单时,系统将自动完成确认,状态变更为"系统已确认"。

针对系统自动确认的售后单,且采购人发起的售后单类型为换货、维修结果的售后订单有异议时,采购人在系统自动确认完成7日内可提起售后异议,采购人填写异议理由(下拉菜单选择,选项为换货异议或维修异议,再具体填写问题描述),支持上传相关附件,可上传多个附件,点击一次【上传文件】按钮, 上传一个文件。上传的文件最多不超过10个。

| 「 需求管理  | 8 | ~ | 售后流程 / 售后列表      |                        |          |             |     |          |                         |       |                        |      |            |                      |
|---------|---|---|------------------|------------------------|----------|-------------|-----|----------|-------------------------|-------|------------------------|------|------------|----------------------|
|         |   |   | 我的告后 全部售后        |                        |          |             |     |          |                         |       |                        |      |            |                      |
| 曰 采购交易  | 5 | × |                  |                        |          |             |     |          |                         |       |                        |      |            |                      |
| □ 结算管理  | 1 | ~ | 售后单号: 生后单号       |                        | 订单号: 订单号 |             | 供应商 | 共应商      |                         | 售后类型: | 请选择                    |      | <b>主</b> 詞 | 重整                   |
| 2) 售后管理 | Ē | ^ | 售后单号             | 订单编号                   | 供应商      | 商品信息        |     | 品牌       | 商品类目                    | 售后数量  | 申请时间                   | 申请类型 | 状态         | 操作                   |
| 售后列表    |   |   |                  |                        |          |             |     |          | and the p               |       |                        |      |            |                      |
| 数据中心    | λ | ~ | 3220913171200024 | 1220826103300006       |          |             |     | 千禧坊(QIAN | 和四良品<br>- 總油调味<br>- 食用油 | 1     | 2022-09-13<br>17:12:36 | 维修   | 系统已确认      | 统工并以<br>确认无成<br>查看详情 |
| ⑦ 权限管理  | 1 | ~ | 实际售后类型:维修        | 國功数量:1 失败数量:           | 0        |             |     |          |                         |       |                        |      |            |                      |
| Q% 审批流管 | 匯 | ~ | 2220913170900023 | 1220909105100003       | -        |             |     |          | 粮油食品<br>-粮油调味<br>食用油    | 1     | 2022-09-13<br>17:09:44 | 操造   | 已完成        | 重要详情                 |
| ♡ 关注中心  | > | ~ | 10.17 ALL 10.19  | and write a section of |          |             |     |          | - 69,730,944            |       |                        |      |            |                      |
| 通 预算管理  | Ē | ~ |                  | 1 764380里: 1 天1080里:   | U        |             |     |          |                         |       |                        |      |            |                      |
| 问 批量采购  | 9 | ~ | 2220913164800022 | 1220913164600029       |          | 1000        |     |          | 粮油食品<br>- 若茶<br>- 绿茶    | 2     | 2022-09-13<br>16:48:59 | 换货   | 供应商处       | 确认发货<br>查看详情         |
|         |   |   | 2220913164200021 | 1220909110100005       |          | C. Section. |     |          | 粮油食品<br>-粮油调味<br>-食用油   | 3     | 2022-09-13<br>16:42:41 | 操造   | 當后异议       | 确认完成<br>查看详情         |
|         |   |   | 实际售后类型:换货        | 前功数量:3 失败数量:           | 0        |             |     |          |                         |       |                        |      |            |                      |
|         |   |   | 2220913163300020 | 1220913143700007       |          |             |     |          | 粮油食品<br>-粮油调味           | 1     | 2022-09-13             | 换货   | 已完成        | 查看详情                 |

|               | ~ | 售后流程 / <b>售后列表</b>                |                                                           |         |                        |        |              |              |
|---------------|---|-----------------------------------|-----------------------------------------------------------|---------|------------------------|--------|--------------|--------------|
|               |   | 我的售后全部售后                          |                                                           |         |                        |        |              |              |
|               | Ť | 書后单号: 生后单号                        | 毎日見び                                                      | ( 書后类型: |                        |        | <b>王</b> 100 | 田田           |
|               | ~ |                                   |                                                           |         |                        |        |              |              |
| 23、 售后管理      | ^ | 售后单号 订单编号                         | * 异议理由: 清田語 マ<br>* (日朝時末: 日本の日本) * 2000                   | 售后数量    | 申请时间                   | 申请类型   | 状态           | 操作           |
| 售后列表          |   |                                   | page-148/(100-)                                           |         | 2022-09-13             | 100.00 | Ziet Theo 1  | 提出异议         |
| 数据中心     数据中心 | ~ | 32209131/1200024 1220826103300006 |                                                           | 1       | 17:12:36               | 9日19   | 系统出确认        | 确认完成<br>查看详情 |
| ② 权限管理        | ~ | 实际告后类型:维修 成功数量:1 失败数量             |                                                           |         |                        |        |              |              |
| Q€ 审批流管理      | ~ | 2220913170900023 1220909105100003 |                                                           | 1       | 2022-09-13             | 推告     | 日完成          | 雪彩送信         |
| ♡ 关注中心        | ~ |                                   | // //////////////////////////////////                     |         | 17:09:44               |        |              |              |
| 顶算管理          | ~ | 实际生后类型:换货 成功数量:1 失败数量             |                                                           | _       |                        |        |              |              |
| 河 批量采购        | ~ | 2220913164800022 1220913164600029 |                                                           | 2       | 2022-09-13<br>16:48:59 | 换货     | 供应商处         | 确认发货<br>查看详情 |
|               |   | 2220913164200021 1220909110100005 | <b>स्टिंग् हि</b> (से<br>मध्यसम्बद्ध 2224000224 - सम्बद्ध | 3       | 2022-09-13<br>16:42:41 | 换货     | 售后异议         | 确认完成<br>查看详情 |
|               |   | 实际售后类型:换货 成功数量:3 失败数量             | ç <b>0</b>                                                |         |                        |        |              |              |
|               |   | 2220913163300020 1220913143700007 | 教治食品                                                      | 1       | 2022-09-13             | 换货     | 已完成          | 查看详信         |

提出异议后等待供应商处理,供应商处理完成异议后,采购人可在售后管理中对异议售后单进行确认完成操作,取消 异议。

| ា ន  | ● <b>少</b> 等理 |        | 售后流程 / 售后列表        |                  |            |             |                       |         |               |       |            |       |       |                |
|------|---------------|--------|--------------------|------------------|------------|-------------|-----------------------|---------|---------------|-------|------------|-------|-------|----------------|
|      | 前小昌社          | Ť      | 我的售后 全部售后          |                  |            |             |                       |         |               |       |            |       |       |                |
| ja z | 采购交易          | $\sim$ |                    |                  |            |             |                       |         |               |       |            |       |       |                |
| ¥    | 吉算管理          | ~      | <b>售后单号</b> : 售后单号 |                  | 订单号: 订单号   |             | 供应商                   | 供应商     |               | 售后类型: | 请选择        | ~     | 查询    | <b>BR</b>      |
| 23 1 | 書后管理          | ~      | 传云的马               | 17 M IO R        | /H ctr 300 | 市口作用        |                       | 0.10    | ***           | 体云秋星  | cb 28.0+33 | 由進業期  | 记去    | 4 <i>0.0</i> c |
| 4    | 后利率           |        | 首加半亏               | F] 244 488 42    | 196.02.04  | 14100103464 |                       | 00/14   | MINKE         | 当内奴里  | eie Mitzi  | 甲頃天皇  | 44764 | DRTF           |
| 8    | 1/07988       |        |                    |                  |            | ő           | 千禧坊牌食用油(0.5L)         |         | 粮油食品          |       | 2022 00 12 |       |       | 商社会成           |
| ₩ *  | 数据中心          | ~      | 3220913151000013   | 1220826103300006 | 桂林澳达计算机有限责 | 2           | <br>单品编码: 22345680224 | 千禧坊(QIA | -粮油调味<br>-食用油 | 1     | 15:10:03   | 维修    | 售后异议  | 查看详情           |
| © 1  | 仅限管理          | ~      | 实际售后类型: 维          | 修 成功数量:1 失败数量    | : 0        |             |                       |         |               |       |            |       |       |                |
| 0% I | 审批流管理         | ~      |                    |                  |            | ă           | 千禧坊牌食用油(0.5L)         | 工造社のは   | 粮油食品          |       | 2022-09-13 | 14-14 | 住口見の  | 确认完成           |
| •    |               |        | 3220913111600010   | 1220826103300006 | 柱桥凑达订算机有限页 | 67 C        |                       | 干预功(QIA | 一相关力出现可以下     |       | 11:16:38   | 3E195 | 皆归并以  | 查看详情           |

#### 3.10 异常订单

由集团运营账号进行添加或导入异常订单记录,异常订单类型包括高价采购、疑似专用物资的采购单。采购人需 在7日内对异常订单进行处理,否则视为逾期。

采购人在"采购单列表-异常订单"页面可对本级及其下级异常订单进行查询及查看操作;异常订单所属采购人可对异常订单进行处理操作,处理后异常订单状态更新为处理待审核。

申请开票和付款操作时:

结算订单关联的采购单为未处理或逾期未处理、问题类型为'疑似专用物资'的异常订单时,页面弹窗提示: "该账 单中部分订单商品疑似专用物资,请核实处理后进行操作",确定跳转后续页面,取消停留当前页面;

结算订单关联的采购单为已处理、问题类型为'疑似专用物资'的异常订单且核实结果是否属实为'是'时,页面进 行弹窗提示:"该账单中部分订单商品为专用物资,按照管理要求,该部分商品不可付款,请及时与商户联系,办理 退货手续",确定跳转后续页面,取消停留当前页面。

处理异常订单时,需根据异常订单内容,选择核实结果是否属实,填写相关说明,上传相关附件。保存后记录处 理时间。

| =1           | 需求管理             | ~      | 异常订单                 |              |             |                          |                                                                                             |                            |             |             |                                  |                |           |            |
|--------------|------------------|--------|----------------------|--------------|-------------|--------------------------|---------------------------------------------------------------------------------------------|----------------------------|-------------|-------------|----------------------------------|----------------|-----------|------------|
|              | 采购交易             | ~      | 批次号                  | 批次号          |             | 问题类型                     | 1<br>1<br>1<br>1<br>1<br>1<br>1<br>1<br>1<br>1<br>1<br>1<br>1<br>1<br>1<br>1<br>1<br>1<br>1 | ¥.                         | 状态 全部       |             | ▼ 采购单号 采购:                       | 牟号             | <b></b>   | 洵 重置       |
|              | 采购单列表            |        |                      |              |             |                          |                                                                                             |                            | *           |             |                                  |                |           |            |
|              | 采购单审批            |        | 逾期未处理81条             |              |             |                          |                                                                                             |                            |             |             |                                  |                |           |            |
|              | 异常订单             |        | 批次号                  | 问题类型         | 状态          | 采购单号                     | 采购单位                                                                                        | 采购人                        | 采购人电话       | 单品编码        | 商品名称                             | 商品单价(元)        | 外部链接单价(元) | 操作         |
| _            |                  |        | 2023041901           | 高价采购         | 待处理         | 1230414145000001         | 中国铁路北京局集团有                                                                                  | bjadmin01                  | 13661180405 | 22345679575 | 茶叶绿茶 雀舌250克 四川雀                  | 147.00         | 130.00    | 处理 推着      |
|              | 结算管理             | ~      | 2023041901           | 高价采购         | 待处理         | 1221123161600012         | 丰台机务段2                                                                                      | bjft003                    | 18500001003 | 22345680365 | 茶之恋(CHA ZHI LIAN)绿茶              | 59.00          | 60.00     | 查看         |
| 23           | 售后管理             | $\sim$ | 2023041901           | 高价采购         | 待处理         | 1221228175100007         | 三班组                                                                                         | sbz001                     | 18500001002 | 22345680173 | (换签前) 一次性医用外科                    | 59.00          | 60.00     | 查看         |
| ŧ            | 数据中心             | $\sim$ | 2023041901           | 高价采购         | 待处理         | 1221228175100007         | 三班组                                                                                         | sbz001                     | 18500001002 | 22345680384 | 湿巾                               | 59.00          | 60.00     | 查看         |
| ~            | Jan men Auferson |        | 2023041901           | 疑似专用物资       | 处理待审核       | 1230413170300002         | 中国铁路北京局集团有                                                                                  | bjadmin01                  | 13661180405 | 22345679911 | 猛虎 核桃油食用油 油 250ml                | 59.00          | 60.00     | 审核 查看      |
| 55           | 权限管理             | ~      | 2023041901           | 疑似专用物资       | 待处理         | 1230418101600002         | 中国铁路北京局集团有                                                                                  | bjadmin01                  | 13661180405 | 22345679997 | 打蛋器 家用电动打蛋机 迷你                   | 56.00          | 1.00      | 处理 查看      |
| Q20          | 审批流管理            | $\sim$ | 99999999999          | 疑似专用物资       | 待处理         | 1230419140300013         | 中国铁路北京局集团有                                                                                  | bjadmin01                  | 13661180405 | 12595       | 鲁花压榨葵花仁油 5L                      | 1.00           | 1.00      | 处理 查看      |
| $\heartsuit$ | 关注中心             | $\sim$ | 2023032501           | 疑似专用物资       | 已删除         | 1221227104800019         | 中国铁路北京局集团有                                                                                  | bjadmin01                  | 13661180405 | 22345680375 | 联想笔记本M753                        |                |           | 查看         |
|              |                  |        | 2023032501           | 疑似专用物资       | 已处理         | 1230208163500017         | 中国铁路北京局集团有                                                                                  | bjadmin01                  | 13661180405 | 22345680191 | 测试保存后添加sku报错2                    |                |           | 查看         |
|              | 预算管理             | ~      | 2023032401           | 高价采购         | 待处理         | 1230208163500017         | 中国铁路北京局集团有                                                                                  | bjadmin01                  | 13661180405 | 22345680191 | 测试保存后添加sku报错2                    | 11111111111.00 | 111.00    | 处理 查看      |
| j            | 批量采购             | ~      |                      |              |             |                          |                                                                                             |                            |             | <           | 1 2 3 4 5                        | 17 >           | 到第 1 页    | 确定 共 163 条 |
|              |                  |        |                      |              |             |                          |                                                                                             |                            |             |             |                                  |                |           |            |
| =1           | 需求管理             | ~      | 异常订单 / <b>异常订</b> 4  | 单-处理         |             |                          |                                                                                             |                            |             |             |                                  |                |           |            |
| 1            | 77.0h            |        | 异常订单信息               |              |             |                          |                                                                                             |                            |             |             |                                  |                |           |            |
| Ψ.           | 米购父易             | ^      | 14/10 - 202204       | 1001         |             |                          | (1854) 第46378                                                                               |                            |             |             | 根本时间, 2022.04.20.00              | 40.00          |           |            |
|              | 采购单列表            |        | 状态: 审核驳回             | 1301         |             |                          | 商品单价: 147.00                                                                                | 3                          |             |             | 外部链接单价: 130.00                   | .40.20         |           |            |
|              | 采购单审批            |        | 单价价差: 17.0<br>涉及敏感词: | 0            |             |                          | 总价差: 17.00<br>采购单号: 123041                                                                  | 4145000001                 |             |             | 总价幅度: 11.56<br>单品编码: 22345679575 |                |           |            |
|              | 异常订单             |        | 商品名称:茶叶              | 绿茶 雀舌250克 四, | 川雀舌毛尖茶2021  | 新茶春茶明前嫩芽茶高山;             | 5霉茶 采购单位: 中国铁路                                                                              | 路北京局集团有限公司<br>Suucaga (11) |             |             | 采购人: bjadmin01                   |                |           |            |
|              | 结算管理             | ~      | 绑定街运单位:              | 天津货运中心       |             |                          | MALES - XM1+43                                                                              | 成立行政公司美国                   |             |             | jeljano, tranznatoja             | 1<br>프레즈리      |           |            |
| 23           | 售后管理             | ~      | 核实信息                 |              |             |                          |                                                                                             |                            |             |             |                                  |                |           |            |
| ¢            | 数据中心             | ~      | 10000                |              |             |                          |                                                                                             |                            |             |             |                                  |                |           |            |
| ଚ            | 权限管理             | ~      | * 核实结果是否属3           | 实: 否         | Ψ.          |                          |                                                                                             |                            |             |             |                                  |                |           |            |
| ~~<br>~~     | 审批海營理            | ~      | * 相关说明               | 明: 11        |             |                          |                                                                                             |                            |             |             |                                  |                |           |            |
| 0            | 关注由心             | ~      |                      |              |             |                          | 1.                                                                                          |                            |             |             |                                  |                |           |            |
| ~            | 2011.1.D         |        | 时计                   | 吽:           |             |                          |                                                                                             |                            |             |             |                                  |                |           |            |
| 5            | 预算管理             | ~      |                      | +            |             |                          |                                                                                             |                            |             |             |                                  |                |           |            |
| Ë            | 批量采购             | Ý      |                      | 文件大小不超5      | M; 支持扩展名: p | df, jpg, jpeg, png, aif. | bmp、zip格式。如需上传领                                                                             | 5个文件,请将文件压缩                | 后进行上传。      |             |                                  |                |           |            |
|              |                  |        |                      |              |             |                          |                                                                                             |                            |             |             |                                  |                |           |            |
|              |                  |        | 申批记录                 |              |             |                          |                                                                                             |                            |             |             |                                  |                |           |            |
|              |                  |        | 审核人                  |              |             | 审核时间                     |                                                                                             |                            | 审核结果        |             |                                  | 审核意见           |           |            |
|              |                  |        | bjadmin01            |              |             | 2023-04-                 | 20 10:04:26                                                                                 |                            | 驳回          |             |                                  | 11             |           |            |
|              |                  |        |                      |              |             |                          |                                                                                             | _                          |             |             |                                  |                |           |            |
|              |                  |        |                      |              |             |                          |                                                                                             | 保存                         | 取消          |             |                                  |                |           |            |

路局管理员可对状态为待处理的异常订单进行审核操作,审核时需要填写审核意见包含:审核结果和审核说明。 审核结果为驳回时审核说明必填。审核提交时提示"审核通过后核实结果不可更改",审核提交后在审核记录中显示。

| -                                                                                                    |                     |   | 异常订单/异常订单:审核                                                                                                    |
|----------------------------------------------------------------------------------------------------|---------------------|---|----------------------------------------------------------------------------------------------------|
| 三] 需                                                                                                    | 球管理                 | ~ | 异常订单信息                                                                                                    |
| 来<br>「<br>「<br>来<br>来<br>来<br>来<br>一<br>来<br>、<br>来<br>、<br>来<br>、<br>の<br>、<br>の<br>、<br>の<br>、<br>の<br>、<br>の<br>、 | 购交易<br>购单列表<br>购单审批 | ^ |                                                                                                    |
| 异常                                                                                                    | 常订单                 |   | 商品名称: 茶0+時茶 論吉250克 四川論吉毛尖茶2021新茶香茶時的嫩芽茶鄉山云雾茶… 采购单位: 中国铁路北京周集团有限公司 采购人: bjadmin01<br>采购人电话: 13661180405 供应音: 安阳祥云茶业有限公司集团 推荐路局: 中国铁路北京周集团公司                                                                                                    |
| ॑ 结                                                                                                    | 導管理                 | ~ | 物定扱語単位、天津政治中心                                                                                                    |
| 公告                                                                                                    | 后管理                 | ~ | 核实信息                                                                                                    |
| ● 数                                                                                                    | 据中心                 | ~ | 梳实结果是否需实:是 处理时间: 2023-04-20 10:01:33                                                                                                    |
| ② 权                                                                                                    | 限管理                 | ~ | NDCKW91 11 NDCKW91 11 NDCKW9 |
| <b>6</b> % 車                                                                                                    | 批流管理                | ~ | · 体态参照                                                                                                    |
| ♡ ¥                                                                                                    | 注中心                 | ~ | 体头运送                                                                                                    |
| \$ 预                                                                                                    | ]算管理                | ~ | ● 単純規果: 調査部 ▼ 単純規規: 講員内容注                                                                                                    |
| )戸 批                                                                                                    | 量采购                 | ~ |                                                                                                    |
| 110                                                                                                    |                     |   | k                                                                                                    |
|                                                                                                    |                     |   | 事批记录                                                                                                    |
|                                                                                                    |                     |   | 申核均同         申核结果         申核意见                                                                                                    |
|                                                                                                    |                     |   | 无数据                                                                                                    |
|                                                                                                    |                     |   | <b>提文</b> 取消                                                                                                    |

#### 3.11 填写回传信息

采购人因操作失误在下单时未回传物资系统的订单,每个采购单仅支持回传一次。在采购单列表-我的采购单页 面填写完成回传信息后,点击【确认无误提交】按钮。

1.确认前商城系统需要在铁路物资管理信息系统校验预算,若校验未超预算,弹框关闭,显示成功提示:回传成功。
 2.若校验结果超预算,在弹窗内部提示错误信息:当前已超铁路物资管理信息系统设置预算,无法进行订单回传信息的补录,请前往物资系统追加预算后再进行补录。

3. 若获取预算结果为空, 在弹窗内部提示错误信息: 当前获取到的铁路物资管理信息系统设置预算为空, 无法进行订 单回传信息的补录, 请前往物资系统确认再进行补录

# 4 对账开票

国铁商城对已完成的订单(采购人确认收货),采购人可在结算订单列表-待对账页面生成账单。如由供应商先 生成账单,需要采购人在账单列表-待确认页面确认账单,采购人确认账单后,可申请开票。

#### 4.1 采购人发起对账

采购人可在"结算管理—结算订单列表"待对账页生成账单。

结算订单列表页面最上方为搜索区域,可根据搜索项对订单进行搜索,其中商品大类中包括专用物资和通用物资两大类。

| <u> (</u> 国铁 | 商城  | 豆 采购人中   | ₽ıĎ             |               |              |                        |              |          |      | 返回商城首  | 2 北京管理员0 | 1   退出登录   洋 | 肖息通知 <mark>99+</mark> | <b>胃</b> 购物车 (1) |
|--------------|-----|----------|-----------------|---------------|--------------|------------------------|--------------|----------|------|--------|----------|--------------|-----------------------|------------------|
| 一 需求管理       | ~   | 结算管理 / 细 | 算订单列表           |               |              |                        |              |          |      |        |          |              |                       |                  |
| 9 采购交易       | ~   | 待对账      | 全部订单            |               |              |                        |              |          |      |        |          |              |                       |                  |
| □□ 结算管理      | ^   | រា       | <b>单号</b> 平台订单号 |               | 采购单位         | 采购单位                   | 结算单          | 位 结算单位   |      | 供应     | 育 供应商    |              | 前                     | 重要               |
| 结算订单列表       |     | 对账       | 大态 全部           | Ŧ             | 差异处理         | 全部                     | ▼ 开票状        | 态 全部     |      | 售后状    | 态 全部     | Ŧ            |                       |                  |
| 账单列表         |     | 账单       | <b>身号</b> 账单编号  |               | 下单时间         | 请选择时间                  | 签收时          | 司 请选择时   | (i)  | 收货时    | 间 请选择时间  |              |                       |                  |
| 发票申请单列表      | Ę   | 商品       | 大类全部            | v             |              |                        |              |          |      |        |          | ~            |                       |                  |
| 集中结算订单列      | 则表  |          |                 |               |              |                        |              | -        |      |        |          |              |                       |                  |
| 集中结算账单列      | 则表  | 月度数据:    | 2021-12         | T.            |              |                        |              |          |      |        |          | 仅查看本账号订单     | 生成账单                  | 导出               |
| 集中结算发票印      | 申请单 | 待对账共计    | 十10单,平台金额合计     | +89800572965. | .35元 (未对账10单 | 2, 89800572965.35元; 对场 | 账中0单,0元; 对账约 | 败0单, 0元) |      |        |          |              |                       | _                |
| 结算单位维护       | 1   |          | 台订单号            | 平台金額          | 售后金額         | 供应商                    | 开票状态         | 对账状态     | 差异处理 | 售后状态   | 账单编号     | 下单人          | 采购单位                  |                  |
| 发票抬头维护       |     | 12       | 11222094900009  | 998           | 暂无退货         | 塞阳市城拓贸易有限公司            | 暂不可开票        | 未对账      | 无差异  | 无进行中售后 | 暂无数据     | bjadmin01    | 中国铁路北                 | 京局集团有限           |
|              |     |          |                 |               |              |                        |              |          |      |        |          |              |                       |                  |

点击生成账单后,可直接点击确认按钮确认账单也可再操作列中进行差异处理或移除等操作。

|     | <u> (</u> 国铁商城                                                   | 三 采购人中心                                                       |                                                             |                                                    |                                     |                           | 返回商城首页        | 明            | 出登录   消息通知 🧧 | 9+ 📄 购物车 (1) |
|-----|------------------------------------------------------------------|---------------------------------------------------------------|-------------------------------------------------------------|----------------------------------------------------|-------------------------------------|---------------------------|---------------|--------------|--------------|--------------|
|     | <ul><li>需求管理 ×</li><li>采购交易 ×</li><li></li></ul> <li>结算管理 へ</li> | 系统将根据采购下单<br>如有差异问题需等待<br>账单金额:207元<br>采购人最后付款日:<br>生成账单后,不允许 | 4人、供应商、结算<br>供应商确认,若采<br>订单数量:<br>2021-04-25 请勿<br>跨账单开具发票, | 『单位、发票抬头、发<br>『购人确认无差异则』<br>1个<br>』逾期<br>且同一账单仅允许升 | 发票类型、发票收票;<br>重接完成对账。<br>开具同一抬头、同一: | 也业生成1张乐单。<br>关型的发展,清谨慎操作。 |               |              |              |              |
|     | 结算订单列表                                                           | 订单详情                                                          |                                                             |                                                    |                                     |                           |               |              |              |              |
|     | 账单列表<br>发票申请单列表<br>集中结算订单列表                                      | 平台订单号 请编<br>结算单位 请编                                           | x<br>x                                                      | T                                                  | <b>单人</b> 请输入                       | 采购单位                      | 清恤入           |              |              | 查询<br>重查     |
|     | 集中结算账单列表                                                         | 导出                                                            |                                                             |                                                    |                                     |                           |               |              |              |              |
|     | 结算单位维护                                                           | 平台订单号                                                         | 订单金额                                                        | 退款金额                                               | 下单人                                 | 采购单位                      | 结算单位          | 差异处理         | 售后状态         | 操作           |
|     | 发票抬头维护                                                           | 1210104105800002                                              | 207                                                         | 暂无退款                                               | bjadmin01                           | 中国铁路北京局集团有限公司             | 中国铁路北京局集团有限公司 | 无差异          | 无进行中售后       | 标记差异移除       |
|     | 发票抬头授权<br>商户认证                                                   |                                                               |                                                             |                                                    |                                     |                           | [             | < <b>1</b> > | 到第 1 页       | 确定 共1条       |
| j,s | き后管理 シ                                                           |                                                               |                                                             |                                                    |                                     | 取消 确认                     |               |              |              |              |
| 5   | 数据中心 ~                                                           |                                                               |                                                             |                                                    |                                     | 1                         |               |              |              |              |

生成账单分为两种情况:

(1) 若对账单没有异议,直接点击确认按钮确认账单,则弹窗提示。

| ( 国铁商城 😐   | 采购人中心                                       |                             |                  |                  |                   | 返回商場首页 1 | 退出登录   消   | 總通知 99→ 〒购物车(8) |
|------------|---------------------------------------------|-----------------------------|------------------|------------------|-------------------|----------|------------|-----------------|
| 「「」 奈求管理 く | 讀管理 / 结算订单列表 / 账单生成                         |                             |                  |                  |                   |          |            |                 |
| │□ 采购交易 ~  | 账单信息                                        |                             |                  |                  |                   |          |            |                 |
| □ 结算管理 へ   | 系统將根据采购下单人、供应電、結算                           | ·单位、发票抬头、发票 <b>关</b> 型      | 1. 发票收票地址生成1张账单。 |                  |                   |          |            |                 |
| 结算订单列表     | 如有差异问题需等待供应商确认,若不<br>账单金额: 350.8元 订单        | 1的人确认无差异则直接完成<br>1数量: 1个    | izdāk,           |                  |                   |          |            |                 |
| 账单列表       | 采购人最后付款日:2022-04-25 请勿<br>生成账单后,不允许踌躇单开具发票, | 過期<br>且同一账单仅允许开具同一          | 抬头、同一关型的发票,请道    | <b>唐</b> 操作,     |                   |          |            |                 |
| 发票申请单列表    |                                             |                             |                  |                  |                   |          |            |                 |
| 集中结算订单列表   | 订单详情                                        |                             |                  |                  |                   |          |            |                 |
| 集中结算账单列表   |                                             |                             |                  |                  |                   |          |            |                 |
| 集中结算发票申请单  | 平台订里号 词语入                                   | N                           | #人 近国人           | 采烟单位。清后入         | 结算單位。這個人          |          |            |                 |
| 结算单位维护     |                                             |                             |                  |                  |                   |          |            |                 |
| 发票抬头维护     | <del>6</del> 2                              |                             |                  |                  |                   |          |            |                 |
| 发票抬头授权     | 平台订单号订单号                                    | 國 退款全额                      | 下单人              | 采购单位             | 结算单位              | 差异处理     | 售后状态       | 操作              |
| 商户认证       | 1220113182500028 359.6                      | 智无退款                        | bjadmin01        | 中国铁路北京局集团有限公司2   | 中国铁路北京局集团有限公司2    | 无差异      | 无进行中售后     | 标记差异称除          |
| 23、售后管理 ~  |                                             |                             |                  |                  |                   |          | 1 > 到篇     | 1 页 德定 共1条      |
| ● 数据中心 ~   |                                             |                             |                  | _                |                   |          |            |                 |
| ③ 权限管理 ~   |                                             |                             |                  | 取消 神以            |                   |          |            |                 |
| Q% 由市济等组 ~ |                                             |                             |                  |                  |                   |          |            | 4               |
| 🜔 国鉄商城     | 三 采购人中心                                     |                             |                  |                  | 返回商城首页            | bj       | 退出登录   消息通 | 知 99+ 冒购物车 (8)  |
|            | 账单金额: 359.6元                                | 订单数量: 1个                    |                  |                  |                   |          |            |                 |
| 三) 需求管理    | 采购人最后付款日:<br>生成账单后,不允许                      | 2022-04-25 请勿逾<br>時账单开具发票,且 | 朝<br>司一账单仅允许开具同一 | 抬头、同一类型的发票,清谨慎操作 | D                 |          |            |                 |
| ↓□ 采购交易    | ~                                           |                             |                  |                  |                   |          |            |                 |
| □:: 结算管理   | ∧ 订单详情                                      |                             |                  |                  |                   |          |            |                 |
| 结算订单列表     | 平台订单号 油                                     | 扇入                          | Te               | <b>n</b> 1       | ·采购单位 法输入         |          |            | <b>查询</b> 軍晋    |
| 账单列表       | 结算单位 请                                      | 輸入                          | 提示               |                  | ×                 |          |            |                 |
| 发票申请单列表    |                                             |                             | 预提交订单均无          | 差异,系统将默认对账成功提交后不 | 可修                |          |            |                 |
| 集中结算订单列表   | 母田                                          |                             | 改,是否提交?          |                  |                   |          |            |                 |
| 集中结算账单列表   | 平台订单号                                       | 订单 退                        | 款                | 前定 取消            | 单位                | 差异处理     | 售后状态       | 操作              |
| 集中结算发票申请单  | 1220113182500026                            | 359.6 智                     | 无退款 bjadmin01    | 中国铁路北京局集团有限公司    | 可2 中国铁路北京局集团有限公司2 | 无差异      | 无进行中售后     | 标记差异移除          |
| 结算单位维护     |                                             |                             |                  |                  |                   | < 1      | > 到篇 1     | 页 确定 共1条        |
| 发票抬头维护     |                                             |                             |                  |                  |                   |          |            |                 |
| 发票抬头授权     |                                             |                             |                  |                  |                   |          |            |                 |
| 商户认证       |                                             |                             |                  | 取消               | 确认                |          |            |                 |

确认后账单生成成功,可直接点击弹窗提示前往开票申请发票,此时在账单列表中账单状态显示为"已对账"。

| ( 国铁商      | 城 | 三 采购人中心                                   |                                |                          |           |                  | 返回商城首页         | bjadmin01 | 退出登录   消息通 | 知 99+ <b>東</b> 駒物车 (8) |
|------------|---|-------------------------------------------|--------------------------------|--------------------------|-----------|------------------|----------------|-----------|------------|------------------------|
| 三] 需求管理    | ~ | 账单金额: 359.6元<br>采购人最后付款日: 2<br>生成账单后,不允许的 | 订单数量<br>2022-04-25 i<br>等账单开具发 | :: 1个<br>青勿逾期<br>票,且同一账单 | 收允许开具同一抬  | 头、同一类型的发票,请谨慎操作。 |                |           |            |                        |
| )曰 采购交易    | ~ |                                           |                                |                          |           |                  |                |           |            |                        |
| ····· 结算管理 | ^ | 订单详情                                      |                                |                          |           |                  |                |           |            |                        |
| 结算订单列表     |   | 平台订单号 请望                                  |                                |                          | 下单人       | 、清極入             | 采购单位 请输入       |           |            | 章询  重置                 |
| 账单列表       |   | 结算单位 请望                                   |                                |                          | 提示        | ×                |                |           |            |                        |
| 发票申请单列表    |   |                                           |                                |                          | 对账成功      | ), 请前往申请开票!      |                |           |            |                        |
| 集中结算订单列表   |   | 导出                                        |                                |                          |           | 前往开票 取消          |                |           |            |                        |
| 集中结算账单列表   |   | 平台订单号                                     | 订单                             | 退款                       | 下半八       | 未過中位             | 结算单位           | 差异处理      | 售后状态       | 操作                     |
| 集中结算发票申请:  | ¥ | 1220113182500026                          | 359.6                          | 暂无退款                     | bjadmin01 | 中国铁路北京局集团有限公司2   | 中国铁路北京局集团有限公司2 | 无差异       | 无进行中售后     | 标记差异移除                 |
| 结算单位维护     |   |                                           |                                |                          |           |                  |                | < 1       | > 到第 1     | 页 确定 共1条               |
| 发票抬头维护     |   |                                           |                                |                          |           |                  |                |           |            |                        |
| 发票抬头授权     |   |                                           |                                |                          |           |                  |                |           |            |                        |
| 商户认证       |   |                                           |                                |                          |           | 取消 确             | <del>ال</del>  |           |            |                        |

(2) 若对订单有差异意见,标记差异后,点击确认按钮确认账单,账单生成成功,在采购人/供应商 的账单列表中显示账单状态为"待差异处理"。

| ( 国铁商城                                       | ☲ 采购人中心                    |                        |                        |                      |                |                | 返回商城首页 |         | (消息通知 00+ 東京 | 如物车 (8 |
|----------------------------------------------|----------------------------|------------------------|------------------------|----------------------|----------------|----------------|--------|---------|--------------|--------|
| 三 需求管理 ~                                     | 结算管理/结算订单列表/最              | 维生成                    |                        |                      |                |                |        |         |              |        |
| 河 采购交易 ~                                     | 账单信息                       |                        |                        |                      |                |                |        |         |              |        |
| □ 结算管理 ∧                                     | 系统将根据采购下单人.<br>如有差异问题需等待供应 | 供应商、结算单位、<br>商确认,若采购人确 | 发票抬头、发票类型<br>认无差异则直接完。 | 2、发票收票地址生成13<br>欧河祇。 | 版单,            |                |        |         |              |        |
| 结算订单列表                                       | 账单金额: 359.6元               | 订单数量:                  | 1个                     |                      |                |                |        |         |              |        |
| 账单列表                                         | 采购人最后付款日: 2023             | 1-04-25 请勿逾期           |                        |                      |                |                |        |         |              |        |
|                                              | 生成账单后,不允许踌胱                | 単开具发票,且同一              | 账单仅允许开具同               | 一抬头、同一类型的发票          | 标记差异 X         |                |        |         |              |        |
| 发票申请单列表                                      |                            |                        |                        |                      |                |                |        |         |              |        |
| 集中结算订单列表                                     | (Tm)¥i                     |                        |                        |                      | 差异问题           |                |        |         |              |        |
| 生中结菌联单列表                                     | 们市社園                       |                        |                        |                      | 適給入内容          |                |        |         |              |        |
| 集中结算发票申请单                                    | 平台订单号 通能入                  |                        | 7                      |                      |                | 结算单位           | 通输入    |         | <u></u>      |        |
| 结算单位维护                                       |                            |                        |                        |                      |                |                |        |         |              |        |
| 发票抬头维护                                       | 受出                         |                        |                        |                      | 職人取消           |                |        |         |              |        |
| 发票抬头授权                                       | 平台订单号                      | 订单金额                   | 退款金额                   | 下单人                  | 采购单位           | 结算单位           | 差异处理   | 售后状态    | 操作           |        |
| 商户认证                                         | 1220113182500028           | 359.6                  | 智无追款                   | bjadmin01            | 中国铁路北京局集团有限公司2 | 中国铁路北京局集团有限公司2 | 无差异    | 无进行中售后  | 标记差异核除       |        |
| 23. 售后管理 · ·                                 |                            |                        |                        |                      |                |                |        | 〈 1 〉 到 | 度 1 页 确定     | 共13    |
| 一件 数据中心 >>>>>>>>>>>>>>>>>>>>>>>>>>>>>>>>>>>> |                            |                        |                        |                      |                |                |        |         |              |        |
| WHITE T                                      |                            |                        |                        |                      |                |                |        |         |              |        |
| ③ 权限管理 🗸 🗸                                   |                            |                        |                        |                      | 取消             | SHIW.          |        |         |              |        |
| Q& 审批流管理 ──                                  |                            |                        |                        |                      |                |                |        |         |              |        |

| <u> (</u> 国铁商 | ī城 | 三采购  | 人中心           |                        |          |                   |                      |              | 返回商城首       | 页 bjadmin01                 | 退出登录   氵 | 肖息通知 99+ 📄 购物: |
|---------------|----|------|---------------|------------------------|----------|-------------------|----------------------|--------------|-------------|-----------------------------|----------|----------------|
| 需求管理          | ~  | 结算管理 | / 账单列表        |                        |          |                   |                      |              |             |                             |          |                |
| 采购交易          | ~  | 待确认  | 人待结算          | 全部账单                   |          |                   |                      |              |             |                             |          |                |
| 结算管理          | ^  |      |               |                        |          |                   | ×                    |              |             |                             |          |                |
| 结算订单列表        |    |      |               |                        |          |                   |                      |              |             | ✓ 仅查看本则                     | 5号账单 1   | 地量付款 导出 打印     |
| 账单列表          |    | 账单主  | 共计106张 账单全额:  | <del>≩ì+33508188</del> | 62元 (已对限 | E703E 22373413.23 | 元: 待确认18张,13686-34元· | 巴完成18张 11121 | 089.05元) 渝即 | K单25张,69776 45 <sup>3</sup> | -        |                |
| 发票申请单列表       |    |      | 账单编号          | 账单                     | 平台       | 供应商               | 出账时间                 | 账单状态         | 发票状态        | 结算状态                        | 最后付      | 操作             |
| 集中结管订单列表      | ş  |      | *2109910041   | 207                    | 207      | 博世                | 2021-01-04 11:15     | 待差异处理        | 暂不可         | 采购人未支付                      | 2021-(   | 详情             |
|               |    |      | *2109910031   | 387.01                 | 387.01   | 博世                | 2021-01-04 11:10     | 已对账          | 待申请         | 采购人未支付                      | 2021-(   | 详情 申请开票 付款     |
| 来中培异烦中列表      | z  |      | *2109910021   | 207                    | 207      | 博世                | 2021-01-04 11:05     | 已对账          | 待申请         | 采购人未支付                      | 2021-(   | 详情 申请开票 付款     |
| 集中结算发票申请      | 9单 |      | *21099100110  | 1035                   | 1035     | 博世                | 2021-01-04 10:28     | 已对账          | 待申请         | 采购人未支付                      | 2021-(   | 详情 申请开票 付款     |
| 结算单位维护        |    |      | 2109310061020 | 0.1                    | 0.1      | 博世                | 2020-12-29 15:00     | 已对账          | 未邮寄         | 收款异议                        | 2021-(   | 详情 付款详情        |
| 发票抬头维护        |    |      | 2109310051020 | 6799                   | 6799     | (進世               | 2020-12-29 14:45     | 已对账          | 未邮寄         | 收款异议                        | 2021-(   | 详情 付款详情        |
| 发票抬头授权        |    |      | 2109310041020 | 0.03                   | 0.03     | 博世                | 2020-12-29 12:37     | 已对账          | 未完成         | 收款异议                        | 2021-(   | 详情付款详情         |
|               |    |      | *2109310031   | 0.17                   | 0.17     | 博世                | 2020-12-29 10:53     | 已对账          | 未完成         | 收款异议                        | 2021-(   | 详情付款详情         |
| 商户认证          |    |      |               |                        |          |                   |                      |              |             |                             |          |                |
| 商户认证<br>售后管理  | ~  |      | 2109310021020 | 0.17                   | 0.17     | 博世                | 2020-12-29 10:52     | 已对账          | 未邮寄         | 收款异议                        | 2021-(   | 详情 付款详情        |

(结算订单列表页-全部账单)

"待差异处理"的账单由供应商进行处理,选择挂起或终止后重新提交,采购人确认无误后在账单列 表确认账单。

账单发起之后可以在账单列表中看到最后付款日,通用物资计算采购人最后付款日是(T+3月的25日), 专用物资计算采购人最后付款日是(T+8月的25日)订单的妥投当月为T。

| 尾 国铁商城          | 三 采购 | 人中心            |             |           |                 |                   |         | 返回            | 商城首页 ■.月.■      | ■   退出登录   | 消息通知 99+ 🛛 🐂 购物 |
|-----------------|------|----------------|-------------|-----------|-----------------|-------------------|---------|---------------|-----------------|------------|-----------------|
| 需求管理 >          | 结算管理 | ▌/账单列表         |             |           |                 |                   |         |               |                 |            |                 |
| 采购交易 🗸 🗸 🗸      | 待确i  | 认 待结算          | 全部账单        |           |                 |                   |         |               |                 |            |                 |
| 结算管理へ           |      |                |             |           |                 | × /               |         |               |                 |            |                 |
| 吉算订单列表          |      |                |             |           |                 |                   |         |               | 🗹 仅香            | 医看本账号账单    | 批量付款 导出 打印      |
| 影单列表            | 账单排  | 共计77张,账单金额合    | +22355396.3 | 39元 (已对账) | 7张,22355396.397 | c;待确认0张,0元;已完成0张, | 0元) 逾期则 | £≢175Ҟ, 58430 | 75 <del>元</del> |            |                 |
| o<br>要申请单列表     |      | 账单编号           | 账单          | 平台        | 供应商             | 出账时间              | 账单      | 发票状态          | 结算状态            | 最后付款日      | 操作              |
| 自由法管订单列表        |      | 2110010191020  | 11.34       | 11.34     | 博世              | 2021-01-05 10:40  | 已对账     | 待申请           | 采购人未支付          | 2021-03-25 | 详情 申请开票 付款      |
| 8年3日算以中75次      |      | *21100101510   | 0.17        | 0.17      | 博世              | 2021-01-05 10:20  | 已对账     | 待申请           | 采购人未支付          | 2021-03-25 | 详情 申请开票 付款      |
| <b>東中结員账単列表</b> |      | *21100101410   | 207         | 207       | 博世              | 2021-01-05 10:20  | 已对账     | 待申请           | 采购人未支付          | 2021-04-25 | 详情 申请开票 付款      |
| 眼中结算发票申请单       |      | *21100101310   | 376         | 376       | 博世              | 2021-01-05 10:19  | 已对账     | 待申请           | 采购人未支付          | 2021-04-25 | 详情 申请开票 付款      |
| 皆算单位维护          |      | *21100101210   | 9891        | 9891      | 博世              | 2021-01-05 10:17  | 已对账     | 待申请           | 采购人未支付          | 2021-04-25 | 详情 申请开票 付款      |
| 过票抬头维护          |      | *2110010111020 | 432         | 432       | 進世              | 2021-01-05 10:12  | 已对账     | 待由请           | 采购人未支付          | 2021-04-25 | 详情 由谱开重 付款      |
| <b>灵票抬头授权</b>   |      | *21100100210   | 400         | 400       |                 | 2021-01-05-00-41  | Engdak  | 结由法           |                 | 2021-04-25 | 洋陸山連开西台教        |
| 商户认证            |      | 21100100210    | 40000       | 40000     | 10011           | 2021-01-05 00.41  |         | けいに同          |                 | 2021-04-25 |                 |
|                 |      | -2110010011020 | 10098       | 10098     | 南田              | 2021-01-05 00:12  | 动死区     | 待申请           | 采购人未文付          | 2021-04-25 | 计值 申请开票 付款      |
| 售后管理 ~          |      | *2109910431    | 207         | 207       | 博世              | 2021-01-04 23:32  | 已对账     | 待申请           | 采购人未支付          | 2021-04-25 | 详情 申请开票 付款      |
|                 |      | *2400040204    | 270         | 070       | 111-6-11        | 2024 04 04 22-20  | 10+0V   |               |                 | 2024 04 25 | 14414 LL-164    |

# 4.2 开票

采购人对账成功后,弹窗提示可前往申请开票。点击前往开票跳转到开票申请页面,也可以在账单列 表-待结算/全部账单页面操作列点击"申请开票"按钮申请开票。

| ( 国铁商城    | 三 采购人中心                                |                                |                         |           |                  | 返回商城首页         | bjadmin01 | 退出登录   消息通 | 知 99+ <b>青</b> 駒物车 (8) |
|-----------|----------------------------------------|--------------------------------|-------------------------|-----------|------------------|----------------|-----------|------------|------------------------|
|           | 账单金额: 359.6元<br>采购人最后付款日:<br>生成账单后,不允许 | 订单数量:<br>2022-04-25<br>跨账单开具发票 | : 1个<br>青勿逾期<br>禹,且同一账单 | 収允许开具同一抬  | 头、同一类型的发票,请谨慎操作。 |                |           |            |                        |
|           | 订单详情                                   |                                |                         |           |                  |                |           |            |                        |
| 结算订单列表    | 平台订单号 请捕                               | έλ                             |                         | 下单人       | 、清缅入             | 采购单位 请输入       |           |            | <b>查询</b> 重置           |
| 账单列表      | 结算单位 请报                                | ŝλ                             |                         | 提示        | ×                |                |           |            |                        |
| 发票申请单列表   |                                        |                                |                         | 对现长成功     | , 请前往申请开票!       |                |           |            |                        |
| 集中结算订单列表  | 导出                                     |                                |                         |           | 前往开票 取消          |                |           |            |                        |
| 集中结算账单列表  | 平台订单号                                  | 订单                             | 退款                      | 下半人       | */9#12           | 结算单位           | 差异处理      | 售后状态       | 攝作                     |
| 集中结算发票申请单 | 1220113182500026                       | 359.6                          | 暂无退款                    | bjadmin01 | 中国铁路北京局集团有限公司2   | 中国铁路北京局集团有限公司2 | 无差异       | 无进行中售后     | 标记差异移除                 |
| 结算单位维护    |                                        |                                |                         |           |                  |                | < 1       | > 到第 1     | 页 确定 共1条               |
| 发票抬头维护    |                                        |                                |                         |           |                  |                |           |            |                        |
| 发票抬头授权    |                                        |                                |                         |           |                  |                |           |            |                        |
| 商户认证      |                                        |                                |                         |           | 取消 确             | <b>认</b>       |           |            |                        |

(结算订单列表页)

| 【 人 国铁商城  | 三 采购 | 人中心            |             |           |              |                     | 返回商城 | 首页    | 退出登录  | 消息通知 99+ <b>胃</b> 與 |
|-----------|------|----------------|-------------|-----------|--------------|---------------------|------|-------|-------|---------------------|
| 需求管理 >    | 结算管理 | / 账单列表         |             |           |              |                     |      |       |       |                     |
| 采购交易 ~    | 待确认  | 人 待法算          | 全部账单        |           |              |                     |      |       |       |                     |
| 结算管理 へ    |      |                |             |           |              | <b>V</b>            |      |       |       |                     |
| 结算订单列表    | 月度数  | 据: 2021-01     | *           |           |              |                     |      | 🔽 仅直着 | 本账号账单 | 批量付款 导出 打           |
| 账单列表      | 待结算  | 账单共计13张,账单金    | 额合计11112137 | .26元; 逾期账 | 单0张,0元       |                     |      |       |       |                     |
| 发票申请单列表   |      | 账单编号           | 账单金额        | 平台金额      | 供应商          | 出账时间                | 账单状态 | 发票状态  | 结算步   | 操作                  |
| 生中结算订单列表  |      | 2109310061020  | 0.1         | 0.1       | 博世           | 2020-12-29 15:00:40 | 已对账  | 未邮寄   | 收款量   | 详情 付款详情             |
| 集中结算账单列表  |      | 2109310041020  | 0.03        | 0.03      | 博世           | 2020-12-29 12:37:06 | 已对账  | 未完成录入 | 收款昇   | 详情 付款详情             |
| 生中结复发票由语单 |      | *2108610031020 | 0.03        | 0.03      | 博世           | 2020-12-22 09:53:42 | 已对账  | 待申请   | 采购人习  | 详情 申请开票 付款          |
| 法管单应连切    |      | 2108610021020  | 0.03        | 0.03      | 博世           | 2020-12-22 09:51:13 | 已对账  | 未完成录入 | 采购人利  | 详情付款                |
|           |      | 2106410010820  | 80          | 80        | 联想 (北京) 有限公司 | 2020-11-30 10:18:45 | 已对账  | 待申请   | 采购人利  | 详情 申请开票 付款          |
| <u> </u>  |      | 2106010040820  | 30          | 30        | 联想 (北京) 有限公司 | 2020-11-26 17:14:41 | 已对账  | 已邮寄   | 采购人利  | 详情 付款               |
| 发票抬头授权    |      | 2106010010620  | 1           | 1         | 鲁花           | 2020-11-26 10:12:37 | 已对账  | 未完成录入 | 采购人才  | 详情 付款               |
| 商户认证      |      |                |             |           |              |                     |      |       |       |                     |

#### (账单列表页)

进入开票申请页面后,发票抬头自动加载订单的发票抬头,可以点击更改。

|     | <u> 民</u> 国铁商城             | 三 采购人中心                                                    | 返回商城首页 ↓ 退出登录   消息通知 99+ 冒购物车(1)            |
|-----|----------------------------|------------------------------------------------------------|---------------------------------------------|
| B   | 需求管理 >                     | 采购商中心 / 结算管理 / <b>开要申请</b>                                 |                                             |
| *** | 采购交易 🛛 🗸 🗸                 | 发要抬头: 测试电话长度333 收夏人: 发票1                                   | 发展关型: 企业增值税专用发展                             |
| *   | 结算管理へ                      | 发票内容: 明细 👻 金额合计: 207                                       |                                             |
|     | 结算订单列表                     | <b>偕注:</b> 请输入领注                                           |                                             |
|     | <sup>秋平列表</sup><br>发票申请单列表 |                                                            |                                             |
|     | 集中结算订单列表                   | 账单信息                                                       |                                             |
|     | 集中结算账单列表                   |                                                            |                                             |
|     | 集中结算发票申请单                  | 账单编号: 2109910021020 账单金额: 207<br>供应者:博世 采购单位: 中国铁路北京局集团有限公 | 最后付款日: 2021-04-25<br>2可 编算单位: 中国铁路北京局集团有限公司 |
|     | 发票抬头维护                     |                                                            |                                             |
|     | 发票抬头授权                     | 订单详错                                                       |                                             |
|     | 商户认证                       | 平会订单昌· 3810 入 二方订单昌· 3810 入                                | 生后并木 今該 🚽 香油                                |
| s   | ∉ビ管押 ∨                     |                                                            |                                             |

| <u> </u> 国铁商城 | - 采购人中心             |                      |                 |              | 返回商城首   | 页 ,   退出登    | 录   消息通知 99+ 冒购物车 (13) |
|---------------|---------------------|----------------------|-----------------|--------------|---------|--------------|------------------------|
| □ 需求管理 ~      | 发票抬头                |                      |                 |              |         | >            | <                      |
| 19 亚购森县       | 选择 企业名称             | 纳税人识别号 发票类型          | 开户行             | 银行账户         | 注册地址    | 注册电话         |                        |
| □ 不用又勿 *      | 〇 采购小组              | 911234567890 企业增值税专用 | 用 工商银行          | 622409878766 | 北京海定区   | 0100000000   |                        |
| ☆ 结算管理 へ      | 灵灵科技     灵灵科技       | LL7720210106 企业增值税专用 | 用 招商银行          | 622100010001 | 北京市朝阳区u | 010-20210106 |                        |
| 结算订单列表        | 测试电话长度333           | 45465465333 企业增值税专用  | 用 北京银行          | 622123412341 | 北京市朝阳区滴 | 0552-3938888 |                        |
| 账单列表          |                     |                      |                 | < 1          | > 到第 1  | 页 确定 共3条     |                        |
| 发票申请单列表       |                     |                      |                 |              |         |              |                        |
| 集中结算订单列表      |                     |                      | 确认 取消           |              |         |              |                        |
| 集中结算账单列表      |                     |                      |                 |              |         |              |                        |
| 集中结算发票申请单     | 账单编号: 2117110011020 | <b>贝</b>             | K单金额: 5000      | -            | 最后付款日   | : 2021-04-25 |                        |
| 结算单位维护        | 秋应商・博世公司            | 2                    | K购単位・中国鉄路北沢周果図有 | P08/221-03   | 结异单位.   | 中国铁路北京向果团有限2 | 2-0                    |
| 发票抬头维护        |                     |                      |                 |              |         |              |                        |
| 发票抬头授权        | 订单详情                |                      |                 |              |         |              |                        |
| 商户认证          | 平台订单号: 请输入          | 三方订单号:               | 请输入             | 售后状态         | 全部      | T            | 查询  重置                 |
| 🎤 售后管理 🗸 🗸    | 下单人: 请输入            |                      |                 |              |         |              |                        |
| - 数据由心        |                     |                      | Google Chrome   |              |         |              |                        |

采购人确认信息无误后,在申请开票页面点击提交。提示弹框:请再次仔细核对发票信息和收票地址提交后不可修改。确认提交?"确认/取消")

| <u> (</u> 国铁商城               | 三 采购人中心        |           |                      | 返回商城首页           | 退出登录  消息通知 99+ 冒购物车(1) |
|------------------------------|----------------|-----------|----------------------|------------------|------------------------|
| ■ 需求管理 ∨                     | 订单详情           |           |                      |                  |                        |
| 采购交易 >                       | 平台订单号: 清输入     | E         | 访道中号: 请输入            | 售后状态全部           | ▼ 章询                   |
| ☞ 结算管理 ^                     | 下单人: 请输入       |           |                      |                  | 重豐                     |
| 结算订单列表                       |                |           |                      |                  |                        |
| 账单列表                         | 平台订 订单金额       | 退款金额 开票状态 | 下单人 采购单位             | 结算单位             | 差异处理 售后状态 备注           |
| 发票申请单列表                      | 1210104105 207 | 暂无退款 可开票  | bjadmin01 中国铁路北京局集团有 | 限公司中国铁路北京局集团有限公司 | 无差异 无进行中 智无数           |
| 集中结算订单列表                     | 开票金额合计: 207.0  | 00元       |                      |                  |                        |
| 集中结算账单列表                     |                |           |                      | < 1              | ) 到筐 1 页 福完 共1条        |
| 集中结算发票申请单                    |                |           |                      |                  |                        |
| 结算单位维护                       | 当前不可开票的订单      |           |                      |                  |                        |
| <sub>风景石</sub> 大堆炉<br>发蕈抬斗摇权 |                |           |                      |                  |                        |
| 商户认证                         |                |           | 提交                   |                  |                        |
|                              |                |           |                      |                  |                        |

| <u> (</u> 国铁商城 | 三 采购人中心                                                                     | 6) |
|----------------|-----------------------------------------------------------------------------|----|
|                |                                                                             |    |
|                |                                                                             |    |
|                |                                                                             |    |
|                | 1210105181 1752 智无退款 可开票 bjadmin01 中國铁路地原爆集團有限公司 中國铁路北原局集团有限公司 无差异 无进行中 智无政 |    |
|                | 1210105180 738 著: 提示 X 图绘器北京层集团有限公司 无题户 无进行中 智无数                            |    |
|                | 1210105180 7979 请再次仔细核对发票信息和收票地址,提交后不可修改!确认提交? 副试路北票局集团有限公司 无差异 无进行中 智无政    |    |
|                | 开票金额合计: 10469.00万 取消                                                        |    |
|                |                                                                             |    |
|                |                                                                             |    |
|                |                                                                             |    |
|                | 二時小小川市町川主                                                                   |    |
|                |                                                                             |    |
|                |                                                                             |    |
|                |                                                                             |    |

对于已驳回的发票,可在发票申请单列表页,点击"重新申请"进入开票申请页面;也可以前往账单 列表重新发起开票申请。

发票申请单列表页面最上方为搜索区域,可根据搜索项对订单进行搜索,其中商品大类中包括专用物 资和通用物资两大类。

发票申请单列表中可以导出发票申请单。

| 保 国铁商城       | ☲ 采购人中心    |               |           |      |       |     |        | 返回商城首页 | 日間        | 录   消息通知 | 99+ 胃购物车 (2) |
|--------------|------------|---------------|-----------|------|-------|-----|--------|--------|-----------|----------|--------------|
| 三/ 重力等理      | 结算管理 / 发票申 | a请单列表         |           |      |       |     |        |        |           |          |              |
|              |            |               |           |      |       |     |        |        |           |          |              |
| 🕅 采购交易 🛛 🗸 🗸 | 申请单号       | 请输入           | 账单号 请输入   |      | 发票抬头  | 请输入 |        | 供应商    | 供应商       |          | 询重置          |
| ☆ 结算管理 へ     | 发票类型       | 全部 👻          | 发票录入状态 全部 | -    | 邮寄状态  | 全部  | -      | 申请时间   | 请选择日期范围 🔲 |          |              |
|              | 采购单位       | 采购单位          |           |      |       |     |        |        |           |          |              |
| 结算订单列表       |            |               |           |      |       |     |        |        |           |          |              |
| 账单列表         |            |               |           |      |       |     |        |        |           |          | 查看太账号由请单     |
| 发票申请单列表      |            |               |           |      |       |     |        |        |           |          |              |
| 集中结算订单列表     | 导出         |               |           |      |       |     |        |        |           |          |              |
| 集中结算账单列表     |            | 采购单位          | 发票类型      | 发票抬头 | 订单总金额 | 订单  | 发票总金额  | 发票张数   | 发票录入      | 邮寄状态     | 操作           |
| 集中结算发票申请单    | 有限公司       | 中国铁路北京局集团有限公司 | 企业增值      | 专改普  | 2.12  | 1   | 0      | 暂无发票   | 未完成       | 未邮寄      | 详情           |
| 结算单位维护       | )投资有限公司    | 中国铁路北京局集团有限公司 | 企业增值      | 测试电话 | 376   | 1   | 0      | 暂无发票   | 已驳回       | 未邮寄      | 详情 重新申请      |
| 发票抬头维护       | )投资有限公司    | 中国铁路北京局集团有限公司 | 企业增值      | 测试电话 | 6799  | 1   | 1231.1 | 2      | 未完成       | 未邮寄      | 详情           |
| 发票抬头授权       | 有限公司       | 中国铁路北京局集团有限公司 | 企业增值      | 测试电话 | 22.32 | 1   | 0.06   | 2      | 未完成       | 未邮寄      | 详情           |

发票详情页面可查看供应商上传的发票信息。供应商将发票信息全部上传完毕后,发票申请单状态变 更为完成。纸质发票线下收取可在此页面查看邮寄物流信息,电子发票可在"发票申请单-详情"页面下载。 结算管理 / 发票申请单-详情

| 申请单信息                                                                        |                                           |                             |        |                                   |                |
|------------------------------------------------------------------------------|-------------------------------------------|-----------------------------|--------|-----------------------------------|----------------|
| 申请单号: 1117110031520<br>账单编号: 2117110031020<br>供应商: 博世(中国)投资有限公司<br>邮寄状态: 电子票 | 申请时间:2021-03<br>总金额:7<br>采购单位:中国铁新<br>备注: | 8-17 11:10:17<br>8北京局集团有限公司 |        | 订单数量: 1<br>已开票数量: 1<br>发票录入状态:已完成 |                |
| 发票信息                                                                         |                                           |                             |        |                                   |                |
| 发票类型:企业增值税专用发票<br>纳税人识别码: LL77202101060003<br>注册地址: 北京市朝阳区uuuuNIINI          | 发票内容:明细<br>开户银行: 招商银行<br>注册电话: 010-20     | 行<br>210106                 |        | 发票抬头:灵灵科技<br>银行账户: 62210001000100 | 201            |
| 邮寄信息                                                                         |                                           |                             |        |                                   |                |
| 物流订单:<br>收票人姓名:xx                                                            | 物流商:<br>收票人地址:北京市                         | <sup>存</sup> 市辖区大兴区xx       | 2      | 物流运单:<br>收票人电话:15455555555        |                |
| 订单列表                                                                         |                                           |                             |        |                                   |                |
| 平台订单号 请输入                                                                    | 三方订单号 请输入                                 |                             | 售后状态全部 | ~                                 | <b>查询</b> 重置   |
| 下单人 请输入                                                                      |                                           |                             |        |                                   |                |
| 会田                                                                           |                                           |                             |        |                                   |                |
| 平台订单号                                                                        | 平台金额                                      | 下单人                         |        | 售后状态                              |                |
| 1210125144000002                                                             | 7                                         | bjadmin0                    | 01     | 无进行中1                             | 「「「」           |
| 订单合计金额:7.00元                                                                 |                                           |                             |        |                                   |                |
|                                                                              |                                           |                             |        |                                   | 到第 1 页 确定 共1条  |
| 发票详情                                                                         |                                           |                             |        |                                   |                |
| 序号 发票代码 发票编号                                                                 | 发票金额                                      | 发票形式                        | 发票税率   | 邮寄状态                              | 操作             |
| 1 11 111                                                                     | 7                                         | 电子发票                        | 13%    | 电子票                               | 下载明细 下载发票 查看备注 |
| 发票合计金额:7.00元                                                                 |                                           |                             |        |                                   |                |
| 物流信息                                                                         |                                           |                             |        |                                   |                |
|                                                                              |                                           | 暂无物流数据                      |        |                                   |                |
|                                                                              |                                           |                             |        |                                   |                |

返回

# 5 支付

# 5.1 线上支付(此功能暂未开通)

采购人付款时选择线上支付方式,点击确认提交按钮

| 账单基本信息                                  |                                                                                                    |                                                                                                    |                                                                                                    |
|-----------------------------------------|----------------------------------------------------------------------------------------------------|----------------------------------------------------------------------------------------------------|----------------------------------------------------------------------------------------------------|
|                                         |                                                                                                    |                                                                                                    |                                                                                                    |
| 账单编码: 2092710020820                     | 采购单位: 丰台机务段                                                                                                    | 账单金额: 8000元                                                                                                    |                                                                                                    |
| 收款人信息                                   |                                                                                                    |                                                                                                    |                                                                                                    |
| 供应商: 联想 (北京) 有限公司<br>账户名称: 榆林精益康健医药有限公司 | 合作方会灵号:  1101087000004<br>账号: 0200003509200090741                                                                                                    | 账户开户行名称:工商银行                                                                                                    |                                                                                                    |
| 付款人信息                                   |                                                                                                    |                                                                                                    |                                                                                                    |
| 结算单位: 丰台初务段<br>账户名称: 榆林铺益康健医药有限公司       | 合作方会员号: 144030019220382<br>账号: 0200003509200090741                                                                                                    | 账户开户行名称:工商银行                                                                                                    |                                                                                                    |
| 支付方式                                    |                                                                                                    |                                                                                                    |                                                                                                    |
| 线上支付                                    |                                                                                                    |                                                                                                    |                                                                                                    |
|                                         | 返回<br>第以是交                                                                                                    |                                                                                                    |                                                                                                    |
|                                         | <ul> <li>株数人信息</li> <li>供应商: 託燈 (北京) 有限公司</li> <li>除户名称: 榆林精益康健医药有限公司</li> <li>付款人信息</li> <li>結實单位: 主台机务段</li> <li>账户名称: 榆林精益康健医药有限公司</li> <li>支付方式</li> <li>後千夾は</li> </ul> | wtx入信題<br>供应商: 联想 (北京) 有限公司 合作方会员号: 11101087000004<br>账户名称: 榆林梅益康健医药有限公司 账号: 0200003509200090741<br>付款入信息<br>付款入信息<br>度単位: 半台机务段 合作方会员号: 144030019220382<br>账号: 0200003509200090741<br>支付方式<br><u>援上支付</u> <del>黄下支付</del> <u>援下支付</u> <u>援下支付</u> <u>(本大工工工工</u> ) | WXX人協題         ME: 於見 (以京): 有限公司         合作方会员号: 1101087000004<br>账号: 020003509200090741         ME: 开井户行名称: 工専银行           付款人偏題         人作方会员号: 14030019220382         ME: 开井户行名称: 工専银行           採算单位: 主会机务段<br>账户名称: 槭林梅型康健医药有限公司         合作方会员号: 14030019220382         ME: 开井户行名称: 工専银行           就力方式         人工工具         人工工具 |

### 跳转到收银台界面,如下图所示

| 🕤 国铁采 | 购平台 | 收银台 |
|-------|-----|-----|
|-------|-----|-----|

| 账单信息                                                                                                    |  |
|----------------------------------------------------------------------------------------------------|--|
| 付款金额: 40元                                                                                                    |  |
| 网上付款方式                                                                                                    |  |
| <ul> <li>         へい切根支付         支持工行、农行、中行、建行等数十余家银行企业网级直接和缔接支付         </li> <li>         支付申請         </li> </ul> |  |
|                                                                                                    |  |
| 法律声明   顧勞係款   关于我们   联系我们   董业执照<br>第ICP 當0400001号                                                                   |  |

点击支付申请,跳转到支付详情界面,可核对订单信息,选择支付银行(图中以选择中国工商银行支付为例)

| IC | CBC包工银已企付                                                                                                    |
|----|----------------------------------------------------------------------------------------------------|
|    | <ul> <li>1.订单信息</li> <li>电商平台: 国铁物资采购平台</li> <li>订单编号: W2020080500002906</li> <li>订单金额: 40.00 元</li> <li>✓ M由展升</li> </ul>                                                    |
|    | <ul> <li>2.企业账户支付</li> <li>请选择账户支付银行及认证方式</li> <li>(副)中国工商银行 (副支付) (目室实业银行) 中国农业银行</li> <li>(日)中国银行 (日)中国银行</li> <li>(日)中国农业银行</li> <li>(日)中国银行</li> <li>(日)中国农业银行</li> </ul> |
|    | 下一步 2020年8月25日 16:51:55 中国工商银行版权所有                                                                                                    |

点击下一步,进行支付选择,可选择支付账户,显示支付金额信息,如图所示

| 1.订单信息                   |                                                |  |
|--------------------------|------------------------------------------------|--|
| 平台名称:                    | 国铁物资采购平台                                       |  |
| 订单编号:                    | V2020080500002906                              |  |
| 订单金额:                    | 10.00 元                                        |  |
| ∨ 点击展开                   |                                                |  |
|                          |                                                |  |
|                          |                                                |  |
| 2.支付选择                   |                                                |  |
| 账户选择:                    | 0200000609067283641     可用余额 0.00 元            |  |
| 账户名称:                    | 耳穿罗佩芡及 (缠武) 捎以琳波魏输移氯                           |  |
| 请选择支付工具:                 | ✔ 全现款支付                                        |  |
|                          | 非必填                                            |  |
| 附言:                      |                                                |  |
| 附言:<br>手续费金额:            | 0.00元                                          |  |
| 附言:<br>手续费金额:<br>现款支付金额: | 0.00 元 🛛 悠本次支付的预估手续费为0.00元,请以实收金额为准<br>40.00 元 |  |

继续点击下一步,进行支付信息核对

| ІСВС 🔀 🏾       | 银已企付                      |                     |   |
|----------------|---------------------------|---------------------|---|
| 1.订单信息         |                           |                     |   |
| 平台名称:<br>订单编号: | 国铁物资采购平台<br>W20200805     |                     |   |
| 订单金额:          | 40.00 元                   | 支付信息                | × |
| 第击点 >          | Ŧ<br>U盾序列:                | 7991030284          |   |
|                | 企业名称:                     | 耳穿罗佩茨及(缠武) 捎以琳波魏榆移氯 |   |
| 2 古付选择         | 又内总金额:<br>付款账号:           | 0200000609067283641 |   |
| 2.211207=      | 附言:                       |                     |   |
| 那户名称           | 02000006(<br>耳寧男佩茨及       |                     |   |
| 请选择支付工具        | ✔ 全现款支付                   | <b>取</b> 指 确认付款     |   |
| 附言             | 非必填                       | ]                   |   |
| 手续費金額          | 0.00 元 9 総本次支付的预估手续费为0.00 | 元,请以实收金额为准          |   |
| 支付总金额          | 40.00元(订单金额+优惠后手续费)       |                     |   |
|                |                           | 下一步切换其他支付方式         | t |

点击确认付款, 输入U盾密码

| 1.订单信息<br>平台名称: 国铁物资采购平台<br>订单编号: W20200805<br>订单金额: 40.00 元<br>V 应由展开 0 比组U面在码 ×<br>UII<br>位1 请输入6-30位的4番管码 |
|----------------------------------------------------------------------------------------------------|
| 支付流<br>2.支付选择<br>単一选择: 02000006                                                                              |
| 账户名称:耳穿罗佩茨及<br>请选择支付工具: ✓ 全現款文付<br>附言: 非必須                                                                   |
| 手续费金额: 0.00 元 ● 終本次支付的預估手续费为0.00元, 南以实收金额为准<br>现款支付金额: 40.00 元<br>支付总金额: 40.00 元 (订单金额+优惠后手续费)               |
| 上一步 <b>下一步</b> 切換其他支付方式                                                                                      |

点击确认按钮,提示核对U盾显示信息

| 1.订单信息                                                            |                                                                                                    |   |  |
|-------------------------------------------------------------------|----------------------------------------------------------------------------------------------------|---|--|
| 平台名称: 国铁物资采购平台                                                    | 3 请核对签名信息 ×                                                                                                    |   |  |
| 订单编号:W20200805 <sup>4</sup><br>订单金额: <b>40.00</b> 元<br>→ 点由展开     | 「「「「「」」」     「「」」     「「」」     「「」」     「「」」     「「」」     「「」」     「「」」     「「」」     「「」」     「「」」     「「」」     「「」」     「「」」     「「」」     「「」」     「「」」     「「」」     「「」」     「「」」     「「」」     「「」」     「「」」     「「」」     「「」」     「「」」     「「」」     「「」」     「「」」     「「」」     「「」」     「「」」     「「」     「「」     「「」     「「」     「「」     「「」     「「」     「「」     「「」     「「」     「「」     「「」     「「」     「「」     「「」     「「」     「「」     「「」     「「」     「「」     「「」     「「」     「「」     「「」     「「」     「「」     「」     「「」     「「」     「「」     「「」     「「」     「「」     「「」     「「」     「「」     「「」     「「」     「「」     「「」     「「」     「「」     「「」     「「」     「「」     「「」     「「」     「「」     「「」     「「」     「「」     「「」     「「」     「「」     「「」     「「」     「「」     「「」     「「」     「「」     「「」     「「」     「「」     「「」     「「」     「「」     「「」     「「」     「」     「「」     「「」     「「」     「「」     「「」     「「」     「「」     「」     「」     「「」     「「」     「「」     「「」     「「」     「「」     「」     「「」     「「」     「「」     「「」     「「」     「「」     「」     「「」     「」     「「」     「」     「「」     「「」     「「」     「「」     「」     「」     「」     「」     「「」     「」     「」     「」     「「」     「「」     「「」     「「」     「」     「」     「」     「「」     「「」     「「」     「」     「」     「」     「「」     「「」     「「」     「「」     「」     「」     「」     「「」     「「」     「「」     「」     「」     「」     「「」     「」     「」     「」     「」     「」     「」     「」     「」     「」     「」     「」     「」     「」     「」     「」     「」     「」     「」     「」     「     「」     「」     「」     「     「」     「」     「」     「」     「」     「」     「」       「       「 | × |  |
| <b>2.支付选择</b><br>账户选择: 02000006                                   | 操作类型:订单支付<br>支付流水号:W2020080500002906<br>支付总金额:40.00元<br>付款户名:耳穿罗佩灰及(擁武)指以<br>付款账户:02000069067283641<br>起零世由:0200825165243                                                                                                    |   |  |
| 账户名称: 耳穿罗佩交及<br>请选择支付工具: ✔ 全现款支付                                  | <pre></pre>                                                                                                    |   |  |
| 附言: 非必填                                                           |                                                                                                    |   |  |
| 手续费金額: 0.00元 ● 整本次支付的<br>現款支付金額: 40.00元<br>支付总金額: 40.00元 (订单金額+优現 | 预结手续费为0.00元,南以实收金额为准<br>照后手续费)                                                                                                    |   |  |

信息核实无误后,在U盾上进行确认,支付完成,

| 📀 银行已受理,请傅 | 使用指令查询功能查询指令详情    |  |
|------------|-------------------|--|
| 指令序号:      | KUD79332 (现款支付)   |  |
| 收款方:       | 榆林精益康健医药有限公司      |  |
| 支付总金额:     | 40.00元            |  |
| 订单编号:      | W2020080500002906 |  |
| 交易流水号:     | W2020080500002906 |  |
| 附言:        |                   |  |
| 关闭(60      | ) 返回商城            |  |

如在支付过程中中断付款操作,订单也会在"账单列表"页显示付款详情按钮.

| <u> (</u> 国铁商城 | 正 采购 | 了人中心           |        |                     |              | 返回                  | 商城首页 🔲 | ■ ■   退出登录   消 | ]通知 99+ 冒购物车 (25 |
|----------------|------|----------------|--------|---------------------|--------------|---------------------|--------|----------------|------------------|
| □/ 需求管理 ~      | Ę    | 2出 全选所有页       | 反选所有页  |                     |              |                     |        |                |                  |
|                |      | 账单编号           | 账单金额   | 平台金额                | 供应商          | 出账时间                | 账单状态   | 最后付款日          | 操作               |
| ▶ 采购交易 ∨       |      | 2096710111020  | 34577  | 34577               | 博世           | 2020-08-25 17:28:50 | 待确认    | 2020-10-25     | 洋情 确认            |
| ☞ 结算管理 ^       |      | *2096710101020 | 4774   | 4774                | 博世           | 2020-08-25 17:28:50 | 待确认    | 2020-10-25     | 详情 确认            |
| 结算订单列表         |      | 2096710091020  | 527    | 527                 | 博世           | 2020-08-25 17:28:50 | 待确认    | 2020-10-25     | 详情 确认            |
| 账单列表           |      | *2096710141020 | 15036  | 15 <mark>036</mark> | 博世           | 2020-08-25 17:28:50 | 待确认    | 2020-10-25     | 详情 确认            |
| 发票申请单列表        |      | *2096710131020 | 11087  | 11087               | 博世           | 2020-08-25 17:28:50 | 待确认    | 2020-10-25     | 详情 确认            |
| 集中结算订单列表       |      | *2096710081020 | 19737  | 19737               | 博世           | 2020-08-25 17:28:49 | 待确认    | 2020-10-25     | 洋情确认             |
| 集中结算账单列表       |      | *2096710061020 | 148117 | 148117              | 博世           | 2020-08-25 17:28:48 | 待确认    | 2020-10-25     | 详情 确认            |
| 集中结算发票申请单      |      | *2096710071020 | 177074 | 177074              | 博世           | 2020-08-25 17:28:48 | 待确认    | 2020-10-25     | 详情 确认            |
| 结算单位维护         |      | 2096210191020  | 487    | 487                 | 博世           | 2020-08-20 23:38:38 | 待确认    | 2020-10-25     | 详情 确认            |
| 发票抬头维护         |      | *2096210130820 | 480.4  | 480.4               | 联想 (北京) 有限公司 | 2020-08-20 15:04:12 | 已完成    | 2020-10-25     | 详情,「款详情          |
| 发票抬头将权         | -    | ÷.             |        |                     |              | 1 2 3 4             | 5      | 14 入 到筆 1      | 西 藤奈 井 132 年     |
| 商户认证           |      |                |        |                     |              |                     |        |                | PINE X 104 3     |
| ▶ 焦后管理 ∨       |      |                |        |                     |              |                     |        |                |                  |

支付过程中出现中断付款可在账单列表-待结算页签重新点击付款按钮。

| 8理/账单列                                                                                                   | 康                                                                            |                                                                                      |                                                                                                |                              |                    |                                                |                                           |                                                                               |                    |    |                                        |                                                            |                                                                                   |                                              |                                 |
|----------------------------------------------------------------------------------------------------|------------------------------------------------------------------------------|--------------------------------------------------------------------------------------|------------------------------------------------------------------------------------------------|------------------------------|--------------------|------------------------------------------------|-------------------------------------------|-------------------------------------------------------------------------------|--------------------|----|----------------------------------------|------------------------------------------------------------|-----------------------------------------------------------------------------------|----------------------------------------------|---------------------------------|
| <b>}确认</b>                                                                                               | 待结算                                                                          | 全部账单                                                                                 |                                                                                                |                              |                    |                                                |                                           |                                                                               |                    |    |                                        |                                                            |                                                                                   |                                              |                                 |
| 账单编号                                                                                                    |                                                                              |                                                                                      | 发起                                                                                             | 人类型                          | 全部                 | v                                              | 账单发起人                                     |                                                                               |                    |    | 供应商                                    | 全部                                                         |                                                                                   | T.                                           | 畫向                              |
| 括算状态                                                                                                    | 全部                                                                           |                                                                                      | ш                                                                                              | 账日从                          | 开始时间               |                                                | 出账日到                                      | 后来时间                                                                          |                    |    | 最后付款日从                                 | - 最后付款日/                                                   | A.                                                                                |                                              | 重置                              |
| 步后付款日到                                                                                                   | 最后付款日子                                                                       | 9                                                                                    | ia)                                                                                            | 明天敗                          | 全部                 |                                                | 道期天数排序                                    | 全部                                                                            |                    | Ψ. | 账单状态                                   | 已对账                                                        |                                                                                   | w.                                           |                                 |
|                                                                                                    |                                                                              |                                                                                      |                                                                                                |                              |                    |                                                |                                           |                                                                               |                    |    |                                        |                                                            |                                                                                   |                                              |                                 |
| 发震状态                                                                                                    | 全部                                                                           |                                                                                      | - <del>.</del>                                                                                 | 购单位                          | 采购单位               |                                                | 結算单位                                      | 结算单位                                                                          |                    |    |                                        |                                                            |                                                                                   |                                              |                                 |
| 发票状态<br>変数据: :<br>:<br>::::::::::::::::::::::::::::::::                                                  | 全部<br>2021-04<br>†28张,账单全i                                                   | 委合计40596元;                                                                           | · 采り<br>逾期账单0张,0                                                                               | 购单位<br>元                     | 采购单位               |                                                | 結算単位                                      | 结算单位                                                                          |                    |    | <b>2</b>                               | 仅查看本账号则                                                    | e Itad                                                                            | <b>次 寻</b>                                   | H FIE                           |
| 发票状态<br>度数据: :<br>结算账单共计<br>账单                                                                           | 全部<br>2021-04<br><sup>十28</sup> 张, 账单金H<br>编号                                | 數合计40596元;<br>账单金额                                                                   | · 采引<br>逾期账单0张,0<br>平台全额                                                                       | <b>時単位</b><br>元<br>供应素       | a1990年(C           | 出账时间                                           | 结盟单位                                      | 结 <b>股单位</b><br>账单状态                                                          | 发票状态               |    | 「「「」」「「」」「「」」「」」「「」」「」」「」」「」」「」」「」」」「」 | (Q 查看本账号)<br>愛后付款日                                         | 鐵 批量付                                                                             | <b>次 寻</b>                                   | H TH                            |
| 发票状态<br>度数据: :<br>结算账单共计<br>] 账单<br>] 2110                                                               | 全部<br>2021-04<br>+128张,账单金和<br>编号<br>0010141020                              | 额合计40596元;<br>账单金额<br>207                                                            | · 采3<br><b>創期账单0张,0</b><br>平台全額<br>207                                                         | 购单位<br>元<br>供应或<br>博世        | 3799年Q2<br>3799年Q2 | 出账时间<br>2021-01-05                             | 结题单位                                      | 信夏单位<br>除单状态<br>已对账                                                           | 发票状态<br>已完成        | 7  | 「「「「」」の「「」」の「「」」の「「」」の「「」」の「「」」の「「」」の「 | 仅查看本账号频<br>最后付款日<br>2021-04-25                             | (# ## <b>#</b> ()<br>(#                                                           | 欸 号<br>操作<br>毒 付款 何                          | 出 打印<br>款详惯                     |
| 发票状态<br>度数据: :<br>结算账单共计<br>2110<br>21110                                                                | 全部<br>2021-04<br>+128张, 琴車会<br>編号<br>0101141020<br>0010131020                | <ul> <li>新台计40596元;</li> <li>姚单金额</li> <li>207</li> <li>376</li> </ul>               | · 采引<br>創稿账单O张,0<br>平台全額<br>207<br>376                                                         | 购单位<br>元<br>供应或<br>博世<br>博世  | ज्रम्मक<br>ब       | 出版自问<br>2021-01-05<br>2021-01-05               | 运算单位<br>10:20:00<br>10:19:44              | 结算单位<br>繁单状态<br>已对账<br>已对账                                                    | 发票状态<br>已完成<br>已完成 | 4  | 运 括置状态<br>购人未支付<br>购人未支付               | 仅查看本账号则<br>最后付款日<br>2021-04-25<br>2021-04-25               | (单 <del>批量(</del> 7)                                                              | 款 导 操作<br>操作<br>等付款 代<br>详情 行                | 出 打印<br>歌译情<br>款                |
| 发票状态<br>度数据: :<br>:<br>:<br>:<br>:<br>:<br>:<br>:<br>:<br>:<br>:<br>:<br>:<br>:<br>:<br>:<br>:<br>:<br>: | 全部<br>2021-04<br>+128张, 账单金1<br>e等<br>0010141020<br>0010131020<br>0010121020 | <ul> <li>歌台计40596元;</li> <li>账单金额</li> <li>207</li> <li>376</li> <li>9891</li> </ul> | <ul> <li>東朝</li> <li>御期账单の张,0</li> <li>平台金額</li> <li>207</li> <li>376</li> <li>9891</li> </ul> | 99单位<br>元<br>供应家<br>博世<br>博世 | <b>采3号中位</b><br>著  | 出版的问<br>2021-01-05<br>2021-01-05<br>2021-01-05 | 5日第中位<br>10:20:00<br>10:19:44<br>10:17:53 | <ul> <li>結算单位</li> <li>除单状态</li> <li>已対账</li> <li>已対账</li> <li>已対账</li> </ul> | 发票状态<br>已完成<br>弓中晴 |    | 名員状态<br>約人未支付<br>約人未支付<br>約人未支付        | 仅查看本账号表<br>章后付款日<br>2021-04-25<br>2021-04-25<br>2021-04-25 | (単 批量()<br>(単<br>)<br>(単<br>)<br>(単<br>)<br>(単)<br>(単)<br>(単)<br>(単)<br>(単)<br>(単 | 次 导<br>操作<br>寿付款代<br>详備句<br>青申 <del>调开</del> | 田 <b>打印</b><br>数単備<br>数<br>栗 付款 |

点击付款详情页面,页面底部会显示历史支付详情,该页面不能进行付款操作。

| <u> (</u> 国铁商城      | 三 采购人中心                             |                |                                |                           | 返回商城首页 | 返回商城首页       |      |   |  |  |
|---------------------|-------------------------------------|----------------|--------------------------------|---------------------------|--------|--------------|------|---|--|--|
| ■ 需求管理 >            | 供应商:联想 (北京) 有限公司<br>账户名称: 榆林精益康健医药者 | ]<br>限公司       | 合作方会员号: 1110<br>账号: 0200003509 | 1087000004<br>200090741   | 账户开户   | 行名称: 工商银行    |      |   |  |  |
| 🔄 采购交易 🛛 🗸 🗸        | 付款人信息                               |                |                                |                           |        |              |      |   |  |  |
| 结算管理 ^   结算订单列表     | 结算单位: 中国铁路北京局集日<br>账户名称: 榆林精益康健医药4  | 11有限公司<br>1限公司 | 合作方会员号: H11<br>账号: 0200003509; | 000071875331<br>200090741 | 账户开户   | 账户开户行名称:工商银行 |      |   |  |  |
| 账单列表                | 支付信息                                |                |                                |                           |        |              |      |   |  |  |
| 发票申请单列表<br>集中结算订单列表 | 支付方式: 线上支付                          |                | 支付金额: 4094.09                  | 元                         | 当前状态   | : 采购人未支付     |      |   |  |  |
| 集中结算账单列表            | 历史支付详情                              |                |                                |                           |        |              |      |   |  |  |
| 美千年年之宗中间年           | 付款业务流水号                             | 支付平台流水号        | 支付金额                           | 币种                        | 交易结果   | 业务交易时间       | 描述   |   |  |  |
| 发票抬头维护              | 7200821010500003                    |                | 4094.09                        | 人民币                       | 交易取消   |              | 暂无数据 | 2 |  |  |
| 发票抬头授权<br>商户认证      | L                                   |                |                                | 返回                        |        |              |      |   |  |  |
| 🏓 售后管理 🗸 🗸          |                                     |                |                                |                           |        |              |      |   |  |  |

#### 5.2 线下支付

仅支持"发票状态已完成"、"账单状态已对账"的账单才可进行付款。线下付款包括上传支付凭证 和勾选付款承诺两种。

#### 5.2.1 线下付款-上传凭证

在账单列表-全部账单点击付款按钮进入支付信息确认页面。

|      | <u> 民</u> 国铁商城                                                                                                    | 龙      | 三 采购   | 人中心      |            |            |       |                      |                 |             |                |           | 返回           | 商城首页 ■.月.風   | ■   退出登录                                         | 消息通知 99+ <b>胃</b> 购物 |
|------|----------------------------------------------------------------------------------------------------|--------|--------|----------|------------|------------|-------|----------------------|-----------------|-------------|----------------|-----------|--------------|--------------|--------------------------------------------------|----------------------|
| ¥    | 需求管理                                                                                                    | $\sim$ | 账      | 单编号      |            |            | ź     | 度起人类型                | 全部              |             | 账单发起人          |           |              |              |                                                  | 查询                   |
| Ξ    | 平阳众易                                                                                                    | V      |        | 供应商全     | 邹          |            | Ψ.    | 结算状态                 | 全部              | *           | 从日昶出           | 开始时       | 间            |              |                                                  | 重置                   |
| Þ.   | 100.000                                                                                                    | Č      | 出      | 账日到 结    | 束时间        |            | 最加    | 后付 <mark>款日</mark> 从 | 最后付款日从          |             | 最后付款日到         | 最后付       | 款日到          |              |                                                  |                      |
| ò    | 结算管理                                                                                                    | ^      | 逾      | 期天数全     | € <b>F</b> |            | · 逾   | 明天数排序                | 全部              | ×           | 账单状态           | 全部        |              | *            |                                                  |                      |
|      | 结算订单列表                                                                                                    |        | 发      | 震状态 全    | ₿          |            | w.    | 采购单位                 | 采购单位            |             | 结算单位           | 结算单       | 位            |              |                                                  |                      |
|      | 账单列表                                                                                                    |        |        |          |            |            |       |                      |                 |             |                |           |              |              |                                                  |                      |
|      | 发票申请单列表                                                                                                    |        |        |          |            |            |       |                      |                 |             |                |           |              |              | <b>自</b> 利 一 一 一 一 一 一 一 一 一 一 一 一 一 一 一 一 一 一 一 | 批量付款 异出 打印           |
|      | 集中结算订单列表                                                                                                    |        | 影神井    |          | 1 M A 1950 | NT33EE0000 |       | -5140474             | 22442052.00=. 4 | tter ( 408K | 13450.07=. ==  | betto ARK | 11121667.00- | · 20世界和14年 6 | 0776 44                                          |                      |
|      | 集中结算账单列表                                                                                                    |        | 70.4-7 | 账单编号     |            | 账单         | 平台    | 供应                   | 2413333.3396, 1 | 出账时间        | 13430.8176, CF | 长单        | 发票状态         | 结算状态         | 最后付款日                                            | 操作                   |
|      | 集中结算发票申请单                                                                                                    |        |        | 21100101 | 91020      | 11.34      | 11.34 | 博世                   |                 | 2021-01-    | 05 10:40 Ē     | 己对账       | 未邮寄          | 采购人未支付       | 2021-03-25                                       | 详情付款                 |
|      | 结算单位维护                                                                                                    |        |        | *2110010 | 1510       | 0.17       | 0.17  | 博世                   |                 | 2021-01-    | 05 10:20 Ē     | 己对账       | 待申请          | 采购人未支付       | 2021-03-25                                       | 详情 申请开票 付款           |
|      | 发票抬头维护                                                                                                    |        |        | *2110010 | 1410       | 207        | 207   | 博世                   |                 | 2021-01-    | 05 10:20 Ē     | 己对账       | 已完成          | 采购人未支付       | 2021-04-25                                       | 详情 付款                |
|      | 发票抬头授权                                                                                                    |        |        | *2110010 | 1310       | 376        | 376   | 博世                   |                 | 2021-01-    | 05 10:19 Ē     | 己对账       | 待申请          | 采购人未支付       | 2021-04-25                                       | 详情 申请开票 付款           |
|      | and the second second sec |        |        | *2110010 | 1210       | 9891       | 9891  | 博世                   |                 | 2021-01-    | 05 10:17 Ē     | 己对账       | 待申请          | 采购人未支付       | 2021-04-25                                       | 详情 申请开票 付款           |
|      | 同户认证                                                                                                    |        |        |          |            |            |       |                      |                 |             |                |           |              |              |                                                  |                      |
| is a | 向尸认业<br>售后管理                                                                                                    | ~      |        | *2110010 | 111020     | 432        | 432   | 博世                   |                 | 2021-01-    | 05 10:12 Ē     | 己对账       | 待申请          | 采购人未支付       | 2021-04-25                                       | 详情 申请开票 付款           |

采购人付款时选择线下支付方式,需要上传支付凭证,支付凭证图片至少添加一张,最多允许十张; 单张图片不能大于 5M;允许的图片格式有 jpg、jpeg、png、gif、bmp

| <u> (</u> 国铁商城                               | 三 采购人中心                        |                                     | <b>这回商城首页</b> → → → → → → → → → → → → → → → → → → → |
|----------------------------------------------|--------------------------------|-------------------------------------|-----------------------------------------------------|
| ₽ 需求管理 ∨                                     | 收款人信息                          |                                     |                                                     |
|                                              | 供应商: 博世<br>账户名称: 智无            | 合作方会员号: 暫无<br>账号: 暫无                | 账户开户行名称:警无                                          |
| <ul> <li>※ 結算官理 へ</li> <li>結算订单列表</li> </ul> | 付款人信息                          |                                     |                                                     |
| 账单列表                                         | 结算单位;中国铁路北京局集团有限公司<br>账户名称; 智无 | 合作方会员号: 智无<br>账号: 智无                | 账户开户行名称:智无                                          |
| 集中结算订单列表                                     | 支付方式                           |                                     |                                                     |
| 集中结算账单列表<br>集中结算发票申请单                        | 线下支付 线上支付                      |                                     |                                                     |
| 结算单位维护                                       | 是否拥有付款凭 💿 是,我已获取 🔵 否,无法<br>证:  | 去获取                                 |                                                     |
| 发票抬头维护<br>发票抬头授权                             | * 支付凭证图片 (至少添加一张,最多允许十张;单张图)   | 片不能大于5M;允许的图片格式有jpg、jpeg、png、gif、bn | ιφ.)                                                |
| 商户认证                                         | +                              |                                     |                                                     |
| ▶ 售后管理 ~                                     |                                |                                     |                                                     |
| 🖸 数据中心 🗸 🗸                                   |                                | 确认提交返回                              |                                                     |

确认提交后,在账单列表-全部账单页签结算状态是供应商未收款,等待供应商进行收款操作。

|    | <u> (</u> 国铁商城 |        | 三 采购人中心   |           |             |                             |                             |           |                   |     | 返回   | 面城首页              | 退出登录   消   | 追通知 99+ 🐂 购物 | 物车 (3) |
|----|----------------|--------|-----------|-----------|-------------|-----------------------------|-----------------------------|-----------|-------------------|-----|------|-------------------|------------|--------------|--------|
| B  | 需求管理           | ~      | 结算管理 / 账单 | 列表        |             |                             |                             |           |                   |     |      |                   |            |              |        |
| ** | 采购交易           | ~      | 待确认       | 待结算       | 全部账单        |                             |                             |           |                   |     |      |                   |            |              |        |
| 4  | 结算管理           | ^      | 账单编号      | 210861003 | 1020        | 发起人类型                       | 全部                          | •         | 账单发起人             |     |      |                   |            | đ            | 询      |
|    | 结算订单列表         |        | 供应商       | 全部        |             | 结算状态                        | 全部                          | v         | 出账日从              | 开始时 | 间    |                   |            | 重            | 置      |
|    | 账单列表           |        | 出账日到      | 结束时间      |             | 最后付款日从                      | 最后付款日从                      |           | 最后付款日到            | 最后付 | 款日到  |                   |            |              |        |
|    | 发票申请单列表        |        | 逾期天数      | 全部        | Ŧ           | 逾期天数排序                      | 全部                          | Ŧ         | 账单状态              | 全部  |      | ×                 |            |              |        |
|    | 集中结算订单列表       |        | 发票状态      | 全部        | ~           | 采购单位                        | 采购单位                        |           | 结算单位              | 结算单 | 位    |                   |            |              |        |
|    | 集中结算账单列表       |        |           |           |             |                             |                             |           |                   |     |      |                   |            |              |        |
|    | 集中结算发票申请单      |        |           |           |             |                             |                             |           |                   |     |      | <mark>図</mark> (3 | 查看本账号账单    | 批量付款 导出 打    | TÉD    |
|    | 结算单位维护         |        | 账单共计1张,   | , 账单金额合;  | +0.03元 (已对则 | 〔1张, <mark>0.03元;</mark> 待确 | i认0张, 0元; <mark>已完</mark> 6 | 龙0张, 0元)  | <u>逾期账单0张,0</u> ; | π   |      |                   | 6          |              |        |
|    | 发票抬头维护         |        | ● 账单      | 编号        | 账单          | 平台 供应                       | 商                           | 出账时间      |                   | 账单  | 发蕈状态 | 结算状态              | 最后付款日      | 操作           |        |
|    | 发票抬头授权         |        | 210       | 8610031   | 0.03        | 0.03 博世                     |                             | 2020-12-3 | 22 09:53          | 已对账 | 已完成  | 供应商未收款            | 2021-01-25 | 详情付款详情       |        |
|    | 商户认证           |        |           |           |             |                             |                             |           |                   |     |      |                   | 1 > 到第     | 1页 确定        | 共1条    |
| J. | 售后管理           | $\sim$ |           |           |             |                             |                             |           |                   |     |      |                   |            |              |        |
| ~  | 数据中心           | $\sim$ |           |           |             |                             |                             |           |                   |     |      |                   |            |              |        |

批量付款只支持同一供应商、同一个结算单位的账单,批量付款的前提需满足 1.账单状态"已对账"2. 结算状态"采购人未支付"3.发票状态"已完成"。

| ( 国铁商城    |   | 三 采购 | 1人中心                     |        |                          |            |                 |        |          |           |              |         | 返回商城首页 b        | jadmin01   退出登录   消 | 息通知 99+ - 购物车 (2) |
|-----------|---|------|--------------------------|--------|--------------------------|------------|-----------------|--------|----------|-----------|--------------|---------|-----------------|---------------------|-------------------|
| ■ 需求管理 、  | ~ | 结算管  | 理/账单列表                   |        |                          |            |                 |        |          |           |              |         |                 |                     |                   |
| 图 采购交易    | ~ | 待确认  | 人 待结算                    | 全部账单   |                          |            |                 |        |          |           |              |         |                 |                     |                   |
| 合 结算管理    | ^ |      |                          |        |                          |            |                 |        |          |           |              |         |                 |                     | _                 |
| 结算订单列表    |   |      |                          |        |                          |            |                 |        |          |           |              |         |                 | 仅查看本账号账单 批          | 量付款 导出 打印         |
| 账单列表      |   | 账单;  | 共计148张, <mark>账</mark> 单 | 自金额合计3 | 3559 <mark>08</mark> 0.0 | 4元(已对账101张 | , 22413953.99元; | 待确认13张 | 13458.97 | 元; 已完成34张 | , 11131667.0 | B元) 道期则 | 账单24张,69776.44元 |                     |                   |
| 发票申请单列表   |   |      | 账单编号                     | 账单     | 平台                       | 供应商        | 出账时间            | 账单     | 发票       | 结算状态      | 最后付款日        | 逾期      | 采购单位            | 结算单位                | 操作                |
| 集中结算订单列表  |   |      | 21100101                 | 11.34  | 11.34                    | 博世         | 2021-01-05      | 已对账    | 未邮寄      | 采购人未支付    | 2021-03-25   | -79     | 中国铁路北京局集        | 中国铁路北京局集            | 详情付款              |
| 集中结算账单列表  |   |      | *2110010                 | 0.17   | 0.17                     | 博世         | 2021-01-05      | 已对账    | 待申请      | 采购人未支付    | 2021-03-25   | -79     | 中国铁路北京局集        | 中国铁路北京局集            | 详情 申请开票 付款        |
| 隼中结簋发三由   |   |      | *2110010                 | 207    | 207                      | 博世         | 2021-01-05      | 已对账    | 已完成      | 采购人未支付    | 2021-04-25   | -110    | 中国铁路北京局集        | 中国铁路北京局集            | 详情 付款             |
| 结管单位维护    |   |      | *2110010                 | 376    | 376                      | 博世         | 2021-01-05      | 已对账    | 已完成      | 采购人未支付    | 2021-04-25   | -110    | 中国铁路北京局集        | 中国铁路北京局集            | 详情 付款             |
| 为曹抬头维护    |   | 1.1  | *2110010                 | 9891   | 9891                     | 博世         | 2021-01-05      | 已对账    | 待申请      | 采购人未支付    | 2021-04-25   | -110    | 中国铁路北京局集        | 中国铁路北京局集            | 详情 申请并慕 付款        |
| 安要抬到塔权    |   |      | *2110010                 | 432    | 432                      | 博世         | 2021-01-05      | 已对账    | 待申请      | 采购人未支付    | 2021-04-25   | -110    | 中国铁路北京局集        | 中国铁路北京局集            | 详情 申请开票 付款        |
| 交換消入支援    |   |      | *2110010                 | 400    | 400                      | 博世         | 2021-01-05      | 已完成    | 已完成      | 供应商已收款    | 2021-04-25   | -       | 中国铁路北京局集        | 中国铁路北京局集            | 详情 付款详情           |
| IPD/ WALL |   |      | 21100100                 | 0      | 400                      | 博世         | 2021-01-05      | 已完成    | 暂不       | 供应商已收款    | 2021-04-25   | 15      | 中国铁路北京局集        | 中国铁路北京局集            | 详情                |
| ▶ 售后管理    | ~ |      | *2110010                 | 400    | 400                      | 博世         | 2021-01-05      | 已对账    | 待申请      | 采购人未支付    | 2021-04-25   | -110    | 中国铁路北京局集        | 中国铁路北京局集            | 详情 申请开票 付款        |
| 🖾 数据中心 、  | ~ |      | *2110010                 | 10098  | 10098                    | 博世         | 2021-01-05      | 已对账    | 待申请      | 采购人未支付    | 2021-04-25   | -110    | 中国铁路北京局集        | 中国铁路北京局集            | 详情 申请开票 付款        |
| ② 权限管理    | ~ |      |                          |        |                          |            |                 |        |          |           |              | < 1     | 2 3 4 5         | 15 > 到第 1           | 页 确定 共148条        |
| 审批流管理     | - |      |                          |        |                          |            |                 |        |          |           |              |         |                 |                     |                   |
|           |   |      |                          |        |                          |            |                 |        |          |           |              |         |                 |                     |                   |
| ★ 大汪中心 、  | ~ |      |                          |        |                          |            |                 |        |          |           |              |         |                 |                     |                   |
| ③ 预算管理    | ~ |      |                          |        |                          |            |                 |        |          |           |              |         |                 |                     |                   |
|           |   |      |                          |        |                          |            |                 |        |          |           |              |         |                 |                     |                   |

点击批量付款后,进入付款页面,上传凭证或勾选付款承诺。确认提交后,在账单列表-全部账单页签 结算状态是供应商未收款,等待供应商进行收款操作。

|    | <u> (</u> 国铁商城       | t      | 至 采购人中心                                                                                                    |                               | <u> 返回商城首页</u> biadmin01   退出登录   消息通知 99+ | <b>胃</b> 购物车 (2) |
|----|----------------------|--------|----------------------------------------------------------------------------------------------------|-------------------------------|--------------------------------------------|------------------|
|    | 需求管理<br>采购交易         | ~      | 供应商: 博世<br>账户名称: 智无                                                                                                    | 合作方会员号: 智无<br>账号: 智无          | 账户开户行名称: 智无                                |                  |
| 4  | 结算管理                 | ~      | 付款人信息                                                                                                    |                               |                                            |                  |
|    | 结算订单列表               |        | 结算单位:中国铁路北京局集团有限公司<br>账户名称:智无                                                                                                    | 合作方会员号: 暫无<br>账号: 暫无          | 账户开户行名称:智无                                 |                  |
|    | 账单列表                 |        |                                                                                                    |                               |                                            |                  |
|    | 发票申请单列表              |        | 支付方式                                                                                                    |                               |                                            |                  |
|    | 集中结算订单列表<br>集中结算账单列表 |        |                                                                                                    |                               |                                            |                  |
|    | 集中结算发票申请单.           |        |                                                                                                    | D/Zdt-RX                      |                                            |                  |
|    | 结算单位维护               |        | * 支付凭证图片 (至少添加一张,最多允许十张;单张图片                                                                                                    | 不能大于5M;允许的图片格式有jpg、jpeg、png、g | jif, bmp;)                                 | - 1              |
|    | 发票抬头维护               |        | ACCESSION AND A CONTRACT AND A CONTRACT AND A CONTR |                               |                                            | - 1              |
|    | 发票抬头授权               |        |                                                                                                    |                               |                                            |                  |
|    | 商户认证                 |        |                                                                                                    |                               |                                            | 1                |
| يو | 售后管理                 | $\sim$ |                                                                                                    | 确认提交                          | <u>50</u>                                  |                  |

点击"付款详情"按钮可进入详情页,此页面可以进行支付凭证下载和修改凭证重新上传等操作。

|          | <u> 民</u> 国铁商城 |        | 三 采购人中心           返回商城首页         ■         退出登录   消息通知         99+         胃购物车(3) |                                      |            |                |                                            |            |                |         |      |             |                 |                   |  |  |
|----------|----------------|--------|------------------------------------------------------------------------------------|--------------------------------------|------------|----------------|--------------------------------------------|------------|----------------|---------|------|-------------|-----------------|-------------------|--|--|
| 8/       | 雲求管理           | ~      | 结算管理 / 账单列                                                                         | 列表                                   |            |                |                                            |            |                |         |      |             |                 |                   |  |  |
| 1        | 平胸亦易           |        | 待确认                                                                                | 待结算                                  | 全部账单       |                |                                            |            |                |         |      |             |                 |                   |  |  |
| <u> </u> |                | Ň      |                                                                                    |                                      |            |                |                                            |            |                |         |      |             |                 |                   |  |  |
| *        | 结算管理           | ^      | 账单编号                                                                               |                                      |            | 发起人类型          | 2 全部                                       | *          | 账单发起人          |         |      |             |                 | 查询                |  |  |
|          | 结算订单列表         |        | 供应商                                                                                | 全部                                   |            | 结算状            | 5. 供应商未收款                                  | w.         | 从日规出           | 开始时     | 间    |             |                 | 重置                |  |  |
|          | 账单列表           |        | 出账日到                                                                               | 结束时间                                 |            | 最后付款日从         | 最后付款日从                                     |            | 最后付款日到         | 最后付     | 款日到  |             |                 |                   |  |  |
|          | 发票申请单列表        |        | 逾期天数                                                                               | 全部                                   |            | <b>逾期天数</b> 排序 | 幸 全部                                       | w.         | 账单状态           | 全部      |      | ×           |                 |                   |  |  |
|          | 集中结算订单列表       |        | 发票状态                                                                               | 全部                                   |            | 采购单位           | 2 采购单位                                     |            | 结算单位           | 结算单     | 位    |             |                 |                   |  |  |
|          | 集中结算账单列表       |        |                                                                                    |                                      |            |                |                                            |            | A              |         |      |             |                 |                   |  |  |
|          | 集中结算发票申请单      |        |                                                                                    |                                      |            |                |                                            |            |                |         |      | 🔽 仅1        | 直看本账号账单         | 批量付款 导出 打印        |  |  |
|          | 结算单位维护         |        | 账单共计12张                                                                            | 账单全额合                                | +49898 137 | (已对账12张 498    | 98.13开· 待确认0张                              | 0元・日本成     | 태 (규) 論問       | 10米单03米 | 0=   |             |                 |                   |  |  |
|          | 发票抬头维护         |        | 派工1175年3月                                                                          | , <u>水</u> 平亚铁口<br>扁号                | 账单         | 平台 供           | · (3)(3)(3)(3)(3)(3)(3)(3)(3)(3)(3)(3)(3)( | 出账时间       | 36, 0,01 1994  | 账单      | 发票状态 | 结算状态        | 最后付款日           | 操作                |  |  |
|          | 发票抬头授权         |        | *2108                                                                              | 8610031                              | 0.03       | 0.03 博         | ±                                          | 2020-12-22 | 09:53          | 已对账     | 已完成  | 供应商未收款      | 2021-01-25      | 详情付款详情            |  |  |
|          | 商户认证           |        | 2107                                                                               | 310151020                            | 26.06      | 26.06 博        | <u>t</u>                                   | 2020-12-09 | 14:41          | 已对账     | 已完成  | 供应商未收款      | 2021-02-25      | 详情 付款详情           |  |  |
|          | 住戶等期           |        | 2103                                                                               | 110011020                            | 0.03       | 0.03 博         | ŧ                                          | 2020-10-28 | 14:16          | 已对账     | 已完成  | 供应商未收款      | 2020-12-25      | 详情付款详情            |  |  |
| -        | АЛЕХ           | , e    | 2101                                                                               | 310101020                            | 0.01       | 0.01 博         | ŧ                                          | 2020-10-10 | 16:51          | 已对账     | 已邮寄  | 供应商未收款      | 2020-12-25      | 详情付款详情            |  |  |
| Ē        | <b>尺 国铁商城</b>  | ~      | 三 采购人中心 供应商: 博世 账户名称: 督我                                                           | ŧ                                    |            |                | 合作方会员号:<br>账号: 暫无                          | 智无         |                |         | 返回   | (商城首页<br>■  | ■   退出登录  <br>E | 消息通知 99+ 育购物车 (2) |  |  |
| *        | 采购交易           | ~      | 付款人信息                                                                              |                                      |            |                |                                            |            |                |         |      |             |                 |                   |  |  |
| 4        | 结算管理           | ^      |                                                                                    |                                      |            |                |                                            |            |                |         |      |             |                 |                   |  |  |
|          | 结算订单列表         |        | 结算单位:中国<br>账户名称: 暫牙                                                                | 国铁路北京局頻<br>E                         | 範有限公司      |                | 合作方会员号:<br>账号: 暫无                          | 智无         |                |         | 则    | (户开户行名称: 智利 | £               |                   |  |  |
|          | 账单列表           |        |                                                                                    |                                      |            |                |                                            |            |                |         |      |             |                 |                   |  |  |
|          | 发票申请单列表        |        | 文付信息                                                                               |                                      |            |                |                                            |            |                |         |      |             |                 |                   |  |  |
|          | 集中结算订单列表       |        | 支付方式: 线↑                                                                           | ○○○○○○○○○○○○○○○○○○○○○○○○○○○○○○○○○○○○ |            |                | 支付金额: 207                                  | 7元         |                |         | ≝    | i前状态: 供应商未y | <b>欠款</b>       |                   |  |  |
|          | 集中结算账单列表       |        | 更新可问: 202<br>支付凭证:                                                                 | 1-01-04 22:5                         | 5:13       |                |                                            |            |                |         |      |             |                 |                   |  |  |
|          | 集中结算发票申请单      |        | 是否拥有付款的                                                                            | € ⊙是                                 | 我已获取(      | 🔵 否,无法获取       |                                            |            |                |         |      |             |                 |                   |  |  |
|          | 结算单位维护         |        | 证:<br>* 支付凭证图片                                                                     | (至少添加一                               | 胀,最多允许十    | 张; 单张图片不能;     | 大于5M;允许的图片                                 | 格式有jpg、jpe | g, png, gif, l | omp)    |      |             |                 |                   |  |  |
|          | 发票抬头维护         |        | 11                                                                                 |                                      |            |                |                                            |            |                |         |      |             |                 |                   |  |  |
|          | 发票抬头授权         |        | 1                                                                                  | -                                    | F          |                |                                            |            |                |         |      |             |                 |                   |  |  |
|          | 商户认证           |        |                                                                                    | ш.<br>                               |            |                |                                            |            |                |         |      |             |                 |                   |  |  |
| j,       | 售后管理           | $\sim$ | 下载前除                                                                               |                                      |            |                |                                            |            |                |         |      |             |                 |                   |  |  |
| 5        | 数据中心           | ~      |                                                                                    |                                      |            |                |                                            | 确认         | <b>跤</b> 返     | E       |      |             |                 |                   |  |  |

# 5.2.2 线下付款-付款承诺

采购人线下付款时也可以通过勾选付款承诺方式进行付款。

|          | <u> 民</u> 国铁商城 | Ŕ      | 至 采购人中心                                 |               | 返回商城首页 💷  | 』.■.■. 退出登录   消息通知 99+ 冒购物车(2) |
|----------|----------------|--------|-----------------------------------------|---------------|-----------|--------------------------------|
|          |                |        | 2109910411020                           | 中国铁路北京局集团有限公司 | 207       | 2021-04-25                     |
| Ľ        | 需求管理           | ~      | 合计                                      |               | 207.00    |                                |
| *        | 采购交易           | $\sim$ |                                         |               |           |                                |
| 4        |                |        | 收款人信息                                   |               |           |                                |
| ¥        | 结具管理           | ^      | (4.55-26-1) 建十                          | 会代士会昌昌, 朝平    | 账由开西行权利   | · #-                           |
|          | 结算订单列表         |        | 账户名称: 智无                                | NH号: 智无       |           |                                |
|          | 账单列表           |        |                                         |               |           |                                |
|          | 发票申请单列表        |        | 付款人信息                                   |               |           |                                |
|          | 集中结算订单列表       |        | 结算单位: 中国铁路北京局集团有限公司                     | 合作方会员号: 暫无    | 账户开户行名称   | :: 暫无                          |
|          | 集中结算账单列表       |        | 账户名称:暫无                                 | 账号: 智无        |           |                                |
|          | 集中结算发票申请单      | -      | 支付信息                                    |               |           |                                |
|          | 结算单位维护         |        |                                         |               |           |                                |
|          | 发票抬头维护         |        | 文付万式: 线下文付<br>更新时间: 2021-01-04 22:56:13 | 文付金额: 20/元    | 当前状态: (共M | 筒未收款                           |
|          | 发票抬头授权         |        | 支付凭证:                                   |               |           |                                |
|          | 商户认证           |        | 是否拥有付款凭 🗌 是,我已获取 💿 否,无法获取               |               |           |                                |
|          | 41- 07 AM TH   |        | <ul> <li></li></ul>                     | [款]           |           |                                |
| <i>a</i> | 曹后管埋           | $\sim$ |                                         |               |           |                                |
| 5        | 数据中心           | ~      |                                         | 确认提交          | 返回        |                                |

点击"确认提交"按钮后,可进入付款详情查看账单信息、收款人信息、付款人信息、支付信息。在 账单列表-全部账单页签结算状态是供应商未收款,等待供应商进行收款操作。

|            | <u> (</u> 国铁商城 | 龙      | 豆 采购人中心    |                        |           |               |              |            |           |          | 返回   | 商城首页 ■.月.日 | ■   退出登录    | 消息通知 99+ 冒购物车 (2) |
|------------|----------------|--------|------------|------------------------|-----------|---------------|--------------|------------|-----------|----------|------|------------|-------------|-------------------|
| B          | 需求管理           | ~      | 结算管理 / 账单列 | 列表                     |           |               |              |            |           |          |      |            |             |                   |
| (*)<br>(*) | 采购交易           | ~      | 待确认        | 待结算                    | 全部账单      |               |              |            |           |          |      |            |             |                   |
| 4          | 结算管理           | ^      | 账单编号       | 210991041              | 020       | 发起人类型         | 全部           | *          | 账单发起人     |          |      |            |             | 查询                |
|            | 结算订单列表         |        | 供应商        | 全部                     |           | 结算状态          | 全部           | w.         | 从日规出      | 开始时间     | 1    |            |             | 重置                |
|            | 账单列表           |        | 出账日到       | 结束时间                   |           | 最后付款日从        | 最后付款日从       |            | 最后付款日到    | 最后付款     | 四到   |            |             |                   |
|            | 发票申请单列表        |        | 逾期天数       | 全部                     |           | 逾期天数排序        | 全部           | w.         | 账单状态      | 全部       |      | ×          |             |                   |
|            | 集中结算订单列表       |        | 发票状态       | 全部                     | Y         | 采购单位          | 采购单位         |            | 结算单位      | 结算单位     | Ż    |            |             |                   |
|            | 集中结算账单列表       |        |            |                        |           |               |              |            |           |          |      |            |             |                   |
|            | 集中结算发票申请单      |        |            |                        |           |               |              |            |           |          |      | 🔽 仅        | 查看本账号账单     | 批量付款 导出 打印        |
|            | 结算单位维护         |        | 账单共计1张,    | 账单金额合计                 | 207元 (已对则 | 〔1张,207元; 待确议 | 人0张, 0元; 已完; | 龙0张, 0元) 道 | 位期账单0张,0元 |          |      |            |             |                   |
|            | 发票抬头维护         |        | · 账单       | 扁号                     | 账单        | 平台 供应         | 商            | 出账时间       |           | ·<br>账单… | 发票状态 | 结算状态       | 最后付款日       | 操作                |
|            | 发票抬头授权         |        | 2109       | 991041 <mark>10</mark> | 207       | 207 博世        |              | 2021-01-0  | 04 22:51  | 已对账      | 已完成  | 供应商未收款     | 2021-04-25  | 详情 付款详情           |
|            | 商户认证           |        | £          |                        |           |               |              |            |           |          |      |            | <u>1</u> 위영 | 1 页 确实 #1 经       |
| Ju.        | 售后管理           | $\sim$ |            |                        |           |               |              |            |           |          |      |            |             |                   |
|            | 教室中心           |        |            |                        |           |               |              |            |           |          |      |            |             |                   |
| 54         | 致始中心           | $\sim$ |            |                        |           |               |              |            |           |          |      |            |             |                   |

#### 5.2.3 付款备注

结算状态为"采购人未支付"时,发票状态为"已完成",待结算、全部账单页可使用付款备注、批量付款备注、导入付款备注功能。(只有采购人局级管理员有此功能)

点击付款备注按钮,显示付款备注原因选择弹框,付款备注原因调整为:①疫情等不可抗力②发票更换或开票超时③实际已完成付款④发票信息未维护⑤其他。

导入付款备注时,需在账单列表将要备注的账单勾选导出,在模板中修改付款备注原因,后点击导入 付款备注。若导入失败,可在表中最后一列查看错误原因。

| 需求管理                                                                                                    | ~                                                                                           | 结算管理                                                                                                    | / 账单列表                                                                                                    |                                                                                                |                            |                                                                                                    |                                                      |          |                                                                                                    |                                                                                                    |                                              |                                                                                                    |  |  |
|----------------------------------------------------------------------------------------------------|---------------------------------------------------------------------------------------------|----------------------------------------------------------------------------------------------------|----------------------------------------------------------------------------------------------------|------------------------------------------------------------------------------------------------|----------------------------|----------------------------------------------------------------------------------------------------|------------------------------------------------------|----------|----------------------------------------------------------------------------------------------------|----------------------------------------------------------------------------------------------------|----------------------------------------------|----------------------------------------------------------------------------------------------------|--|--|
| 采购交易                                                                                                    | ~                                                                                           | 待确认                                                                                                    | 待结算                                                                                                    | 全部账单                                                                                           |                            |                                                                                                    |                                                      |          |                                                                                                    |                                                                                                    |                                              |                                                                                                    |  |  |
| 结算管理                                                                                                    | ^                                                                                           | 则                                                                                                    | (单编号 账单编号                                                                                                    |                                                                                                | 采购                         | 单位 采购单位                                                                                                    | 结算单位                                                 | 结算单位     |                                                                                                    | 供应商供应                                                                                                    | rite                                         | 查询 重雪                                                                                                    |  |  |
| 结算订单列表                                                                                                    |                                                                                             |                                                                                                    |                                                                                                    |                                                                                                |                            |                                                                                                    |                                                      |          |                                                                                                    |                                                                                                    |                                              |                                                                                                    |  |  |
| 账单列表                                                                                                    |                                                                                             | 月度数                                                                                                    | 層: 2023-02                                                                                                    | Ŧ                                                                                              |                            |                                                                                                    |                                                      |          | ✓ 仅查看本账号账单 批量付款 批量付款 备法 导入付款备法 导出 打印                                                                                |                                                                                                    |                                              |                                                                                                    |  |  |
| 发票申请单列表                                                                                                    |                                                                                             | 待结算                                                                                                    | 得结算账单共计4张,账单金额合计31160元; <mark>道期账单0张,0元</mark>                                                                                                    |                                                                                                |                            |                                                                                                    |                                                      |          |                                                                                                    |                                                                                                    |                                              |                                                                                                    |  |  |
| 集中结算订单列表                                                                                                    | E.                                                                                          |                                                                                                    | 账单编号                                                                                                    | 账单金额                                                                                           | 平台金额                       | 供应商                                                                                                    | 出账时间                                                 | 账单状态     | 发票状态                                                                                                    | 结算状态                                                                                                    | 最后付款时间                                       | 操作                                                                                                    |  |  |
| 集中结算账单列表                                                                                                    | ŧ                                                                                           |                                                                                                    | 2179310036020                                                                                                    | 1225                                                                                           | 1225                       | 安阳祥云茶业有限公                                                                                                    | 2022-11-29 15:29:31                                  | 已对账      | 已完成                                                                                                    | 采购人未支付                                                                                                    | 2023-02-25 00:00:                            | 详情付款付款备注                                                                                                    |  |  |
| 集中结算发票申请                                                                                                    | 单                                                                                           |                                                                                                    | 2179310026020                                                                                                    | 735                                                                                            | 735                        | 安阳祥云茶业有限公                                                                                                    | 2022-11-29 15:29:22                                  | 已对账      | 已完成                                                                                                    | 采购人未支付                                                                                                    | 2023-02-25 00:00:                            | 详情付款付款备注                                                                                                    |  |  |
| 结算单位维护                                                                                                    |                                                                                             |                                                                                                    | 2179310016020                                                                                                    | 1225                                                                                           | 1225                       | 安阳祥云茶业有限公                                                                                                    | 2022-11-29 15:29:10                                  | 已对账      | 待申请                                                                                                    | 报销待确认                                                                                                    | 2023-02-25 00:00:                            | 详情 申请开票                                                                                                    |  |  |
| 发票抬头维护                                                                                                    |                                                                                             |                                                                                                    | 2179210026020                                                                                                    | 1                                                                                              | 1                          | 安阳祥云茶业有限公                                                                                                    | 2022-11-28 10:12:17                                  | 已对账      | 已完成                                                                                                    | 采购人未支付                                                                                                    | 2023-02-25 00:00:                            | 详情 付款 付款备注                                                                                                    |  |  |
| 发票抬头授权                                                                                                    |                                                                                             |                                                                                                    | 2178910046020                                                                                                    | 1                                                                                              | 1                          | 安阳祥云茶业有限公                                                                                                    | 2022-11-25 18:08:36                                  | 已对账      | 已完成                                                                                                    | null                                                                                                    | 2023-02-25 00:00:                            | 详情                                                                                                    |  |  |
| 商户认证                                                                                                    |                                                                                             |                                                                                                    | 2178910036020                                                                                                    | 2                                                                                              | 2                          | 安阳祥云茶业有限公                                                                                                    | 2022-11-25 16:55:36                                  | 已对账      | 已完成                                                                                                    | 异议待核实                                                                                                    | 2023-02-25 00:00:                            | 详情付款详情                                                                                                    |  |  |
| and the second second s |                                                                                             |                                                                                                    | 2178810126020                                                                                                    | 245                                                                                            | 245                        | 安阳祥云茶业有限公                                                                                                    | 2022-11-24 16:15:29                                  | 已对账      | 已完成                                                                                                    | 供应商未收款                                                                                                    | 2023-02-25 00:00:                            | 详情付款详情                                                                                                    |  |  |
| 售后管理                                                                                                    | $\sim$                                                                                      |                                                                                                    | 2178810096020                                                                                                    | 502                                                                                            | 502                        | 安阳祥云茶业有限公                                                                                                    | 2022-11-24 16:15:02                                  | 已对账      | 已完成                                                                                                    | 供应商未收款                                                                                                    | 2023-02-25 00:00:                            | 详情付款详情                                                                                                    |  |  |
|                                                                                                    |                                                                                             |                                                                                                    | 2470040000000                                                                                                    | 753                                                                                            | 753                        | 安阳祥云茶业有限公                                                                                                    | 2022-11-24 16:14:54                                  | 已对账      | 已完成                                                                                                    | 供应商未收款                                                                                                    | 2023-02-25 00:00:                            | 详情付款详情                                                                                                    |  |  |
| 数据中心需求管理                                                                                                    | ~                                                                                           | 结算管理                                                                                                    | 2178810086020                                                                                                    | 100                                                                                            |                            |                                                                                                    |                                                      |          |                                                                                                    |                                                                                                    |                                              |                                                                                                    |  |  |
| 数据中心<br>需求管理<br>采购交易                                                                                                    | ~                                                                                           | 结算管理                                                                                                    | / 账单列表                                                                                                    | 全部账单                                                                                           |                            |                                                                                                    |                                                      |          |                                                                                                    |                                                                                                    |                                              |                                                                                                    |  |  |
| 数据中心<br>需求管理<br>采购交易<br>结算管理                                                                                                    | ~                                                                                           | 结算管理<br>待确认<br>男                                                                                                    | 217661006020<br>《                                                                                                    | 全部账单                                                                                           | 无法按时                       | 付款原因                                                                                                    |                                                      |          | ×                                                                                                    | <b>供成演奏</b> (現成)                                                                                                    | â                                            | 金狗                                                                                                    |  |  |
| 数据中心<br>需求管理<br>采购交易<br>结算管理<br>结算管理                                                                                                    | ~                                                                                           | 结算管理<br><b>待确</b> 认<br>男                                                                                                    | 217661006020<br>/ 账单列表<br>(前编号 账印编号                                                                                                    | 全部账单                                                                                           | 无法按时                       | 付款原因<br>廣國: []売売年                                                                                                    |                                                      |          | ×                                                                                                    | etazinin etazi                                                                                                    | ñ                                            | 前                                                                                                    |  |  |
| 数据中心<br>需求管理<br>采购交易<br>结算管理<br>结算订单列表                                                                                                    | ~                                                                                           | 结算管理<br>(存确)。<br>月度数                                                                                                    | 211601006020<br>/ 東華列表<br>                                                                                                    | 全部账单                                                                                           | 无法按时                       | 付款原因<br>原因: [] 直走得<br>备注: ] <b>直选择</b>                                                                                                    |                                                      |          | ×<br>酒看本                                                                                                    | 供邀商 供应<br>株場账单 <b>批届行动</b>                                                                                                    | 前<br>NLE(13X13)注 写/                          | 直向 重置<br>(付款稿注 导班 打印                                                                                                    |  |  |
| 数据中心<br>需求管理<br>采购交易<br>结算管理<br>线算可单列表<br>发展中请单列表                                                                                                    | ~                                                                                           | 结算管理<br>待職<br>別<br>月度数<br>符括算                                                                                                 | 2116010000020<br>(聚单列表<br>(荷記算)<br>(新申码号)<br>第一次印刷号<br>第二2023-02<br>(聚申共计34%)、聚单金                                                                                                    | 全部账单<br>全部账单                                                                                   | 无法按时                       | 付款原因<br>原因:<br>原因:<br>原因:                                                                                                    |                                                      | *        | ×<br>(直看本                                                                                                    | 45章章                                                                                                    | 府<br>此最代款就注 导力                               | 查询 重量<br><                                                                                                    |  |  |
| 数据中心<br>需求管理<br>采购交易<br>结算管理<br>结算订单列表<br>账单列表<br>发集中请单列表<br>集中估算订单列表                                                                                                    | ~ ~                                                                                         | 结算管理<br>(存确)<br>月度数                                                                                                    | 2116010000020<br>/ 秋華列表<br>                                                                                                    | 全部账单<br>全部账单<br>额合计31160元;<br>账单金额                                                             | 无法按时                       | <ul> <li>(村款原因)</li> <li>(原因: )</li> <li>(原因: )</li> <li>(原因: )</li> <li>(原因: )</li> <li>(原因: )</li> <li>(原母: 下可払力)</li> <li>(反原母: 不可払力)</li> <li>(反原母: 死可払力)</li> <li>(反原母: 死可払力)</li> <li>(反原母: 风田: (反原母: (反原母: (反原母: (反原母: (反原母: (反原母: (反原母: (反原母: (反原母: (反原母: (反原母: (反原母: (反原母: (反原母: (反原母: (反原母: (反原母: (反原母: (反原母: (反原母: (反原母: (反原母: (反原母: (反原母: (反原母: (反原母: (反原母: (反原母: (反原母: (反原母: (反原母: (反原母: (反原母: (反原母: (反原母: (反原母: (反原母: (反原母: (反原母: (反原母: (反原母: (反原母: (反原母: (反原母: (反原母: (反原母: (反原母: (反原母: (反ge: (反ge: (反ge: (反ge: ({ (\rhoee: ({ (\rhoee: (\rhoee: (\rhoee: (</li></ul> |                                                      |          | X<br>遭看本                                                                                                    | 供应商 供应<br>张母账单 脱漏(13)<br>纸面状态                                                                                                    | 前                                            | 查询 重置<br>(对数幅注 导出 打印<br>操作                                                                                                    |  |  |
| 数据中心<br>需求管理<br>采购交易<br>结算管理<br>结算订单列表<br>废单内表<br>集中结算订单列表<br>集中结算项单列表                                                                                                    |                                                                                             | 结踏管理<br>(存确)<br>月度数<br>(行話算)                                                                                                  | 2178010000020<br>/ 単単列表<br>(単単列表<br>(単単列表)<br>(単単列表)<br>(単単列表)<br>(単一列表)<br>(単一)<br>(単一)<br>(単一)<br>(単)<br>(単)<br>(単)<br>(単)<br>(単)<br>(単)<br>(単)<br>(単 | 全部))<br>全部))<br>(中<br>)<br>(中<br>)<br>(中<br>)<br>(中<br>)<br>(中<br>)<br>(中<br>)<br>(中<br>)<br>( | 无法按时                       | 付款原因<br>原因: 〕           原因:         〕           算過:            發信:            疫情等不可抗力<br>发展更终或开展超时<br>实际已完成付款                                                                                                    |                                                      | <u>^</u> | X<br>(通者本<br>(达<br>2                                                                                                | 供应商 供給 供应商 供給 等等年年年日 新考示 批量付加 新考示 新考示 | 商<br>此最付款编注 导/<br>最后付款计间<br>2023-02-25 00:00 | 主向         重重           (引款続注         号出         打印           現作         详信         详信                                                                                                    |  |  |
| 数据中心<br>需求管理<br>采购交易<br>结算管理<br>结算管理<br>结算订单列表<br>发展申请单列表<br>集中结算订单列表<br>集中结算处果申请                                                                                                    | ~<br>~<br>~<br>~                                                                            | 结算管理<br>(存编)<br>月度数<br>()                                                                                                    | 2116010000020<br>2116010000020<br>2116010000020<br>2117601000020<br>21179310026020                                                                                                    | 全部账单<br>全部账单<br>额合计31160元;;<br>账和金额<br>1225<br>735                                             | 无法按时                       | 付款原因<br>原因:                                                                                                    |                                                      |          | X<br>通者本<br>た<br>2                                                                                                  | 供应商 供应<br>転号账値 批編(12)<br>低量状态<br>采购人未支付<br>采购人未支付                                                                                                    | 向                                            | 当約         重置           人付款額注         号41         打印           現作         詳情 付款 付款备注         详情 付款 付款备注                                                                                                    |  |  |
| 数据中心<br>需求管理<br>采购交易<br>结算管理<br>结算管理<br>发旗申请单列表<br>集中结算订单列表<br>集中结算发展申请<br>集中结算发展申请                                                                                                    | ۲ ۲ ۲ ۲ ۲ ۲ ۲ ۲ ۲ ۲ ۲ ۲ ۲ ۲ ۲ ۲ ۲ ۲ ۲                                                       | 结算管理<br>(存编)<br>月度数<br>()<br>()<br>()<br>()<br>()<br>()<br>()<br>()<br>()<br>()<br>()<br>()<br>()                             | 217631005020<br>217631005020<br>(単一)<br>(単一)<br>(単)<br>(単)<br>(単)<br>(単)<br>(単)<br>(単)<br>(単)<br>(単                                                                                                    | 全部隊单<br>全部隊单<br>翻合计31160元;                                                                     | 无法按时                       | 付款原因<br>原因: 〕売混ぎ<br>登記: 〕売混ぎ<br>位信等不可払力<br>发展更強或开展超时<br>实际已完成付款<br>发展信息未維护<br>其他                                                                                                    |                                                      | <u>.</u> | X<br>通信者本<br>(达<br>2<br>2<br>3                                                                                      | <ul> <li>供应高 供应</li> <li>供应高 供应</li> <li>報告状态</li> <li>採购人未支付</li> <li>採购人未支付</li> <li>採购人未支付</li> <li>採购時端以</li> </ul>                                                                                                    | 前                                            |                                                                                                    |  |  |
| 数据中心<br>需求管理<br>采购交易<br>结算管理<br>结算管理<br>数型中场等列表<br>集中结算订单列表<br>集中结算发票申请<br>集中结算发票申请<br>结算单位维发                                                                                                    | ۲<br>۲<br>۲<br>۲<br>۳                                                                       | 结算管理<br>(待确)。<br>月度数<br>(待结算                                                                                                  | (秋年) 1 (1) (1) (1) (1) (1) (1) (1) (1) (1)                                                                                                    | 全部降单<br>翻合计31100元;<br>联章金额<br>1225<br>735<br>1225<br>1225<br>1                                 | 无法按时                       | 付款原因<br>原因: 〕 再洗洋<br>第洗洋<br>當法: 前洗祥<br>反信号不可抗力<br>发展更晩或开展超行<br>実际已完成付款<br>发展信息未進产<br>其他                                                                                                    |                                                      | <u>^</u> | ×<br>通過都本<br>な去<br>こ<br>こ<br>名<br>名<br>名                                                                            |                                                                                                    | 南                                            | 主向         重置           X付款金注         号相         JII           操作         操作         操作           详情 付款 付款备注         详情 中時开幕         详情 付款 付款备注                                                                                                    |  |  |
| 数据中心           需求管理           采购交易           结算管理           结算订单列表           账单列表           集中估算近单列表           集中估算近单列表           集中估算数重申請           结算单位组数           发展的表示                                                                                                    | ~<br>~<br>~<br>~                                                                            | 结算管理<br>(存编)<br>月度数<br>()<br>()<br>()<br>()<br>()<br>()<br>()<br>()<br>()<br>()<br>()<br>()<br>()                             |                                                                                                    | 全部)東華<br>豪合计31160元;<br>東小金都<br>1225<br>1225<br>1<br>1<br>1                                     | 无法按时                       | <ul> <li>(村教原因)</li> <li>(原語):</li> <li>(所語):</li> <li>(所語):</li> <li>(f(f(f(f(f(f(f(f(f(f(f(f(f(f(f(f(f(f(f</li></ul>                                                                                                    |                                                      | <u>^</u> | ×<br>通標本<br>な<br>を<br>を<br>を<br>を<br>を<br>を<br>を<br>こ                                                               | <ul> <li>供設面 (11)</li> <li>供設面 (11)</li> <li>転勤(大支付)</li> <li>採助人未支付</li> <li>採助人未支付</li> <li>採助人未支付</li> <li>採助人未支付</li> <li>水助人未支付</li> </ul>                                                                                                    | 向                                            | ・              ・              ・              ・              ・              ・              ・              ・              ・              ・              ・              ・              ・              ・              ・               ・              ・              ・・              ・・              ・・              ・              ・              ・・              ・・              ・・              ・・              ・・・・              ・・・              ・・・・              ・・・              ・・・・・・・・・・・・・              ・・・・・・・・・・・・・・・・・・・・・・・・・ |  |  |
| 数据中心<br>需求管理<br>采购交易<br>结算管理<br>结算管理<br>结算订单列表<br>账单列表<br>发展中结算订单列表<br>集中结算订单列表<br>集中结算发展中语<br>关展的关键和<br>发展的法理和                                                                                                    | ~<br>~<br>~<br>~                                                                            | 结算管理<br>(待编)<br>月度数<br>( )                                                                                                    | ストラット<br>(単一)<br>(単一)<br>(単)<br>(単)<br>(単)<br>(単)<br>(単)<br>(単)<br>(単)<br>(単                                                                                                    | ▲部)外華<br>全部)外華<br>翻合け31160元;<br>水単金額<br>1225<br>1225<br>1<br>1<br>1<br>2<br>2                  | 无法按时                       | 付款原因<br>原因: 〕 原因: 〕 第23年 登4:<br>成情等不可执力<br>发展更換成計業超射<br>实际已完成付款<br>发展信息未進护<br>其他                                                                                                    | 2 12/6                                               | <u>^</u> | ×<br>(通循本<br>2<br>2<br>2<br>2<br>2<br>2<br>2<br>2<br>2<br>2<br>2<br>2<br>2<br>2<br>2<br>2<br>2<br>2<br>2            | <ul> <li>供設商 (明辺)</li> <li>供設商 (明辺)</li> <li>供助(本文付)</li> <li>採助(未文付)</li> <li>採助(未文付)</li> <li>採助(未文付)</li> <li>採助(未文付)</li> <li>採助(未文付)</li> <li>明辺府協次</li> </ul>                                                                                                    | 南                                            | 空切         重置           (引放転注         号払         打印           通作             逆情         印版            逆情         印版            逆情         印版            逆情         印版            逆情             逆情             逆情             逆情             逆情             逆情                                                                                                    |  |  |
| 数据中心<br>需求管理<br>采购交易<br>结算管理<br>结算管理<br>结算订单列表<br>集中结算订单列表<br>集中结算达票申请<br>发票申请单列表<br>集中结算达票申请<br>发票的头错却<br>发票的头错却<br>发票的关键<br>发票的关键<br>发票的关键                                                                                                    | ۲<br>۲<br>۲<br>۲<br>۲<br>۲                                                                  | 结算管理<br>待编认<br>男<br>月度数<br>符括算<br>日<br>日<br>日<br>日<br>日<br>日<br>日<br>日<br>日<br>日<br>日<br>日<br>日<br>日<br>日<br>日<br>日<br>日<br>日 | ☆ 11/2010/2020<br>● 11/2010/2020<br>● 11/2010<br>● 11/2010<br>● 11/2010<br>● 11/2010<br>● 11/2010<br>● 11/2010<br>● 11/20                                                                                     | 全部準单<br>全部準单<br>動合计31160元;<br>単加全額<br>1225<br>735<br>1225<br>1<br>1<br>1<br>2<br>245           | 无法按时                       | 付款原因<br>原語:<br>原語:                                                                                                    | 2 ICH<br>2022-11-24 16 15 29                         | ▲        | ×<br>通道者本<br>に<br>こ<br>こ<br>こ<br>こ<br>こ<br>こ<br>こ<br>こ<br>こ<br>こ<br>こ                                               | <ul> <li>供应高 (1)</li> <li>供应高 (1)</li> <li>供应高本収数</li> </ul>                                                                                                    | 商                                            |                                                                                                    |  |  |
| 数据中心<br>需求管理<br>采购交易<br>结算管理<br>结算管理<br>法算订单列表<br>集中结算订单列表<br>集中结算发票申请<br>发票伯头强败中列表<br>发票伯头无数<br>发票的入班<br>发票伯认证<br>值后管理                                                                                                    | 、<br>、<br>、<br>、<br>、<br>、<br>、<br>、<br>、<br>、<br>、<br>、<br>、<br>、<br>、<br>、<br>、<br>、<br>、 | 结算管理<br>待确认<br>月度数<br>符括算<br>日<br>日<br>日<br>日<br>日<br>日<br>日<br>日<br>日<br>日<br>日<br>日<br>日<br>日<br>日<br>日<br>日<br>日<br>日      |                                                                                                    | 全部账单<br>全部账单<br>翻合计31160元;:<br>账单金额<br>1225<br>1225<br>1<br>1<br>2<br>245<br>502               | 无法按时<br>* 选择<br>245<br>502 | 付款原因<br>原語: 「売売部<br>盛語: 「売売部<br>反信等不可致力<br>发展更決成开展超时<br>実际已先成付取<br>支票信息未能中<br>其他<br>の<br>数<br>変研祥 二茶业有限公…<br>安阳祥 二茶业有限公…                                                                                                    | 2 IR/H<br>2022-11-24 16 15 29<br>2022-11-24 16 15 02 | ・        | ×<br>(通道本・<br>に<br>を<br>を<br>を<br>を<br>を<br>を<br>を<br>を<br>を<br>を<br>を<br>の<br>の<br>で<br>の<br>の<br>の<br>の<br>の<br>の | <ul> <li>供应率 (1)</li> <li>供应率 (1)</li> <li>供应率 (1)</li> <li>研約人未支付</li> <li>採約人未支付</li> <li>採約人未支付</li> <li>採約人未支付</li> <li>所約(持续、</li> <li>中以待後、</li> <li>(1)</li> <li>中以高未収数</li> </ul>                                                                                                    | 向                                            | (引政統注         写明         打印           (引政統注         写明         打印           現作         現作            洋橋 付款 付款協注         详備 中尚开票            洋橋 付款 付款協注             洋橋 付款 付款協注             洋橋 付款 付款協注             洋橋 付款 付款路注             洋橋 付款 付款 時間             洋橋 付款 対衡             洋橋 付款 対衡             洋橋 付款 対衡                                                                                                    |  |  |

### 5.2.4 收款异议

采购人付款后,若供应商操作收款异议,账单结算状态变更为"收款异议",采购人可点击"付款详情",在页面最下方上传异议凭证图片,账单结算状态变更为"异议待核实",等待供应商进行核实收款操作。在供应商未核实前,采购人可再次上传异议凭证图片。

|                                                                                                    | 亚 采购人中心                                                                                                    |                                                                                                    | 20日前城前页 退出登录   消息透知 99+ 実 购物车 (5)                                                                                                    |
|----------------------------------------------------------------------------------------------------|----------------------------------------------------------------------------------------------------|----------------------------------------------------------------------------------------------------|----------------------------------------------------------------------------------------------------|
|                                                                                                    | 始算管理 / 账单列表                                                                                                    |                                                                                                    |                                                                                                    |
|                                                                                                    | 待确认 倍结算 全部账单                                                                                                    |                                                                                                    |                                                                                                    |
| 日 米利交易 ~                                                                                                    |                                                                                                    |                                                                                                    |                                                                                                    |
| □□ 结算管理 ^                                                                                                    | 、 账单编号 采购单位 采购单位                                                                                                    | 編講单位 结算单位                                                                                                    | 供应商 供应同 重要                                                                                                    |
| 结算订单列表                                                                                                    |                                                                                                    |                                                                                                    | ✓ 仅查看本账号账单 批爆付款 号出 打印                                                                                                    |
| 账單列表                                                                                                    | 账单共计1张,账单金额合计441元(已对账1张,441元; 待确认0张, 0元; 已完成0张, 0元) 邅                                                                                                    | 明晓她0张,0元                                                                                                    | _                                                                                                    |
| 集中结算订单列表                                                                                                    | 账单编号 账单金额 平台金额 供应商 出                                                                                                    | 那时间 账单状态 发震状态 结算状态 最后付款日                                                                                                    | 塗明天数 采购单位 燃算单位 操作                                                                                                    |
| 集中结算账单列表                                                                                                    | 441 441 2                                                                                                    | 022-03-10 10:06:04 日対账 已完成 收款异议 2022-06-25                                                                                                    | - 中国铁路北京局集团有限公司2 中国铁路北京局集团 详情 付款详情                                                                                                    |
| 集中结算发票申请单                                                                                                    | -                                                                                                    |                                                                                                    | < 1 > 到篇 1 页 稳定 共1条                                                                                                    |
| 结算单位维护                                                                                                    |                                                                                                    |                                                                                                    |                                                                                                    |
| 发票抬头维护                                                                                                    |                                                                                                    |                                                                                                    |                                                                                                    |
| 发票抬头授权                                                                                                    |                                                                                                    |                                                                                                    |                                                                                                    |
| 南户认证                                                                                                    |                                                                                                    |                                                                                                    |                                                                                                    |
| ○ 售后管理 ∨                                                                                                    | ·                                                                                                    |                                                                                                    |                                                                                                    |
| ● 数据中心 ~                                                                                                    | ×                                                                                                    |                                                                                                    |                                                                                                    |
| <ul> <li>② 权限管理 ~</li> </ul>                                                                                                    |                                                                                                    |                                                                                                    |                                                                                                    |
| Q% 审批流管理 ~                                                                                                    |                                                                                                    |                                                                                                    |                                                                                                    |
| ♡ 关注中心 ~                                                                                                    |                                                                                                    |                                                                                                    |                                                                                                    |
| ।<br>ि सक्रकात                                                                                                    |                                                                                                    |                                                                                                    |                                                                                                    |
|                                                                                                    |                                                                                                    |                                                                                                    |                                                                                                    |
| 二   批重采购                                                                                                    |                                                                                                    |                                                                                                    |                                                                                                    |
|                                                                                                    |                                                                                                    |                                                                                                    |                                                                                                    |
| R                                                                                                    | 三 采购人中心                                                                                                    |                                                                                                    | 2015時MIDD 显出登录   消息通知 99- 東阿哈车 (5)                                                                                                    |
| ■ ■  ■ ■ ■ ■ ■ ■ ■ ■ ■ ■ ■ ■ ■ ■ ■ ■ ■ ■ ■ ■ ■ ■ ■ ■ ■ ■ ■ ■ ■ ■ ■ ■ ■ ■ ■ ■ ■ ■ ■ ■ ■ ■ ■ ■ ■ ■ ■ ■ ■ ■ ■ ■ ■ ■ ■ ■ ■<                                                                                                    | 亚 采购人中心<br>供应商::<br>所产各称: 2224324                                                                                                    | 合作方绘质号:<br>预号: 234                                                                                                    |                                                                                                    |
| <ul> <li>■</li> <li>■</li> <li>素素管理 ~</li> <li>↓ 〒 采购交易 ~</li> </ul>                                                                                                    | 至 末期人中心<br>供益等:<br>账户名称: 2324324                                                                                                    | 金作方金民号:<br>孫号: 234                                                                                                    | X02月11日20     基出登录   減登退功 ()     ア                                                                                                    |
| <ul> <li>□</li> <li>□</li> <li>□<td>正 東陶人中心<br/>供血商:<br/>限庁査符: 2224324<br/>村安人麻魚</td><td>金作方金质号:<br/>残号: 234</td><td><u>2005年14月2</u><br/>東田田本<br/>東田田本<br/>東田田本<br/>東田田本<br/>東田田本<br/>(5)<br/>東田田本<br/>(5)</td></li></ul> | 正 東陶人中心<br>供血商:<br>限庁査符: 2224324<br>村安人麻魚                                                                                                    | 金作方金质号:<br>残号: 234                                                                                                    | <u>2005年14月2</u><br>東田田本<br>東田田本<br>東田田本<br>東田田本<br>東田田本<br>(5)<br>東田田本<br>(5)                                                                                                    |
|                                                                                                    | 王 京明人中心<br>供应言:<br>用户名称: 224324<br>/ 何致人压盘<br>····································                                                                                                    | 金作方金质导:<br>除导: 234<br>金作方金质导: 145678001234687<br>除号: 12345678001234687                                                                                                    |                                                                                                    |
|                                                                                                    | 正 京明人中心<br>供应者:<br>第年者称: 224324<br>何記人后皇<br>細葉論位: 中国快播北京局集局相応公司2<br>指定者称: 123459780012345978                                                                                                    | 合作方会员号:<br>)                                                                                                    | <u>XX5544467</u><br>単田田田 1 3日田田 1 3日田田 1 3日田田 1 3日田田 1 3日田田 1 3日日 1 3日日 1 3日 1 3日 1 3日日 1 3日 1 3日日 1 3日日 1 3日日 1 3日日 1 3日日 1 3日 1 3日日 1 3日日 1 3日 1 3日日 1 3日 1 3日 1 3日 1 3日 1 3日 1 3日 1 3日 1 3日 1 3日 1 3 |
| <ul> <li>〒 需求管理 ~</li> <li>〒 采购交易 ~</li> <li>回 指算管理 ~</li> <li>店算订单列表</li> <li>火栗中海如列表</li> </ul>                                                                                                    | 正 非現人中心<br>供意電:<br>第余考容: 2224324<br>付款人高量<br>通貨幣位: 中菜味噌品: (東美電面前限公司2<br>第余考容: 123456759012345675                                                                                                    | 合作方会员导:<br>异等: 234<br>合作方会员导: 145677801234567<br>殊号: 12345678012345678                                                                                                    |                                                                                                    |
| <ul> <li>〒 需求管理 ~</li> <li>〒 采购交易 ~</li> <li>回 括算管理 ~</li> <li>括算管理 ~</li> <li>括算订单列表</li> <li>延集中语师列表</li> <li>集中语师列表</li> </ul>                                                                                                    | 正 川助人中心<br>供意報:<br>一<br>用作名称: 2324324<br>付款人店量<br>通常型:: 中型時間:25465780912345678<br>定付信息<br>更付信息<br>更付信息<br>更付信息: (単写近付<br>単数年間: 202304-081737840                                                                                                    | 合作方会長号:<br>男号: 234<br>単作方会長号: 345678001234567<br>勝号: 12345678012345676<br>第号: 12345678012345676                                                                                             |                                                                                                    |
| <td>正 東胸人中心<br/>供意意:<br/>一<br/>用中名称: 2241224<br/>村取人痛島<br/>維護物位: 中電敏強化演奏服用解除公司2<br/>指中名称: 124567780012345678<br/>変材概意<br/>変材概意<br/>変材概意<br/>変材概意<br/>変材概意</td> <td><ul> <li>合作方会長号:</li> <li>売号: 234</li> <li>会作方会長号: 345678001234567</li> <li>房号: 12345678012345678</li> <li>売付金額: 441元<br/>論い成額可得, 範元</li> </ul></td> <td></td>                                                                                                    | 正 東胸人中心<br>供意意:<br>一<br>用中名称: 2241224<br>村取人痛島<br>維護物位: 中電敏強化演奏服用解除公司2<br>指中名称: 124567780012345678<br>変材概意<br>変材概意<br>変材概意<br>変材概意<br>変材概意                                                                                                    | <ul> <li>合作方会長号:</li> <li>売号: 234</li> <li>会作方会長号: 345678001234567</li> <li>房号: 12345678012345678</li> <li>売付金額: 441元<br/>論い成額可得, 範元</li> </ul>                                             |                                                                                                    |
| 需求管理            (P)         需求管理            (P)         采购交易            (D)         活算管理            (D)         活算管理            (D)         活算管理            (D)         活算管理            (D)         振伸効素            (D)         原中信算以票申请单列表            (E)         年            (E)         (E)                                                                                                    | 正 京明人中心<br>供点面:<br>第二名称: 234324<br>村家人庭庭<br>維算報位: 中国時超北京局量面積限公司2<br>勝户品称: 123456780012345678<br>芝村保健<br>夏秋方式: 修下気付<br>夏秋方式: 修下気付<br>夏秋方式:                                                                                                    | 金作方会長号:<br>残号: 234<br>全作方会長号: 345678001234667<br>勝号: 123456780012346678<br>思子: 123456780012346678<br>男子: 123456780012346678<br>男子: 234<br>単位の方会長号: 441 元<br>瞬以次期対句: 副充                      |                                                                                                    |
| 需求管理            (P)         需求管理            (P)         采购交易            (P)         采购交易            (P)         采购交易            (P)         采购交易            (P)         採购交易            (P)         採购交易            (P)         採用            (P)         採用            (P)         採用            (P)             (P)             (P)             (P)             (P)             (P)             (P)             (P)             (P)             (P)             (P)             (P)             (P)             (P)             (P)             (P)                                                                                                     | 王 京明人中心<br>仲成第:<br>第二章<br>第二章<br>中国特徴: 123457780012345678<br>建築開始(2)<br>東村成都<br>取付気式: 城下気付<br>副新町時: 202204-09 1737.40<br>支付気気:                                                                                                    | 全作方会長号:<br>発号: 234<br>合作方会長号: 145078001124607<br>発号: 122456780012245678<br>思行会話: 441 元<br>険以次面时间: 都先                                                                                        |                                                                                                    |
| 家         二         二                                                                                                    | 王 東明人中心<br>仲里爾:<br>第二番時:224324<br>伊那人自由<br>建築単位:中国特徴北東最重原領公司2<br>振興省位:中国特徴北東最重原領公司2<br>新学者が:123456780012345678<br>2015年3<br>文好知識<br>取行方式:岐下文付<br>副時間時:202204-09 17:37:49<br>2015年3<br>丁重                                                                                                    | 金作方会長号:<br>時号: 234<br>全作方会長号: 345678001224567<br>勝号: 12345678001224567<br>思考: 12345678001224567<br>勝守: 12345678001224567<br>勝守: 12345678001224567                                           |                                                                                                    |
| ・ ・ ・ ・ ・ ・ ・ ・ ・ ・ ・ ・ ・ ・ ・ ・ ・ ・ ・                                                                                                    | 正 東明人中心<br>供血電:<br>第二音符: 224324<br>村部人画量<br>地質単位: 中磁特測2次局量面積以為写2<br>洗片面符: 12456780012345678<br>文灯加量<br>文灯加量<br>正<br>一<br>一<br>一<br>一<br>一<br>一<br>一<br>一<br>一<br>一<br>一<br>一<br>一                                                                                                    | 金作方金長号:<br>決号: 234<br>全作方金長号: 3458738012234587<br>操号: 123458738012234587<br>送行金数: 441元<br>強い認識対測: 範元                                                                                        |                                                                                                    |
| 一         需求管理            一         需求管理            」         成算管理            」         成算管理            」         估算订单列表            」         指算工作成算以早市通利表            发展中磁算以集中通報列表             发展中磁算以集中通報             局型単位像炉             发展临头接段             成算的人、使用             发展的人、使用             20                                                                                                    | 正 末期人中心<br>供車面:<br>第十名符:224324<br>付取人車量<br>補償輸位:中運輸除1(水局量面積限公司2<br>指示者符:122456780012245678<br>受好阻値<br>及付方式:板下及付<br>器材明前:20224549 (1737.49<br>及付方式:板下及付<br>器材明前:20224549 (1737.49<br>及付方法:版下及付<br>器材明前:20224549 (1737.49<br>因付表:<br>下電<br>本間<br>を開始<br>電話<br>日本日本日本日本日本日本日本日本日本日本日本日本日本日本日本日本日本日本日本 | <ul> <li>合介方会長号:</li> <li>予守: 234</li> <li>合介方会長号: 146678901224567</li> <li>予付金郎: 441元</li> <li>承以な飲対明: 都充</li> </ul>                                                                       | 取出日秋日日日         取出日秋日日日         取用日本日本日本日本日本日本日本日本日本日本日本日本日本日本日本日本日本日本日本                                                                                                    |
| 一         需求管理            一         需求管理            」         病算管理            」         結算管理            」         結算管理            」         結算管理            」         結算管理            」         結算算型            」         規算申請集列表            集中結算其未申請某         集中結算影響            算事給見要申請買某業申請集列表             「              「              「              「                                                                                                    | 正 東明人中心<br>仲電報:<br>第定者符: 2224324<br>付款人員量<br>建築報位: 中国新潟に天電員町原県(公司2<br>洗作者符: 123456709012345678<br>変灯協能<br>変灯加速<br>変灯加速<br>正<br>正<br>正<br>正<br>正<br>一<br>正<br>一<br>正<br>一<br>正<br>二<br>二<br>二<br>二<br>二<br>二<br>二<br>二<br>二<br>二<br>二<br>二<br>二                                                     | <ul> <li>合介が会長号:</li> <li>売付が会長号: 146670801234607</li> <li>売付が会長号: 146670801234607</li> <li>売付金数: 441元<br/>時に必須約引号: 販売</li> </ul>                                                           | 東田田和田田         東田田田         東田田田         東田田市         東田田市         東田田市         東田田市         東田田市         田田         日         日                                                                                                    |
| 示 素素管理   示 単示管理   示 単和交易   示 和助交易   示 相助算管理   后間前分列表   近 指算的分表   近 指算的分表   近 指算的分表   近 規算中信用以单分表   集中信用以单分表   集中信用以单分表   度中信用以単分表   度中信用以単分表   度中信用以単分表   度中信用以単分表   度中信用以単分表   度中信用以単分表   度中信用以単分表   度中信用以単分表   度中信用以単分表   如 相信管理   一 単后管理   平 個       一 公       他の       一 の       一 の        一 の                                                                                                    | 正 末期人中心<br>中草葉:<br>中草葉:<br>中草葉:<br>中草葉:<br>224527<br>伊那人用品<br>一<br>一<br>一<br>一<br>一<br>一<br>一<br>二<br>二<br>二<br>二<br>二<br>二<br>二<br>二<br>二<br>二<br>二<br>二<br>二                                                                                                    | <ul> <li>         ・</li></ul>                                                                                                    |                                                                                                    |
| 示 素素整理   不助交易   不助交易   石調   石調   石調    石調    石調    石調    石調    石調    石調    石調    石調    石調    石調    石調    石調    石調    石調    石調         <                                                                                                    | 正 規則人中心<br>供意報:<br>用定者称: 2224324<br>付銀人福島<br>建築者容: 2224324<br>付銀人福島<br>建築者容: 2224324<br>何銀人福島<br>建築者容: 2224324<br>「日本の本のののののののののののののののののののののののののののののののののの                                                                                                    | <ul> <li>新市26長号:</li> <li>売市75会長号: 14567801224567</li> <li>売け75会長号: 14567801224567</li> <li>アパ会都: 441元<br/>決込(2070月回: 電光)</li> <li>再応联邦人: 11</li> <li>取合:</li> <li>png. 0f. pmp)</li> </ul> | 東田田和田田         東田田田         東田田田         東田田田         東田田田         東田田田         東田田         東田         東田         東田         田         田         田         田         田         田         田         田         田         田         田         田         田         田         田         田         田         田         田        田       田 <t< th=""></t<>                                                                                                    |
| <ul> <li> <ul> <li></li></ul></li></ul>                                                                                                    | 正 末期人中心<br>供意報:<br>用作者称: 2244324<br>村田人福島<br>建築物会: 一型を始約:大売電数目前(2)等2<br>用作者称: 124497789012345978<br>芝村信息<br>芝村信息<br>芝村信息<br>芝村信息<br>一型を2024-06-09 17:37-49<br>支付信息<br>一型を<br>一型を<br>一型を<br>一型を<br>一型を<br>一型を<br>一型を<br>一                                                                           | Afr2か会長号:<br>男寺: 234<br>中行75会長号: 3456780012345677<br>漫日: 1234567780123455778<br>満切た会野700123455778<br>単のため町70012 福元<br>単のため町70012 福元<br>単のため町70101 福元<br>単のため町70101 福元                       | 東田田和田田         東田田田         東田田田         東田田田         東田田田         東田田田         東田田         東田田         田田         田         田                                                                                                    |
| <ul> <li> <ul> <li></li></ul></li></ul>                                                                                                    | 正 東助人中心<br>中広報:<br>中広報:<br>中広報:<br>中広報:<br>日本<br>日本<br>日本<br>日本<br>日本<br>日本<br>日本<br>日本<br>日本<br>日本                                                                                                    | 全式なられる。<br>発音: 234<br>全式なられるの1234567で<br>漫音: 1234567で801234567で<br>漫句: 234567で801234567で<br>ころうかの1234567で<br>して、して、して、して、して、して、して、して、して、して、して、して、して、し                                       | 東田田田田田田田田田田田田田田田田田田田田田田田田田田田田田田田田田田田田                                                                                                    |
| 予 単単ので、                                                                                                    | 正 東明人中心<br>中広報:<br>用中各称: 224124<br>伊夏人麻風<br>健康物位: 中国時間北京東島国商和公司2<br>現中広報: 12456738012345678<br>文好風電<br>文好風電<br>文好風電<br>文好風電<br>文好風電<br>文好風電<br>文好風電<br>文好風電<br>文好風電<br>文好風電                                                                                                    | 全行方会長号:<br>売号: 224<br>全行方会長号: 3456780012345677<br>浸号: 1234567800123456780<br>二次注意意: 441元<br>強い反動対向: 都元<br>二次正義意: 441元<br>強い反動対向: 第元                                                         | 東田田市市市行品では、工業時代         第11日日本市「日本市市「日本市市         第11日日本市         第11日日本市         第11日本市         第11日本         第11日本         第11日本         第111日本         第11日本         第11日本                                                                                                    |

# 5.3 财务共享支付

若路局开通了财务共享支付,且下单人账号为非工会党委账号,则对应账单标记为财务共享支付;财 务共享支付时不支持采购人选择线下支付,支持供应商提前确认收款。

财务共享支付账单采购人无需在国铁商城进行付款操作,仅需在财务共享支付后,进入账单详情页中点击"更新账单状态"同步支付结果。

| <u> (</u> 国铁商城                                                                                                    | 三 采购                                                                                                    | 人中心                                                                                                    |                  |                       |                                                                                                    |                                                                                                    |                            |               | 返回商城首                                                                                                    | 行 れって                                                                                                    | 副出登录   消息通知 99+                                                             | 胃购物车(2)          |
|----------------------------------------------------------------------------------------------------|----------------------------------------------------------------------------------------------------|----------------------------------------------------------------------------------------------------|------------------|-----------------------|----------------------------------------------------------------------------------------------------|----------------------------------------------------------------------------------------------------|----------------------------|---------------|----------------------------------------------------------------------------------------------------|----------------------------------------------------------------------------------------------------|-----------------------------------------------------------------------------|------------------|
| 「] 需求管理 ~                                                                                                    | 结算管理                                                                                                    | / 账单列表-账单详情                                                                                                    |                  |                       |                                                                                                    |                                                                                                    |                            |               |                                                                                                    |                                                                                                    |                                                                             |                  |
| □ 采购交易 ~                                                                                                    | 账单信息                                                                                                    |                                                                                                    |                  |                       |                                                                                                    |                                                                                                    |                            |               |                                                                                                    | 更新規                                                                                                    | <u>账单状态</u> 上次更新时间:2024                                                     | 4-09-25 14:35:31 |
| 二 结算管理 へ                                                                                                    | 账单编号<br>供应商•                                                                                                    | 計: 2245810028920<br>桂林油汰有限责任公司                                                                                                    |                  |                       | 账单金                                                                                                    | 全额: 198.98元<br>单位: 中国特路北京局                                                                                                    | œ.                         |               | 账单状态                                                                                                    | <ul> <li>: 已对账</li> <li>: 中国铁路北京局如</li> </ul>                                                                                        |                                                                             |                  |
| 结算订单列表                                                                                                    | 最后付款                                                                                                    | 次日: 2024-12-25                                                                                                    |                  |                       |                                                                                                    | - 1                                                                                                    | ж(ч                        |               | 304412                                                                                                    |                                                                                                    | -                                                                           |                  |
| 账单列表                                                                                                    | 订单详情                                                                                                    |                                                                                                    |                  |                       |                                                                                                    |                                                                                                    |                            |               |                                                                                                    |                                                                                                    |                                                                             |                  |
| 发票申请单列表                                                                                                    |                                                                                                    |                                                                                                    |                  |                       |                                                                                                    |                                                                                                    |                            |               |                                                                                                    |                                                                                                    |                                                                             |                  |
| 集中结算订单列表                                                                                                    |                                                                                                    | 平台订单号 平台订单                                                                                                    | <b>号</b>         | 三方订                   | 单号 三方词                                                                                                    | 〕单号                                                                                                    | 差                          | 异处理 全部        | ÷                                                                                                    |                                                                                                    | 查询                                                                          | 重置               |
| 集中结算账单列表                                                                                                    |                                                                                                    | 售后状态 全部                                                                                                    | Ŧ                |                       |                                                                                                    |                                                                                                    |                            |               |                                                                                                    |                                                                                                    |                                                                             |                  |
| 集中结算发票申请单                                                                                                    |                                                                                                    |                                                                                                    |                  |                       |                                                                                                    |                                                                                                    |                            |               |                                                                                                    |                                                                                                    |                                                                             |                  |
| 结算单位维护                                                                                                    |                                                                                                    | 鲁田                                                                                                    |                  |                       |                                                                                                    |                                                                                                    |                            |               |                                                                                                    |                                                                                                    |                                                                             |                  |
| 发票抬头维护                                                                                                    |                                                                                                    | 平台订单号                                                                                                    | 订单金额             | 退款金额                  | 开票状态                                                                                                    | 下单人                                                                                                    | 田户名                        | 手机号           | 采购单位                                                                                                    |                                                                                                    | 结算单位                                                                        | 差量的              |
| 发票抬头授权                                                                                                    |                                                                                                    | 124092415040001                                                                                                    | 17 198.98        | 新无限款                  | 已开票                                                                                                    | bift                                                                                                    | 主台管理局 三                    | 185           | 丰台机务段                                                                                                    |                                                                                                    | 丰台机务段                                                                       | 一.7.5<br>无弟臣     |
| 商户认证                                                                                                    | _                                                                                                    |                                                                                                    |                  | LI YOKEWA             | Cortai                                                                                                    | -                                                                                                    | THESEAL                    |               | 1900014                                                                                                    |                                                                                                    |                                                                             | ,,               |
| ────────────────────────────────────                                                                                                    |                                                                                                    |                                                                                                    |                  |                       |                                                                                                    |                                                                                                    |                            |               |                                                                                                    | < 1                                                                                                    | > 到第 1 页 <del>确</del> 3                                                     | 定 共1条            |
| ● 数据中心 ~                                                                                                    | 发票信息                                                                                                    |                                                                                                    |                  |                       |                                                                                                    |                                                                                                    |                            |               |                                                                                                    |                                                                                                    |                                                                             |                  |
| ② 权限管理 ~                                                                                                    |                                                                                                    |                                                                                                    |                  |                       |                                                                                                    |                                                                                                    |                            |               |                                                                                                    |                                                                                                    |                                                                             |                  |
|                                                                                                    |                                                                                                    |                                                                                                    |                  |                       |                                                                                                    |                                                                                                    |                            |               |                                                                                                    |                                                                                                    |                                                                             |                  |
| <b>(尺</b> 国铁商城                                                                                                    | ₩ 采购.                                                                                                    | 人中心                                                                                                    |                  |                       |                                                                                                    |                                                                                                    |                            |               | 返回商城往                                                                                                    | <mark>行页</mark> 北京采购管理                                                                                                    | 2页   退出登录   消息通知 <mark>93+</mark>                                           | 冒购物车 (2)         |
| 回鉄商城           「」 需求管理         ~           「」 案购交易         ~                                                                                                    | 三 采购,<br>发票信息<br>申请单 <sup>年</sup><br>发票录》                                                                                                    | 人中心<br>-<br>子: 1245810042320<br>\(状态: 已完成                                                                                                    |                  |                       | 申请明已开景                                                                                                    | 寸问: 2024-09-24 18:<br>実数量: 1                                                                                                    | 36:01                      |               | <b>返回商城首</b><br>总金额:<br>备注: 智                                                                                                    | <ul> <li>(項) 北京采购管理</li> <li>198.98元</li> <li>(元)</li> </ul>                                                                         | 55   退出登录   消息通知 <mark>99+</mark>                                           | <b>)</b>         |
| 除 国铁商城           一 案求管理         ~           一 采购交易         ~           三 結算管理         ~                                                                                                    | <ul> <li>三 采购。</li> <li>发票信息</li> <li>申请单<sup>6</sup></li> <li>发票录》</li> <li>序号</li> </ul>                                                                                                    | 人中心<br>3: 1245810042320<br>块态: 已完成<br>发票代码                                                                                                    | 发票号码             | 发票金额                  | 申请明已开景                                                                                                    | 可问: 2024-09-24 18:<br>果数量: 1<br>发栗形式                                                                                                    | 36.01<br>发票税率              | 开具金额(不含税)     | <b>返回烏城前</b><br>总金額:<br>各注: 聖<br>校验码                                                                                                    | 前页<br>北京采购管理<br>198.98元<br>无<br>开票日                                                                                                  | 15   退出登录   消息通知 <mark>90+</mark><br>操作                                     | <b>冒</b> 购物车 (2) |
| 除果 国铁商城           一、 案求管理         ~           一、 采购交易         ~           一、 系求管理         ~           上、 系水管理         ~           上、 系水管理         ~           上、 系水管理         ~           上、 系水管理         ~           上、 系水管理         ~           上、 系水管理         ~           上、 系水管理         ~           上、 系水管理         ~           上、 系水管理         ~           上、 系水管理         ~           上、 系水管理         ~           上、 系水管理         ~           上、 系水管理         ~           本         新算管理         ~            結算订单列表         ~                                                                                                    | <ul> <li>三 采购.</li> <li>发票信息</li> <li>申請単等</li> <li>发票录入</li> <li>序号</li> <li>1</li> </ul>                                                                                                    | 人中心<br>第: 1245810042320<br>状态: 已完成<br>发展代码<br>1                                                                                                    | 发票号码<br>1        | 发票金额<br>198.98        | 中语四已开系                                                                                                    | <b>1回: 2024-09-24 18:</b><br>異数量: 1<br>发票形式<br>电子发票(普通发票)                                                                                                    | 36:01<br>发票税率<br>1%        | 开具金额(不合税)     | <b>返回為註註</b><br>总金額:<br>备注: 曾<br>校验码                                                                                                    | <ol> <li>北京来购管理</li> <li>198.98元</li> <li>万景日</li> <li>2024-(</li> </ol>                                                             | (5) 日本出登录 日本急速知 999+<br>版作<br>下電明編<br>下電明編<br>下電の付格式发展                      | <b>胃</b> 胸物车 (2) |
| 宗家管理            宗家管理            宗歌交易            試算管理            結算質単列表                                                                                                    | <ul> <li>三 采购。</li> <li>发票信息</li> <li>申请单<sup>6</sup></li> <li>发票录入</li> <li>序号</li> <li>1</li> <li>发票合言</li> </ul>                                                                                                    | 人中心<br>#: 1245810042320<br>状态: 已完成<br>发展代码<br>1<br>全額: 198.98元                                                                                                    | 发票号码<br>1        | 发票金额<br>198.98        | 中靖即已开影                                                                                                    | 9回: 2024-09-24 18:<br>業数量: 1<br>发票形式<br>电子发票(普通发票)                                                                                                    | 36.01<br>发票税率<br>1%        | 开具金额(不会税)     | <b>送回总结</b><br>总金额:<br>备注: 智<br>校验码                                                                                                    | 198.98元<br>元<br>万景日<br>2024-(                                                                                                    | (5) 日週出登录   消息通知 300<br>版作<br>版作<br>下载明编<br>下载内4格式发票                        | <b>胃</b> 胸物车 (2) |
| 家家管理            一、 家家管理         ~           一、 家歌交易         ~           一、 家歌交易         ~           一、 家歌交易         ~           正         结算管理         ~           括算订单列表            账单列表            发票申请单列表                                                                                                    | 三 采购,<br>发展信息。<br>申请单句<br>发展录J<br>序号<br>1<br>发展合言                                                                                                    | 人中心<br>ま: 1245810042320<br>状态: 已完成<br>发展代码<br>1<br>1<br>全観: 198.98元                                                                                                    | 发票号码<br>1        | 发票金额<br>198.98        | 中请印日开系                                                                                                    | 1回: 2024-09-24 18:<br>東数量: 1<br>変票形式<br>电子変票(普通发票)                                                                                                    | 3601<br>发票税率<br>1%         | 开具金额(不含税)     | <b>2回商城</b><br>总金额:<br>备注: 智<br>校验码<br>                                                                                                    | 198.99元<br>元<br>7票日<br>2024-(                                                                                                    | 25.   週出登录   消息通知 <mark>90+</mark><br>操作<br><b>下戦時端</b><br><b>下戦pdf格式返票</b> | 資務物车(2)          |
| 回鉄商城           一、需求管理         ~           一、二、采购交易         ~           二、二、本調育管理         ~           结算管理         ~           近、新算管理         ~           近、新算管理         ~           近、「「」、「「」、「」、「」、「」、「」、「」、「」、「」、「」、「」、「」、「                                                                                                    | <ul> <li>二 采购,</li> <li>发票信息</li> <li>申请单<sup>4</sup></li> <li>发票录,</li> <li>序号</li> <li>1</li> <li>发票合;</li> <li>支付信息</li> </ul>                                                                                                    | 人中心<br>第: 1246810042320<br>状态: 已完成<br>发展代码<br>1<br>1<br>土金額: 198.98元                                                                                                    | 发票号码<br>1        | 发票金额<br>198.98        | 中请理                                                                                                    | 9回: 2024-09-24 18;<br>裴월급: 1<br>发票形式<br>电子发票(普通发票)                                                                                                    | 36:01<br>发票税率<br>1%        | 开具金额(不含税)     | <b>这四点此</b> 在<br>总全额:<br>备注: 里<br>校治码                                                                                                    | 100 北京米時管理<br>198.98元<br>无<br>2024-(                                                                                                 | 2页   退出登录   消息通知 99+<br>操作<br>下载明细<br>下载pdf格式发展                             | <b>資</b> 時物车 (2) |
| 副鉄商城           一         案求管理         ~           一         采购交易         ~           一         結算管理         ~           結算订单列表         ~           账単列表            集中结算订单列表         集中结算订单列表           集中结算账单列表         集中结算账单列表                                                                                                    |                                                                                                    | 人中心<br>                                                                                                    | 发票号码<br>1        | 发票金额<br>198.98        | 申请即<br>已开料<br>                                                                                            | 7回: 2024-09-24 18:<br>教養: 1<br>发展形式<br>地子宏原(首通发票)<br>全額: 198.98 元                                                                                                    | 36:01<br>发票税率<br>1%        | 开具金额(不会税)<br> | 又日内はは<br>息金額:<br>倍注:<br>目<br>役 始時<br>一                                                                                                    | <ul> <li>103 北京采购管理</li> <li>198.98元</li> <li>万栗日</li> <li>2024-(</li> <li>: 昇収待核实</li> </ul>                                        | 25   退出登录   消息通知 300<br>操作<br>下戦明編<br>下戦明編                                  | <b>胃</b> 胸物车 (2) |
| ●         需求管理         >           一         需求管理         ~           一         采购交易         ~           一         结算管理         ~           括算订单列表          ~           账单列表         集中结算订单列表            集中结算近单列表         集中结算发票申请单列表                                                                                                    | 二 采购,<br>发票信息<br>申请单单<br>发票录】<br>序号<br>1<br>发票合i<br>支付信息<br>支付方方<br>更新时间                                                                                                    | 人中心<br>ま: 1245810042320<br>状态: 已完成<br>支票代码<br>1<br>1<br>1<br>1<br>ま: 198.98元<br>に<br>5<br>5<br>5<br>5<br>5<br>5<br>5<br>5<br>5<br>5<br>5<br>5<br>5                                                                                                    | 发票号码<br>1        | 发票金额<br>198.98        | 申请四<br>已开照<br>;<br>支付封<br>确认现                                                                             | 19回: 2024-09-24 18:<br>業数量: 1<br>发票形式<br>电子发票(普通发票)<br>电子发票(普通发票)<br>金額: 198.98 元<br>众款可问: 置无                                                                                                    | 36:01                      | 开具金额(不含税)     | 32日内はは<br>息金額:<br>番注:<br>留<br>一<br>当前状态                                                                                                    | <ul> <li>198.98元<br/>元</li> <li>7票日</li> <li>20244</li> <li>: 异议待核实</li> </ul>                                                       | (5) 日辺出登录   消息通知 300<br>操作<br>下载明編<br>下载明編<br>下载の4格式发票                      | <b>資</b> 時物车 (2) |
| 家家管理            一、         家家管理         ~           一、         家馬交易         ~           一、         結算管理         ~           話算管理         ~         ~            法算管理         ~             大票中请单列表           集中结算订单列表         集中结算发票申请单         .             本年结算定票申请单                                                                                                    | <ul> <li>三 采购,</li> <li>发票信息</li> <li>申请单单</li> <li>发票条</li> <li>序号</li> <li>1</li> <li>发票合1</li> <li>发票合1</li> <li>支付信息</li> <li>支付信息</li> <li>支付信息</li> <li>支付信息</li> <li>支付信息</li> <li>支付信息</li> <li>支付信息</li> <li>支付信息</li> <li>支付信息</li> <li>支付信息</li> <li>支付信息</li> <li>支付信息</li> <li>支付信息</li> </ul>                                                                                                    | 人中心 3: 1245610042320<br>状态: 已完成 发展代码 1 1 1 1 1 1 5: 财务共享支付 3: 2024-09-25 14 33 46 2                                                                                                    | 发票号码<br>1        | 发票金额<br>198.98        | 申请明<br>已开照<br>;<br>;<br>文付封<br>确认地                                                                        | 19回: 2024-09-24 18:<br>東数量: 1<br>支票形式<br>电子发票(普通发票)<br>上額: 198.98 元<br>众欲时间: 額元                                                                                                    | 38.01<br>发票税率<br>1%        | 开具金额(不含税)     | 20日内は1<br>息金額:<br>6社:<br>日<br>七<br>二<br>当前状态                                                                                                    | 198.98元<br>元<br>万景日<br>2024.(<br>: 异议特核实                                                                                             | (5) 日週出登录   消息通知 300<br>操作<br>下载明細<br>下载pdr格式发票                             | <b>资</b> 购物车 (2) |
| 副鉄商城           一、一、の次管理         ~           一、一、水防交易         ~           一、二、水防交易         ~           一、二、水防交易         ~           二、二、水防交易         ~           二、二、水防交易         ~           二、二、水防交易         ~           二、二、水防交易         ~           二、二、水防交易         ~           二、二、水防交易         ~           二、二、水防交         ~           二、二、水防交         ~           二、二、水防交         ~           二、二、水防交         ~           二、二、小防交         ~           二、二、小防交         ~           二、二、小防交         ~           二、二、小防交         ~           二、二、小防交         ~           二、二、小防交         ~           二、二、小防交         ~           二、二、二、小防交         ~           二、二、二、二、二、二、二、二、二、二、二、二、二、二、二、二、二、二、二、                                                                                                    | 王 采购,<br>发票信息<br>申请单句<br>发票录》<br>序号<br>1<br>发票合计<br>支付信息<br>支付付方式<br>更新时间<br>收款券<br>提<br>提<br>实际机器                                                                                                    | <ul> <li>人中心</li> <li>注 1245810042320</li> <li>(状态: 已完成</li> <li>发展代码</li> <li>1</li> <li>1</li> <li>1</li> <li>1</li> <li>1</li> <li>(1)</li> <li>(1)</li> <li>(1)</li> <li>(1)</li> <li>(2)</li> <li>(2)</li> <li></li></ul>                                                                                                    | 发票号码<br>1        | 发票全额<br>198.98        | 申请即<br>已开照<br>;<br>;<br>交付经<br>确认现<br>异议既<br>异议既                                                          | 时间: 2024-09-24 18:<br>業数量: 1<br>変票形式<br>地子发票(普通发票)<br>全額: 198.98 元<br>数款时间: 暫元<br>業系人: 1<br>980-1                                                                                                    | 36:01<br>发票税率<br>1%        | 开具金额(不合税)     | 20日月4日<br>                                                                                                    | <ul> <li>北京采购管理</li> <li>198.98元</li> <li>万景日</li> <li>2024.(</li> <li>: 异议待巷实</li> <li>: 133(</li></ul>                             | 25.   週出登录   消息通知 <sup>994</sup><br>操作<br>下戦明編<br>下戦pdf格式发票                 | <b>資</b> 時物车 (2) |
| 副鉄商城           二         需求管理         ~           二         需求管理         ~           二         結算管理         ~           估算管理         ~            結算管理         ~            結算管理         ~            振单列表             東中结算订单列表             集中结算近单列表             集中结算近单列表             集中结算近单列表             集中结算近单列表             集中结算数集中             表票抬头援我             发票抬头援我                                                                                                    | <ul> <li>三 采购,</li> <li>参票信息</li> <li>申请单定</li> <li>序号</li> <li>2 发票合計</li> <li>支付信息</li> <li>支付信息</li> <li>支付信息</li> <li>支付信息</li> <li>支付信息</li> <li>支付信息</li> <li>支付信息</li> <li>支付信息</li> <li>支付信息</li> <li>支付信息</li> <li>支付信息</li> <li>支付信息</li> </ul>                                                                                                    | 人中心<br>#: 1245810042320<br>状态: 已完成<br>変形代码<br>1<br>全観: 108.08元<br>:<br>: 財务共享支付<br>1: 2024-09-25 14 33 46<br>2<br>2<br>取号: guit                                                                                                    | 发票号码<br>1        | 发票金额<br>198.98        | 申请理<br>已开照<br>;<br>;<br>;<br>;<br>;<br>;<br>;<br>;<br>;<br>;<br>;<br>;<br>;<br>;<br>;<br>;<br>;<br>;<br>; | 2回: 2024-09-24 18:<br>教養: 1<br>変形形式<br>地子宏景(普通发票)<br>全額: 198.98 元<br>な数評詞: 暫元<br>系系人: 1<br>投明: 1                                                                                                    | 36:01<br><b>发票税率</b><br>1% | 开具金额(不含税)     | 東日尚は           急金額:            衛注:            役給時            二            当前状态            現系电话                                                                                                    | <ul> <li>198.9%元<br/>元</li> <li>7票日</li> <li>2024.4</li> <li>: 异议待様实</li> <li>: 133</li> </ul>                                       | 25   退出登录   消息通知 <sup>304</sup><br>操作<br>下戦明編<br>下戦り編                       | <b>肾</b> 胸物车 (2) |
| 除業         国鉄商城           一、         需求管理         ~           一、         米防交易         ~           一、         法算管理         ~           一、         法算管理         ~           話算订单列表         ~           「、         米中结算了单列表           集中结算发票申请单列表         集中结算发票申请单列表           集中结算发票申请单认定         本           「、         第二年           「、         第二年           「、         「、           「、         「、           「、         「、           「、         「 | 工 采购,<br>发票信息<br>申请单录<br>发票录】<br>序号<br>1<br>发票合<br>1<br>发票合<br>1<br>发票合<br>1<br>发票合<br>1<br>发票合<br>1<br>发票令<br>1<br>发票令<br>1<br>发票令<br>1<br>案<br>发<br>次<br>》<br>(<br>定<br>号<br>)<br>(<br>定<br>号<br>)<br>(<br>定<br>号<br>)<br>(<br>定<br>号<br>)<br>(<br>定<br>)<br>(<br>定<br>)<br>(<br>定<br>)<br>(<br>定<br>)<br>(<br>定<br>)<br>(<br>定<br>)<br>(<br>定<br>)<br>(<br>定<br>)<br>(<br>定<br>)<br>(<br>定<br>)<br>(<br>)<br>(                                                                                                    | 人中心<br>ま: 1245810042320<br>状态: 已完成<br>支度代码<br>1<br>1<br>1<br>1<br>1<br>1<br>1<br>1<br>1<br>2<br>2<br>2<br>(<br>3<br>2<br>2<br>(<br>5<br>(<br>5<br>)<br>5<br>(<br>5<br>()<br>5<br>(<br>5<br>(<br>5<br>()<br>5<br>(<br>5<br>(<br>5<br>()<br>5<br>()<br>5<br>()<br>5<br>()<br>5<br>()<br>5<br>()<br>5<br>()<br>5<br>()<br>5<br>()<br>5<br>()<br>5<br>()<br>5<br>()<br>5<br>(<br>5<br>(<br>5<br>(<br>5<br>5 | <b>发票号码</b><br>1 | 发票金额<br>198.98        | 申请理<br>已开到<br>;<br>;<br>;<br>;<br>;<br>;<br>;<br>;<br>;<br>;<br>;<br>;<br>;<br>;<br>;<br>;<br>;<br>;<br>; | 1回: 2024-09-24 18:<br>業数量: 1<br>发票形式<br>电子发票(普通发票)<br>金額: 198.98 元<br>枚款可同: 箇元<br>美系人: 1<br>取用: 1<br>車台三<br>100.00 元 0.00 元                                                                            | 38:01<br>23:01<br>1%       | 开具金额(不含税)<br> | <ul> <li>第日内は</li> <li>急金額:</li> <li>希注:</li> <li>社協時</li> <li>一</li> <li>当前状态</li> <li>联系电话</li> <li>来购人电</li> </ul>                                                                                                    | <ul> <li>103. 北京采购管理</li> <li>198.98元</li> <li>万景日</li> <li>20244</li> <li>: 驿収待様実</li> <li>: 133&lt;</li> <li>话: 1860°^^</li> </ul> | (月) 退出登录   消息通知 300<br>操作<br>下载明編<br>下载明編                                   | ■ 時物车(2)         |
| ・             ・                                                                                                    | 王 采购,<br>发展信息<br>申请单辑<br>发展录<br>1<br>发展合<br>1<br>发展合<br>1<br>发展合<br>1<br>发展合<br>1<br>发展合<br>1<br>发展合<br>2<br>文付信息<br>支付信息<br>支付信息<br>支付信息<br>支付行方;<br>更新时间<br>(<br>次)<br>系<br>引<br>2<br>文明前,<br>2<br>文明前,<br>2<br>文明<br>文明<br>(<br>文明)<br>(<br>文明)<br>(<br>文)<br>(<br>文)<br>(<br>文)<br>(<br>文)<br>( | 人中心 3: 1245610042320<br>状态: 已完成 支票代码 1 1 1 : 朝务共享支付 3: 2024-09-25 14 33 46 2 2 3: 2024-09-25 14 34 45 75 5: 8 4: 9: 1: 1: 1: 1: 2024-09-25 14 39 51 5: 2024-09-25 14 39 51                                                                                                    | 发票号码<br>1        | 发票金额<br>198.98        | 申请申<br>已开非<br>;<br>;<br>支付社<br>确认执<br>异议议<br>娱名:<br>更新印                                                   | 1回: 2024-09-24 18:<br>東数量: 1<br>変形形式<br>电子发展(普通发展)<br>电子发展(普通发展)<br>电子发展(普通发展)<br>単子、、1<br>東新人: 1<br>単合三<br>可同: 2024-09-25 14:(2)<br>(1)<br>(1)<br>(2)<br>(2)<br>(2)<br>(2)<br>(2)<br>(2)<br>(2)<br>(2 | 36.01                      | 开具金额(不含税)     | <ul> <li>20日月4日</li> <li>20日月4日</li> <li>20日</li> <li>20日</li> <li>20日</li> <li>20日</li> <li>20日</li> <li>20日</li> <li>20日</li> <li>20日</li> <li>20日</li> <li>20日</li> <li>20日</li> <li>20日&lt;</li></ul> | <ul> <li>北京采购管理</li> <li>198.98元</li> <li>万景日</li> <li>2024.(</li> <li>: 异议特核实</li> <li>: 133</li> <li>: 1850mm</li> </ul>           | (3) 日週出登录   消息通知 300<br>操作<br>下载明細<br>下载pdf格式发票                             | <b>医</b> 购物车 (2) |
| ・             ・                                                                                                    | 王 采购,<br>发票信息<br>申述单单、<br>序号<br>1<br>发票合1<br>发票合1<br>2<br>发示付信息<br>支付付方可<br>更新时间<br>规数算机<br>提交异时间、<br>采取负人机<br>光采来为人机<br>上代等时间。                                                                                                    | 人中心<br>ま: 1245610042320<br>支票代码<br>1<br>1<br>1<br>た: 財务共享文付<br>词: 2024-09-25 14 33 46<br>2<br>2<br>2<br>2<br>2<br>2<br>2<br>2<br>2<br>3<br>4<br>5<br>5<br>5<br>5<br>5<br>5<br>5<br>5<br>5<br>5<br>5<br>5<br>5                                                                                                    | 发票号码<br>1        | <b>发照金额</b><br>198.98 | 申请申<br>已开非<br>;<br>;<br>支付社<br>确认现<br>异议议<br>姓名:<br>更新印                                                   | 「同: 2024-09-24 18:<br>東数量: 1<br>发票形式<br>电子发票(普通发票)<br>血動: 198 98 元<br>枚款可同: 暫无<br>美系人: 1<br>非合三<br>j词: 2024-09-25 14;                                                                                  | 35.01                      | 并具金额(不合税)<br> | <ul> <li>20日内は1</li> <li>急会額:</li> <li>※注:</li> <li>2</li> <li>2</li> <li>2</li> <li>3</li> <li>3</li> <li>3</li> <li>3</li> <li>3</li> <li>3</li> <li>3</li> <li>4</li> <li>5</li> <li>5</li> <li>5</li> <li>5</li> <li>5</li> <li>5</li> <li>5</li> <li>5</li> <li>5</li> <li>5</li> <li>5</li> <li>5</li> <li>5</li> <li>5</li> <li>5</li> <li>5</li> <li>5</li> <li>5</li> <li>5</li> <li>5</li> <li>5</li> <li>5</li> <li>5</li> <li>5</li> <li>5</li> <li>5</li> <li>5</li> <li>6</li> <li>5</li> <li>5</li> <li>5</li> <li>5</li> <li>5</li> <li>5</li> <li>5</li> <li>5</li> <li>5</li> <li>5</li> <li>5</li> <li>5</li> <li>5</li> <li>5</li> <li>5</li> <li>5</li> <li>5</li> <li>5</li> <li>5</li> <li>5</li> <li>5</li> <li>5</li> <li>5</li> <li>5</li> <li>6</li> <li>6</li> <li>6</li> <li>7</li> <li>7</li> <li>8</li> <li>8</li> <li>8</li> <li>8</li> <li>8</li> <li>9</li> <li>8</li> <li>9</li> <li>9</li> <li>9</li> <li>9</li> <li>9</li> <li>9</li> <li>9</li> <li>9</li> <li>9</li> <li>9</li> <li>9</li> <li>9</li> <li>9</li> <li>9</li> <li>9</li> <li>9</li> <li>9</li> <li>9</li> <li>9</li> <li>9</li> <li>9</li> <li>9</li></ul>                                                                                                    | <ul> <li>198.98元</li> <li>万景日</li> <li>2024.(</li> <li>: 异议榜様实</li> <li>: 133</li> <li>: 1850<sup>nn</sup></li> </ul>                | (3) 日週出登录   消息透知 300<br>操作<br>下载明细<br>下载印细<br>下载印细格式发展                      | ► 购物车 (2)        |

| ☆ 结算管理 ^                     | 财务共享支付记录    |                  |                                     |      |         |            |          |
|------------------------------|-------------|------------------|-------------------------------------|------|---------|------------|----------|
| 结算订单列表                       | 订单编号 请输入    | 、订单编号            | <b>单品编码</b> 请输入商品编码                 | 支付状态 | 请选择支付状态 | <b>*</b>   | 查询 重置    |
| 账单列表                         |             |                  |                                     |      |         |            |          |
| 发票申请单列表                      | 单品编码        | 订单编号             | 商品信息                                |      | 商品支付状态  | 操作         |          |
| 集中结算订单列表集中结算账单列表             | 22345680039 | 1240924150400017 | 高海拔月子茶籽油 180ml 纯油<br>包装:瓶装;加工工艺:压榨; |      | 已支付     | 查看支付详情     |          |
| 集中结算发票申请单                    | 22345680052 | 1240924150400017 | 高海拔月子花生油(1.5L)                      |      | 已支付     | 查看支付详情     |          |
| 结算单位维护<br>发票抬头维护             |             |                  |                                     |      |         | < 1 > 到第 1 | 页 确定 共2条 |
| 发票抬头授权                       | 无法按时付款原因    |                  |                                     |      |         |            |          |
| 商户认证                         |             |                  |                                     |      |         |            |          |
| ○ 售后管理 ∨                     | 付款备注        |                  |                                     | 备注说明 |         | 操作人        | 时间       |
| 🖤 数据中心 🛛 🗸 🗸                 |             |                  |                                     | 暂无数据 |         |            |          |
| <ul> <li>② 权限管理 ~</li> </ul> |             |                  |                                     | jeo  |         |            |          |

# 6 批量采购

# 6.1 批量采购流程

批量采购业务流程如下:

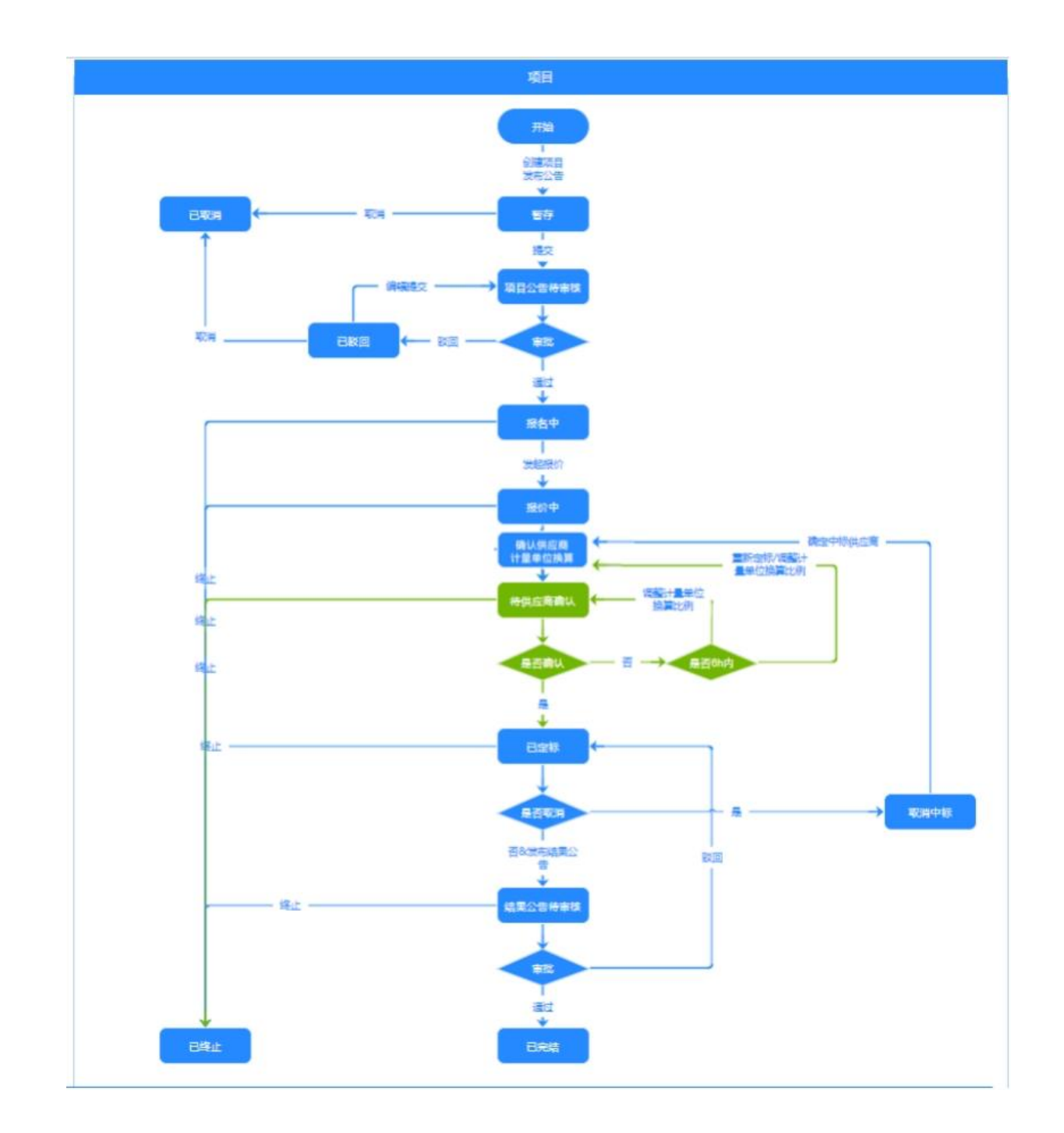

#### 6.2 项目管理

采购人进入采购人中心,点击批量采购-项目管理,我的项目页面显示批量采购项目列表及项目信息,可通过项目名称、项目编号、项目创建时间、项目状态进行查询;全部项目页面可根据数据权限查看对应组织机构项目信息;路局管理员账号有"采购单位"查询条件,范围为本组织机构及下级组织机构。

|              | <u> (</u> 国铁商城   |        | ☲ 采购人    | 中心                |                     |                     |                     |               | 派回商制起告页 计     | 1 退出登录   消息通知 83 冒购物车(3) |
|--------------|------------------|--------|----------|-------------------|---------------------|---------------------|---------------------|---------------|---------------|--------------------------|
| =            | 需求管理             | ~      | 批量采购 / 1 | 项目管理              |                     |                     |                     |               |               |                          |
| j            | 采购交易             | ~      | 我的项目     | 全部项目              |                     |                     |                     |               |               |                          |
|              | 结算管理             | ~      | 项目       | 目名称 项目名称          | 项目编号                | 项目编号                | 项目创建时               | 间项目创建时间       | 项目状态全部        | ▼ 査询 重置                  |
| 0            | Adv III Advisory |        | 服果       | 9单号 采购单号          | 南品类目                | 请选择                 | ▼ 是否集采分             | 供全部           | ×             |                          |
| 2            | 售后管理             | ~      |          |                   |                     |                     |                     |               |               |                          |
|              | 数据中心             | $\sim$ | 0500     | 毎日                |                     |                     |                     |               |               |                          |
| 63           | 权限管理             | $\sim$ | 序号       | 项目编号              | 项目名称                | 参与截止时间              | 创建时间                | 类目            | 品牌            | 操作                       |
| 08           | 古圳洛管理            | ~      | 1        | 20240314145240105 | 北京铁路局千禧坊食用油采购       |                     | 2024-03-14 14:52:39 | 核油食品>核油调味>食用油 | 得力、千禧坊、千禧坊    | 查看详情册除编辑                 |
|              | H-HOME AL        |        | 2        | 20240314145219104 | 北京铁路局千禧坊食用油采购       | 2024-03-22 00:00:00 | 2024-03-14 14:52:19 | 家纺布艺>床上用品>被奏  | 得力、千禧坊、千禧坊、千韧 | 查看详情 册除 编辑               |
| $\heartsuit$ | 关注中心             | ~      | 3        | 20240314144827100 | 北京铁路局千禧坊食用油采购       |                     | 2024-03-14 14:48:26 | 檢油食品>檢油调味>食用油 | 得力、千禧坊、千禧坊    | 查看详情册除编辑                 |
| \$           | 预算管理             | ~      | 4        | 20240313153903114 | 北京铁路局千禧坊食用油采购       | 2024-03-22 00:00:00 | 2024-03-13 15:39:03 | 家纺布艺>床上用品>被赛  | 得力、干禧坊、千禧坊、千和 | 查看详情 审核参与 发起报价 终止项目      |
| E            | 批量采购             | ~      | 5        | 20240313153643113 | 北宗铁路局千禧坊食用油采购       | 2024-03-22 00:00:00 | 2024-03-13 15:36:42 | 粮油食品>粮油调味>食用油 | 得力、干禧坊、干禧坊、滨桐 | 查看详情 品除 總編               |
|              |                  |        | 6        | 20240313153639112 | 北宗铁路局千禧坊食用油采购       |                     | 2024-03-13 15:36:38 | 粮油食品>粮油调味>食用油 | 得力、千禧坊、千禧坊    | 查看详情 册除 编辑               |
|              | 项目管理             |        | 7        | 20240313152336111 | 2312312312123批量采购项目 | 2024-03-22 00:00:00 | 2024-03-13 15:23:36 | 家纺布艺>床上用品>被套  | 得力、干禧坊、干禧坊    | 查看详情 册除 编辑               |
|              | 公告审核             |        | 8        | 20240313151638110 | 北京铁路局千禧坊食用油采购       | 2024-03-22 00:00:00 | 2024-03-13 15:16:38 | 粮油食品>粮油调味>食用油 | 得力、千禧坊、千禧坊    | 查看详情 册除 编辑               |
|              | 批量采购单            |        | 9        | 20240313151611109 | 北京铁路局千禧坊食用油采购       |                     | 2024-03-13 15:16:10 | 粮油食品>粮油调味>食用油 | 得力、千禧坊、千禧坊    | 查看洋橋 册除 编辑               |
|              | 恢复申请批量采购单        |        | 10       | 20240313151603108 | 北京铁路局千禧坊食用油采购       |                     | 2024-03-13 15:16:03 | 粮油食品>粮油调味>食用油 | 得力、千禧坊、千禧坊    | 查費洋情册除编辑                 |
|              | 互审项目             |        |          |                   |                     |                     |                     | <             | 1 2 3 4 5     | 32 > 到第 1 页 稳定 共315条     |
| 1            | 1000             |        |          |                   |                     |                     |                     |               |               |                          |
|              | 参与监督             | ~      |          |                   |                     |                     |                     |               |               |                          |

#### (批量采购-项目管理-我的项目页面)

|              | 尾 国铁商城          |              | ☲ 采购人    | 中心                |                 |        |                    | 返回                  | )商城首页 bjadmin0 | 1   退出登录 | 消息通知 99+ | <b>冒</b> 购物车(6) |
|--------------|-----------------|--------------|----------|-------------------|-----------------|--------|--------------------|---------------------|----------------|----------|----------|-----------------|
| =)           | 需求管理            | ~            | 批量采购 / 3 | 页目管理              |                 |        |                    |                     |                |          |          |                 |
| ì            | 采购交易            | ~            | 我的项目     | 全部项目              |                 |        |                    |                     |                |          |          |                 |
|              | 结算管理            | ~            | 项目       | 名称 项目名称           | 项目编号 网          | 目编号    | 项目创建时间             | 项目创建时间              | 项目状态 全部        | ~        | 查询       | 重量              |
| 23           | 售后管理            | $\sim$       | 9/¥      | <b>甲位</b> 米购甲位    |                 |        | <b>.</b>           |                     |                |          |          |                 |
| ¢            | 数据中心            | ~            |          |                   |                 |        |                    |                     |                |          |          |                 |
| ତ            | 权限管理            | $\checkmark$ | 序号       | 项目编号              | 项目名称            | 报      | 名截止时间              | 创建时间                | 美目             |          | 攝作       |                 |
| ~            | <b>一</b> 44.5倍丽 |              | 1        | 20220113141558103 | 北京局(BEIJING)采购  | 1食用 20 | 022-01-13 00:00:00 | 2022-01-13 14:05:36 | 粮油食品>粮油)       |          | 查看详情     |                 |
| 20           | 甲机成官理           | ~            | 2        | 20220113095133101 | 食用油大宗采购项目(      | 北京局 20 | 022-01-22 00:00:00 | 2022-01-13 09:41:11 | 粮油食品>粮油)       |          | 查看详情     |                 |
| $\heartsuit$ | 关注中心            | $\sim$       | 3        | 20220105173357111 | 北京局(BEIJING) 采购 | 食用 20  | 022-01-15 00:00:00 | 2022-01-05 17:23:38 | 粮油食品>粮油)       |          | 查看详情     |                 |
| \$           | 预算管理            | $\sim$       | 4        | 20220105172903110 | 采购食用油           | 20     | 022-01-05 17:32:00 | 2022-01-05 17:18:44 | 粮油食品>粮油)       |          | 查看详情     |                 |
| 1=7          | 批量交购            |              | 5        | 20220105172216109 | 批量采购大型机械设备      | 20     | 022-01-06 00:00:00 | 2022-01-05 17:11:57 | 办公用品>办公署       |          | 查看详情     |                 |
| ų            | 加進不列            | ~            | 6        | 20211229091955100 | 北京局(BEIJING) 采购 | 食用 20  | 021-12-29 00:00:00 | 2021-12-29 09:16:12 | 粮油食品>粮油)       |          | 查看详情     |                 |
|              | 项目管理            |              | 7        | 20211228160049105 | 北京局(BEIJING) 采购 | 食用 20  | 022-01-01 00:00:00 | 2021-12-28 15:57:07 | 粮油食品>粮油)       |          | 查看详情     |                 |
|              | 公告审核            |              |          |                   |                 |        |                    |                     |                |          |          |                 |

#### (批量采购-项目管理-全部项目页面)

#### 6.2.1 新建项目

点击创建项目,跳转创建项目页面。采购人填写基本信息(项目名称、供应商参与数量、确定成交供 应商原则、参与起止时间、期望到货时间、参与条件、项目备注)、物资信息(商品分类、品牌、计量单 位、款项来源、预估金额、商品描述、物资名称)、项目联系信息(项目联系人、联系方式、质疑异议联 系人、质疑异议联系方式)。

参与供应商数量不少于2家;报价轮数为2不可修改。

| El                  | 奉华祭通                | ~  | 批量采购 / 创建项目           |                               |                                    |                 |
|---------------------|---------------------|----|-----------------------|-------------------------------|------------------------------------|-----------------|
| )=                  | 平脑亦見                |    | 基本信息                  |                               |                                    |                 |
|                     | 120230              |    |                       |                               |                                    |                 |
|                     | 结算管理                | ~  | * 项目名称:               | 请输入路局或上级单位名称                  | 请输入站段或本级单位(或部门)名称                  | 请输入需求商品名称       |
| 23                  | 售后管理                | ~  | * 参与供应商不少干·           | 项目名标需体现路局或上级单位、站股或本级单位(或部 ])  | 、需求商品名称,米购入填与后条统将二股文本植及固定后缀"1<br>客 | 批量米购坝目。醫台形成坝目名杯 |
| <i>(</i> <b>1</b> ) |                     |    | 10-20 (02100-1 > 3 -  | 参与供应商数量需不少于2家                 |                                    |                 |
| ₩                   | 数据中心                | ~  | * 确定成交供应商原则:          | 请输入确定成交供应商原则                  |                                    |                 |
| ହ                   | 权限管理                | ~  |                       | 例:同品牌同规格商品,确定报价最低商户为成交供应商;综   | 合商品性价比、品牌质量等因素确定成交供应商;其他           |                 |
| <u></u>             | 宙北流管理               | ~  | 报价轮数:                 | 2                             | 轮                                  |                 |
| 20                  | 中加加昌庄               |    | *参与起止时间:              | 请选择参与起止时间                     |                                    |                 |
| $\heartsuit$        | 关注中心                | ~  |                       | 根据规则要求,参与时间天数需不少于3天;少于5天 (周六日 | 除外)时,需要填写原因。请预留出审核时间,超过参与开始的       | 时间公告审核无法通过      |
| \$                  | 预算管理                | ~  | * 期望到货时间:             | 请选择期望到货时间                     |                                    |                 |
|                     |                     |    |                       | 期望到货时间需晚于参与截止时间               |                                    |                 |
| Ē                   | 批量采购                | ^  | * 参与条件:               | 请输入资质要求                       |                                    |                 |
|                     | 项目管理                |    |                       |                               |                                    |                 |
|                     | 公告审核                |    |                       | 2016年入1月20日入市中市               | 4                                  |                 |
|                     | 批量采购单               |    |                       | 时间入信号计61要求                    |                                    |                 |
|                     | 恢复申请批量采购            | 啴  |                       |                               |                                    |                 |
|                     |                     |    |                       |                               | 1                                  |                 |
|                     |                     |    |                       |                               |                                    |                 |
|                     | 结管管理                | ~  |                       | 資物入质量要求                       |                                    |                 |
|                     | 和并且在                |    |                       |                               |                                    |                 |
| 23                  | 售后管理                | ~  |                       | SHEED & SERVICE               | 1                                  |                 |
| ٢                   | 数据中心                | ~  |                       | 18487/031D383                 |                                    |                 |
| ~                   | מביא <i>ו</i> מינבד |    |                       |                               |                                    |                 |
| 203                 | 仪限官埋                | ~  |                       | 参与条件四项点至少需填写一项,填写后系统自动融合形成弊   | 体的参与条件                             |                 |
| q <sup>e</sup>      | 审批流管理               | ~  | 项目备注:                 | 语输入                           |                                    |                 |
| $\heartsuit$        | 关注中心                | ~  | a regard Bill faite ? | name: covered.022.0493        |                                    |                 |
| Ě                   |                     |    |                       |                               |                                    |                 |
| \$                  | 预算管理                | ~  |                       | 请输入售后服务要求                     | <i>h</i>                           |                 |
| ì                   | 批量采购                | ^  |                       |                               |                                    |                 |
|                     | 项目管理                |    |                       |                               |                                    |                 |
|                     | 小生宙域                |    |                       | 请输入其他要求                       |                                    |                 |
|                     |                     |    |                       |                               |                                    |                 |
|                     | 抗重米则甲               |    |                       |                               |                                    |                 |
|                     | 恢复申请批量采购            | 9单 |                       | 填写后系统自动融合形成整体的项目备注            |                                    |                 |

| =1           | 需求管理       | ~ | ┃ 物资信息        |                                                                                                    |
|--------------|------------|---|---------------|----------------------------------------------------------------------------------------------------|
| ì            | 采购交易       | ~ | * 商品分类:       |                                                                                                    |
|              | 结算管理       | ~ | 品牌:           | Revert National Landon And Constant Section 115-15-15-15-15-15-15-15-15-15-15-15-15-                                                                                                    |
| 23           | 售后管理       | ~ |               | 系統將根据他進程的品牌補進商品,未在他通择品牌范围內的供应商商品不可参与,讀确以您所當议价商品品牌,谨慎通择<br>如选择品牌数量流不少于3个                                                                                                    |
| ¢            | 数据中心       | ~ | * 计量单位(报价单元): | <ul><li>资源选择 //</li><li>请输入计量单位(很价单元),采购计量单位是向表很价单元,采购人确定的计量单位不成大于纵购买构品的计量单位</li></ul>                                                                                                    |
| Ś            | 权限管理       | ~ | 款项来源:         | 例如:300ml 包装模糊的食用油,不应用升级,做计量单位(根价单元),计量单位应定位差升成ml<br>消选排款质示源                                                                                                    |
| de<br>Ce     | 审批流管理      | ~ | * 预估金额(元):    | 调输入预估金额                                                                                                    |
| $\heartsuit$ | 关注中心       | ~ | *             | 批量采购商品数估金額準不少于2万元                                                                                                    |
| \$           | 预算管理       | ~ | ^ 問品掴⊵:       | INTERNAL ADDRESS AND ADDRESS ADDRESS ADDRES |
| j            | 批量采购       | ^ |               |                                                                                                    |
|              | 项目管理       |   |               | 濟恤入境悟要求                                                                                                    |
|              | 公告审核       |   |               |                                                                                                    |
|              | 批量采购单      |   |               | ·                                                                                                    |
|              | 恢复申请批量采购单. |   |               |                                                                                                    |

|                |     |                 | 请输入性能要求                   |                 |            |
|----------------|-----|-----------------|---------------------------|-----------------|------------|
| □ 采购交易         | ~   |                 |                           |                 |            |
| ☐ 结算管理         | ~   |                 |                           |                 | <i>ā</i>   |
| <u>8</u> 售后管理  | ~   |                 | 请输入其他要求                   |                 |            |
| ● 数据中心         | ~   |                 |                           |                 | A          |
| ◎ 权限管理         | ~   | ◆ 6m20 A7 ¥47 。 | 商品描述四项点至少需填写一项,填写后系统自动融合形 | 成整体的商品描述        |            |
| <b>♀</b> 审批流管理 | ~   | "彻莫省林。          | 调把人物资名称                   |                 |            |
| ♡ 关注中心         | ~   |                 |                           |                 | <i>I</i> , |
| 顶算管理           | ~   | ↓ 项目联系信息        |                           |                 |            |
| 河 批量采购         | ^   | * 项目联系人:        | 请输入项目联系人                  |                 |            |
| 项目管理           |     | * 联系方式:         | 固定区号,必填 —— 固定号码,必填        | 请输入联系人手机号,非必填   |            |
| 公告审核           |     | * 质疑异议联系人:      | 质疑异议联系人                   |                 |            |
| 批量采购单          |     | * 质疑异议联系方式:     | 固定区号, 必填 —— 固定号码, 必填      | 请输入质疑异议人手机号,非必填 |            |
| 恢复申请批量         | 彩购单 |                 |                           |                 |            |
| ,<br>互审项目      |     |                 |                           | 保存下一步           |            |

根据规则要求,参与时间天数需大于等于3天;小于5天(周六日除外)时,需要填写原因。请预留 出审核时间,超过参与开始时间公告审核无法通过。

| F)           | 需求管理  | ~ | 批量采购 / 创建项目  |                               |                                      |                |
|--------------|-------|---|--------------|-------------------------------|--------------------------------------|----------------|
| j            | 采购交易  | ~ | 基本信息         |                               |                                      |                |
|              | 结算管理  | ~ | * 项目名称:      | 请输入路局或上级单位名称                  | 请输入站段或本级单位(或部门)名称                    | 南省人需求商品名称      |
| 23           | 售后管理  | ~ | * 参与供应商不少于:  | 坝自各林希怀现的周虹上极单位、站按虹中极单位(或即),   | ) 、秦水陶品台称,朱则入具与后杀死将二改义平恒汉国定后毁"加<br>家 | 重米局以目 截百形成以日名称 |
| ٢            | 数据中心  | ~ | * 确定成交供应商原则: | 参与供应商数量需不少于2家<br>语输入确定成交供应查原则 |                                      |                |
| ©            | 权限管理  | ~ |              | 例:同品牌同规格商品,确定报价最低商户为成交供应商;    | 综合商品性价比、品牌质量等因素确定成交供应商;其他            |                |
| Qce<br>S     | 审批流管理 | ~ | 报价轮数:        | 2                             | 轮                                    |                |
| $\heartsuit$ | 关注中心  | ~ | 35,(H) (H) . | 根据规则要求,参与时间天数需不少于3天;少于5天(周六   | 日除外)时,需要填写原因。请预留出审核时间,超过参与开始时        | 间公告审核无法通过      |
| \$           | 预算管理  | ~ | * 选择时间原因:    | 谢输入原因,最多可以输入200字              |                                      |                |
| j            | 批量采购  | ^ |              |                               | ,                                    |                |

点击下一步,跳转采购人信息页面。或点击保存,将填写信息暂存,在项目列表中点击编辑可再次对 项目信息进行更改。

批量采购商品预估金额需不少于2万元,预估金额未满足条件时,点击下一步将弹出对应提示,采购 人需修改信息后重新点击下一步。

#### 6.2.2 采购人信息

填写采购人信息(采购人账号、收货地址、采购数量),采购数量输入框后面跟随上一页面填写的计量单位(报价单元)。采购人信息可下载导入模板,支持查看最近一次导入记录。点击页面左下方按钮可添加多个采购人信息。点击下一步,跳转公告页面。或点击保存,将填写信息暂存,在项目列表中点击编辑可再次对项目信息进行更改。
| / 米购人信息                                                                                                    |                                     |              |     |            |         |     |    |  |
|----------------------------------------------------------------------------------------------------|-------------------------------------|--------------|-----|------------|---------|-----|----|--|
| 17.54h J. Jakraha                                                                                                    |                                     |              |     |            |         |     |    |  |
| 长狗人信息                                                                                                    |                                     |              |     |            |         |     |    |  |
| 入采购人信息                                                                                                    | 导入记录 下载导入模版 说明:                     | 引入后将覆盖页面已有信息 |     |            |         |     |    |  |
|                                                                                                    |                                     |              |     |            |         |     |    |  |
|                                                                                                    |                                     |              |     |            |         | -   | 副除 |  |
|                                                                                                    |                                     |              |     |            |         |     |    |  |
| * 采购人 1:                                                                                                    | 诸缅入采购人                              |              |     | 采购单位:      | 请输入采购单位 |     |    |  |
| * 收货地址:                                                                                                    | 北京市                                 |              | 市辖区 |            |         | 海淀区 |    |  |
| ¢.                                                                                                    | 收货地址输入省市县/区作为收货区域,详细地址在             | 订单确认页面输入     |     |            |         |     |    |  |
| * 采购数量:                                                                                                    |                                     |              |     |            |         |     |    |  |
| 采购数量:0 计采购商品总数量素不                                                                                                    | 当結人車両数量<br>計量単位 (根价単元) : 宮升<br>下少于3 |              |     | 意升         |         |     |    |  |
| 采购数量:0 计<br>采购商品总数量素7<br>加2%数信息                                                                                                    | (法給人車時数量)<br>計量単位(扱价単元):電升<br>下少于3  |              |     | 室升         |         |     |    |  |
| 采购数量:0 计<br>采购商品总数量等不<br>加2%所信息                                                                                                    | (法給人車時数量)<br>計量単位(扱价単元):電升<br>下少于3  |              |     | ₿Ĥ         |         |     |    |  |
| 采购数量:0 计<br>采购商品总数量等和<br>加采购信息                                                                                                    | (法統人正明改通<br>計量単位 (扱い単元): 窓升<br>た少于3 |              |     | <b>室</b> 升 |         |     |    |  |
| 采购数量:0 t                                                                                                    | (根格人車時数量)<br>計量単位(扱价単元):電升<br>応少于3  |              |     | \$H        |         |     |    |  |
| 采购数量:0 计<br>采购商品合数量差7                                                                                                    | (根格人耳明改通<br>十量単位 (扱价単元): 窓升<br>た少于3 |              |     | 電升         |         |     |    |  |
| 采购数量:0 1<br>采购商品合数量差7                                                                                                    | 当祖人王明武道<br>十皇年位 (根が単元) : 室升<br>そ少于3 |              |     | 電升         |         |     |    |  |
| 采购数量:0 1<br>采购商品合数量量<br>加平時信息                                                                                                    | 吉祉人耳吸改量<br>+量単位 (限价単元) : 室升<br>F⊘于3 |              |     | 電升         |         |     |    |  |
| 采购数量:0 1<br>半购商品合数量等7<br>加采购价品                                                                                                    | 吉祉人工現設量<br>+量単位(限价単元):室升<br>50÷3    |              |     | 電行         |         |     |    |  |
| 采购数量:0 1:<br>「<br>和同数量の数量業<br>和同数量の数量業<br>和同数量の数量業<br>和同数量の数量素<br>和同数量の数量素<br>和同数量の数量素<br>和同数量の数量素<br>和同数量の数量素<br>の<br>の<br>の<br>の<br>の<br>の<br>の<br>の<br>の<br>の<br>の<br>の<br>の | 書組入耳鳴改通<br>+豊単位(限价単元):室升<br>50÷73   |              |     | 電行         |         |     |    |  |
| 采购数量:0 1<br>転用目的量量<br>加速率加加度                                                                                                    | (限約本項数量<br>+量単位(限約単元):室升<br>た少于3    |              |     | 電行         |         |     |    |  |
| 采购数量:0 1<br>一般の商品の数量等が<br>加速率の信息                                                                                                    | (限約人工規模型)<br>十量単位(限約単元):室升<br>下少于3  |              |     | 電行         |         |     |    |  |

#### 6.2.3 编辑公告

采购人须填写公告名称及公告内容(公告内容会根据上一步填写的相关信息自动生成),公告中采购 数量显示所有采购人信息采购数量总和,显示所有采购人信息,点击上传文件可上传相关附件。点击提交 审核后,弹出选择审核人窗口,点击下拉框选择同一组织机构的审核人,确定后完成公告编辑。也可点击 保存,暂存公告,在项目列表中点击编辑进入项目信息页面,点击下一步再次编辑公告。

| 保 国铁商城      | 三 采购人中心 20回命编辑页 :   退出登录   預息通知 33 冒险物在(3)                                                                                  |
|-------------|----------------------------------------------------------------------------------------------------|
| 三) 需求管理 >   | 北温采购 / 公告                                                                                                    |
| │□ 采购交易 ~   | * 公告名称: 北京铁路局于福坊食用油采购铁路局于福坊股量采购项目公告                                                                                         |
| □□ 结算管理 ∨   | 1 上网信息不涉密,涉密信息不上网                                                                                                    |
| ○ 售后管理 ∨    | $\mathbf{B}  I  \underline{\mathbb{U}}  \mathbf{D}     \overline{\mathbf{E}}  \overline{\mathbf{a}}  \overline{\mathbf{a}}$ |
| ● 数据中心 ~    | 一、项目信息                                                                                                    |
| ◎ 权限管理 ∨    | 项目编号: 20240314145240105                                                                                                    |
| ♀\$ 审批流管理 ~ | 项目名称: 北京铁路局千禧坊食用油采购铁路局千禧坊批量采购项目<br>最少参与供应商个数: 2                                                                             |
| ♡ 关注中心 ~    | 报价轮数: 2                                                                                                    |
| ◎ 预算管理 ∨    | 确定成交供应商原则:综合商品性价比、品牌质量等因素确定成交供应商<br>参与起止时间:2024-03-14 00:00:00 ~ 2024-03-22 00:00:00                                        |
| 河 批量采购 へ    | 期間研修術前目: 2024-03-31 00:00:00 ▼                                                                                              |
| 项目管理        | ▲上传文件                                                                                                    |
| 公告审核        | 大小不超5M; 支持扩展名: pdf, doc, docx, jpg, gif, bmp, bd, rar, zip, apz, ar, bz等错式。<br>上传完成后的文件将作为公告证明,作为后续发证。                      |
| 批量采购单       |                                                                                                    |
| 恢复申请批量采购单   |                                                                                                    |
| 互审项目        | 保存 提交审核                                                                                                    |

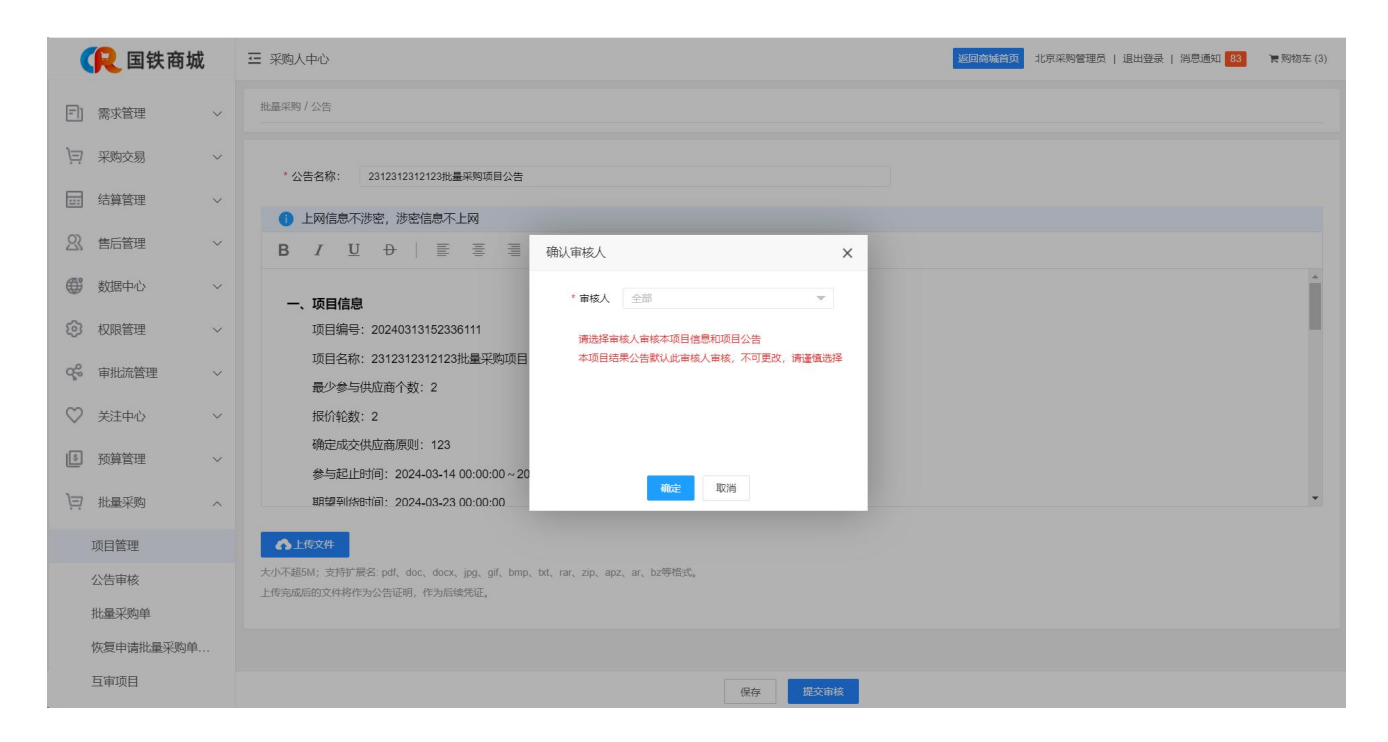

若采购公告被驳回,进入项目编辑页面,点击下一步时提示是否同步最新项目信息。

| (尺国铁     | 商城 | 至 采购人中心                                                                                                    | (2) |
|----------|----|----------------------------------------------------------------------------------------------------|-----|
| 三) 需求管理  | ~  | 批量求明/ <b>采明人信意</b>                                                                                                    |     |
| □ 采购交易   | ~  | 「采购人信息                                                                                                    |     |
| □□ 结算管理  | ~  | 号入词第八后郎 号入记录 下载号入版版 说明:号入后将冠盖页面已有信息                                                                                                    |     |
| 23. 售后管理 | ~  |                                                                                                    |     |
| ● 数据中心   | ~  | * 来购人1: bjadmin01-3比先来购管理员                                                                                                    |     |
| ② 权限管理   | ~  |                                                                                                    |     |
| of 审批流管理 | ~  |                                                                                                    |     |
| ♡ 关注中心   | ~  | 浅峰 [1] 湖市原有公告内容不变。<br>发泽 [2] 湘潭盖两有公告中已编取"全部发掘,清晰                                                                                                    |     |
| ⑤ 预算管理   | ~  | 计划采购数量: 200 计量单位 (银价单元): 桶 (開始)F!     推進系列時高总数量度不少于3      五      五      二      二       二      二      二      二      二      二      二      二      二      二      二      二      二      二      二      二      二      二      二      二      二      二      二      二      二       二      二       二       二       二       二       二 |     |
| 河 批量采购   | ^  |                                                                                                    |     |
| 项目管理     |    |                                                                                                    |     |
| 公告审核     |    |                                                                                                    |     |
| 批量采购单    |    |                                                                                                    |     |
| 10.000   |    |                                                                                                    |     |
|          |    |                                                                                                    |     |
|          |    | <u><u></u><u></u><u></u><u></u><u></u><u></u><u></u><u></u><u></u><u></u><u></u><u></u><u></u><u></u><u></u><u></u><u></u><u></u><u></u></u>                                                                                                    |     |

#### 6.2.4 项目公告审核

采购人提交项目公告审核后,公告流转至对应的审核人。采购人可在项目详情-项目公告页面中查看 审核记录。

审核人点击批量采购-公告审核,页面显示待审核项目列表及项目信息,可通过项目名称、项目编号、 公告名称、公告类别进行查询。在公告审核列表找到待审核的项目公告,点击审核,跳转审核页面可查看 公告详情。点击审核,弹出公告审核窗口,点击通过完成审核;若要驳回公告,必须填写审核意见后点击 驳回,驳回后采购人可重新编辑项目和公告。审核时间大于参与开始时间时,项目不能审核通过,只能驳 回后重新编辑。

审核过的公告,可在公告审核列表的"已处理"一栏中查看,包括审核通过和驳回的公告。

| ( 民国铁商      | ī城     | Ξ 采购/  | 、中心             |                   |                |                 |                     |     | 运动自动运行方       | 退出登录   | 13 東和松本(  |  |  |  |
|-------------|--------|--------|-----------------|-------------------|----------------|-----------------|---------------------|-----|---------------|--------|-----------|--|--|--|
| ] 需求管理      | ~      | 批量采购 / | 公告审核            |                   |                |                 |                     |     |               |        |           |  |  |  |
| - 采购交易      | ~      | 特处理    | RE BOR          |                   |                |                 |                     |     |               |        |           |  |  |  |
| : 结算管理      | ~      | 10     | 8 <b>46</b> 588 | 10                | 公告美別 全然        | ×               | <b>秋時</b> 王王        |     |               |        |           |  |  |  |
| 3 售后管理      | ~      | 序号     | 公告分类            | 项目编号              | 项目名称           | 公告名称            | 公古提交时间              | 采购人 | 集团公司          | 状态     | 摄作        |  |  |  |
| 9 数据中心      | ~      | 1      | 项目公告            | 20211206143409104 | 中国铁路北京局集团有限公司2 | 待审核             | 审核                  |     |               |        |           |  |  |  |
| का का स्वाह |        | 2      | 结果公告            | 20210927003256100 | Cars 第一次采力物品业务 | Cars 第一次采力物品业务… | 2021-09-27 00:43:52 |     | 中国铁路北东局集团有限公司 | 行审核    | 市核        |  |  |  |
| p touceae   |        | 3      | 結果公告            | 20210927174008134 | 北京铁路局根油食品大宗采   | 北京铁路局根油食品大宗讯    | 2021-09-27 18:01:48 |     | 中国铁路北京局集团有限公司 | 侍审核    | 市核        |  |  |  |
| 。 审批流管理     | $\sim$ | 4      | 结果公告            | 20210928115632105 | 北京铁路局根油食品大宗采   | 北京铁路局根油食品大宗采    | 2021-09-28 12:18:16 |     | 中国铁路北京局集团有限公司 | 得审核    | 审核        |  |  |  |
| 2 关注中心      | $\sim$ |        |                 |                   |                |                 |                     |     |               | 1 > 33 | 1 页 就在 共4 |  |  |  |
| ] 预算管理      | $\sim$ |        |                 |                   |                |                 |                     |     |               |        |           |  |  |  |
| 7 批量采购      | ^      |        |                 |                   |                |                 |                     |     |               |        |           |  |  |  |
| 项目管理        |        |        |                 |                   |                |                 |                     |     |               |        |           |  |  |  |
|             |        |        |                 |                   |                |                 |                     |     |               |        |           |  |  |  |

https://shop.rails.cn/buyer-view/#/buyer-view/bargaining/centralizedPurchaseBargai....

(公告审核-待处理页)

|          | <u> (</u> 国铁商城 |   | ☲ 采购人中心                    |                                     | 赵间高城首页 北京采购管理员   退出登录   消息通知 83             |
|----------|----------------|---|----------------------------|-------------------------------------|---------------------------------------------|
| =1       | 需求管理           | ~ | 批量采购 / 公告审核 / 审核           |                                     |                                             |
| j        | 采购交易           | ~ |                            |                                     | 北京铁路局千禧坊食用油采购铁路局千禧坊批量采购项目公告                 |
|          | 结算管理           | ~ |                            |                                     | 2024-03-13 14:29:40                         |
| 23       | 售后管理           | ~ | 一 项日信息                     |                                     |                                             |
| ٢        | 数据中心           | ~ | 项目编号: 20                   | 240313142758102                     |                                             |
| 0        | 权限管理           | ~ | 坝自省称:北<br>最少参与供应<br>据公轮数·2 | 示铁路向下偏切其用%<br>寄个数:2                 | 出来らた10歳で不得り70歳未59以目                         |
| ଦ୍ଦୁ     | 审批流管理          | ~ | 确定成交供应<br>参与起止时间           | 商原则: 综合商品性(<br>: 2024-03-14 00:00:( | 約比、品牌房量等因療施定成交供应商<br>00-2024-03-22 00:00:00 |
| Ø        | 关注中心           | ~ | 期望到货时间                     | 2024-03-23 00:00:0                  | 00                                          |
|          |                |   | 参与条件:                      | 资质要求                                | 1                                           |
| \$       | 预算管理           | ~ |                            | 信誉评价要求                              | 无                                           |
| j        | 批量采购           | ^ |                            | 质量要求                                | 无                                           |
|          | 项目管理           |   |                            | 其他要求                                | 无                                           |
|          | 公告审核           |   | 项目备注:                      | 商品配送要求                              | Æ                                           |
|          | 批量采购单          |   |                            | 售后服务要求                              | Æ                                           |
|          | 恢复申请批量采购单.     |   |                            | 其他要求                                | 无                                           |
| e.<br>20 | 互审项目           |   |                            |                                     | 通回 · 市北                                     |

(公告审核-公告详情页)

## 6.2.5 参与审核

采购人在项目管理列表,点击审核参与,页面显示供应商参与信息列表。可查看商品详情、审核参与、 查看附件。点击前往审核,审核通过后,供应商完成参与。

|              | 民 国铁商城     |    | ☲ 采购人    | 中心                |                     |                     |                     | 返回商城首页        | 北京采购管理员 | 退出登录   消息通知 83     | 冒购物车 |
|--------------|------------|----|----------|-------------------|---------------------|---------------------|---------------------|---------------|---------|--------------------|------|
| F) :         | 需求管理       | ~  | 批量采购 / 耳 | 同管理               |                     |                     |                     |               |         |                    |      |
| -<br>        | 采购交易       | ~  | 我的项目     | 全部项目              |                     |                     |                     |               |         |                    |      |
|              | 结算管理       | ~  | 项目       | 名称 项目名称           | 项目编号 项目             |                     | 项目创建时间 项目创建的        | 前 项目状态        | 全部      | · 董洵               | 重置   |
| 23           | 售后管理       | ~  | 采购       | 单号 采购单号           | 商品类目 请选             | \$ <b>v</b>         | 是否集采分供 全部           | ~             |         |                    |      |
| <b>G</b>     | 数据中心       | ~  | 创建项      | E                 |                     |                     |                     |               |         |                    |      |
| © ;          | 权限管理       | ~  | 序号       | 项目编号              | 项目名称                | 参与截止时间              | 创建时间                | 类目            | a.      | 操作                 |      |
| æ .          | 宙批溶管理      | ×  | 1        | 20240314145240105 | 北京铁路局千禧坊食用油采购       | 2024-03-22 00:00:00 | 2024-03-14 14:52:39 | 粮油食品>粮油调味>食用油 | 得;      | 查看详情删除编辑           |      |
| 90           | 甲加加昌庄      | Č. | 2        | 20240314145219104 | 北京铁路局千禧坊食用油采购       | 2024-03-22 00:00:00 | 2024-03-14 14:52:19 | 家纺布艺>床上用品>被套  | 得;      | 查看详情删除编辑           |      |
| $\heartsuit$ | 关注中心       | ~  | 3        | 20240314144827100 | 北京铁路局千禧坊食用油采购       |                     | 2024-03-14 14:48:26 | 粮油食品>粮油调味>食用油 | 得;      | 查看详情删除编辑           |      |
| \$           | 预算管理       | ~  | 4        | 20240313153903114 | 北京铁路局千禧坊食用油采购       | 2024-03-22 00:00:00 | 2024-03-13 15:39:03 | 家纺布艺>床上用品>被套  | 得; 1    | 查看详情 审核参与 为起报价 终止项 | 5日   |
|              | 北景亚的       |    | 5        | 20240313153643113 | 北京铁路局千禧坊食用油采购       | 2024-03-22 00:00:00 | 2024-03-13 15:36:42 | 粮油食品>粮油调味>食用油 | 得;      | 查看详情删除编辑           |      |
| ų ,          | 1046709    | ~  | 6        | 20240313153639112 | 北京铁路局千禧坊食用油采购       |                     | 2024-03-13 15:36:38 | 粮油食品>粮油调味>食用油 | 得;      | 查看详情删除编辑           |      |
| 琐            | 页目管理       |    | 7        | 20240313152336111 | 2312312312123批量采购项目 | 2024-03-22 00:00:00 | 2024-03-13 15:23:36 | 家纺布艺>床上用品>被套  | 得;      | 查看详情删除编辑           |      |
| 2            | 公告审核       |    | 8        | 20240313151638110 | 北京铁路局千禧坊食用油采购       | 2024-03-22 00:00:00 | 2024-03-13 15:16:38 | 粮油食品>粮油调味>食用油 | 得;      | 查看详情删除编辑           |      |
| 扣            | 比量采购单      |    | 9        | 20240313151611109 | 北京铁路局千禧坊食用油采购       |                     | 2024-03-13 15:16:10 | 粮油食品>粮油调味>食用油 | 得;      | 查看详情删除编辑           |      |
| 协            | 灰复申请批量采购单. |    | 10       | 20240313151603108 | 北京铁路局千禧坊食用油采购       |                     | 2024-03-13 15:16:03 | 根油食品>根油调味>食用油 | 得;      | 查看详情删除编辑           |      |
| E            | 三审项目       |    |          |                   |                     | 0                   |                     |               |         |                    |      |

(批量采购-项目管理页面)

| =]             | 需求管理       | ~      | 批量采购 / 审核参与                              |             |                   |      |                      |                            |         |                                 |
|----------------|------------|--------|------------------------------------------|-------------|-------------------|------|----------------------|----------------------------|---------|---------------------------------|
| ì              | 采购交易       | ~      | 项目名称: (BEIJING)北京局丰<br>计划采购数量: 200 克 (g) | 台机务段采购元宵节批  | 比量采购项目            | 计量单位 | 项目编号: 2<br>(报价单元): 3 | 20240103161430100<br>売 (g) |         |                                 |
| 111            | 结算管理       | ~      |                                          |             |                   |      |                      |                            |         |                                 |
| 23             | 售后管理       | ~      | 供应商名称供应商名称                               | 单語          | 品编码 单品编码          | 参与状态 | 全部                   | ▼ 商品                       | 名称 商品名称 | 查询 重置                           |
| ¢              | 数据中心       | ~      | 供应商                                      | 单品编码        | 商品名称              | 商品单位 | 状态                   | 参与时间                       | 宙核时间    | 擾作                              |
| Ś              | 权限管理       | $\sim$ | 北京太极华永奈业有限公司                             | 22345680219 | 春伦茶叶龙井一级250g(比价测… | 袋    | 待审核                  | 2024-01-03 16:25:17        | -       | 查看商品详 <mark>青 前往审核 查</mark> 看附件 |
| Q <sup>e</sup> | 审批流管理      | ~      |                                          |             |                   |      |                      |                            | < 1 >   | 到第 1 页 确定 共1条                   |
| $\sim$         | Mottala A. |        |                                          |             |                   |      |                      |                            |         |                                 |

(批量采购-项目管理-审核参与页面)

|                | <u> 民</u> 国铁商城 |   | ☲ 采购人中心                                       |           |                                        |                        |                       | 返回商城首页      | 北京采购管理员       | 退出登录   消息通知 83 | 實购物车(3) |
|----------------|----------------|---|-----------------------------------------------|-----------|----------------------------------------|------------------------|-----------------------|-------------|---------------|----------------|---------|
| =)             | 需求管理           | ~ | 批量采购/ 南核参与                                    |           |                                        |                        |                       |             |               |                |         |
| ì              | 采购交易           | ~ | 项目名称: (BEIJING)北京局丰台机务段采<br>计划采购数量: 200 克 (g) | 购元育节批量采购可 | 页目                                     | 项目编号:<br>计量单位 (报价单元) : | 202401031614<br>克 (g) | 130100      |               |                |         |
|                | 结算管理           | ~ |                                               |           |                                        |                        |                       |             |               |                |         |
| 23             | 售后管理           | ~ | 供应商名称                                         | 请填写审核意见   |                                        |                        | ×                     | 商品名詞        | <b>东</b> 商品名称 | 查询             | 重置      |
| ¢              | 数据中心           | ~ | 供应商                                           | * 审核结果    | <ul> <li>● 通过</li> <li>● 驳回</li> </ul> |                        | (8)                   |             | 审核时间          | 操作             |         |
| 3              | 权限管理           | ~ | 北京太极华永茶业有限公司 223                              | 原因说明      | 请填写原因说明, 驳回时原因必须                       | 1, 最多200字。             | 11-                   | 03 16:25:17 | -             | 查看商品详情前往审      | 核查看附件   |
| Q <sup>e</sup> | 审批流管理          | ~ |                                               |           |                                        | 1.                     | - 1                   |             | < 1           | > 到第 1 页       | 确定 共1条  |
| $\heartsuit$   | 关注中心           | ~ |                                               | 不应以商品单位和  | 1项目计量单位 (报价单元) 不一致                     | 为由排斥或限制竞争而驳回供应         | 立商参与                  |             |               |                |         |
| \$             | 预算管理           | ~ |                                               |           |                                        |                        | - 1                   |             |               |                |         |
| ì              | 批量采购           | ^ |                                               |           |                                        | 确定                     | 取消                    |             |               |                |         |
|                | 项目管理           |   |                                               |           |                                        |                        |                       |             |               |                |         |
|                | 公告审核           |   |                                               |           |                                        |                        |                       |             |               |                |         |
|                | 批量采购单          |   |                                               |           |                                        |                        |                       |             |               |                |         |
|                | 恢复申请批量采购单      |   |                                               |           |                                        |                        |                       |             |               |                |         |
|                | 互审项目           |   |                                               |           |                                        | 返回                     |                       |             |               |                |         |

#### (批量采购-项目管理-审核参与页面)

#### 6.2.6 联系供应商

对于经参与审核,只有1家合格商户报价的采购项目,采购小组可在二次报价截止前,通过联系供应 商按钮与供应商在线联系,相关规则参照单一来源谈判采购执行。

注:目前在线客服系统处于试运行期间,暂未全面开放。 开放范围:采购人为北京局、济南局、沈阳局、上海局、广州局、成都局;供应商为 AAA 级供应商。

|              | <u> 民</u> 国铁商城 | 炗 | ☲ 采购人     | 中心                |               |                       |                     | 返回商城首页        | 北京家 | 采购管理员   退出登录   消息通知 83 管购物车(3) |
|--------------|----------------|---|-----------|-------------------|---------------|-----------------------|---------------------|---------------|-----|--------------------------------|
| =)           | 需求管理           | ~ | 项目        | 1名称 项目名称          | 项目编号 项        | 目編号                   | 项目创建时间项目创建的         | 前 项目状态        | 全部  | ▼ 直询 重置                        |
| ì            | 采购交易           | ~ | 现采        | 9单号 采购单号          | 商品类目 消        | 选择                    | 是否集采分供 全部           | ×             |     |                                |
|              | 结算管理           | ~ | (1)\$P I) |                   |               |                       |                     |               |     |                                |
| 23           | 售后管理           | ~ | 序号        | 项目编号              | 项目名称          | 参与截止时间                | 创建时间                | 类目            | 品   | 操作                             |
| ¢            | 数据中心           | ~ | 1         | 20240313151533106 | 北京铁路局于福坊食用油采购 |                       | 2024-03-13 15:15:33 | 粮油食品>粮油调味>食用油 | 得;  | 查看详情删除编辑                       |
| 6            | 权限管理           | ~ | 2         | 20240313151533107 | 北京铁路局千禧坊食用油采购 |                       | 2024-03-13 15:15:33 | 粮油食品>粮油调味>食用油 | 得;  | 查看评情 删除 编辑                     |
|              |                |   | 3         | 20240313151458105 | 北京铁路局千禧坊食用油采购 |                       | 2024-03-13 15:14:58 | 粮油食品>粮油调味>食用油 | 得;  | 查看详情删除编辑                       |
| de.          | 审批流管理          | ~ | 4         | 20240313145144104 | 北京铁路局千禧坊食用油采购 | . 2024-03-13 00:00:00 | 2024-03-13 14:51:44 | 粮油食品>粮油调味>食用油 | 得;  | 查看详情发起复用                       |
| $\heartsuit$ | 关注中心           | ~ | 5         | 20240313143024103 | 河北铁路局电商事业部毛巾批 |                       | 2024-03-13 14:30:24 | 厨具餐具>餐具>餐具套装、 |     | 查看洋情删除编辑                       |
| \$           | 预算管理           | ~ | 6         | 20240313142758102 | 北京铁路局千禧坊食用油采购 | 2024-03-22 00:00:00   | 2024-03-13 14:27:58 | 粮油食品>粮油调味>食用油 | 得;  | 查看详情                           |
| 1-           | 11.m - Tab     |   | 7         | 20240313142221101 | 河北铁路局电商事业部鼠标批 | 2024-03-22 00:00:00   | 2024-03-13 14:22:20 | 粮油食品>粮油调味>食用油 | 得;  | 查看详情                           |
| Ę            | 北重米购           | ^ | 8         | 20240313142005100 | 河北铁路局电商事业部鼠标批 | . 2024-03-22 00:00:00 | 2024-03-13 14:20:05 | 粮油食品>粮油调味>食用油 | 得;  | 查看详情                           |
|              | 项目管理           |   | 9         | 20240311160252100 | 河北铁路局电商事业部毛巾批 | . 2024-03-12 00:00:00 | 2024-03-11 16:02:52 | 厨具餐具>餐具>餐具套装、 |     | 查看详情发起复用                       |
|              | 公告审核           |   | 10        | 20240306150346101 | 河北铁路局电商部门大红袍批 | 2024-03-12 00:00:00   | 2024-03-06 15:03:45 | 粮油食品>茗茶>红茶    |     | 查看详情 审核参与 发起报价 终止项目 联系供应商      |
|              | 批量采购单          |   |           |                   |               |                       | <                   | 1 2 3 4 5     |     | 32 入到第 2 页 确定 共315 条           |
|              | 恢复申请批量采购单      | i |           |                   |               |                       |                     |               |     |                                |
|              | 互审项目           |   |           |                   |               |                       |                     |               |     |                                |

#### 6.2.7 发起报价

项目参与时间结束,且参与供应商数量满足要求后,采购人可发起报价(如有未审核状态供应商无法进入报价环节)。在项目管理列表,点击发起报价,填写报价开始时间、第一轮报价时长、第二轮报价时

# 长,点击确定完成发起报价。

|              | 옩 国铁商城    |   | ☲ 采购人 | 、中心               |               |                     |                     | 返回商城首页        | 北京3 | 彩吟管理员   退出登录   消息通知 83 | <b>胃</b> 购物车 (3) |
|--------------|-----------|---|-------|-------------------|---------------|---------------------|---------------------|---------------|-----|------------------------|------------------|
| =)           | 需求管理      | ~ | 项     | 目名称 项目名称          | 项目编号 项目       | 编号                  | 项目创建时间项目创建的         | 间项目状态         | 全部  | ▼                      | 重置               |
| j            | 采购交易      | ~ | 采     | <b>狗单号</b> 采购单号   | 商品类目 调选       | × *                 | 是否集采分供 全部           |               |     |                        |                  |
|              | 结算管理      | ~ | 创建工   | 页目                |               |                     |                     |               |     |                        |                  |
| 23           | 售后管理      | ~ | 序号    | 项目编号              | 项目名称          | 参与截止时间              | 创建时间                | 类目            |     | 操作                     |                  |
| ٢            | 数据中心      | ~ | 1     | 20240313151533106 | 北京铁路局千禧坊食用油采购 |                     | 2024-03-13 15:15:33 | 粮油食品>粮油调味>食用油 | 得;  | 查看详情删除编辑               |                  |
| 63           | 权限管理      | ~ | 2     | 20240313151533107 | 北京铁路局千禧坊食用油采购 |                     | 2024-03-13 15:15:33 | 根油食品>粮油调味>食用油 | 得;  | 查看详情删除编辑               |                  |
| -0           |           |   | 3     | 20240313151458105 | 北京铁路局千禧坊食用油采购 |                     | 2024-03-13 15:14:58 | 粮油食品>粮油调味>食用油 | 得;  | 查看详情删除编辑               |                  |
| de.          | 軍批流管理     | ~ | 4     | 20240313145144104 | 北京铁路局千禧坊食用油采购 | 2024-03-13 00:00:00 | 2024-03-13 14:51:44 | 粮油食品>粮油调味>食用油 | 得;  | 查看详情发起复用               |                  |
| $\heartsuit$ | 关注中心      | ~ | 5     | 20240313143024103 | 河北铁路局电商事业部毛巾批 |                     | 2024-03-13 14:30:24 | 厨具餐具>餐具>餐具套装、 |     | 查看详情删除编辑               |                  |
| \$           | 预算管理      | ~ | 6     | 20240313142758102 | 北京铁路局千禧坊食用油采购 | 2024-03-22 00:00:00 | 2024-03-13 14:27:58 | 粮油食品>粮油调味>食用油 | 得;  | 查看详情                   |                  |
|              | 北自汉府      |   | 7     | 20240313142221101 | 河北铁路局电南事业部鼠标批 | 2024-03-22 00:00:00 | 2024-03-13 14:22:20 | 粮油食品>粮油调味>食用油 | 得;  | 查看详情                   |                  |
| Ę.           | 抗重米购      | ^ | 8     | 20240313142005100 | 河北铁路局电商事业部鼠标批 | 2024-03-22 00:00:00 | 2024-03-13 14:20:05 | 粮油食品>粮油调味>食用油 | 得;  | 查看详情                   |                  |
|              | 项目管理      |   | 9     | 20240311160252100 | 河北铁路局电商事业部毛巾批 | 2024-03-12 00:00:00 | 2024-03-11 16:02:52 | 厨具餐具>餐具>餐具套装、 |     | 查看详情发起复用               |                  |
|              | 公告审核      |   | 10    | 20240306150346101 | 河北铁路局电商部门大红袍批 | 2024-03-12 00:00:00 | 2024-03-06 15:03:45 | 粮油食品>茗茶>红茶    |     | 查看详情审核参与发起报价。餐止项目联赛    | 系供应商             |
|              | 批量采购单     |   |       |                   |               |                     | <                   | 1 2 3 4 5     |     | 32 > 到第 2 页 确定         | 共 315 条          |
|              | 恢复申请批量采购单 |   |       |                   |               |                     |                     |               |     |                        |                  |
|              | 互审项目      |   |       |                   |               |                     |                     |               |     |                        |                  |

(批量采购-项目管理页面)

|              | 옩 国铁商均    | 成 | ☲ 采购人 | (中心               |                      |                                                                          |                                             |           | 返回商城首页 | 北京采购管理 | 员   退出登录   消息通知 83  | 實 购物车 (3) |
|--------------|-----------|---|-------|-------------------|----------------------|--------------------------------------------------------------------------|---------------------------------------------|-----------|--------|--------|---------------------|-----------|
| =)           | 需求管理      | ~ | 项     | 目名称 项目名称          | 项目编号                 | 项目编号                                                                     | 项目创建时间项目创建时间                                |           | 项目状态   |        | ▼                   | 重置        |
| ì            | 采购交易      | ~ | 采     | 約单号 采购单号          | 商品类目                 | 请选择 👻                                                                    | 是否集采分供全部                                    | *         |        |        |                     |           |
|              | 结算管理      | ~ | 创建    | 项目                | -                    |                                                                          |                                             |           |        |        |                     |           |
| 23           | 售后管理      | ~ | 序号    | 项目编号              | 发起报价                 |                                                                          |                                             | ×         |        | 品      | 操作                  |           |
| ٢            | 数据中心      | ~ | 1     | 20240313151533106 | 报价轮数:                | 2                                                                        |                                             |           | ₹>食用油  | 得;     | 查看详情删除编辑            |           |
| 63           | 权限管理      | ~ | 2     | 20240313151533107 | * 报价开始日期:            | 请选择日期                                                                    | *时间: 请选择时间                                  |           | ▶ 食用油  | 得;     | 查看详情删除编辑            |           |
| ~0           |           |   | 3     | 20240313151458105 | * 第一轮报价时长:           | 请选择 💌                                                                    | 分钟                                          |           | ₹>食用油  | 得;     | 查看详情删除编辑            |           |
| Sec.         | 申批沉富生     | ~ | 4     | 20240313145144104 | * 第二轮报价时长:           | 请选择 🔻                                                                    | 分钟                                          |           | ▶>食用油  | 得;     | 查看详情发起复用            |           |
| $\heartsuit$ | 关注中心      | ~ | 5     | 20240313143024103 | 提示: 第一轮报价结束 确认发起现价结束 | 15.<br>16.<br>16.<br>16.<br>16.<br>16.<br>16.<br>16.<br>16.<br>16.<br>16 | 证尽快完成报价活动,每轮报价时候<br>知参与审核通过的供应查参与据公         | ≲30到60分钟。 | 具套装、   |        | 查看详情删除编辑            |           |
| \$           | 预算管理      | ~ | 6     | 20240313142758102 | 110 VIG 0020 0017    | 4, 35000 2020202100030191030                                             | 2130-9 HH 187027513 D (072 H) 80-9 38 0 1 * |           | 長>食用油  | 得;     | 查看详情                |           |
| 1-           | 11 B 7705 |   | 7     | 20240313142221101 |                      |                                                                          |                                             | -         | ₹>食用油  | 得;     | 查看详情                |           |
| Ę            | 批量米购      | ^ | 8     | 20240313142005100 |                      |                                                                          | 備定                                          | 取り向       | ₹>食用油  | 得;     | 查看详情                |           |
|              | 项目管理      |   | 9     | 20240311160252100 | 河北铁路局电商事业部毛巾排        | tt 2024-03-12 00:00:00                                                   | 2024-03-11 16:02:52 厦                       | 前具餐具>餐具>卷 | 《具套装、  |        | 查看详情发起复用            |           |
|              | 公告审核      |   | 10    | 20240306150346101 | 河北铁路局电商部门大红袍排        | £ 2024-03-12 00:00:00                                                    | 2024-03-06 15:03:45 精                       | 息油食品>茗茶>纟 | I茶     | 查看过    | 洋情 审核参与 发起报价 终止项目 劅 | 系供应商      |
|              | 批量采购单     |   |       |                   |                      |                                                                          | < 1                                         | 1 2 3     | 4 5    | 32     | > 到第 2 页 确定         | 共 315 条   |
|              | 恢复申请批量采购单 | â |       |                   |                      |                                                                          |                                             |           |        |        |                     |           |
|              | 互审项目      |   |       |                   |                      |                                                                          |                                             |           |        |        |                     |           |

发起报价后,点击查看详情,在项目信息中可查看设置的报价时间(第一轮报价开始时间及时长、最 终报价开始时间及时长)

| <b>(R</b> )         | 国铁商城    | ☲ 采购人中心               |                               |                |      |       |         |     | 返回商城首页                                                    | 北京采购管理员   退出登录   消息通知 83                         | <b>胃</b> 购物车 (3) |
|---------------------|---------|-----------------------|-------------------------------|----------------|------|-------|---------|-----|-----------------------------------------------------------|--------------------------------------------------|------------------|
| 三〕 需求管              | 理 ~     | 项目详情                  |                               |                |      |       |         |     |                                                           |                                                  |                  |
| 河 采购交               | 达易 ~    | 项目信息 项目公              | 告 参与信息                        | 报价信息           | 结果公告 | 批量采购单 | 恢复申请采购单 |     |                                                           |                                                  |                  |
| □□ 结算管              | 鋰 ~     | 项目信息                  |                               |                |      |       |         |     |                                                           |                                                  |                  |
| 23. 售后管             | 锂 ~     | 项目名称:<br>项目编号:        | 可比铁路局电商事业<br>2024022217382410 | 部鼠标批量采购项[<br>) | 3    |       |         |     | 参与起止时间: 2024-03-0                                         | 15 00:00:00 ~ 2024-03-05 00:00:00                |                  |
| ● 数据中               | をしく     | 报价轮数:<br>最少参与供应商个数:   | :                             |                |      |       |         | 第一轮 | 股份开始时间: 2024-03-0   股份开始时间: 2024-03-0   股份开始时间: 2024-03-0 | 05 16:43:36 (时长: 30分钟)<br>05 17:13:36 (时长: 30分钟) |                  |
| <ul> <li></li></ul> | 锂 ~     | 确定成交供应商原则:<br>期望到份时间: | 2024-03-21 00:00:0            | 1              |      |       |         |     |                                                           |                                                  |                  |
| <b>6</b> % 审批济      | 證理 ~    | 参与条件:                 | 资质要求                          | 12             |      |       |         |     |                                                           |                                                  |                  |
| ♡ 关注中               | も く     |                       | 信誉评价要求                        | 无              |      |       |         |     |                                                           |                                                  |                  |
| 预算管                 | 锂 ~     |                       | 质量要求                          | 无              |      |       |         |     |                                                           |                                                  |                  |
| ) 一 批量采             | 「「「」」 へ |                       | 其他要求                          | 无              |      |       |         |     |                                                           |                                                  |                  |
| 项目管理                | 理       | 坝目醫注:                 | 商品配送要求                        | 1              |      |       |         |     |                                                           |                                                  |                  |
| 公告审核                | 核       |                       | 售后服务要求                        | 无              |      |       |         |     |                                                           |                                                  |                  |
| 批量采购                | 购单      |                       | 其他要求                          | 无              |      |       |         |     |                                                           |                                                  |                  |
| 恢复申证                | 请批量采购单  | 物资信息                  |                               |                |      |       |         |     |                                                           |                                                  |                  |
| 互审项[                | E       | ÷₽₩₽.                 | nta a contract.               | <b>今田</b> 沛    |      |       |         | 返回  |                                                           |                                                  |                  |

(批量采购-项目管理-查看详情页面)

# 6.2.8 查看报价信息

采购人在项目管理列表,点击报价信息,可实时查看供应商各轮次报价信息。

|                         |            |                 |                    |                     |                     | 返回商城首页        | 北京采购管理 | 里员   退出登录   消息通知 83  | <b>胃</b> 购物车(3) |
|-------------------------|------------|-----------------|--------------------|---------------------|---------------------|---------------|--------|----------------------|-----------------|
| ■ 需求管理 ∨                | 批墨采购 / 项目管 | 理               |                    |                     |                     |               |        |                      |                 |
| □ 采购交易 ~                | 我的项目       | 全部项目            |                    |                     |                     |               |        |                      |                 |
| □□□ 结算管理 ∨              | 项目名称       | 项目名称            | 项目编号项目编            | 号                   | 项目创建时间项目创建时         | 间项目状态         | 报价中    | ▼ 査询                 | 重置              |
| ○ 售后管理 ∨                | 采购单号       | 采购单号            | 商品类目 请选择           | *                   | 是否集采分供全部            | ×             |        |                      |                 |
| 💮 数据中心 🗸 🗸              | 创建项目       |                 |                    |                     |                     |               |        |                      |                 |
| ◎ 权限管理 ~                | 序号 项目      | 目編号             | 项目名称               | 参与截止时间              | 创建时间                | 类目            | 品店     | 操作                   |                 |
| ~ <sup>0</sup> ==+₩.>== | 1 202      | 240222173824100 | 河北铁路局电商事业部鼠标批      | 2024-03-05 00:00:00 | 2024-02-22 17:39:25 | 粮油食品>粮油调味>食用油 | 得;     | 查看详情 报价信息 确定供应商 终止   | 项目              |
| v% 申抗加启理 ∨              | 2 202      | 231103103028100 | 联系人测试项目1313批量采     | 2023-11-03 00:00:00 | 2023-11-03 10:30:43 | 粮油食品>粮油调味>食用油 |        | 查看详情 报价信息 确定供应商 终止   | 项目              |
| ♡ 关注中心 ~                | 3 202      | 231019160110112 | 北京局朝阳食用油批量采购项目     | 2023-10-20 00:00:00 | 2023-10-19 16:02:10 | 粮油食品>粮油调味>食用油 |        | 查看详情 报价信息 确定供应商 终止   | 项目              |
| ◎ 预算管理 ~                | 4 202      | 221028112010105 | 退出批墨采购单-报价中        | 2022-10-28 00:00:00 | 2022-10-28 11:18:11 | 厨具餐具>餐具>刀/叉/勺 | 查看     | 详情 报价信息 确定供应商 终止项目 剛 | 关系供应商           |
|                         | 5 202      | 220707184653113 | 中秋节采购2             | 2022-07-07 00:00:00 | 2022-07-07 18:46:51 | 粮油食品>粮油调味>食用油 |        | 查看详情报价信息确定供应商终止      | 项目              |
| 口 抗重米肉 ~                | 6 202      | 220425110807101 | 机关食堂伙食团餐料供应及配      | 2022-04-25 05:00:00 | 2022-04-25 11:08:05 | 粮油食品>粮油调味>米、粮 |        | 查看详情报价信息确定供应商终止      | 项目              |
| 项目管理                    | 7 202      | 220422111210100 | 第1轮食用油采购项目20220422 | 2022-04-22 11:32:00 | 2022-04-22 11:11:50 | 粮油食品>粮油调味>食用油 |        | 查看详情报价信息确定供应商终止      | 项目              |
| 公告审核                    | 8 202      | 220331151805105 | 北京局(BEIJING) 采购食用  | 2022-04-14 00:00:00 | 2022-03-31 15:18:16 | 粮油食品>粮油调味>食用油 |        | 查看详情报价信息确定供应商终止      | 项目              |
| 批量采购单                   | 9 202      | 220331092053101 | 北京局(BEIJING)采购食用   | 2022-03-31 14:00:00 | 2022-03-31 09:21:04 | 粮油食品>粮油调味>食用油 |        | 查看详情报价信息确定供应商终止      | 项目              |
| 恢复申请批量采购单               | 10 202     | 220331091218100 | 北京局粮油食品采购          | 2022-04-05 11:00:00 | 2022-03-31 09:12:29 | 根油食品>粮油调味>食用油 |        | 查看详情报价信息确定供应商终止      | 项目              |
| 互审项目                    |            |                 |                    |                     |                     |               |        |                      |                 |

(批量采购-项目管理页面)

| ţ  | 其应商 供应商       |             | 单品编号 单品编号        |          | ŧ    | 自品名称 单品名 | <b>你</b>   |        |                     |             |        | <b>查询</b> 里亚       |
|----|---------------|-------------|------------------|----------|------|----------|------------|--------|---------------------|-------------|--------|--------------------|
| 序号 | 供应商           | 单品编号        | 单品名称             | 计划采购数量   | 商品单位 | 商城价格     | 一轮报价 (元)   | 一轮降价幅度 | 一轮报价时间              | 最终报价 (元)    | 最终降价幅度 | 最终报价时间             |
| 1  | 桂林演达计算机有限责任公司 | 22345680036 | 高海拔月子茶籽油 180ml 纯 | 50000 電升 | 桶    | ¥ 19.9   | 18 元 / 室升  | 9.55%  | 2022-07-07 18:08:36 | 17.5 元 / 室升 | 12.06% | 2022-07-07 19:04:  |
| 2  | 安阳祥云茶业有限公司集团  | 22345679572 | 绿茶铁观音500g (泡数据2) | 50000 毫升 | 个    | ¥ 156    | 150 元 / 電升 | 3.85%  | 2022-07-07 18:11:34 | 150元/電升     | 3.85%  | 2022-07-07 18:11:3 |

(批量采购-项目管理-报价信息页面)

#### 6.2.9 确定供应商

采购人在项目管理列表,点击确定供应商,可查看供应商报价信息。选择中标供应商,输入计量单位 比例会自动计算项目采购数量,实际采购数量可修改,填写决策主体、决策时间、决策理由,上传附件(非 必填),点击确定中标。确定供应商后,点击查看详情-报价信息,可查看确定供应商时的项目信息、中标 商品、计算单位换算、决策信息等。

|              | 옩 国铁商城     | ; | ☲ 采购人  | 中心                |                   |                        |                     | 返回商城首页        | 北京采购管 | 理员   退出登录   消息通知 83       |
|--------------|------------|---|--------|-------------------|-------------------|------------------------|---------------------|---------------|-------|---------------------------|
| =1           | 需求管理       | ~ | 批量采购 / | 项目管理              |                   |                        |                     |               |       |                           |
| ì            | 采购交易       | ~ | 我的项目   | 全部项目              |                   |                        |                     |               |       |                           |
| 111          | 结算管理       | ~ | 项目     | 目名称 项目名称          | 项目编号              | 项目编号                   | 项目创建时间项目创建的         | 间 项目状态        | 报价中   | ▼ 蒼狗 重置                   |
| 23           | 售后管理       | ~ | ¥.     | 約单号 采购单号          | 商品类目              | 诸选择  ▼                 | 是否集采分供 全部           | ·             |       |                           |
| Ē            | 数据中心       | ~ | ÉIERI  | 页目                |                   |                        |                     |               |       |                           |
| ŝ            | 权限管理       | ~ | 序号     | 项目编号              | 项目名称              | 参与截止时间                 | 创建时间                | 类目            | Bi    | 操作                        |
| <u>_</u>     | 审批法禁锢      | ~ | 1      | 20240222173824100 | 河北铁路局电商事业部鼠标批     | 2024-03-05 00:00:00    | 2024-02-22 17:39:25 | 粮油食品>粮油调味>食用油 | 得;    | 查看详情 报价信息 确定供应商 丝止项目      |
| 50           | 甲加加昌庄      | Ŷ | 2      | 20231103103028100 | 联系人测试项目1313批量采    | 2023-11-03 00:00:00    | 2023-11-03 10:30:43 | 粮油食品>粮油调味>食用油 |       | 查看详情 报价信息 确定供应商 终止项目      |
| $\heartsuit$ | 关注中心       | ~ | 3      | 20231019160110112 | 北京局朝阳食用油批量采购项     | 目 2023-10-20 00:00:00  | 2023-10-19 16:02:10 | 粮油食品>粮油调味>食用油 |       | 查看详情 报价信息 确定供应商 终止项目      |
| \$           | 预算管理       | ~ | 4      | 20221028112010105 | 退出批量采购单-报价中       | 2022-10-28 00:00:00    | 2022-10-28 11:18:11 | 厨具餐具>餐具>刀/叉/勺 | 查找    | 冒详情 报价信息 确定供应商 终止项目 联系供应商 |
| 1=7          | 批量平购       | ~ | 5      | 20220707184653113 | 中秋节采购2            | 2022-07-07 00:00:00    | 2022-07-07 18:46:51 | 粮油食品>粮油调味>食用油 |       | 查看详情 报价信息 确定供应商 终止项目      |
| H            | 3000021003 |   | 6      | 20220425110807101 | 机关食堂伙食团餐料供应及配     | 2022-04-25 05:00:00    | 2022-04-25 11:08:05 | 粮油食品>粮油调味>米、粮 |       | 查看详情 报价信息 确定供应商 终止项目      |
|              | 项目管理       |   | 7      | 20220422111210100 | 第1轮食用油采购项目202204  | 22 2022-04-22 11:32:00 | 2022-04-22 11:11:50 | 粮油食品>粮油调味>食用油 |       | 查看详情 报价信息 确定供应商 终止项目      |
|              | 公告审核       |   | 8      | 20220331151805105 | 北京局(BEIJING) 采购食用 | 2022-04-14 00:00:00    | 2022-03-31 15:18:16 | 粮油食品>粮油调味>食用油 |       | 查看详情报价信息确定供应商终止项目         |
|              | 批量采购单      |   | 9      | 20220331092053101 | 北京局(BEIJING) 采购食用 | 2022-03-31 14:00:00    | 2022-03-31 09:21:04 | 粮油食品>粮油调味>食用油 |       | 查看详情 报价信息 确定供应商 终止项目      |
|              | 恢复申请批量采购单. |   | 10     | 20220331091218100 | 北京局粮油食品采购         | 2022-04-05 11:00:00    | 2022-03-31 09:12:29 | 根油食品>粮油调味>食用油 |       | 查看详情 报价信息 确定供应商 终止项目      |
|              | 互审项目       |   |        |                   |                   |                        |                     |               |       |                           |

(批量采购-项目管理页面)

| 三] 需求管理           | ~      | 批量采购 / 查看报价 / 确定。            | 中伝                                              |                                      |                                   |                           |                    |                          |                     |                        |                      |                   |            |                     |
|-------------------|--------|------------------------------|-------------------------------------------------|--------------------------------------|-----------------------------------|---------------------------|--------------------|--------------------------|---------------------|------------------------|----------------------|-------------------|------------|---------------------|
| 习 采购交易            | ~      | 供应商                          |                                                 | #                                    | 品编号 单品编号                          |                           | 单品名                | <b>称</b> 单品名称            |                     |                        |                      |                   |            | <b>查询 重量</b>        |
| 结算管理              | ~      |                              |                                                 |                                      |                                   |                           |                    |                          |                     |                        |                      |                   |            |                     |
| ) 售后管理            | ~      |                              |                                                 |                                      |                                   |                           |                    |                          |                     | —\$218                 | 价截止时间: 2022-07-0     | 7 18:41:47 最终报    | 阶截止时间: 203 | 22-07-07 18:42:47   |
| 19 Wotertain      |        | 选择 序号                        | 供应商                                             | 单品编号                                 | 单品名称                              | 计划采购数量                    | 商品单位               | 商城价格                     | 一轮单价 (元)            | 一轮降价幅度                 | 一蛇报价时间               | 最终单价 (元)          | 最终降价幅度     | 最终报价时间              |
|                   |        |                              |                                                 | 22345680036                          | 高海拔月子茶籽油 180ml 纯                  | 50000 第升                  | 桶                  | ¥ 19.9                   | ¥18/室升              | 9.55%                  | 2022-07-07 18:08:36  | ¥0.1/蜜开           | 12.06%     | 2022-07-07 19:0     |
| 3 权限管理            | ~      | 0 2                          |                                                 | 22345679572                          | 場余铁成首500g(老款碼2)                   | 50000 3277                | 1                  | ¥ 156                    | ¥ 1507 2077         | 3.85%                  | 2022-07-07 18:11:34  | ¥ 150722π         | 3.85%      | 2022-07-07 18:1     |
| 。 审批流管理           | ~      |                              |                                                 |                                      |                                   |                           |                    |                          |                     |                        |                      | < 1               | 到第 1       | 页 确定 共              |
| ) <sub>关注中心</sub> | ~      | *计量甲位换算                      |                                                 |                                      |                                   |                           |                    |                          |                     |                        |                      |                   |            |                     |
| 〕 预算管理            | $\sim$ | 项目信息                         |                                                 |                                      |                                   |                           |                    |                          |                     |                        |                      |                   |            |                     |
| 引 批量采购            | ^      | 項目名称:中                       | *秋节采购                                           |                                      |                                   |                           |                    |                          | 項目                  | 编号: 202207071;         | 73915111             |                   |            |                     |
| 项目管理              |        | 7.45年4月14日第1 50<br>预估采购金额:50 | 0000元                                           |                                      |                                   |                           |                    |                          | N                   |                        |                      |                   |            |                     |
| 公告审核              |        | 中标商品                         |                                                 |                                      |                                   |                           |                    |                          |                     |                        |                      |                   |            |                     |
| 批量采购单             |        | 単品名称: 高                      | ;海拔月子茶籽油 180ml 纯油                               | (礼盒装 浸出)                             |                                   |                           |                    |                          | 単品                  | 出稿時: 2234568003        | 36                   |                   |            |                     |
|                   |        | 南丞単价: 19<br>成交报价: 0.1        | 9.9元/欄<br>1元/電升                                 |                                      |                                   |                           |                    |                          | 商品                  | - 四時: 同海奴月子;<br>1単位: 橋 | HR#F/田(WFYC02)       |                   |            |                     |
|                   |        |                              |                                                 |                                      |                                   |                           |                    |                          |                     |                        |                      |                   |            |                     |
| ] 秦求管理            | ~      | 计算单位换算                       |                                                 |                                      |                                   |                           |                    |                          |                     |                        |                      |                   |            |                     |
|                   |        | 单位换算比例:                      | 1 桶:1                                           | 180 意升                               | (商品単位:项目计量単位) 🥐                   |                           |                    |                          | 换算比6                | 附着果: 180.00 🕱          | [升/桶                 |                   |            |                     |
| / monauceto       | Ň      | 接算商品单价;                      | 18                                              | 元/橋                                  |                                   |                           |                    |                          | 实际采购的               | 8数量: 278               | 1                    |                   |            |                     |
| 3 结算管理            | ~      | 采取人名称                        | 1110年10                                         |                                      | 计包学院教师                            | 1 (第升)                    | 拖算比例               |                          | <b>运算意尽数景</b> (     | 栖                      | 空际学校教長 (福)           | 拖算采购数量 (月         | 2(千)       | 抽算学校会額 (元)          |
| 》 售后管理            | ~      | 30370417                     | 2005/01/2                                       |                                      |                                   | 2 (42/1)                  | 20044003           |                          | DEMOSPHERE (        | 270                    | 3600-0-0-36A2E (116) | 20094-0-039A2E (4 | 2/1)       | Departury Marc (70) |
| 影 数据中心            | $\sim$ | 北京采购管理员                      | 中国铁路北京周                                         | 國東國有限公司2                             |                                   | 50000                     | 1:180              |                          | 50000*1/180=277.8*2 | 278 可调整                | 范围250 至 306          | 500               | 40.0       | 5004.00             |
| > 权限管理            | $\sim$ | 1                            | 项目计划采购数量合计                                      |                                      |                                   | 50000 5                   | 遵采购合计              |                          | 1                   | 278                    | 278                  | 500               | 40.0       | 5004.00             |
| ℰ 审批流管理           | $\sim$ | 注意: 计量单位<br>实际采购数量允          | 2換算主要针对商品计量単<br>5许采购人在換算商品数量                    | 位大于采购人项目计<br>基础上有 10% 的调             | ■量単位,若两者一致,単位換<br>整幅度,換算商品数量<10时调 | 算比例默认1: 1,<br>题范围为[1, 9], | 请确认是否需<br>>=10时调整范 | 要计量单位换算<br>图为[0.9x, 1.1; | 【。<br>x], x为换算商品数量  | Ł                      |                      |                   |            |                     |
| 2 关注中心            | ~      | 與約<<br>未時数量<br><br>接算商品数量=1  | 小王成60年前13月1日88年<br>计划采购数量 * 换算比例,               | 。· 端定中(57.72)回归<br>,结果向上取整; 换        | a,来购入佣伙日单外日不再加<br>算采购数量=实际采购数量/换  | 算比例                       |                    |                          |                     |                        |                      |                   |            |                     |
| ] 预算管理            | ~      | 按算商品单价=5                     | 成交报价/换算比例,换)                                    | ○○○○○○○○○○○○○○○○○○○○○○○○○○○○○○○○○○○○ |                                   | B数量-260 * 1/2             | 00-13x2 🚖 🧍        |                          | 立即約番半3              |                        |                      |                   |            |                     |
| 习 批量采购            | ^      | 换算采购数量=3<br>换算商品单价=1         | 3 / (1/200) =600 个,换算<br>1.2 / (1/200)=240 元/盒, | [采购数量作为计划采<br>换算采购金额=240 *           | 购数量的参考(四合五入保留1-<br>3=720元         | 位小数)                      | 00 1.0 L mil 1     |                          | 1039ACE/30          |                        |                      |                   |            |                     |
| 项目管理              |        | * 决策主体:                      | 请填写决策主体                                         |                                      |                                   |                           |                    |                          |                     |                        |                      |                   |            |                     |
| 公告审核              |        | * 决策时间:                      | 请选择决策时间                                         |                                      |                                   |                           |                    |                          |                     |                        |                      |                   |            |                     |
| 批量采购单             |        | 确定成交供应商原则:                   | 11                                              |                                      |                                   |                           |                    |                          |                     |                        |                      |                   |            |                     |
|                   |        | * 决策理由:                      | 请填写决策理由                                         |                                      |                                   |                           |                    |                          |                     |                        |                      |                   |            |                     |
|                   |        |                              |                                                 |                                      |                                   |                           |                    |                          |                     |                        |                      |                   |            |                     |
|                   |        |                              |                                                 |                                      |                                   |                           | 1                  |                          |                     |                        |                      |                   |            |                     |
|                   |        | ▲上传文件                        |                                                 |                                      |                                   |                           |                    |                          |                     |                        |                      |                   |            |                     |
|                   |        | 大小不超5M;支持扩展名:p               | pdf, doc, docx, jpg, gif, b                     | mp, bd, rar, zip, apz                | e, ar, bz等格式。                     |                           |                    |                          |                     |                        |                      |                   |            |                     |
|                   |        |                              |                                                 |                                      |                                   |                           | 返回                 | 确定中标                     |                     |                        |                      |                   |            |                     |

(批量采购-项目管理-确定供应商页面)

# 6.2.10 重新定标

采购人确定供应商后,项目状态变更为"待供应商确认",此状态下项目可重新定标。确定供应商6 小时内仅可修改计量单位换算比例,超过6小时后,可确定其他供应商及修改计量单位换算比例。

| 重米购 / . | 以日官炷              |               |                       |                |               |        |        |       |         |    |
|---------|-------------------|---------------|-----------------------|----------------|---------------|--------|--------|-------|---------|----|
| 我的项目    | 全部项目              |               |                       |                |               |        |        |       |         |    |
| 项目      | 名称 项目名称           | 项目编号          | 距目编号                  | 项目创建时间         | 项目创建时间        | 项目状态   | 待供应裔确认 | ×     | 查询      | 重置 |
| 采频      | 9单号 采购单号          | 商品类目          | 5选择 🔻                 | 是否集采分供         | 全部 🔻          |        |        |       |         |    |
| 创建项     | ŧ <b>E</b>        |               |                       |                |               |        |        |       |         |    |
| 序号      | 项目编号              | 项目名称          | 参与截止时间                | 创建时间           | 类目            |        | 品牌     |       | 操作      |    |
| 1       | 20231017144820100 | 中华人民共和国北京局电商事 | . 2023-10-17 00:00:00 | 2023-10-17 14: | 49:20 粮油食品>茗茶 | >绿茶    |        | 查看详情重 | 新定标终止项目 |    |
| 2       | 20220920143631104 | 供应商退出批量采购单    | 2022-09-20 00:00:00   | 2022-09-20 14: | 34:19 厨具餐具>餐具 | >刀/叉/勺 |        | 查看详情重 | 新定标终止项目 | 1  |
|         |                   |               |                       |                |               |        |        |       |         |    |

| 〒) 需求管理              | ~ | 批量采购     | / 查看报你                                            | ☆/重新定板                                               |                  |                          |                    |          |                |                     |                                          |                              |                    |                  |                               |
|----------------------|---|----------|---------------------------------------------------|------------------------------------------------------|------------------|--------------------------|--------------------|----------|----------------|---------------------|------------------------------------------|------------------------------|--------------------|------------------|-------------------------------|
| 河 采购交易               | ~ |          | 供应商                                               | 供应商                                                  |                  | 单品编号 单品编号                |                    | 单品。      | 5称 单晶名称        |                     |                                          |                              |                    |                  |                               |
| □:: 结算管理             | ~ |          |                                                   |                                                      |                  |                          |                    |          |                |                     |                                          |                              |                    |                  |                               |
| 23. 售后管理             | ~ |          |                                                   |                                                      |                  |                          |                    |          |                |                     | 一轮报                                      | 价截止时间: 2022-07-0             | 7 18:41:47 最终排     | 8价截止时间: 202      | 22-07-07 18:42:47             |
| ⊕ 数据中心               | ~ | 选择       | 序号                                                | 供应商                                                  | 单品编号 22345680036 | 单品名称<br>车等拼目子茶好油 180ml 结 | 计划采购数量<br>50000 第音 | 商品单位     | 商城价格<br>¥ 19.9 | 一轮单价 (元)<br>¥ 18/零音 | 轮降价幅度<br>9.55%                           | 轮报价时间<br>2022-07-07 18:08:36 | 最终单价 (元)<br>¥01/蒙升 | 最终降价幅度<br>12.06% | 最终报价时间<br>2022-07-07 19:04:35 |
| ② 权限管理               | ~ |          | 2                                                 | 安阳祥云茶业有限公司集团                                         | 22345679572      | 绿茶铁现音500g(老数据2)          | 50000 室升           | <u>م</u> | ¥ 156          | ¥ 150 / 蜜开          | 3.85%                                    | 2022-07-07 18:11:34          | ¥ 150 / 室升         | 3.85%            | 2022-07-07 18:11:34           |
| Q <sup>6</sup> 审批流管理 | ~ | _        |                                                   |                                                      |                  |                          |                    |          |                | 1                   |                                          |                              | < 1                | > 到第 1           | 页 确定 共2条                      |
| ♡ 关注中心               | ~ | ·计量      | <b>1量单位换算</b> (2022-07-06 01:13:30之前区可博改计量单位换算比例) |                                                      |                  |                          |                    |          |                |                     |                                          |                              |                    |                  |                               |
| ⑤ 预算管理               | ~ | 项        | 目信息                                               |                                                      |                  |                          |                    |          |                |                     |                                          |                              |                    |                  |                               |
| ) 洪量采购               | ~ |          | 项目                                                | 名称: 中秋节采购                                            |                  |                          |                    |          |                | 項目                  | 目编号: 2022070717:                         | 3915111                      |                    |                  |                               |
| 项目管理                 |   |          | 预估采购                                              | 金额: 50000 元                                          |                  |                          |                    |          |                | 1 = + (3 (3 () +    |                                          |                              |                    |                  |                               |
| 公告审核                 |   | <b> </b> | 标商品                                               |                                                      |                  |                          |                    |          |                |                     |                                          |                              |                    |                  |                               |
| 批量采购单                |   |          | 単品:<br>商品:<br>成交!                                 | 名称: 衛海拔月子茶杯由 180ml 纯油<br>单价: 19.9 元 / 楯<br>提价: 0.1 元 | (礼盒装 浸出)         |                          |                    |          |                | 单5<br>商品            | 品编码: 2234568003)<br>品牌: 高海拔月子芽<br>B单位: 橋 | 6<br>转列曲(VVFYC02)            |                    |                  |                               |
|                      |   | it.      | 算单位接                                              | a<br>[]                                              |                  |                          |                    |          |                |                     |                                          |                              |                    |                  |                               |
|                      |   |          | 単位論算比例: 1 福 100 電行 (現品単位): 项目计量単位) 2              |                                                      |                  |                          |                    |          |                |                     |                                          |                              |                    |                  |                               |
|                      |   |          | 換算商品:                                             | 単价: 18                                               | 元/桶              |                          |                    |          |                | 实际采购。               | 3数量: 278                                 | 1                            | •                  |                  |                               |
|                      |   |          |                                                   |                                                      |                  |                          |                    | 返回       | 重新定标           |                     |                                          |                              |                    |                  |                               |

#### 6.2.11 发布结果公告

采购人在项目管理列表,点击发布结果公告,跳转到发布结果公告页面,公告名称及公告内容自动生成(可编辑)。点击上传文件可上传相关附件。点击提交审核流转至对应的审核人,审核通过后发布结果 公告。

采购人提交审核及审核人审核结果公告时,均会弹出提示:审核通过后会自动向批量采购专区发布结 果公告,并根据中标结果自动生成待确认批量采购单,请及时在"批量采购单"中进行确认。

批量采购 / 项目管理

| 我的项目 | 全部项目               |               |                     |               |         |            |      |     |       |         |        |    |
|------|--------------------|---------------|---------------------|---------------|---------|------------|------|-----|-------|---------|--------|----|
| 项    | 目名称 项目名称           | 项目编号页         | 日伯马                 | 项目创建时间        | 项目创建时间  | 1          | 项目状态 | 已定标 |       | -       | 查询     | 重置 |
| 采    | <b>海单号</b> 采购单号    | 商品类目 诗        | 选择 💌                | 是否集采分供        | 全部      |            |      |     |       |         |        |    |
| 创建   | <b>项目</b><br>1项月编号 | 项目名称          | 参与截止时间              | 创建时间          |         | 类目         |      | 品牌  |       | 操作      |        |    |
| 1    | 20231016150033103  | 中华人民共和国北京局中华人 | 2023-10-16 00:00:00 | 2023-10-16 15 | 5:01:32 | 粮油食品>若茶>绿茶 |      |     | 查看详情即 | 2消中标 发布 | 结果公告终止 | 项目 |
|      |                    |               |                     |               |         |            |      | <   | 1 >   | 到第 1    | 页确定    |    |

(批量采购-项目管理页面)

| 同) 需求管理  | $\sim$ | 公告标题:             | 中秋节采购结果公告                                                                                                    |                             |                                                                                                    |                 |       |            |            |                  |                 |             |  |
|----------|--------|-------------------|----------------------------------------------------------------------------------------------------|-----------------------------|----------------------------------------------------------------------------------------------------|-----------------|-------|------------|------------|------------------|-----------------|-------------|--|
| ) 采购交易   | ~      |                   |                                                                                                    |                             |                                                                                                    |                 |       |            |            |                  |                 |             |  |
|          |        | 1 上网信             | 息不涉密,涉密信息不上网                                                                                                    |                             |                                                                                                    |                 |       |            |            |                  |                 |             |  |
| □□ 结算管理  | ~      | B I               | <u>U</u> ⊕ ≣ ≣ ≣                                                                                                |                             |                                                                                                    |                 |       |            |            |                  |                 |             |  |
| 23. 售后管理 | ~      |                   |                                                                                                    |                             | (中秋节                                                                                                    | <u>5采购)</u> 采购约 | 告果公告  |            |            |                  |                 | *           |  |
| ● 数据中心   | ~      |                   |                                                                                                    |                             |                                                                                                    |                 |       |            |            |                  |                 |             |  |
| ~        |        | 一、项目              | 名称:                                                                                                    |                             |                                                                                                    |                 |       |            |            |                  |                 |             |  |
| (c) 权限管理 | ~      | 二、项目)             | 编号:                                                                                                    |                             |                                                                                                    |                 |       |            |            |                  |                 |             |  |
| ♀ 审批流管理  | ~      | 三、成交              | 信息:                                                                                                    |                             |                                                                                                    |                 |       |            |            |                  |                 |             |  |
|          |        | 序号                | 成交商户名称                                                                                                    | 商品名称                        | 品牌                                                                                                    | 规格型号            | 成交数量  | 商品单位       |            |                  |                 |             |  |
| ♥ 关注中心   | ~      | 1                 |                                                                                                    |                             |                                                                                                    |                 |       |            |            |                  |                 |             |  |
| 5 预算管理   | ~      |                   |                                                                                                    |                             |                                                                                                    | I               |       |            |            |                  |                 |             |  |
| ~ ~      |        | 四、采购              | λ.                                                                                                    |                             |                                                                                                    |                 |       |            |            |                  |                 |             |  |
| 回 批量采购   | ^      | [序号]              | 妥购人名称                                                                                                    |                             | 采购单位                                                                                                    |                 | 成次数量  | - (橋)      | 7          |                  |                 |             |  |
| 项目管理     |        | 1                 |                                                                                                    |                             |                                                                                                    |                 | ~~~~  | -          |            |                  |                 |             |  |
| 公告审核     |        | <u> </u>          |                                                                                                    |                             |                                                                                                    |                 |       |            |            |                  |                 | -           |  |
|          |        | 中标供应商             |                                                                                                    |                             |                                                                                                    |                 |       |            |            |                  |                 |             |  |
| 抗墨木州甲    |        |                   | 200 million                                                                                                    |                             | ****                                                                                                    |                 | - 14  |            | AV.0944-91 | of Shoets III    |                 | (********** |  |
|          |        |                   | (H)( <u>M</u> )(H)                                                                                              |                             | HEADINE -                                                                                                    |                 | 20196 | HE GRANNED | AKSCHRD/   | 94395X <u>94</u> | AKOCIMBAD/INTO/ | 周につい時間の長い歴  |  |
|          |        |                   | the second second second second second second second second second second second second second second second se |                             | Contraction of the local division of the local division of the loc |                 |       |            |            |                  |                 | 1000        |  |
|          |        |                   |                                                                                                    |                             |                                                                                                    |                 |       |            |            |                  |                 |             |  |
|          |        | ▲上传文件<br>+小工程5M。本 | with回忆 nat days log of home bot                                                                                 | rat his not or britister?   |                                                                                                    |                 |       |            |            |                  |                 |             |  |
|          |        | 上传完成后的文件          | 特殊作为结果公告证明,作为后续凭证。                                                                                              | ar, sip, aps, ar, usapition |                                                                                                    |                 |       |            |            |                  |                 |             |  |
|          |        |                   |                                                                                                    |                             |                                                                                                    |                 |       |            |            |                  |                 |             |  |
|          |        |                   |                                                                                                    |                             |                                                                                                    | NE 19 19 19     | ani k |            |            |                  |                 |             |  |
|          |        |                   |                                                                                                    |                             |                                                                                                    | 12 H            | HH3A  |            |            |                  |                 |             |  |

#### 6.2.12 结果公告审核

审核人在公告审核列表找到待审核的项目公告,点击审核,跳转审核页面可查看公告详情和中标供应 商信息。点击审核,弹出公告审核窗口,点击通过完成审核;若要驳回公告,必须填写审核意见后点击驳 回,驳回后采购人可重新编辑项目和公告。

若批量采购项目最终成交商品节支率大于等于 50%的,采购人发布结果公告时须手动选择局级管理员 审核,原项目审核人审核通过后流转至局级管理员。项目审核人审核结果公告时新增上传附件功能(非必传 项),可上传成交结果决策信息等内容。

| 确认审核人                 |                                                          | × |
|-----------------------|----------------------------------------------------------|---|
| * 审核人                 | 请选择审核人                                                   |   |
| 提示:此<br>50%,发<br>路局电商 | 批量采购项目,最终成交商品节支率大于等于<br>布结果公告时需选择局级管理员进行审核。请与<br>管理员进行联系 | 本 |
|                       |                                                          |   |

取消

确定

| (                     | <u> 民</u> 国铁商城 | 龙  | 三 采购人 | 、中心        |                   |                |                 |                     |           | 1010     | NEMUS   | 退出登录    | 消息通知 13 青期物车(5) |
|-----------------------|----------------|----|-------|------------|-------------------|----------------|-----------------|---------------------|-----------|----------|---------|---------|-----------------|
| F                     | 需求管理           | U. | 批量学的/ | 公告审核       |                   |                |                 |                     |           |          |         |         |                 |
| 9                     | 采购交易           | 0  | 杨处理   | 日处理        |                   |                |                 |                     |           |          |         |         |                 |
|                       | 结算管理           | ~  | 項     | BING SPACE | 0                 | 项目名称 项目名称      | 2               | 告告称 公告告称            |           | 公告美別     | 全部      | ~       | 20 22           |
| 23                    | 售后管理           | ~  | 序号    | 公情分类       | 项目编号              | 项目名称           | 公告名称            | 公告提交时间              | 深和人       | 集团公司     |         | 状态      | 操作              |
| œ                     | 数据中心           | ~  | 1     | 结果公告       | 20211206143409104 | 2021中秋节福利平均    | 2021中秋节福利平陶结果公告 | 2021-12-06 16:14:24 | 北宗管理01    | 中国铁路北京局部 | 劃团有限公司2 | 待审核     | 审核              |
| ക                     | 和印刷管理          |    | 2     | 结果公告       | 20210927003256100 | Cars 第一次采办物品业务 | Cars 第一次采力物品业劳… | 2021-09-27 00:43:52 | bjadmin01 | 中国铁路北京同时 | 劇团有限公司  | 待审核     | 审核              |
| 0                     | 1ANG DAZ       |    | 3     | 结果公告       | 20210927174008134 | 北京铁路局粮油食品大宗采   | 北京铁路局粮油食品大京采    | 2021-09-27 18:01:48 | bjadmin01 | 中国铁路北东局  | 劃因有限公司  | 待审核     | 审核              |
| <i>d</i> <sub>6</sub> | 审批流管理          | ×  | 4     | 结果公告       | 20210928115632105 | 北京铁路局粮油食品大宗采   | 北京铁路局粮油食品大宗采…   | 2021-09-28 12:18:16 | bjadmin01 | 中国铁路北东局部 | #团有限公司  | 侍事极     | 审核              |
| $\heartsuit$          | 关注中心           | Ŷ  |       |            |                   |                |                 |                     |           |          | <       | 1 > 398 | 1 页 确定 共4条      |
| 6                     | 预算管理           | ~  |       |            |                   |                |                 |                     |           |          |         |         |                 |
| 闫                     | 批量采购           | ~  |       |            |                   |                |                 |                     |           |          |         |         |                 |
|                       | 项目管理           |    |       |            |                   |                |                 |                     |           |          |         |         |                 |
|                       | 公告审核           |    |       |            |                   |                |                 |                     |           |          |         |         |                 |
|                       |                |    |       |            |                   |                |                 |                     |           |          |         |         |                 |
|                       |                |    |       |            |                   |                |                 |                     |           |          |         |         |                 |

(批量采购-公告审核页面)

| (              | <u> 民</u> 国铁商城 | 豆 采购人中心                                                                                                    |                                                 |              |        | 消息通知 13 | <b>第</b> 期物车(5) |
|----------------|----------------|----------------------------------------------------------------------------------------------------|-------------------------------------------------|--------------|--------|---------|-----------------|
| =              | 需求管理 〜         |                                                                                                    | 2021中秋节福利采购结果公告                                 |              |        |         |                 |
| P              | 采购交易 ~         |                                                                                                    |                                                 |              |        |         |                 |
|                | 結算管理 〜         |                                                                                                    | (2021中秋节福利采购)采购结果公告                             |              |        |         |                 |
| 23             | 售后管理 ~         | <ul> <li>、項目名称: 2021年秋守福利宗駒</li> <li>、項目機号: 2021/205143409104</li> </ul>                                                                                                    |                                                 |              |        |         |                 |
| ¢              | 数据中心 ~         | 三、成文標準:<br>成文標準-66株:山东魯花集团有限公司<br>商品名称:魯花食用油 非時基因 物理田根 玉米油1.6L(1.1-3L 1600mi)(概要 1:                                                                                                    | 5L)                                             |              |        |         |                 |
| 0              | 权限管理 ~         | aber: 曹wo(LUFIA)<br>邦府型語: 2:111編<br>前次教題: 2:500<br>町 11版: 4:500 - 12首前語(1)                                                                                                    |                                                 |              |        |         |                 |
| 9 <sup>6</sup> | 审批流管理 >        | And Constraints and the constraints and the constraints of the constraints of the constra |                                                 |              |        | 2021年   | 12月6日           |
| $\heartsuit$   | 关注中心 ~         |                                                                                                    |                                                 |              |        |         |                 |
| I              | 初期解释           | 中标供应商                                                                                                    |                                                 |              |        |         |                 |
|                | 10000000       | 供应意                                                                                                    | 商品信意                                            |              | 品牌     | 成交数量    | 成交价             |
| 闫              | 批量采购 へ         | 山东魏花集团有限公司                                                                                                    | 錄花 食用油 非特益因 物理压榨 壬米由16L(1.1-3L 1600ml)(應装 1.5L) | <b>19</b> 78 | LUHUA) | 2500    | ¥35             |
|                | 项目管理           | 1 11-17                                                                                                    |                                                 |              |        |         |                 |
|                | 公告审核           | N37 <del>1</del>                                                                                                    |                                                 |              |        |         | _               |
|                |                | <b>输</b> 无附件                                                                                                    |                                                 |              |        |         |                 |
|                |                | 项目名称: 2021中伏节福利采购                                                                                                    |                                                 |              |        |         |                 |
|                |                |                                                                                                    | 运回 <b>瑞校</b>                                    |              |        |         |                 |

采购人提交审核及审核人审核结果公告时,均会弹出提示:审核通过后会自动向批量采购专区发布结 果公告,并根据中标结果自动生成待确认批量采购单,请及时在"批量采购单"中进行确认。

| (            | <b>尺</b> 国铁商城 | ŧ | 至 采购人中心                                                                                                    |                                                            | ····································· | 出登录   洪原遵知 13 | 育期指车(5) |
|--------------|---------------|---|----------------------------------------------------------------------------------------------------|------------------------------------------------------------|---------------------------------------|---------------|---------|
| T            | 需求管理          | ~ |                                                                                                    | 2021中秋节福利罕购结里公告                                            |                                       |               |         |
| 闰            | 采购交易          | ~ |                                                                                                    |                                                            |                                       |               |         |
|              | 结算管理          | × |                                                                                                    | (2021中秋节福利采购)采购结果公告                                        |                                       |               |         |
| 23           | 售后管理          | × |                                                                                                    |                                                            |                                       |               |         |
| ¢            | 数据中心          | × | <ul> <li>二、和日期時、20211000143405104</li> <li>三、成交信用:</li> <li>二、成交信用:</li> <li>二、成交信用:</li> <li>二、成交信用:</li> <li>(11.3) 160</li> <li>(11.3) 160</li> </ul> |                                                            |                                       |               |         |
| ٢            | 权限管理          | ÷ | 高峰: 単行(L)HHLA)<br>約約2時: 22.11権<br>市会部署: 2500                                                                                                    | 握示 X                                                       |                                       |               |         |
| Q.0          | 审批流管理         | ~ | 四。宋昫人名称:北京曹谨01                                                                                                    | 审核通过后会目动向批量采购专区发布结果公告,并根<br>据中税结果自动主成批量采购订单,请及时关注订单状<br>态。 |                                       | 20214         | #12月6日  |
| $\heartsuit$ | 关注中心          | ~ | Lauran                                                                                                    | -                                                          |                                       |               |         |
| 6            | 预算管理          | ~ | 1 中标积益酶                                                                                                    | ACH                                                        |                                       |               |         |
| -            |               |   | 明短期                                                                                                    | 19.50 m                                                    | 834                                   | 成文数量          | 戚交价     |
| 별            | 批量米购          | ^ | 山东藝花集团有限公司                                                                                                    | 藝花 食用油 非結構因 物理压榨 玉米油1.6L (1.1-3L 1600ml) (图表 1.5L)         | 物和(LUHUA)                             | 2500          | ¥ 35    |
|              | 项目管理          |   | 1 11-10-                                                                                                    |                                                            |                                       |               |         |
|              | 公告审核          |   | 1 1057+                                                                                                    |                                                            |                                       |               |         |
|              |               |   | <b>蜀</b> 无附件                                                                                                    |                                                            |                                       |               |         |
|              |               |   | 项目名称:2021中秋节编和彩明                                                                                                    |                                                            |                                       |               |         |
|              |               |   |                                                                                                    | 3610 <b>1111</b>                                           |                                       |               |         |

## 6.2.13 发起复用

采购人发布的已完结状态的批量采购项目,在我的项目页面新增"发起复用"功能,不支持跨年项目

的复用, 仅支持近三个月项目的复用, 复用项目自动带出前项目信息, 项目信息可更改, 不支持变更项目 审核人。

| 三] 霊求管理         | $\sim$ | 批量采购 /      | 项目管理              |                    |                     |                       |               |        |            |
|-----------------|--------|-------------|-------------------|--------------------|---------------------|-----------------------|---------------|--------|------------|
|                 |        | 我的项目        | 全部项目              |                    |                     |                       |               |        |            |
| 12 米州交易         | ~      | 1201        | -                 |                    |                     |                       |               | - A 97 |            |
| ···· 结算管理       | $\sim$ | 441         | 日香秋 坝日香秋          | · 與目确亏 — 與目        | 4015                | AND BREETIN AND BREET | 则目状。          | 2 ± 60 |            |
| 祭 售后管理          | ~      | 采り          | 的单号 采购单号          | 商品类目 请选            | 择 🔹                 | 是否集采分供全部              | T             |        |            |
|                 |        |             | _                 |                    |                     |                       |               |        |            |
| ● 数据中心          | $\sim$ | (1) (BELLE) | 面目                |                    |                     |                       |               |        |            |
| ② 权限管理          | $\sim$ | 序号          | 项目编号              | 项目名称               | 报名截止时间              | 创建时间                  | 类目            | 品      | 操作         |
| -0              |        | 1           | 20230214152423100 | 北京局采购站段食用油商品       | 2023-02-22 00:00:00 | 2023-02-14 15:22:02   | 粮油食品>粮油调味>食用油 | 干礼     | 查着详情删除编辑   |
| Q~ 申批流管理        | ~      | 2           | 20230210090735100 | 北京局采购站段食用油商品       | 2023-03-01 00:00:00 | 2023-02-10 09:05:15   | 粮油食品>粮油调味>食用油 | 得;     | 查看详情 删除 编辑 |
| ♡ 关注中心          | ~      | 3           | 20230209160844100 | 北京局采购站段食用油商品       | 2023-02-09 00:00:00 | 2023-02-09 16:06:23   | 根油食品>粮油调味>食用油 | 千利     | 查看详有发起复用   |
| 预算管理            | $\sim$ | 4           | 20230208141530102 | 北京局采购站段食用油商品       | 2023-02-08 14:00:00 | 2023-02-08 14:13:10   | 粮油食品>粮油调味>食用油 |        | 查看详情       |
| ) 一 北景空胸        | ~      | 5           | 20230207155138156 | 北京局采购站段食用油商品       | 2023-02-18 00:00:00 | 2023-02-07 15:49:29   | 粮油食品>粮油调味>食用油 | ÷      | 查看详情       |
| 1-1 330mm-10(1) |        | 6           | 20220415094057100 | 北京局采购站段食用油商品       | 2022-04-15 09:00:00 | 2023-02-07 09:41:00   | 根油食品>粮油调味>食用油 | Ŧł     | 查看详情 发起复用  |
| 项目管理            |        | 7           | 20230105154302100 | 北京局-刀具采购-tt        | 2023-01-05 00:00:00 | 2023-02-05 15:40:18   | 厨具餐具>餐具>刀/叉/勺 | 立項     | 查看详情发起复用   |
| 公告审核            |        | 8           | 20221229162948102 | 北京局-食用油归档采购-5678   | 2022-12-29 00:00:00 | 2022-12-29 16:27:09   | 厨具餐具>餐具>刀/叉/勺 |        | 查看详情发起复用   |
| 批量采购单           |        | 9           | 20221229155620101 | 北京局-食用油归档采购-jicaif | 2022-12-29 00:00:00 | 2022-12-29 15:53:41   | 厨具餐具>餐具>刀/叉/勺 |        | 查看详情发起复用   |
| ) 定额采购          | ~      |             |                   |                    |                     |                       |               |        |            |

#### 6.2.14 查看结果公告

发布结果公告后,采购人可进入批量采购专区查看结果公告。

| #2000 年代 | E URMAGENERGE URENARGUSE<br>可城批量采购专区<br>GEMENT                                                                                                    |                                             |  |
|----------|----------------------------------------------------------------------------------------------------|---------------------------------------------|--|
|          | 2021-446778<br>2021-42<br>( <u>2021中秋节福</u> 和                                                                                                    | 60/37099035223<br>06 16 15 39<br>(采购)采购结果公告 |  |
|          | <ul> <li>一、近日を約:2001日4次5場所以前約</li> <li>二、反日時期:2001105043409104</li> <li>二、反公理第一点の交換第一点の支援第一局の公司</li> <li>高の公司が予約:105名を支援第二目が第回の第三中国16L (1.1-<br/>可能為称:8元(UNHA)</li> <li>利用(型約:2-11%)</li> <li>二の(数2,11%)</li> <li>二の(数2,21%)</li> <li>二の(数2,21%)</li> <li>二の(数2,21%)</li> <li>二の(数2,21%)</li> </ul> | 2L 1600ml) (明誠 1.5L)<br>2021年12月16日         |  |
|          | 附件: 无                                                                                                    |                                             |  |
|          | 相关公告: 2021中秋节播利采购公告                                                                                                    | 2549821号: 2021-12-06 14-57-30               |  |
|          |                                                                                                    | ¥0                                          |  |

(批量采购专区页面)

#### 6.2.15 确认批量采购单

采购人进入批量采购-批量采购单-待处理页面,点击确认,填写收件人信息、验收人、结算单位(选择结算单位后,回显该结算单位所关联的财务共享结算单位编码、财务共享结算单位名称;若无此部分数据,无需回显)、发票信息,提交后生成采购订单。

订单回传按钮若选择为回传,须填写:应税用途、是否含税、用料地区、款源信息。管理员在"用户 管理-下单配置"页面可授权子账号回传按钮权限。

| 同 需求管理                   | . v     | 批量采购 / 非       | 比量采购单                       |                   |                            |                                        |                           |                 |                      |        |                   |                       |          |                  |
|--------------------------|---------|----------------|-----------------------------|-------------------|----------------------------|----------------------------------------|---------------------------|-----------------|----------------------|--------|-------------------|-----------------------|----------|------------------|
| 回 采购交易                   | ~       | 待处理            | 已处理                         |                   |                            |                                        |                           |                 |                      |        |                   |                       |          |                  |
| 结算管理     结算管理            | I ~     | 项目             | <b>编号</b> 项目编号              |                   | 項目名称                       | 师目名称                                   | 供应周                       | 名称 供应商名         | 称                    |        | 商品名称 商            | 最名称                   |          |                  |
| <ol> <li>售后管理</li> </ol> | - v     | 揭示: 清尽         | <b>夫骑</b> 认待 <b>骑</b> 认的批量采 | 购单,超过两周未确认的       | 就量采购单将会自动取消。               |                                        |                           | *               |                      |        |                   |                       |          |                  |
| ∰ 数据中心                   | ~ ~     |                | 项目名称                        | 项目编号              | 结果公告                       | 成交商品                                   | 成交报价                      | 采购数量            | 成交商品单价               | 成交商品数量 | 采购金额              | 成交供应商                 | 采购人      | 接作               |
| <ul> <li></li></ul>      | . ~     | 中国铁路           | 南宁局集团有                      | 20220707093513103 | 中国铁路南宁局景团有限                | 铁路防疫] 琴扇 KN95防护                        | 口 1.1元/个                  | 200 个           | 55元/盒                | 4盒     | ¥ 220             | 桂林澳达计算机有限责            | 北京采购管理   | 5. 确认            |
| Q€ 审批流管                  | 理 ~     | 2050周末         | 刻時回火日—…<br>数据赛试08           | 20220706141908102 | 老数摄测试08结果公告                | →19846 非時間回工未用工作<br>立頓 (Lipton) 绿茶 (講装 | 40元                       | 108             | 40元                  | 108    | ¥ 4320            | 栏标演达IT异00有限更          | 北京采购管理   | 丸 発い             |
| ○ 关注中心                   |         | 老              | 数据原则式09                     | 20220621150017109 | 老数据测试09结果公告                | 立頓 (Lipton) 绿茶 (鑼樂                     | 40元                       | 109             | 40元                  | 109    | ¥ 4360            | 北京太极华永茶业有限            | 北京采购管理的  | 五 确认             |
| । ही स्तव्यक्षा          |         | 名              | 数据测试10                      | 20220621150208110 | 老数据测试10结果公告                | 绿茶 铁观音(袋装 DJEI23                       | 12 8.5元                   | 110             | 8.5元                 | 110    | ¥ 935             | 北京太极华永茶业有限            | 北京采购管理》  | え 務认             |
|                          |         | 北京局大           | 红门食用油批                      | 20220628193959140 | 北京局大红门食用油批量                | 千禧坊 非转基因玉米油压棉                          | 1 30元/个                   | 100 个           | 30元/瓶                | 100 瓶  | ¥ 3000            | 桂林演达计算机有限责            | 北京采购管理员  | 日 時以             |
| 四 抗里未则                   | ~       | 北京周大           | 紅门實用油批<br>段大红门车间6           | 20220628193956139 | 北京周大虹门银用油批量<br>率台机务段大红门车间6 | 高海玻月子杂籽油 180ml 纳<br>金龙鱼精炼一级大亚油900r     | E 24.99元/袖<br>nl 86.64元/瓶 | 200 桶<br>1000 瓶 | 24.99元/接<br>86.64元/箱 | 200 独  | ¥ 4998<br>¥ 86640 | 種柄漢达计算机有限责 有家食用油(湖北)有 | 北京采购管理の  | ス 98以<br>元 39以   |
| 项目管理<br>公告审核             |         | 丰台机务           | 段大红门车间6                     | 20220628093524101 | (丰台机务段大红门车间                | 千禧坊 非转基因玉米油压棉                          | 25元/框                     | 1 框             | 5元/瓶                 | 1瓶     | ¥ 5               | 桂林演达计算机有限责            | 北京采购管理》  | 乱 确认             |
| 批量采购单                    | ŧ       |                |                             |                   |                            |                                        |                           |                 |                      |        |                   | < 1                   | > 到篇 1   | 页 确定 共9条         |
|                          |         |                |                             |                   |                            |                                        |                           |                 |                      |        |                   |                       |          |                  |
| R                        | 国铁商均    | 成              | ☲ 采购人                       | 中心                |                            |                                        |                           |                 |                      | 返回商城首页 | 北京采购              | 管理员   退出登录            | 消息通知 99+ | <b>胃</b> 购物车 (9) |
|                          |         |                | 批量采购/打                      | 批量采购单/填写          | 下单信息                       |                                        |                           |                 |                      |        |                   |                       |          |                  |
| 三] 需求                    | 管理      | $\sim$         |                             |                   |                            |                                        |                           |                 |                      |        |                   |                       |          |                  |
| 河 采购                     | 交易      | ~              | 收件人                         | 人信息               |                            |                                        |                           |                 |                      |        |                   |                       |          |                  |
| □ 结算                     | 管理      | $\sim$         | 收货                          | 池址 上海市市辖          | 区普陀区                       |                                        |                           |                 |                      |        |                   |                       |          |                  |
| 23. 售后                   | 管理      | $\sim$         | <b>*</b> 详细                 | 地址 请填写收           | 牛具体地址                      |                                        |                           |                 |                      |        |                   |                       |          |                  |
| 📝 商品                     | 需求管理    | ~              | *收                          | 贷人 请填写收集          | 送人                         |                                        |                           |                 |                      |        |                   |                       |          |                  |
|                          | 572 B/n |                | *手                          | 机号 请填写收           | 货人手机号                      |                                        |                           |                 |                      |        |                   |                       |          |                  |
| 日加重                      | (未购)    | ^              |                             |                   |                            |                                        |                           |                 |                      |        |                   |                       |          |                  |
| 次口E<br>八件d               | 544     |                | 驗收                          | L L               |                            |                                        |                           |                 |                      |        |                   |                       |          |                  |
| 公古中                      | 甲核      |                | 1846                        | ·<br>入田口社夕武能早     | 进行抑表                       |                                        |                           |                 |                      |        |                   |                       |          |                  |
| 批量采                      | 彩购单     |                | 149-100                     | /////xrc19664/5.  | 211 J 1928                 |                                        |                           |                 |                      |        |                   |                       |          |                  |
| 恢复申                      | 申请批量采购单 | 单              |                             |                   |                            |                                        |                           |                 |                      |        |                   |                       |          |                  |
|                          |         |                | 结管自                         | 自位                |                            |                                        |                           |                 |                      |        |                   |                       |          |                  |
| 10                       |         | ~              | -44                         | ●□▲               | 北京局集团有限公司                  | 集团公司集中结算                               | 中国铁路北京局集团                 |                 |                      |        |                   |                       |          |                  |
|                          | 国鉄商t    | Б <sup>‡</sup> | 三 采购人                       | 中心                |                            |                                        |                           |                 |                      | 返回商城首页 | 北京采购              | 管理员   退出登录            | 消息通知 99+ | 冒购物车 (9)         |
|                          |         | ***            | 发票信                         | 言息                |                            |                                        |                           |                 |                      |        |                   |                       |          |                  |
| 「 需求                     | 管理      | ~              | 中国                          | 联路北京局集团有          | 限公司丰台机务段                   | 增值税专用发票 修改                             | τ                         |                 |                      |        |                   |                       |          |                  |
| │□ 采购:                   | 交易      | $\sim$         |                             |                   |                            |                                        |                           |                 |                      |        |                   |                       |          |                  |
| □ 结算                     | 管理      | ~              | 商品清单                        |                   |                            |                                        |                           |                 |                      |        |                   |                       |          |                  |
| 23. 售后                   | 管理      | ~              | 商品信                         | 息                 |                            |                                        | 换算商品单价                    |                 | 成交数量                 |        | 税率                |                       | 小计       |                  |
| 📝 商品                     | 需求管理    | ~              | æ                           | 三安三防劳保用品          | 品旗舰店                       |                                        |                           |                 |                      |        |                   |                       |          |                  |
| ₿ 批量                     | 采购      | ^              |                             |                   |                            |                                        | 42 元 / 顶                  |                 |                      |        |                   |                       |          |                  |
| 西日營                      | \$100   |                | τt                          | 地安全带 (酒红色         | 五)                         |                                        | 42 九7 顶                   |                 | 8                    |        | 13%               |                       | ¥ 336.00 |                  |
| 坝日官                      | 11年     |                |                             |                   |                            |                                        |                           |                 |                      |        |                   |                       |          |                  |
| 公告审                      | 甲核      |                | 添加备                         | 注: 最多可输入          | 60个字                       |                                        |                           |                 |                      |        |                   |                       |          |                  |
| 批量采                      | 彩购单     |                |                             |                   |                            |                                        |                           |                 |                      |        |                   |                       |          |                  |
| 恢复申                      | 『请批量采购』 | É              | <u> </u>                    |                   | 14.45                      |                                        |                           |                 |                      |        |                   |                       |          |                  |
| 互审项                      | 瓦目      |                | (•) 正常                      | 现货 🕛 延进           | 5收货                        |                                        |                           |                 |                      |        |                   | 1 件商                  | 品,总商品金额: | ¥336.00          |
| □ 定额:                    | 采购      | ~              | 国铁商                         | 城年度预算总额:          | ¥1111111.00                |                                        |                           |                 |                      |        |                   | Б                     | 如付总额: ¥  | 336.00           |
| ● 数据                     | 中心      | $\sim$         |                             |                   |                            |                                        |                           | ie in           | 提交                   |        |                   |                       |          |                  |

在确认批量采购单时,当前页面全部通用物资商品需进行比价操作。若采购人没有进行比价操作,提交时,触发自动比价功能,对采购单全部商品进行比价操作,若全部商品比价完成则自动记录比价结果并提 交订单。

下单时,若比价商品价差>0时,则无法下单并提示'商品(单品编码)存在价格违约,请重新核实商品价格'。若外链商品和合同商品都未维护,则无法下单并提示'供应商未维护外链商品或合同商品信息 (单品编码:商品名称)'。若比价接口调用成功,但外链商品无有效数据返回时,页面进行卡控并提示 '供应商维护的外链商品无数据返回,请确认商品链接是否有效(单品编码:商品名称)'。比价不通过

的提示标识'!!,,光标悬停时页面显示'商品涉及价格违约或链接失效'。

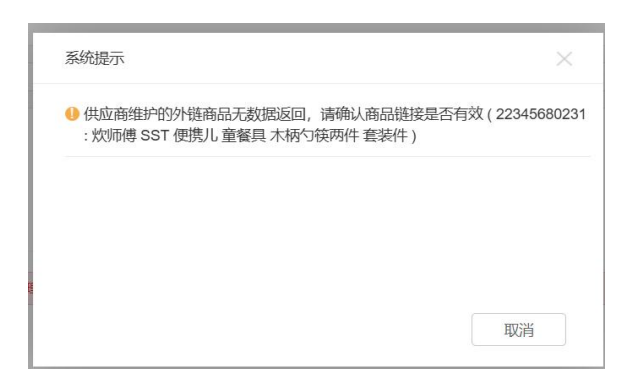

回传的情况下,信息确认无误后点击提交订单按钮,商城系统需要在铁路物资管理信息系统进行采购 余额的校验。

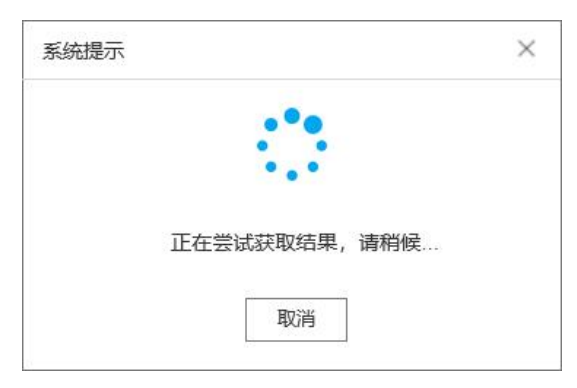

1. 若获取预算结果无误,则弹窗消失,可继续下单;

2. 若获取预算结果超预算,提示信息为:当前已超铁路物资管理信息系统设置预算,无法进行下单,请前 往物资系统追加预算后再下单;

3. 若获取预算结果为空,提示信息为:当前获取到的铁路物资管理信息系统预算为空,无法进行下单,请 前往物资系统确认后再下单。

有商品属于电器商品、电子产品、工业品、装修建材、通用工具、通用零件6个一级类目之一时,点 击生成采购单,进行预警提示。

若下单账号与采购单审批账号为同一账号,无法进行下单操作,并提示:下单账号与审批账号相同,存 在管理风险,无法进行下单的操作(需求转采购单生成采购单、确认批量采购单时同理)。

|              | <u> 民</u> 国铁商城           | Ŕ  | ☲ 采购人中心                  |                                   |                                         |                                   |                                       | 返回商城首页 | 大红门管理员一   退出登录   消息通知 39 | 冒购物车 (17) |
|--------------|--------------------------|----|--------------------------|-----------------------------------|-----------------------------------------|-----------------------------------|---------------------------------------|--------|--------------------------|-----------|
| =)           | 需求管理                     | ~  | 商品清单                     |                                   |                                         |                                   |                                       |        |                          |           |
| j            | 采购交易                     | ^  | 商品信息                     |                                   |                                         | 换算商品单价                            | 成交数量                                  | 税率     | 小计                       |           |
|              | 采购单列表                    |    | 🔁 国铁商                    | 所城蛋蛋旗舰店                           |                                         |                                   |                                       |        |                          |           |
|              | 采购单审批<br>订单验收列表<br>异常订单  |    | 金得力 :<br>02 (F70         | 打蛋器电动打蛋器 料理机 打发器<br>002 手持/台式)    | 确认提示<br>确认提示1:集团公司<br>票并支付,一经框选         | 司集中结算是由集团公司(路局<br>,不可修改,请谨慎选择     | 〇〇〇〇〇〇〇〇〇〇〇〇〇〇〇〇〇〇〇〇〇〇〇〇〇〇〇〇〇〇〇〇〇〇〇〇〇 | 6%     | ¥ 1127.00                |           |
|              | 结算管理                     | ~  | 添加备注:                    | 最多可输入60个字                         | 确认提示2: 严禁以後<br>路专用产品认证目录<br>式20(50等物源)。 | 各种形式直接或变相在平台采购<br>内物资即CRCC产品,以及涉及 | 钠铁路专用物资(包括铁<br>及铁道行业标准TB、TJ           |        |                          |           |
| 23           | 售后管理                     | ~  | <ul> <li>正型收货</li> </ul> | () 延迟收货                           | 或Q/CK等物质),C<br>https://www.crcc.org.c   | :n/crcc/cccml/index.jhtml         |                                       |        | 1 唐家曰 台家曰今陈。             | ¥1127.00  |
| ¢            | 数据中心                     | ~  | 0 10044                  | U LOAA                            | 🕕 确认提示3:您所在的                            | 的组织预算不足,是否继续下单                    | <u>A</u>                              |        | י ד+ הסמת, אפארמאנאע.    | +1127.00  |
| Ø            | 权限管理                     | ~  | ● 提示: 按                  | 照管理要求,若订单需回传至铁路物                  | ④ 确认提示4: 请确定:                           | 选择的回传信息是否正确?                      |                                       |        |                          |           |
| ¢ç           | 审批流管理                    | ~  | • 回传                     | ○ 不回传                             | ④ 确认提示5:当前已起                            | 習铁路物资管理信息系统设置预                    | 顶算,无法进行下单,请                           |        |                          |           |
| $\heartsuit$ | 关注中心                     | ~  | 应税用途:                    | 应税                                |                                         | 以上信息确认                            | <del>人无误</del> 关闭                     |        |                          |           |
| \$           | 预算管理                     | ~  | 用料地区:                    | 大红门工务段                            | ▼ 款源信息:                                 | 运营维修                              | •                                     |        |                          |           |
| j            | 批量采购                     | ~  |                          |                                   |                                         |                                   |                                       |        |                          | 27.00     |
| ì            | 定额采购                     | ~  | 年度国铁商城                   | 载设置预算总额:¥1000.00<br>或设置预算余额:¥0.00 |                                         |                                   |                                       | 寄送至:天津 | 市市辖区南开区朝阳街1号 收货人:王一18    | 300001992 |
| https:/      | /shop.rails.cn/buyer-vie | w/ |                          |                                   |                                         | 返回                                | 提交                                    |        |                          |           |

确认批量采购单后,系统会自动生成采购订单,若采购订单被审批人驳回,批量采购单页面会显示此 采购单被驳回,可再次确认批量采购单,点击确认填写相关信息。

| =1       | 需求管理    | ~      | 批量采购 / 批量采 | 购单                                                                                                    |                                                                                                    |              |                                         |                     |       |         |           |
|----------|---------|--------|------------|----------------------------------------------------------------------------------------------------|----------------------------------------------------------------------------------------------------|--------------|-----------------------------------------|---------------------|-------|---------|-----------|
| ì        | 采购交易    | ~      | 待处理        | 已处理                                                                                                    |                                                                                                    |              |                                         |                     |       |         |           |
|          | 结算管理    | ~      | 项目编号       | 项目编号                                                                                                    | 项目名称项目名                                                                                                    | - 19<br>- 19 | 供应商名称供应商名称                              | 商品名称                | 商品名称  | 查询      | II        |
| 23       | 售后管理    | ~      | 提示: 请尽快确认  | 待确认的批量采购单,超过两周3                                                                                                    | H确认的批量采购单将会自动取                                                                                                    | я.           | ×                                       |                     |       |         |           |
| æ        | 数据中心    | ~      | 采购金额       | 成交供应商                                                                                                    | 采购人账号                                                                                                    | 采购人          | 采购单位                                    | 生成时间                | 采购单状态 | 批量采购单状态 | 操作        |
|          | AND TO  |        | ¥ 199.6    | -                                                                                                    | and the second second sec |              | And Contract of                         | 2022-08-18 10:53:17 | 待生成   | 待确认     | 确认        |
| ŝ        | 权限管理    | ~      | ¥210       | 100.000                                                                                                    | 1000                                                                                                    |              |                                         | 2022-08-16 15:51:12 | 已驳回   | 待确认     | 确认        |
| de<br>So | 审批流管理   | $\sim$ | ¥ 19500    |                                                                                                    |                                                                                                    |              | 10000                                   | 2022-08-16 15:18:38 | 待生成   | 待确认     | 确认        |
| $\odot$  | 关注中心    | ~      | ¥ 25.58    | 11 To 10 To 10 To | -                                                                                                    |              |                                         | 2022-08-15 15:13:05 | 待生成   | 待确认     | 确认        |
| · ·      | 501 T 0 |        | ¥ 9.88     | 1010 (00000000)                                                                                                    |                                                                                                    |              | 100000000000000000000000000000000000000 | 2022-08-10 10:46:02 | 待生成   | 待确认     | 确认        |
| 5        | 预算管理    | ~      |            |                                                                                                    |                                                                                                    |              | е                                       |                     | 2 1   | N 単 1 市 | · # 5 &   |
| ì        | 批量采购    | ^      |            |                                                                                                    |                                                                                                    |              |                                         |                     |       |         | WALL YOUR |
|          | 项目管理    |        |            |                                                                                                    |                                                                                                    |              |                                         |                     |       |         |           |
|          | 公告审核    |        |            |                                                                                                    |                                                                                                    |              |                                         |                     |       |         |           |
|          | 批量采购单   |        |            |                                                                                                    |                                                                                                    |              |                                         |                     |       |         |           |
|          |         |        |            |                                                                                                    |                                                                                                    |              |                                         |                     |       |         |           |

# 6.2.16 查看批量采购订单

在采购人中心-采购交易-采购单列表-我的采购单可查看生成的批量采购订单,后续操作与正常采购 单操作流程一致。

| 保 国铁商城                 | 三 采购人中心                                                                                          | 返回商城首页 bjadmin01   退出登录   消息通知 99+ |
|------------------------|--------------------------------------------------------------------------------------------------|------------------------------------|
| 「」 需求管理 く              | 采购交易 / <b>采购单列表</b>                                                                              |                                    |
| <u> </u>               | 我的采购单 全部采购单                                                                                      |                                    |
| □ 采购交易 ^               |                                                                                                  |                                    |
| 采购单列表                  | <b>采购单号</b> 采购单号 采购人用户名 采购人用户名 供应商名称 供应商名称                                                       | 品牌 章询 重置                           |
| 采购单审批                  |                                                                                                  |                                    |
| □ 结算管理 ∨               | 导进 导出记录 打印                                                                                       |                                    |
|                        | 订单类型 商品信息 品牌 商品类目 单价 数量                                                                          | 小计 收货信息 状态 操作                      |
| ● 数据中心 ∨               | 采购单号:1220113152800007 ② 采购单合额:¥49000.00<br>采购人:中国铁路北京局集团有限公司2-bjadmin01-委任达 供应商:供应商001(新商品请发布正规商 | 提交时间: 2022-01-13 15:28:56 查看采购单详情  |
| ② 权限管理 ~               | □ 未发货商品 生成时间: 2022-01-13 15:28:56                                                                |                                    |
| ♀ <sup>6</sup> 审批流管理 ∨ | 武温 批量采购订单     平                                                                                  | 采购人<br>¥49000.00 17319296953 待下单   |
| ♡ 关注中心 ∨               | (1007) 中国2時時: 1429224 そのからのショー しつ1,0078                                                          | 北京市市辖区海淀区高梁桥                       |

(采购交易-采购单列表页面)

### 6.2.17 恢复申请批量采购单

采购人在批量采购-批量采购单-已处理页面可对"批量采购单状态已失效"或"采购单状态已取消" 的批量采购单申请恢复,点击申请恢复选择路局管理审核人和恢复原因。

| <u> (</u> 国铁商坊 | 戓        | ☲ 采购人  | 、中心       |         |               |          |                     | 返回商                 | 城首页   | 退出登录   消息通 | £ 如 4 〒 购物车 (10) |
|----------------|----------|--------|-----------|---------|---------------|----------|---------------------|---------------------|-------|------------|------------------|
| 三〕 需求管理        | ~        | 批量采购 / | 批量采购单     |         |               |          |                     |                     |       |            |                  |
| 9 采购交易         | ~        | 待处理    | 已处理       |         |               |          |                     |                     |       |            |                  |
| ☶ 结算管理         | ~        | 项      | 目编号 项目编号  | 項目      | 1名称 项目名称      | 采购单号     | 采购单号                | 供应商名称               | 供应商名称 |            | en er            |
| 2) 售后管理        | ~        |        | 采购人账号     | 采购人     | 采购单位          | 是否为恢复申请单 | 生成时间                | 最后修改时间              | 采购单状态 | 批量采购单状态    | 操作               |
| の 数据中心         | ~        | 限      | bjadmin01 | 北京采购管理员 | 中国铁路北京局集团有限公司 | 是        | 2023-06-19 09:43:47 | 2023-06-19 09:48:31 | 待生成   | 已驳回        | 审核记录             |
| ~ ~~~~         |          | 限      | bjadmin01 | 北京采购管理员 | 中国铁路北京局集团有限公司 | 是        | 2023-06-19 09:40:41 | 2023-06-19 09:42:59 | 待生成   | 已驳回        | 审核记录             |
| [9] 权限管理       | ~        | 限      | bjadmin01 | 北京采购管理员 | 中国铁路北京局集团有限公司 | 否        | 2023-06-05 16:04:03 | 2023-06-19 00:01:20 | 待生成   | 已失效        | 申请恢复             |
| ♀♀ 审批流管理       | $\sim$   | 有      | bjadmin01 | 北京采购管理员 | 中国铁路北京局集团有限公司 | 是        | 2023-04-23 15:23:25 | 2023-06-16 17:04:28 | 待生成   | 已失效        | 申请恢复审核记录         |
| ♡ 关注中心         | $\sim$   | 1公司    | bjadmin01 | 北京采购管理员 | 中国铁路北京局集团有限公司 | 是        | 2023-06-07 16:03:44 | 2023-06-14 17:10:20 | 待生成   | 已驳回        | 审核记录             |
| 1 新賀祭理         | ~        | 有      | bjadmin01 | 北京采购管理员 | 中国铁路北京局集团有限公司 | 是        | 2023-06-14 14:26:26 | 2023-06-14 16:13:53 | 待生成   | 已驳回        | 审核记录             |
|                | Ť        | L      | bjadmin01 | 北京采购管理员 | 中国铁路北京局集团有限公司 | 是        | 2023-04-25 10:05:05 | 2023-06-14 16:13:13 | 待生成   | 已贬回        | 审核记录             |
| 河 批量采购         | ^        | 限      | bjadmin01 | 北京采购管理员 | 中国铁路北京局集团有限公司 | 是        | 2023-06-14 15:39:56 | 2023-06-14 16:12:25 | 待生成   | 已驳回        | 审核记录             |
| 项目管理           |          | 限      | bjadmin01 | 北京采购管理员 | 中国铁路北京局集团有限公司 | 是        | 2023-06-14 15:33:07 | 2023-06-14 15:36:18 | 待生成   | 已贬回        | 审核记录             |
| 公告审核           |          | 有      | bjadmin01 | 北京采购管理员 | 中国铁路北京局集团有限公司 | 否        | 2023-06-01 15:31:47 | 2023-06-11 18:00:39 | 已取消   | 已确认        | 申请恢复             |
| 批量采购单          |          |        |           |         |               |          | <                   | 1 2 3 4             | 5 35  | > 到第 2     | 页 确定 共 342 条     |
| 恢复申请批量采购单      | <u>1</u> |        |           |         |               |          |                     |                     |       |            |                  |
| 互审项目           |          |        |           |         |               |          |                     |                     |       |            |                  |
| Sec. 1         |          |        |           |         |               |          |                     |                     |       |            |                  |
|                |          |        |           |         |               |          |                     |                     |       |            |                  |

|                | <u> (</u> 国铁商城   | ŧ      | ☲ 采购人中心            |                 |                     |               |                  |             | 返回商城前  | 颌         | 退出登录   消息; | 通知 🚺 🏾 🏾 🗮 购物车 (10) |
|----------------|------------------|--------|--------------------|-----------------|---------------------|---------------|------------------|-------------|--------|-----------|------------|---------------------|
| =)             | 需求管理             | ~      | 批量采购 / 批量采购单       |                 |                     |               |                  |             |        |           |            |                     |
| ìÈ             | 采购交易             | ~      | 待处理 已处理            |                 |                     |               |                  |             |        |           |            |                     |
|                | 结算管理             | ~      | 项目编号 项目编号          |                 | 项目名称 项目名称           |               | <b>采购单号</b> 采购单号 |             | 供应商名称( |           |            | 查询重量                |
| 23             | 售后管理             | ~      | 采购单号               | 项目名称            | 项目编号                | 结果公告          | 成交商品             | 成交报价        | 采购数量   | 成交商品单价    | 成交商品数量     | 操作                  |
| œ              | 数据中心             | ~      | 1230531172200002   | 北京局夏季采购项目05     | <sup>20:</sup> 申请恢复 |               | ×                | 53.33 元 / 台 | 86 台   | 53.33 元/台 | 90 台       | 申请恢复 审核记录           |
| ~              | Lan and Advances |        | -                  | 夏季采购项目第一项第      | 20:                 |               |                  | 25元/台       | 5 台    | 25 元      | 5          | 申请恢复审核记录            |
| হণ্য           | 权限管理             | ~      | -                  | 浩哥采购01          | 提示: 请提前与<br>20:     | 与成交商户联系,确认商品库 | 存情况和期望到货时间       | 50 元        | 1100   | 50 元      | 1100       | 申请恢复审核记录            |
| с <sup>е</sup> | 审批流管理            | $\sim$ | 1230522195000047 🗐 | 夏季采购项目第一项第      | * 路局當埋軍核人<br>20:    | 请选择审核人        |                  | 31元/台       | 5台     | 31 元      | 5          | 申请恢复 审核记录           |
| $\heartsuit$   | 关注中心             | ~      | 1230620101600018 🗐 | 05-25日143210批次北 | *恢复原因<br>20:        | 请选择           | ~                | 249元/台      | 76 台   | 249 元     | 76         | 审核记录                |
|                |                  |        | -                  | 05-25日143210批次北 | 20:                 |               |                  | 249元/台      | 76 台   | 249 元     | 76         | 申请恢复 审核记录           |
|                | 预算管理             | ~      | -                  | 05-25日143210批次北 | 20:                 |               |                  | 249元/台      | 76 台   | 249 元     | 76         | 申请恢复审核记录            |
| j              | 批量采购             | ^      |                    | 05-25日143210批次北 | 20:                 |               |                  | 249元/台      | 76 台   | 249 元     | 76         | 申请恢复 审核记录           |
|                | 项目管理             |        | -                  | 05-25日143210批次北 | 20:                 |               |                  | 249元/台      | 76 台   | 249 元     | 76         | 申请恢复 审核记录           |
|                | 公告审核             |        | -                  | 05-25日143210批次北 | 20:                 |               | TTT 714          | 249元/台      | 76 台   | 249 元     | 76         | 审核记录                |
|                | 批量采购单            |        |                    |                 |                     |               | 4X(月 499)人       | < 1 2       | 3 4 5  | 35        | > 到第 1     | 页 确定 共342条          |
|                | 恢复申请批量采购单        |        |                    |                 |                     |               |                  |             |        |           |            |                     |
|                | 互审项目             |        |                    |                 |                     |               |                  |             |        |           |            |                     |
|                |                  |        |                    |                 |                     |               |                  |             |        |           |            |                     |
|                |                  |        |                    |                 |                     |               |                  |             |        |           |            |                     |
|                |                  |        |                    |                 |                     |               |                  |             |        |           |            |                     |
|                |                  |        |                    |                 |                     |               |                  |             |        |           |            |                     |
|                |                  |        |                    |                 |                     |               |                  |             |        |           |            |                     |

申请恢复后,在项目详情页-恢复申请批量采购单页签可以查看恢复申请信息和审核记录。

| =1       | 需求管理                                                                                           | ຸ [           | 项目详情                                                                         |                                                                       |                         |                               |                       |        |      |                                    |                                                                    |
|----------|------------------------------------------------------------------------------------------------|---------------|------------------------------------------------------------------------------|-----------------------------------------------------------------------|-------------------------|-------------------------------|-----------------------|--------|------|------------------------------------|--------------------------------------------------------------------|
| j        | 采购交易                                                                                           | ~             | 项目信息 项目公告                                                                    | 参与信息 报价信息 绢                                                           | 吉果公告 批量                 | 采购单 恢复申                       | 请采购单                  |        |      |                                    |                                                                    |
|          | 结算管理                                                                                           | ~             | 采购单号采购单号                                                                     |                                                                       |                         |                               |                       |        |      | 查询                                 | 重置                                                                 |
| 23       | 售后管理                                                                                           | ~             | 恢复申请采购单                                                                      |                                                                       |                         |                               |                       |        |      |                                    |                                                                    |
| ľ        | 商品需求管理                                                                                         | ~             | 采购单号                                                                         | 成交商品                                                                  | 成交报价                    | 采购数量                          | 成交商品单价                | 成交商品数量 | 采购金额 | 成交供应商                              | 操作                                                                 |
| 89       | 批量采购                                                                                           | ^             | -                                                                            | HUAKE 小五金52 (BL001)                                                   | 16元/台                   | 5台                            | 16元/克                 | 5克     | ¥ 80 | 贵阳天塑电缆销售有限。                        | 审核记录                                                               |
|          | 项目管理<br>公告审核                                                                                   |               |                                                                              |                                                                       |                         |                               |                       |        | < 1  | 〉 到第 1 页                           | 确定 共1条                                                             |
|          | 批量采购单                                                                                          |               |                                                                              |                                                                       |                         |                               |                       |        |      |                                    |                                                                    |
|          | 恢复申请批量采购单                                                                                      |               |                                                                              |                                                                       |                         |                               |                       |        |      |                                    | 1                                                                  |
|          |                                                                                                |               |                                                                              |                                                                       |                         |                               |                       |        |      |                                    |                                                                    |
| FI       | 需求管理                                                                                           | ~             | 项目详情                                                                         |                                                                       |                         |                               |                       |        |      |                                    |                                                                    |
| F        | 需求管理                                                                                           | ~             | 项目详情<br>项目信息 项目公告                                                            | 参与信息 报价信息                                                             | 结果公告 批                  | 量采购单 恢复                       | 申请采购单                 | _      |      |                                    |                                                                    |
| ).<br>El | 需求管理<br>采购交易                                                                                   | ~             | 项目详情<br>项目信息 项目公告<br>审核记录                                                    | 参与信息 报价信息                                                             | 结果公告 批                  | 量采购单 恢复                       | 申请采购单                 | _      |      | ×                                  |                                                                    |
|          | 需求管理<br>采购交易<br>结算管理                                                                           | ><br>><br>>   | 项目详情<br>项目信息 项目公告<br>审核记录<br>恢复申请原因: 超时                                      | 参与信息 报价信息<br>卡确认批量采购单                                                 | 结果公告 批                  | 量采购单 恢复                       | 申请采购单                 |        |      | ×                                  | 道重置                                                                |
|          | 需求管理<br>采购交易<br>结算管理<br>售后管理                                                                   | ><br>><br>>   | 项目详情<br>项目信息 项目公告<br>审核记录<br>恢复申请原因:超时式<br>审批记录                              | 参与信息 报价信息<br>卡确认批量采购单                                                 | 结果公告 批                  | 量采购单 恢复                       | 申请采购单                 |        |      | ×                                  | <b>询 重</b> 置                                                       |
|          | 需求管理<br>采购交易<br>结算管理<br>售后管理<br>商品需求管理                                                         | > > > >       | 项目详请<br>项目信息 项目公告<br>审核记录<br>恢复申请原因:超时式<br>审批记录                              | 参与信息 振价信息<br>朱确认批量采购单<br>审核人                                          | 结果公告 批<br>审核角色          | 量采购单 恢复<br>中校结果               | 申請采购单                 |        | 审核时间 |                                    | <b>讷</b> 重置<br>現化                                                  |
|          | 需求管理<br>采购交易<br>结算管理<br>售后管理<br>商品需求管理<br>批量采购                                                 | > > > > <     | 项目详情<br>项目信息 项目公告<br>审核记录<br>恢复申请原因:超时式<br>审批记录                              | 参与信息     报价信息       朱确认批量采购单       申核人       dhm001                   | 结果公告 批<br>审核角色<br>项目审核人 | 量采购单 次复<br>車板結果<br>待車核        | 申请采购单<br>申核意见<br>——   |        | 車核时间 | ×<br>成交供应商<br>把天翅电缆销售有限            | <b>讷 重音</b><br>操作<br>単統记录                                          |
|          | 需求管理         采购交易         结算管理         售后管理         商品需求管理         批量采购         项目管理           | > > > > > > > | 项目详情<br>项目信息 项目公告<br>审核记录<br>依复申请原因:超时式<br>审批记录                              | 参与信息 报价信息                                                             | 结果公告 批<br>审核角色<br>项目审核人 | 皇采购单 恢复<br>車核結果<br>待車核        | 申請采购单<br>庫核意见         |        | 車核时间 | ★<br>成交供应商<br>加天望电缆销售有限<br>到第 1 3  | )<br>)<br>)<br>)<br>)<br>)<br>)<br>)<br>)<br>)<br>)<br>)<br>)<br>) |
|          | 需求管理<br>采购交易<br>结算管理<br>售后管理<br>前品需求管理<br>批量采购<br>项目管理<br>公告审核                                 | > > > > <     | 项目详備<br>项目信息 项目公告<br>审核记录<br>依复申请原因: 超时<br>审批记录                              | 参与信息         振价信息           朱确认批量采购单            車核人            dhm001 | 结果公告 批                  | <b>量采购单 恢复</b><br>車校結果<br>待車核 | 申 <b>店采购单</b><br>車核意见 |        | 車核时间 | ×<br>成交供应商<br>和日天聖电缆銷售有限<br>到前 1 3 | <b>適重</b> 置<br>損作<br>- 単核記录<br>瓦 <u>硫定</u> 共1 5                    |
|          | 需求管理       采购交易       结算管理       售后管理       商品需求管理       加量采购       项目管理       公告审核       批量采购 | ~ ~ ~ ~       | 项目详情         项目公告           項目信息         项目公告           申核记录            申批记录 | 参与信息 振价信息                                                             | 结果公告 批                  | <b>量采购单 恢复</b><br>車核結果<br>待車核 | 申克采助单<br>审核意见         |        | 事核时间 | ×<br>成交供应商<br>把天型电缆销售有限<br>到第 1 3  | <b>讷 亜重</b><br>操作<br>単核记录<br>页 <u>硫定</u> 共1名                       |

申请恢复后,审批人在批量采购-恢复申请批量采购单-待处理页面进行审核。

|              | <u> 民</u> 国铁商均 | 戓      | ☲ 采购人中心          |                   |              |                 |                 |      |        | 医回商城首页  | 退出    | 登录   消息通知 4 | <b>冒</b> 购物车 (10) |
|--------------|----------------|--------|------------------|-------------------|--------------|-----------------|-----------------|------|--------|---------|-------|-------------|-------------------|
| =)           | 需求管理           | ~      | 批量采购 / 恢复申请批量采购单 | 审核                |              |                 |                 |      |        |         |       |             |                   |
| ì            | 采购交易           | ~      | 待审核 已审核          |                   |              |                 |                 |      |        |         |       |             |                   |
|              | 结算管理           | $\sim$ | 项目编号 项目编号        |                   | 項目名称 项目名称    | 供应该             | <b>洛称</b> 供应商名称 |      | 商品     | 名称 商品名称 |       | 查询          | <b>D</b> E        |
| 23           | 售后管理           | ~      | 项目名称             | 项目编号              | 结果公告         | 成交商品            | ≫ 成交报价          | 采购数量 | 成交商品单价 | 成交商品数量  | 采购金额  | 成交供应        | 操作                |
| ¢            | 数据中心           | ~      | 北京局-食用油归档采购2     | 20220331160140106 | 北京局-食用油归档采购2 | 金龙鱼精炼一级大豆油900ml | 19 元            | 37   | 19 元   | 37      | ¥ 703 | 有家食用油 (湖    | 审核                |
| Ø            | 权限管理           | ~      |                  |                   |              |                 |                 |      |        |         | 1 >   | 到第 1 页      | 確定 共1条            |
| ces<br>So    | 审批流管理          | ~      |                  |                   |              |                 |                 |      |        |         |       |             |                   |
| $\heartsuit$ | 关注中心           | ~      |                  |                   |              |                 |                 |      |        |         |       |             |                   |
| \$           | 预算管理           | ~      |                  |                   |              |                 |                 |      |        |         |       |             |                   |
| ì            | 批量采购           | ~      |                  |                   |              |                 |                 |      |        |         |       |             |                   |
|              | 项目管理           |        |                  |                   |              |                 |                 |      |        |         |       |             |                   |
|              | 公告审核           |        |                  |                   |              |                 |                 |      |        |         |       |             |                   |
|              | 批量采购单          |        |                  |                   |              |                 |                 |      |        |         |       |             |                   |
|              | 恢复申请批量采购单      | ı      |                  |                   |              |                 |                 |      |        |         |       |             |                   |
|              | 互审项目           |        |                  |                   |              |                 |                 |      |        |         |       |             |                   |
|              |                |        |                  |                   |              |                 |                 |      |        |         |       |             |                   |
|              |                |        |                  |                   |              |                 |                 |      |        |         |       |             |                   |
|              |                |        |                  |                   |              |                 |                 |      |        |         |       |             |                   |

申请恢复流程为经"项目审核人"审批通过后流转至"路局管理员"审批,路局管理员审批通过后再 流转至商户。

| []] 零求答理   | ~ | 项目详情       |                |      |       |       |        |      |                     |            |          |
|------------|---|------------|----------------|------|-------|-------|--------|------|---------------------|------------|----------|
|            |   | 项目信息 项目公告  | 参与信息           | 报价信息 | 结果公告  | 批量采购单 | 复申请采购单 |      |                     |            |          |
| 二 米购父易     | ~ | 审核记录       |                |      |       |       |        |      | >                   | (          |          |
| □ 结算管理     | ~ | 恢复申请原因:超时未 | <b>卡确认批量采购</b> | 〕单   |       |       |        |      |                     | 查询         | 重置       |
| 23. 售后管理   | ~ | 审批记录       |                |      |       |       |        |      |                     |            |          |
| 商品需求管理     | ~ |            | 审核人            |      | 审核角色  | 审核结果  |        | 审核意见 | 审核时间                | 成交供应商      | 操作       |
| 13 批量采购    | ^ | bj         | jadmin01       |      | 项目审核人 | 已通过   |        | 通过   | 2023-06-14 15:25:12 | 安加百利电子科技有. | 审核记录     |
| 项目管理       |   |            | bjjwzb         |      | 路局审核人 | 已通过   |        | 通过   | 2023-06-14 15:27:58 | 按加百利电子科技有. | 审核记录     |
| 公告审核       |   | XAJE       | 3L88444930     |      | 供应商   | 已通过   |        | 测试通过 | 2023-06-15 09:23:16 |            |          |
| 批畫采购单      |   |            |                |      |       |       |        |      |                     |            | · 确定 共23 |
| 恢复中语批号采购   | Ħ |            |                |      |       |       |        |      |                     |            |          |
| M& 中间加重不购* | + |            |                |      |       |       |        |      | 时关                  |            |          |

全部审批通过后采购人可以在批量采购-批量采购单-待处理页面重新确认批量采购单,提交后生成采购订单。

| =1 | 需求管理       | ~      | 批量采购 / 批量采购单            |                        |                          |                      |                       |               |                  |            |
|----|------------|--------|-------------------------|------------------------|--------------------------|----------------------|-----------------------|---------------|------------------|------------|
| j  | 采购交易       | $\sim$ | 待处理 已处理                 |                        |                          |                      |                       |               |                  |            |
|    | 结算管理       | ~      | 项目编号 202305             | 29144736102 项目名        | <b>3称</b> 项目名称           | 供应商名称供应商名称           | 商品名称                  | 商品名称          | 查                |            |
| 23 | 售后管理       | ~      | 结果公告名称  结果公             | 5名称 是否恢复甲的             | 9単                       | *                    |                       |               |                  |            |
|    | 商品需求管理     | $\sim$ | 提示: 请尽快确认待确认的           | 北量采购单,超过两周未确认的         | 批量采购单将会自动取消。             | -P-7-4-0             | 产立地区                  | 17.86.85 B    | Para             | +12 1/     |
|    | 批量采购       | ^      | 项目名标<br>05-29日144748批次北 | 项目编号 20230529144736102 | 结果公告<br>05-29日144748批次北京 | 成交间品<br>金得力打蛋器电动打蛋器料 | All 3Cthethr<br>49元/台 | 米%%数重<br>84 台 | 成交间品单Dr<br>49元/台 | 操作 确认 审核记录 |
|    | 项目管理       |        |                         |                        |                          |                      | <                     | 1 >           | 到第 1 〕           | ● 确定 共1条   |
|    | 公告审核       |        |                         |                        |                          |                      |                       |               |                  |            |
|    | 批量采购单      |        |                         |                        |                          |                      |                       |               |                  |            |
|    | 恢复申请批量采购单. |        |                         |                        |                          |                      |                       |               |                  |            |

# 7 参与监督

# 7.1 参与监督

采购人在通用物资商品详情页点击参与监督按钮, 弹窗选择业务类型: 价格监督或专用物资监督。

| 商城盖页                                                                                                    | 异议反馈   🥎 齋户服务   采购人中心   北江 | ·····································                                     |
|----------------------------------------------------------------------------------------------------|----------------------------|---------------------------------------------------------------------------|
| ( 图铁商城                                                                                                    | (商品 ▼ (和))<br>食用油 茶叶 □本    |                                                                           |
| <b>首页 &gt; 电器响品 &gt; 厨房小电 &gt;</b> 打田器                                                                                                    | 🔄 💂 🔰 🥵 🚺 (古音中級: 👱 C 4)    | 员 ━━━ 🖕 4.5 分 联系審審                                                        |
| P語語語       DOO-BODS         P語語語       XREB         RODEND       ZOO-SODE         SECTION       Control         DOO-BODS       XREB         RODEND       Control         PEBRIC       Control         Control       Control         Control       Control         Control       Control         Control       Control         Control       Control         Control       Control       Control         Control       Control       Control       Control         Control       Control       Control       Control       Control         Control       Control       Control       Control       Control         Control       Control       Control       Control       Control         Control       Control       Control       Control       Control       Control         Control       Control       Control       Control       Control       Control       Control         Control       Control       Control       Control       Control       Control       Control       Control       Control       Control       Control       Control       Contro       Control <td></td> <td>・ 同鉄病品 I<br/>・<br/>・<br/>・<br/>・<br/>・<br/>・<br/>・<br/>・<br/>・<br/>・<br/>・<br/>・<br/>・</td> |                            | ・ 同鉄病品 I<br>・<br>・<br>・<br>・<br>・<br>・<br>・<br>・<br>・<br>・<br>・<br>・<br>・ |
| ▲ PRESE #<br>( R 国铁商城                                                                                                    | 発収反然 ● 数字服務 深海人中心 1        | accurate free                                                             |
| 査法 > 电線構造 > 数線小电 > 打波器       P石振号     DOO-B0255       P石振号     DOO-B0255       P石振号     220/-5012       P石振号     220/-5012       WERE     220/-5012       WERE     220/-5012       WERE     220/-5012       WERE     220/-5012       WERE     220/-5012       WERE     220/-5012       WERE     220/-5012       WERE     220/-5012       WERE     220/-5012       WERE     WERE       WERE     WERE       WERE     WERE       WERE     WERE       WERE     WERE       WERE     WERE       WERE     WERE       WERE     WERE                                                                                                    |                            |                                                                           |
|                                                                                                    | 通输量 - 1 + 有线               | U                                                                         |

#### 7.1.1 价格监督

价格监督受理范围:国铁商城商品价格高于京东、苏宁、天猫等社会主流电商平台官方旗舰店(自营 店铺)同期同款商品价格,或违反商户入驻协议中价格约定的行为。

点击进入价格监督表单,填写监督信息(外部采购渠道、外部商品链接、商品名称、商品品牌、规格 型号、外部商品单价、销售价差、违约率、备注和外部商品截图)和监督奖励(奖品选择、奖品收件人、 联系电话和奖品邮寄地址,奖品选择下拉选项为运营人员已维护的奖品信息),点击提交后,运营人员可 通过参与监督功能对采购人发起的监督内容进行核实和审核操作。

|   | 价格监督表单       |                            |                        |                         |                                   |       |         |      | × 👩 |
|---|--------------|----------------------------|------------------------|-------------------------|-----------------------------------|-------|---------|------|-----|
|   | 监督信息         |                            |                        |                         |                                   |       |         |      | -   |
| 1 | 首页 > *外部采购渠道 | : 请选择                      | -                      | *外部商品链接;                | 请输入                               | *商品   | 5称: 请输入 |      | 客服  |
|   | *商品品牌        | : 请输入                      |                        | *规格型号:                  | 请输入                               | *外部商品 | 約7: 请输入 | 元    |     |
|   | 销售价差         | :                          | 元                      | 违约率:                    |                                   | 96    |         |      |     |
|   | 备注           | : 可对监督信息进行简要               | 描述,字数限制2(              | 00字以内                   |                                   |       |         |      |     |
|   | *外部商品截逐      | :<br>十<br>上传图片             |                        |                         |                                   |       |         |      | 0   |
|   |              | 上传截图需体现社会主流<br>(最多允许上传三张图片 | )电商平台的商品名<br>; 单张图片不能大 | 称、品牌、价格、商<br>于5M;允许的图片标 | 品图片及截图时间等关键信息<br>运动有jpg、jpeg、png) |       |         |      |     |
|   | 监督奖励         |                            |                        |                         |                                   |       |         |      | 0   |
|   | *奖品选择        | : 请选择                      |                        | *奖品收件人:                 | 请输入                               | *联系=  | 1话: 请输入 |      |     |
|   | *奖品邮寄地址      | : 请输入                      |                        |                         |                                   |       |         |      |     |
|   |              | 国铁陶城将对提供真实有                | 效信息的监督人进               | 行奖励,请选择奖品               | 并准确填写邮寄信息。                        |       |         |      |     |
|   |              |                            |                        |                         |                                   |       | Rose    | 1920 |     |

### 7.1.2 专用物资监督

专用物资监督受理范围:涉及"上车上线"等涉及运输安全的专用产品相关要求的商品。

点击进入专用物资监督表单,填写监督信息(涉及专用物资类型、具体执行标准、使用场景说明和依据截图)点击提交后,运营人员可通过参与监督功能对采购人发起的监督内容进行核实和审核操作。

| TUL INDISIDUE TO STREAM LOC |                                                                    |                                                      |                                                 |                                      | BUZER   HERMEN (00) |  |
|-----------------------------|--------------------------------------------------------------------|------------------------------------------------------|-------------------------------------------------|--------------------------------------|---------------------|--|
| R                           | 国铁商城                                                               | 商品 >                                                 |                                                 | 投索                                   | RECORDENCE TO       |  |
| 专                           | 用物资监督表单                                                            |                                                      |                                                 |                                      | ×                   |  |
| 首页 >                        | 商品信息                                                               |                                                      |                                                 |                                      | 客服                  |  |
|                             | <ul> <li>商品名称: 百丽坊<br/>供应商名称: 裏田市</li> <li>商品单价: 61.00元</li> </ul> | SST baichufang 打蛋器 家用电动打蛋机 迷伤初始<br>站在贸易有限公司          | 由打发器 烘油手持自动烦蛋醋搅拌(双枝<br>計: 百厨坊<br>): 22345680359 | 奉五物)<br>商品米目:电器商品>厨房小电>打值器<br>三安三防:否 |                     |  |
|                             | 监督信息                                                               |                                                      |                                                 |                                      | - 1                 |  |
|                             | *涉及专用物资类型: 请选择                                                     |                                                      | ▼ *具体执行标准: 请填写                                  | 该商品涉及的具体执行标准编号                       |                     |  |
|                             | *商品使用场景说明: 请填写商品相关的                                                | 用场景及用途                                               |                                                 |                                      | 4                   |  |
|                             | *依谓截图:<br>十<br>上传图片                                                |                                                      |                                                 |                                      | 1                   |  |
| Q                           | 上侍截图需体现令月<br>(最多允许上传五3                                             | "<br>物治涉及的具体执行标准截图、使用场景说明购<br>(图片;单张图片不能大于5M;允许的图片格式 | i关键信息;<br>与jpg、jpeg、png)                        |                                      |                     |  |
|                             |                                                                    |                                                      |                                                 | 取明                                   | 提交                  |  |
|                             |                                                                    |                                                      |                                                 |                                      |                     |  |
| 热销商品                        | 商品信息                                                               | 规格屬性 包装清单                                            | 售后服务 推                                          | 导单位 <u>条码信息</u>                      |                     |  |

# 7.1.3 监督信息

采购人进入采购人中心-参与监督-监督信息页面,列表展示业务编号、业务类型、状态、商品名称、商品类目、品牌、单品编码、供应商名称、推荐路局、填报时间、核实结果和操作栏。

采购人可查看当前用户提交的监督记录,对未核实记录可进行取消操作。

| <u> (</u> 国铁商城 |            |   | ☲ 采购人中心            |            |     |                            |                            | 返回商城首页      | 北 1 1 1 1 1 1 | 出登录   消息通知 | 63 胃购物车(6)        |
|----------------|------------|---|--------------------|------------|-----|----------------------------|----------------------------|-------------|---------------|------------|-------------------|
| =)             | 需求管理       | ~ | 参与监督               |            |     |                            |                            |             |               |            |                   |
| Þ              | 采购交易       | ~ | 业务编号 业务编号          |            |     | 业务类型 全部 "                  | 供应商名称 供应商名称                | 推荐路局 推荐的    | 1             | Ê          | 適重置               |
|                | 结算管理       | ~ | 1.7.0P             | JI-77 MORE | 40+ | 70 B 47 M                  | XBMB                       |             | 46 B 10977    | 144        | 18.0-             |
| 23             | 售后管理       | ~ | JGJD20240307000007 | 价格监督       | 待审核 | 1000年144                   | ™aabe==<br>劳保用品>三安三防用品>安全帽 | 铁电科技        | 22345680239   | 深圳铁电科技开    | JRTF<br>查看洋情      |
| Ē              | 数据中心       | ~ | ZYJD20240307000007 | 专用物资监督     | 待核实 | 工地特殊帽 (红色)                 | 劳保用品>三安三防用品>安全帽            | 铁电科技        | 22345680239   | 深圳铁电科技开    | 查看详情取消            |
| \$             | 权限管理       | ~ | JGJD20240306000004 | 价格监督       | 待核实 | SST 吾梓 便携幅具 木柄勺筷两件         | 电器商品>厨房小电>打蛋器              | 妙师傅         | 22345680514   | 西安加百利电子    | 查看详情取消            |
| 0%             | 市批流管理      | ~ | ZYJD20240306000001 | 专用物资监督     | 待核实 | SST 吾梓 便携督具 木柄勺筷两件         | 电器商品>厨房小电>打蛋器              | 蚊币傅         | 22345680514   | 西安加百利电子    | 查看详情取消            |
| 20             | H-HOWER VE |   | ZYJD20240305000086 | 专用物资监督     | 待核实 | 工地特殊帽 (红色)                 | 劳保用品>三安三防用品>安全帽            | 铁电科技        | 22345680239   | 深圳铁电科技开    | 查看详情取消            |
| $\heartsuit$   | 关注中心       | ~ | ZYJD20240305000081 | 专用物资监督     | 待核实 | 工地特殊帽 (红色)                 | 劳保用品>三安三防用品>安全帽            | 铁电科技        | 22345680239   | 深圳铁电科技开    | 查看详情取消            |
| \$             | 预算管理       | ~ | ZYJD20240305000082 | 专用物资监督     | 待核实 | SST 督具套装 多件套(植物花卉 10-20    | <b>历具皆具&gt;皆具&gt;皆具</b> 套装 | 华柯          | 22345680804   | 織阳市城拓贸易    | 查看详情取消            |
| 1-             |            |   | JGJD20240305000037 | 价格监督       | 待核实 | 工地特殊帽 (红色)                 | 劳保用品>三安三防用品>安全帽            | 供电利技        | 22345680239   | 深圳铁电科技开    | 查看详情取消            |
| ι              | 批量采购       | ~ | ZYJD20240305000078 | 专用物资监督     | 待核实 | 工地特殊帽 (红色)                 | 劳保用品>三安三防用品>安全帽            | 铁电科技        | 22345680239   | 深圳铁电科技开    | 查看详情取消            |
|                |            | ~ | JGJD202403050029   | 价格监督       | 待核实 | 百厨坊 SST baichufang 打蛋器 家用电 | 电器商品>厨房小电>打蛋器              | 百厨坊         | 22345680361   | 寒阳市城拓贸易    | 查看详情取消            |
|                | 参与监督       | ^ |                    |            |     |                            |                            | < 1 2 3 4 5 | 16 >          | 到第 1 页     | <b>職記</b> 共 155 条 |
|                | 监督信息       |   |                    |            |     |                            |                            |             |               |            |                   |
|                |            |   |                    |            |     |                            |                            |             |               |            |                   |
|                |            |   |                    |            |     |                            |                            |             |               |            |                   |
|                |            |   |                    |            |     |                            |                            |             |               |            |                   |
|                |            |   |                    |            |     |                            |                            |             |               |            |                   |

# 8 商品需求管理

采购人可提报反馈在国铁商城暂时买不到的商品。登录国铁商城后,右侧功能导航栏有需求反馈按钮,点击后跳转至采购人后台的采购需求提报页。

|         | ☆ 商城普页                  | 异议反馈   🥎 套户服务   采购人中心   北方    北京         出出登录      |          |            |             |                              |            |                                                    |                                          |  |
|---------|-------------------------|----------------------------------------------------|----------|------------|-------------|------------------------------|------------|----------------------------------------------------|------------------------------------------|--|
|         | <u> (</u> 国铁商城          | 商品 ><br>得力平台型課題 东成电动工具题 富光保温杯测试 超感驱蚊用品个 法遗洗术盼测试 家北 |          |            | 汰遗洗衣粉测试 京龙鱼 | 搜索<br>三合一调和 多功能机械飘标          | īī 南方冷萃冲茶叶 | 我的购物车 计学                                           |                                          |  |
|         | 全部商品分类                  | =                                                  | 铁路防疫物资专区 | 铁路帮扶专区     | 批量采购专区      | 定额采购专区                       | 集货商专区      |                                                    |                                          |  |
| - 11111 | 厨具餐具                    | >                                                  |          |            |             |                              |            |                                                    |                                          |  |
|         | 电器商品                    |                                                    |          |            |             | Survey and the second second |            |                                                    |                                          |  |
|         | 电子产品                    |                                                    |          |            |             | 「价格违约                        |            | 退出登录 进入采购人中心                                       |                                          |  |
|         | 工业器                     |                                                    | コギルト     | 127        | マオ          | 物流讳约                         |            | 没有您采购的商品, 请点击 民                                    |                                          |  |
|         | 家纺布艺                    |                                                    | コヤシリ     | +X E       | Î           |                              |            |                                                    | 日本の日本の日本の日本の日本の日本の日本の日本の日本の日本の日本の日本の日本の日 |  |
|         | 劳保用品                    |                                                    |          |            |             |                              |            | 向轨资计 更多                                            |                                          |  |
| < <     | 粮油食品                    |                                                    |          |            |             | Jar                          |            | 商户价稽违约情况通报 ( 2023-05-29                            | 咨询电话                                     |  |
|         | 清洁纸品                    |                                                    |          | 12         | H Im        | 1 <del>X</del> Ir            |            | 商户价格违约通报 (2021 2023-05-29                          |                                          |  |
|         | 日用百货                    |                                                    |          | 大口         | [[1]犬       | 「あ」                          |            | 商户价格违约通报(2021 2021-07-26<br>关于加强国共商试商品价 2021.07.26 | 各版的相                                     |  |
|         | 生鮮冷冻                    |                                                    |          | - ••       |             |                              |            | 关于爱心助力郑州加油活。2021-07-26                             |                                          |  |
|         | 通用工具                    |                                                    |          | <b>一</b> 公 | 平 诚信        | -                            |            | 关于退还履约保证金的通知 2021-07-26                            |                                          |  |
|         | 迎用专针<br>非 <b>6</b> 2014 |                                                    |          |            |             |                              |            | 关于现阶段免收履约保证 2021-07-26                             | APP@                                     |  |
|         | <b>衣形建物</b><br>办公田品     |                                                    |          |            |             |                              | <b>r</b> # | 关于发布国铁商城商户信 2021-07-26                             | 111                                      |  |
|         | 🕑 优选品牌                  |                                                    |          |            |             |                              |            |                                                    | <i>u</i>                                 |  |
|         |                         |                                                    |          |            |             |                              |            |                                                    |                                          |  |

# 8.1 新增商品需求列表

在新增商品需求提报信息页面中,采购人需要填写商品外链(需至少填一项外链商品)、商品类目、 商品品牌、商品名称、商品型号,点击提交后由局级管理员账号进行审批。

| ( 民国铁商城                                                                                     | 至 采购人中心 超回路城首页                         | 退出登录   消息通知 99+ | 冒购物车(2) |
|---------------------------------------------------------------------------------------------|----------------------------------------|-----------------|---------|
|                                                                                             | 新增商品需求提报信息                             |                 |         |
|                                                                                             | 提报单位: 中国                               |                 |         |
| □<br>□<br>□<br>□<br>□<br>□<br>□<br>□<br>□<br>□<br>□<br>□<br>□<br>□<br>□<br>□<br>□<br>□<br>□ | * <b>高品外链:</b> 京东外链, 请输入京东商城商品链接       |                 |         |
| ○ 售后管理 ∨                                                                                    | 苏宁外语,请输入苏宁周购高品链接<br>天驯外语,请输入天驯商品链接     |                 |         |
| ● 数据中心 ~                                                                                    | <b>雷至少填写一项外链商品,建议提报热门(热研、热评)商品</b>     |                 |         |
| <ul> <li>② 权限管理 ~</li> </ul>                                                                | * 商品类目: 请选择商品分类<br>请在现有类目中选择,需至少选择一级类目 | Ŧ               |         |
| ♀ 审批流管理 ~                                                                                   | * 商品品牌: 请输入商品品牌 * 商品名称: 请输入商品名称        |                 |         |
| ♡ 关注中心 ~                                                                                    | * <b>商品型号:</b> 请输入商品型号                 |                 |         |
| ◎ 预算管理 ~                                                                                    | <b>高品用途:</b> 商品用途描述不超过200字             |                 |         |
| □ 批量采购 ~                                                                                    |                                        |                 |         |
| □ 定额采购 ~                                                                                    |                                        |                 |         |
| 必参与监督 く                                                                                     | 1870 T078                              |                 |         |
| 三] 商品需求管理 へ                                                                                 | 提示:此页面用于提报反馈在国铁商城暂时买不到的商品提出需求          |                 |         |
| 新增商品需求列表                                                                                    |                                        |                 |         |
| . 立法公立口由书会社                                                                                 |                                        |                 |         |

在商品需求管理-新增商品需求列表中,列表显示已提报的商品需求,点击查看详情可以查看需求提报 信息、审批记录和需求响应信息。

|                | <u> 民</u> 国铁商城  | Ĵ      | 三 采账 | 向人中心                  |               |                   |         | 返回商城首页  | 退     | 出登录   消息通 | 99+ | 冒购物车(2)  |  |
|----------------|-----------------|--------|------|-----------------------|---------------|-------------------|---------|---------|-------|-----------|-----|----------|--|
| =1             | 需求管理            | ~      | 采购需求 | ? / 新增商品需求列表          |               |                   |         |         |       |           |     |          |  |
| ì              | 采购交易            | ~      |      | <b>提报编号</b> 提报编号      | 提报单位 提报单位     | <sup>应</sup> 商品类目 | 请选择商品分类 | 商品品牌 商品 | 品牌    |           | 查询  | 重置       |  |
| ===            | 结算管理            | $\sim$ |      |                       |               | ×.                |         |         |       |           |     |          |  |
| 23             | 售后管理            | ~      | *    | 新地商品带来逻辑              |               |                   |         |         |       |           |     |          |  |
| (70            |                 |        | 序号   | 提报编号                  | 商品类目          | 商品名称              | 商品品牌    | 商品型号    | 商品外链1 | 商品外链2     | 商品外 | 操作       |  |
| ₩              | 数据中心            | ~      | 1    | XQTB20240926163810028 | 日用百货-潮流女包     | 1                 | 1       | 1       | -     | -         | 天猫外 | 查看详情     |  |
| ŝ              | 权限管理            | ~      | 2    | XQTB20240926163030027 | 劳保用品 - 铁路防疫物资 | sm                | pp      | hgah    | 2     | 苏宁外链      | 6   | 查看详情     |  |
| Q <sup>6</sup> | 审批流管理           | $\sim$ | 3    | XQTB20240926162806026 | 家纺布艺          | 秋前                | 秋前      | 秋前      | 京东外链  | 0         | 4   | 查看详情     |  |
|                |                 |        | 4    | XQTB20240926162440025 | 劳保用品 - 三安三防用品 | nnnnnn            | ууууу   | ch      | 2     | a         | 天猫外 | 查看详情     |  |
|                | 关注中心            | ~      | 5    | XQTB20240926162219024 | 家纺布艺          | 1                 | 1       | 1       | 京东外链  | ÷         |     | 查看详情     |  |
| \$             | 预算管理            | ~      | 6    | XQTB20240926162140023 | 家纺布艺          | 1                 | 1       | 1       | 京东外链  | -         |     | 查看详情     |  |
| ì              | 批量采购            | ~      | 7    | XQTB20240926162121022 | 劳保用品          | 2                 | 1       | 4       | 京东外链  | 苏宁外链      | 天猫外 | 查看详情     |  |
|                | 白筋花動            |        | 8    | XQTB20240926162110021 | 家纺布艺          | 1                 | 1       | 1       | 京东外链  | -         |     | 查看详情     |  |
|                | AL BR # 19      | Ŷ      | 9    | XQTB20240926161800020 | 劳保用品          | 秋前                | 秋前      | 秋前      | 京东外链  | -         |     | 查看详情     |  |
| 1              | 参与监督            | $\sim$ | 10   | XQTB20240926161720019 | 家纺布艺          | 1                 | 11      | 1       | 京东外链  |           | -   | 查看详情     |  |
| -1             | 商品需求管理          | ^      |      |                       |               |                   | < 1 2   | 3 4 5   | 10 >  | 到第 1      | 页确  | 2 共 91 条 |  |
|                | 新增商品需求列表        |        |      |                       |               |                   |         |         |       |           |     |          |  |
|                | 호텔 호 미 종 카 슈 4U |        |      |                       |               |                   |         |         |       |           |     |          |  |

|              | <u> 民</u> 国铁商城 |        | 至 采购人中心                              |           | 20回烏城首页 北京采购管理员   退出登录   消息通知 99+ 冒购物车(2) |
|--------------|----------------|--------|--------------------------------------|-----------|-------------------------------------------|
| =1           | 需求管理           | ~      | 新增商品需求详情                             |           |                                           |
| j            | 采购交易           | ~      | 需求提报信息                               |           |                                           |
| :::          | 结算管理           | ~      | 提报编号:XQTB20240926163810028           |           |                                           |
| 23           | 售后管理           | ~      | 商品外链: tmall.com 圓<br>商品类目: 日用百货-潮流女包 | 商品名称: 1   | 商品品牌: 1                                   |
| ¢            | 数据中心           | ~      | 商品型号: 1                              | 提报单位:中国铁路 | 提报人: bj                                   |
| Ś            | 权限管理           | ~      | 商品用途: 暫无<br>审批记录                     |           |                                           |
| ¢€°          | 审批流管理          | ~      |                                      | 审批人: bia  | <b>审批时间: 2024-09-26 16:53:02</b>          |
| $\heartsuit$ | 关注中心           | ~      | 审批意见: 暫无                             |           |                                           |
| \$           | 预算管理           | $\sim$ | 需求响应信息                               |           |                                           |
| ìà           | 批量采购           | ~      | 需求应答状态:未响应<br>响应商品名称: 新元             | 响应供应商: 哲无 | 响应时间: 誓无                                  |
| j            | 定额采购           | $\sim$ |                                      |           |                                           |
| <u>∧</u>     | 参与监督           | ~      |                                      |           |                                           |
| =)           | 商品需求管理         | ^      |                                      |           |                                           |
|              | 新增商品需求列表       |        |                                      |           |                                           |
|              | 新增商品需求审批       |        |                                      | 返回        |                                           |

# 8.2 新增商品需求审批

局级管理员账号在新增商品需求审批页面中,点击核实处置,可对已提报的商品需求进行审批。

|              | <u> 民</u> 国铁商城 | ;      | ☲ 采则 | 购人中心                  |               |        |         | 返回商城首页 北江           | li      | 退出登录   消! | 息通知 | 99+ 冒购物车(2) |  |  |
|--------------|----------------|--------|------|-----------------------|---------------|--------|---------|---------------------|---------|-----------|-----|-------------|--|--|
| =)           | 需求管理           | ~      | 采购需求 | 采购需求/新增商品需求审批         |               |        |         |                     |         |           |     |             |  |  |
| j            | 采购交易           | ~      |      |                       |               |        |         |                     | 0.014   |           |     |             |  |  |
| :::          | 结算管理           | ~      |      | <b>提撒骗亏</b> 提散骗亏      | 提报单位 提报单1     | 阿前矢日   | 前选择問品分尖 | · 19 dia dia /14 19 | 0000174 |           | -   | 堂间 重直       |  |  |
| 23           | 售后管理           | ~      | 序号   | 提报编号                  | 商品类目          | 商品名称   | 商品品牌    | 商品型号                | 商品外链    | 商品外链      | 商   | 操作          |  |  |
| ٢            | 数据中心           | ~      | 1    | XQTB20240926165112029 | 清洁纸品-清洁纸品     | 好好好    | hahha   | 件                   | 京东外链    | ~         |     | 查看详情 核实处置   |  |  |
| 0            |                |        | 2    | XQTB20240926163810028 | 日用百货-潮流女包     | 1      | 1       | 1                   | P       | -         | 天   | 查看详情        |  |  |
| 5            | 权限官埋           | ~      | 3    | XQTB20240926163030027 | 劳保用品 - 铁路防疫物资 | sm     | pp      | hgah                | 2       | 苏宁外链      | -   | 查看详情        |  |  |
| de<br>Se     | 审批流管理          | ~      | 4    | XQTB20240926162806026 | 家纺布艺          | 秋前     | 秋前      | 秋前                  | 京东外链    | ~         | -   | 查看详情        |  |  |
| $\heartsuit$ | 关注中心           | ~      | 5    | XQTB20240926162440025 | 劳保用品 - 三安三防用品 | nnnnnn | ууууу   | ch                  | -       | -         | 天   | 查看详情        |  |  |
| -            |                |        | 6    | XQTB20240926162219024 | 家纺布艺          | 1      | 1       | 1                   | 京东外链    | -         | -   | 查看详情        |  |  |
| \$           | 预算管理           | ~      | 7    | XQTB20240926162140023 | 家纺布艺          | 1      | 1       | 1                   | 京东外链    | -         | -   | 查看详情        |  |  |
| jì           | 批量采购           | $\sim$ | 8    | XQTB20240926162121022 | 劳保用品          | 2      | 1       | 4                   | 京东外链    | 苏宁外链      | 天   | 查看详情        |  |  |
| ì            | 定额采购           | ~      | 9    | XQTB20240926162110021 | 家纺布艺          | if.    | 1       | 1                   | 京东外链    | -         | -   | 查看详情        |  |  |
|              | 会与收益           | ~      | 10   | XQTB20240926161800020 | 劳保用品          | 秋前     | 秋前      | 秋前                  | 京东外链    | -         | -   | 查看详情        |  |  |
| Ŧ            | 99mm           |        | _    |                       |               |        | < 1 2   | 3 4 5               | 10      | 到第        | 1   | 页 确定 # 92 条 |  |  |
| =]           | 商品需求管理         | ^      |      |                       |               |        |         |                     |         |           |     |             |  |  |
|              | 新增商品需求列表       |        |      |                       |               |        |         |                     |         |           |     |             |  |  |
|              | 新增商品需求审批       |        |      |                       |               |        |         |                     |         |           |     |             |  |  |

|              | <b>尺</b> 国铁商城 | ŧ | 三 采家 | 每人中心                |                        |                              | 返回商城首 | <b>顶 北</b> 河 | 京采购管理员   進 | 思出登录   消 | 息通知 | 99+ 冒购物车(2) |
|--------------|---------------|---|------|---------------------|------------------------|------------------------------|-------|--------------|------------|----------|-----|-------------|
| =)           | 需求管理          | ~ | 采购需求 | 校 / 新增商品需求审批        |                        |                              |       |              |            |          |     |             |
| ìÌ           | 采购交易          | ~ |      | <b>提报编号</b> 提报编号    | 1912 00 A 1910 00 A    |                              |       | 品牌           | 6品品牌       |          |     | 合物 香幣       |
|              | 结算管理          | ~ |      |                     |                        |                              | ×     |              |            |          |     |             |
| 23           | 售后管理          | ~ | 序号   | 提报编号                |                        | $\triangle$                  |       |              | 商品外链       | 商品外链     | 商   | 操作          |
| œ            | 数据中心          | ~ | 1    | XQTB202409261651120 | 填                      | 写审批意见                        |       |              | 京东外链       |          |     | 查看详情 核实处置   |
| 6            | 初阳临湖          |   | 2    | XQTB202409261638100 | 商品外链: jd.com 🗐         |                              |       |              |            |          | 天   | 查看详情        |
| 45           | 权限官理          | ~ | 3    | XQTB202409261630300 | 商品类目:清洁纸品-清洁纸品         | 商品名称:好好好                     |       |              |            | 苏宁外链     |     | 查看详情        |
| сę.          | 审批流管理         | ~ | 4    | XQTB202409261628060 | 商品品牌: hahha            | 商品型号:件                       |       |              | 京东外链       |          |     | 查看详情        |
| $\heartsuit$ | 关注中心          | ~ | 5    | XQTB202409261624400 | 提报人:北江                 | \$<br>必填,回复意见至少10个字,不超过200个字 |       |              |            |          | 天   | 查看详情        |
| \$           | 预算管理          | ~ | 6    | XQTB202409261622190 | 商品用途:日常生活              |                              |       |              | 京东外链       |          |     | 查看详情        |
| -            |               |   | 7    | XQTB202409261621400 | 审批意见: 驳回时必填,回复意见至少10个字 |                              |       |              | 京东外链       |          |     | 查看详情        |
| ÷            | 批量米则          | ~ | 8    | XQTB202409261621210 |                        |                              |       |              | 京东外链       | 苏宁外链     | 天   | 查看详情        |
| È            | 定额采购          | ~ | 9    | XQTB202409261621100 |                        |                              |       |              | 京东外链       |          |     | 查看详情        |
|              | 参与监督          | ~ | 10   | XQTB202409261618000 | 通过                     | 驳回                           |       |              | 京东外链       |          |     | 查右详情        |
| FI           | 商品需求管理        | ^ |      |                     |                        |                              | 2 3 4 | 5.           | 10 >       | 到第       | 1   | 页 确定 共 92 条 |
|              | 新增商品需求列表      |   |      |                     |                        |                              |       |              |            |          |     |             |
|              | 新增商品需求审批      |   |      |                     |                        |                              |       |              |            |          |     |             |